### Nokia N95 8GB: Návod na použitie

#### **VVHI ÁSENTE O 7HODE C€**0434 **①**

Spoločnosť NOKIA CORPORATION týmto vyhlasuje, že výrobok RM-320 spĺňa základné požiadavky a všetky príslušné ustanovenia Smernice 1999/5/ES. Kópiu Deklarácie o súlade – Declaration of Conformity – náidete na adrese http:// www.nokia.com/phones/declaration of conformity/.

© 2009 Nokia. Všetky práva vyhradené.

Nokia, Nokia Connecting People, Nseries, N95, N-Gage, Visual Radio a Nokia Care sú ochrannými značkami alebo registrovanými ochrannými značkami spoločnosti Nokia Corporation. Nokia tune je zvuková značka spoločnosti Nokia Corporation. Ostatné názvy produktov a spoločností uvedené v tomto dokumente môžu byť ochrannými značkami alebo obchodnými označeniami ich príslušných vlastníkov.

Kopírovanie, prenášanie, rozširovanie alebo uchovávanie časti alebo celého obsahu tohto dokumentu v akejkoľvek forme bez predchádzajúceho písomného súhlasu spoločnosti Nokia je zakázané.

symbian This product includes software licensed from Symbian Software Ltd © 1998-2008. Symbian and Symbian OS are trademarks of Symbian l td

US Patent No 5818437 and other pending patents. T9 text input software Copyright © 1997-2008. Tegic Communications. Inc. All rights reserved.

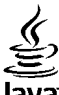

#### lava

POWERED Java and all Java-based marks are trademarks or registered trademarks of Sun Microsystems. Inc.

Portions of the Nokia Maps software are copyright © 1996-2008 The FreeType Project. All rights reserved.

This product is licensed under the MPEG-4 Visual Patent Portfolio License (i) for personal and noncommercial use in connection with information which has been encoded in compliance with the MPEG-4 Visual Standard by a consumer engaged in a personal and noncommercial activity and (ii) for use in connection with MPEG-4 video provided by a licensed video provider. No license is granted or shall be implied for any other use. Additional information, including that related to promotional, internal, and commercial uses, may be obtained from MPEG LA, LLC, See http://www.mpegla.com,

Tento produkt je licencovaný pod licenciou MPEG-4 Visual Patent Portfolio License (i) na osobné a nekomerčné použitie v spojení s informáciami, ktoré boli zakódované podľa štandardu MPEG-4 Visual Standard spotrebiteľom, vykonávajúcim osobnú a nekomerčnú činnosť, a (ii) na použitie v spojitosti s MPEG-4 videom poskytnutým licencovaným poskytovateľom videa. Pre akékoľvek iné použitie sa žiadna licencia neudeľuje a nebude zahrnutá. Dodatočné informácie vrátane informácií týkajúcich sa reklamného, interného a komerčného používania možno získať od spoločnosti MPEG LA. LLC. Pozrite stránky http://www.mpegla.com.

Spoločnosť Nokia uplatňuje politiku kontinuálneho vývoja. Nokia si vyhradzuje právo meniť a zdokonaľovať ktorýkoľvek z produktov opísaných v tomto dokumente bez predchádzajúceho upozornenia.

V MAXIMÁLNOM ROZSAHU, AKÝ PRIPÚŠŤA PLATNÉ PRÁVO, SPOLOČNOSŤ NOKIA ANI ŽIADNY Z JEJ POSKYTOVATEĽOV LICENCIÍ NEPONESIE ZODPOVEDNOSŤ ZA AKÚKOĽVEK STRATU DÁT ALEBO PRÍIMU. ANI ZA AKOKOĽVEK VZNIKNUTÉ OSOBITNÉ. NÁHODNÉ. NÁSLEDNÉ ALEBO NEPRIAME ŠKODY.

OBSAH TOHTO DOKUMENTU SA VYKLADÁ "TAK, AKO JE". NEPOSKYTUJÚ SA ŽIADNE ZÁRUKY AKÉHOKOĽVEK DRUHU, ČI UŽ VÝSLOVNÉ ALEBO IMPLIKOVANÉ, OHĽADOM SPRÁVNOSTI, SPOĽAHLIVOSTI ALEBO OBSAHU TOHTO DOKUMENTU, VRÁTANE, ALE NIE VÝHRADNE, IMPLIKOVANÝCH ZÁRUK OBCHODOVATEĽNOSTI A VHODNOSTI NA URČITÝ ÚČEL, OKREM ZÁRUK, VYŽADOVANÝCH PRÍSLUŠNÝMI PLATNÝMI PRÁVNYMI PREDPISMI. SPOLOČNOSŤ NOKIA SI VYHRADZUJE PRÁVO KEDYKOĽVEK A BEZ PREDCHÁDZAJÚCEHO UPOZORNENIA TENTO DOKUMENT ZMENIŤ ALEBO STIAHNUŤ Z OBEHU.

Aplikácie od tretích dodávateľov dodané s vaším prístrojom mohli byť vytvorené a môžu byť vlastníctvom osôb alebo spoločností, ktoré nie sú súčasťou a nemajú vzťah k spoločnosti Nokia. Nokia nevlastní autorské práva a práva duševného vlastníctva k týmto aplikáciám tretích tvorcov. Vzhľadom na to Nokia nepreberá žiadnu zodpovednosť za podporu koncových užívateľov a za funkčnosť týchto aplikácií ani za informácie uvedené v aplikáciách alebo v týchto materiáloch. Nokia neposkytuje žiadnu záruku na aplikácie tretích dodávateľov.

POUŽÍVANÍM APLIKÁCIÍ BERIETE NA VEDOMIE, ŽE APLIKÁCIE SÚ POSKYTOVANÉ "TAK, AKO SÚ", BEZ ZÁRUKY AKÉHOKOĽVEK DRUHU, ČI UŽ VÝSLOVNEJ ALEBO ODVODENEJ, A TO V MAXIMÁLNOM ROZSAHU, AKÝ PRIPÚŠTAJÚ PLATNÉ PRÁVNE PREDPISY. ĎALEJ BERIETE NA VEDOMIE, ŽE NOKIA ANI JEJ DCÉRSKE ČI INAK PRÍBUZNÉ SPOLOČNOSTI NEPOSKYTUJÚ ŽIADNE UBEZPEČENIA ANI ZÁRUKY, VÝSLOVNÉ ALEBO ODVODENÉ, VRÁTANE, ALE BEZ OBMEDZENIA NA ZÁRUKY VLASTNÍCTVA, OBCHODOVATEĽNOSTI ALEBO VHODNOSTI NA KONKRÉTNY ÚČEL, A TAKTIEŽ ŽE APLIKÁCIE NEPORUŠIA AKÉKOĽVEK PATENTOVÉ PRÁVA, AUTORSKÉ PRÁVA, PRÁVA K OCHRANNÝM ZNÁMKAM ALEBO INÉ PRÁVA TRETÍCH STRÁN.

Dostupnosť určitých výrobkov, aplikácií a služieb pre tieto výrobky sa môže v závislosti od regiónu líšiť. Informujte sa, prosím, u svojho predajcu Nokia o podrobnostiach a dostupnosti jazykových verzií.

#### Regulácia vývozu

Tento prístroj môže obsahovať komodity, technológiu alebo softvér, na ktoré sa vzťahujú zákony a predpisy o vývoze zo Spojených štátov a iných krajín. Neoprávnené prevody v rozpore so zákonmi sú zakázané.

#### **UPOZORNENIE FCC/INDUSTRY CANADA**

Váš prístroj môže spôsobiť rušenie rádiového alebo televízneho signálu (napríklad ak sa telefón používa v tesnej blízkosti prijímačov). FCC alebo Industry Canada vás môže vyzvať, aby ste prestali používať váš telefón, ak sa toto rušenie nedá odstrániť. Ak potrebujete radu, obráťte sa na miestne servisné stredisko. Tento prístroj vyhovuje časti 15 Smerníc FCC. Prevádzka je podmienená splnením nasledujúcich dvoch podmienok: (1) Tento prístroj nesmie spôsobovať škodlivé rušenie, a (2) prístroj musí zniesť akékoľvek prijaté rušenie, vrátane rušenia, ktoré môže spôsobiť neželané zhoršenie prevádzky. Akékoľvek zmeny alebo úpravy, ktoré nie sú výslovne povolené spoločnosťou Nokia, môžu viesť k zrušeniu užívateľovho oprávnenia prevádzkovať toto zariadenie.

/4. Vydanie

| <b>Pre vašu bezpečnosť</b><br>O vašom prístroji<br>Služby siete<br>Doplnky, batérie a nabíjačky | <b>10</b><br>11<br>12<br>12 |
|-------------------------------------------------------------------------------------------------|-----------------------------|
| Pripojenie                                                                                      | 14                          |
| Užitočné informácie                                                                             | 15                          |
| Pomocník                                                                                        | 15                          |
| Na úvod                                                                                         | 15                          |
| Podpora a kontaktné informácie spoločnosti                                                      |                             |
| Nokia                                                                                           | 15                          |
| Doplnkové aplikácie                                                                             | 15                          |
| Aktualizácie softvéru                                                                           | 16                          |
| Nastavenia                                                                                      | 16                          |
| Prístupové kódy                                                                                 | 16                          |
| Predĺženie napájacieho cyklu batérie                                                            | 17                          |
| Uvoľnenie pamäte                                                                                | 18                          |
| Váč prístroj                                                                                    | 20                          |
| Vas pristroj                                                                                    | 20                          |
| UVILIIIE                                                                                        | 20                          |
| Prepinalile                                                                                     | 20                          |
| Prenos obsanu                                                                                   | 20                          |
| Synchronizovat, preperat a odosielat obsan                                                      | 21                          |
| IIIUIKatory uispieja                                                                            | 22                          |
| Regulacia filasilosti a reproduktora                                                            | 23                          |
| BIOKOVAIIIE LIACIUIEI                                                                           | 24                          |
| PIUIII UIIIIIIE                                                                                 | 24                          |
| Mellu Multilleuid                                                                               |                             |
| kychie nacitanie                                                                                | 25                          |

| Webový prehliadač                                                                                                    | .27                                                                  |
|----------------------------------------------------------------------------------------------------|----------------------------------------------------------------------|
| Prehliadanie webu                                                                                                    | 27                                                                   |
| Panel s nástrojmi prehliadača                                                                                                    | 29                                                                   |
| Navigácia na stránkach                                                                                                    | 29                                                                   |
| Webové zdroje a blogy                                                                                                    | 30                                                                   |
| Miniaplikácie                                                                                                    | 30                                                                   |
| Hľadanie obsahu                                                                                                    | 30                                                                   |
| Načítanie a nákup položiek                                                                                                    | 31                                                                   |
| Záložky                                                                                                    | 31                                                                   |
| Zmazanie pamäte prehliadača                                                                                                    | 32                                                                   |
| Ukončenie spojenia                                                                                                    | 32                                                                   |
| Bezpečnosť spojenia                                                                                                    | 32                                                                   |
| Webové nastavenia                                                                                                    | 33                                                                   |
|                                                                                                    |                                                                      |
| Snoienia                                                                                                    | 35                                                                   |
| Jholemannen                                                                                                    |                                                                      |
| Bezdrôtová sieť LAN                                                                                                    | 35                                                                   |
| Bezdrôtová sieť LAN<br>O sieti WLAN                                                                                                    | 35<br>35                                                             |
| Bezdrôtová sieť LAN<br>O sieti WLAN<br>Spojenie so sieťou WLAN                                                                                                    | 35<br>35<br>35                                                       |
| Bezdrôtová sieť LAN<br>O sieti WLAN<br>Spojenie so sieťou WLAN<br>Sprievodca WLAN                                                                                                    | 35<br>35<br>35<br>35<br>36                                           |
| Bezdrôtová sieť LAN<br>O sieti WLAN<br>Spojenie so sieťou WLAN<br>Sprievodca WLAN<br>Miesta prístupu na internet pre sieť WLAN                                                                                                    | 35<br>35<br>35<br>36<br>37                                           |
| Bezdrôtová sieť LAN<br>O sieti WLAN<br>Spojenie so sieťou WLAN<br>Sprievodca WLAN<br>Miesta prístupu na internet pre sieť WLAN<br>Prevádzkové režimy                                                                                                    | 35<br>35<br>35<br>36<br>37<br>37                                     |
| Bezdrôtová sieť LAN<br>O sieti WLAN<br>Spojenie so sieťou WLAN<br>Sprievodca WLAN<br>Miesta prístupu na internet pre sieť WLAN<br>Prevádzkové režimy<br>Správca spojenia                                                                                                    | 35<br>35<br>35<br>36<br>37<br>37<br>37                               |
| Bezdrôtová sieť LAN<br>O sieti WLAN<br>Spojenie so sieťou WLAN<br>Sprievodca WLAN<br>Miesta prístupu na internet pre sieť WLAN<br>Prevádzkové režimy<br>Správca spojenia<br>Aktívne dátové spojenia                                                                                                    | 35<br>35<br>36<br>37<br>37<br>37<br>37                               |
| Bezdrôtová sieť LAN<br>O sieti WLAN<br>Spojenie so sieťou WLAN<br>Sprievodca WLAN<br>Miesta prístupu na internet pre sieť WLAN<br>Prevádzkové režimy<br>Správca spojenia<br>Aktívne dátové spojenia<br>Dostupné siete WLAN                                                                                                    | 35<br>35<br>36<br>37<br>37<br>37<br>37<br>37<br>37                   |
| Bezdrôtová sieť LAN<br>O sieti WLAN<br>Spojenie so sieťou WLAN<br>Sprievodca WLAN<br>Miesta prístupu na internet pre sieť WLAN<br>Prevádzkové režimy<br>Správca spojenia<br>Aktívne dátové spojenia<br>Dostupné siete WLAN<br>Komunikácia cez Bluetooth                                                                                                    | 35<br>35<br>36<br>37<br>37<br>37<br>37<br>38<br>38                   |
| Bezdrôtová sieť LAN<br>O sieti WLAN<br>Spojenie so sieťou WLAN<br>Sprievodca WLAN<br>Miesta prístupu na internet pre sieť WLAN<br>Prevádzkové režimy<br>Správca spojenia<br>Aktívne dátové spojenia<br>Dostupné siete WLAN<br>Komunikácia cez Bluetooth<br>Pripojenie Bluetooth                                                                                   | 35<br>35<br>35<br>36<br>37<br>37<br>37<br>37<br>37<br>38<br>38<br>38 |
| Bezdrôtová sieť LAN<br>O sieti WLAN<br>Spojenie so sieťou WLAN<br>Sprievodca WLAN<br>Miesta prístupu na internet pre sieť WLAN<br>Prevádzkové režimy<br>Správca spojenia<br>Aktívne dátové spojenia<br>Dostupné siete WLAN<br>Komunikácia cez Bluetooth<br>Pripojenie Bluetooth<br>Nastavenia                                                                     | 35<br>35<br>36<br>37<br>37<br>37<br>37<br>37<br>37<br>38<br>38       |
| Bezdrôtová sieť LAN<br>O sieti WLAN<br>Spojenie so sieťou WLAN<br>Sprievodca WLAN<br>Miesta prístupu na internet pre sieť WLAN<br>Prevádzkové režimy<br>Správca spojenia<br>Aktívne dátové spojenia<br>Dostupné siete WLAN<br>Komunikácia cez Bluetooth<br>Pripojenie Bluetooth<br>Nastavenia<br>Tipy na zabezpečenie                                             | 35<br>35<br>35<br>36<br>37<br>37<br>37<br>37<br>37<br>37<br>38<br>38 |
| Bezdrôtová sieť LAN<br>O sieti WLAN<br>Spojenie so sieťou WLAN<br>Sprievodca WLAN<br>Miesta prístupu na internet pre sieť WLAN<br>Prevádzkové režimy<br>Správca spojenia<br>Aktívne dátové spojenia<br>Dostupné siete WLAN<br>Komunikácia cez Bluetooth<br>Pripojenie Bluetooth<br>Nastavenia<br>Tipy na zabezpečenie<br>Odosielanie dát cez pripojenie Bluetooth | 35<br>35<br>35<br>37<br>37<br>37<br>37<br>38<br>38<br>38<br>38       |

| Príjem dát cez Bluetooth spojenie<br>Režim vzdialenej karty SIM<br>Infračervené spojenie<br>Kábel USB<br>Spojenie s PC<br>Bezdrôtová klávesnica Nokia<br>Modem | 41<br>42<br>43<br>43<br>43<br>43<br>44 |
|----------------------------------------------------------------------------------------------------|----------------------------------------|
| Anlikácia Videocentrum                                                                                                    | 45                                     |
| H'adanie a prezeranie videoklinov                                                                                                    | 45                                     |
| Internetové video                                                                                                    |                                        |
| Prehrávanie načítaných videoklipov                                                                                                    | 46                                     |
| Prenos videozáznamov z počítača                                                                                                    | 47                                     |
| Nastavenia                                                                                                    | 47                                     |
| N-Cano                                                                                                    | 18                                     |
| 0 anlikácii N-Gage                                                                                                    | <b>07</b>                              |
|                                                                                                    | 40<br>18/                              |
| 7ačíname                                                                                                    | 40<br>10/                              |
| Vytvorenie mena hráča                                                                                                    | ر <del>ب</del><br>40                   |
| 7ačatie hrv                                                                                                    | ر <del>ب</del><br>40                   |
| Sledovanie pokroku                                                                                                    | 50                                     |
| Hranie s priateľmi                                                                                                    | 50                                     |
| Hranie a spravovanje hjer                                                                                                    |                                        |
| Úprava detailov profilu                                                                                                    | 51                                     |
| Spoienie s inými hráčmi                                                                                                    | 51                                     |
| Vyhľadávanie a pridávanie priateľov                                                                                                    | 51                                     |
| Zobrazenie informácií o priateľovi                                                                                                    | 51                                     |
| Zoradenie zoznamu priateľov                                                                                                    | 52                                     |
| Hodnotenie hráča                                                                                                    | 52                                     |
| Odosielanie správ                                                                                                    | 52                                     |
| Nastavenia služby N-Gage                                                                                                    | 52                                     |
| Zložka Hudba                                                                                                    | 54                                     |

| Prehrávač hudby                           | 54 |
|-------------------------------------------|----|
| Prehrávanie skladby alebo časti podcastu  | 54 |
| Hudobné menu                              | 55 |
| Zoznamy skladieb                          | 56 |
| Podcasty                                  | 56 |
| Domáca sieť a prehrávač hudby             | 57 |
| Prenos hudby do vášho prístroja           | 57 |
| Prenos hudby z počítača                   | 58 |
| Prenos pomocou aplikácie Windows Media    |    |
| Plaver                                    | 58 |
| Hudobný obchod Nokia                      | 59 |
| Rádio                                     | 60 |
| Počúvanie rádia                           | 60 |
| Zobrazenie vizuálneho obsahu              | 61 |
| Uložené stanice                           | 61 |
| Nastavenia                                | 61 |
| Nokia Podcasting                          | 62 |
| Nastavenia                                | 62 |
| Vvhľadávanie                              | 63 |
| Adresáre                                  | 64 |
| Načítania                                 | 64 |
| Prehrávanie a usporiadanie podcastov      | 65 |
|                                           |    |
| Zložka Médiá                              | 67 |
| RealPlayer                                | 67 |
| Prehrávanie videoklipov                   | 67 |
| Streaming - prehrávanie on-line v reálnom |    |
| čase                                      | 67 |
| Nastavenia aplikácie RealPlayer           | 68 |
| Adobe Flash Player                        | 68 |
| Nokia Lifeblog                            | 68 |
| 0 aplikácii Nokia Lifeblog                | 68 |
| Inštalácia v počítači                     | 69 |
| Pripojenie zariadenia k počítaču          | 69 |

| Kopírovanie položiek<br>Prehliadanie časovej priamky a obľúbených | 70       |
|-------------------------------------------------------------------|----------|
| noložiek                                                          | 70       |
| llvereinenie na wehe                                              |          |
| Importovanje položiek                                             | 71       |
| Aktivačné kľúče                                                   | 72       |
| Nahrávač                                                          | 73       |
| Foto-Video                                                        | 74       |
| Ω fotoanaráte                                                     | 74       |
| Snímanie fotosnímok                                               | 74       |
| Indikátory fotoanarátu pri statických                             |          |
| snímkach                                                          | 75       |
| Aktívny nanel s nástroimi                                         | 75       |
| Fotografovanie                                                    | 76       |
| Po odfotografovaní                                                |          |
| Rlesk                                                             | 78       |
| Režimy scén                                                       | 78       |
| Snímanie záherov v sekvencii                                      | 70<br>79 |
| Vy na obrázku – samosnúšť                                         | 79       |
| Tiny na fotografovanie kvalitných fotografií                      | 80       |
| Nahrávanie videoklinu                                             |          |
| Indikátory nahrávania videoklipov                                 | 81       |
| Nahrávanie videoklinov                                            | 91<br>81 |
| Po nahraní videoklinu                                             | 01<br>82 |
| Nastavenia fotoanarátu                                            |          |
| Nastavenia fotoanarátu pri statických                             |          |
| snímkach                                                          | 83       |
| Konfiguračné nastavenia – úprava farby a                          | 05       |
| osvetlenia                                                        | 84       |
| Nastavenia videa                                                  | 04<br>85 |
|                                                                   |          |
| Galéria                                                           | 86       |
| Zobrazenie a usporiadanie súborov                                 | 86       |

| Fotosnímky a videoklipy                    |     |
|--------------------------------------------|-----|
| Prezeranie fotosnímok a videoklipov        | 87  |
| Usporiadanie snímok a videoklipov          | 88  |
| Aktívny panel s nástrojmi                  |     |
| Albumy                                     | 89  |
| Tlačový kôš                                | 89  |
| Prezentácia                                | 89  |
| Úprava fotosnímok                          | 90  |
| Editor snímok                              | 90  |
| Orezanie snímky                            | 90  |
| Redukcia efektu červených očí              | 91  |
| Užitočné skratky                           | 91  |
| Úprava videoklipov                         | 91  |
| Režim TV výstup                            | 91  |
| Prezentácie                                | 93  |
| Tlač snímok                                | 93  |
| Tlač snímok                                | 93  |
| Voľba tlačiarne                            | 93  |
| Ukážka pred tlačou                         | 94  |
| Nastavenia tlače                           | 94  |
| Tlač online                                | 94  |
| Zdieľanie fotosnímok a videoklipov on-line | 94  |
| Domáca sieť                                | 95  |
| 0 domácej sieti                            | 95  |
| Dôležité bezpečnostné informácie           | 96  |
| Nastavenia pre domácu sieť                 | 96  |
| Nastavenie zdieľania a definovanie obsahu  | 97  |
| Zobrazenie a zdieľanie multimediálnych     |     |
| súborov                                    | 98  |
| Kopírovanie multimediálnych súborov        | 99  |
| Určenie polohv (GPS)                       | 100 |
| O navigačnom systéme GPS                   | 100 |
| Prijímač systému GPS                       | 101 |
|                                            |     |

| Tipy na vytyorenie spojenia GPS |     |
|---------------------------------|-----|
| Požiadavky na určenie polohy    |     |
| Мару                            |     |
| 0 aplikácii Mapy                | 102 |
| Prezeranie máp                  |     |
| Načítanie máp                   |     |
| Vyhľadávanie miesta             |     |
| Extra služby aplikácie Mapy     |     |
| Navigácia                       | 107 |
| Dopravné informácie             | 109 |
| Sprievodcovia                   | 109 |
| Orientačné body                 | 110 |
| Dáta GPS                        |     |
| Navádzanie na trase             |     |
| Získanie informácií o polohe    |     |
| Počítadlo údajov cesty          |     |
|                                 |     |

#### Prispôsobenie prístroja.....113

| Motívy (témy)                | 113 |
|------------------------------|-----|
| Profily – nastavenie tónov   | 113 |
| Tóny 3-D                     |     |
| Úprava pohotovostného režimu | 115 |
| Úprava hlavného menu         | 115 |

| Plánovač                         | 117   |
|----------------------------------|-------|
| Hodiny                           | 117   |
| Budík                            | 117   |
| Svetové hodiny                   | 117   |
| Kalendár                         | 118   |
| Vytvorenie záznamu v kalendári   | 118   |
| Zobrazenia kalendára             | 118   |
| Spravovanie záznamov v kalendári | 119   |
| - /                              | 1.2.0 |

Správy......120

| Hlavné okno aplikácie Správy             |     |
|------------------------------------------|-----|
| Písanie textu                            |     |
| Tradičné nísanie textu                   | 121 |
| Prediktívne písanie textu                | 121 |
| Tiny na nísanie textu                    | 122 |
| Zmena jazyka nri nísaní                  | 122 |
| Únrava textu a zoznamov                  | 122 |
| Písanie a odosielanie správ              | 123 |
| Zložka prijatých správ                   | 125 |
| Prijimanje správ                         | 125 |
| Multimediálne správy                     | 125 |
| Dáta nastavenia a servisné správy z webu | 125 |
| Schránka                                 | 126 |
| Definovanie nastavení e-mailu            | 126 |
| Otvorenie schránky                       | 126 |
| Preheranie e-mailových správ             | 126 |
| Vymazanie e-mailových správ              | 127 |
| Odnojenje od noštovej schránky           | 128 |
| Prezeranie snráv na karte SIM            | 128 |
| Nastavenia nre správy                    | 128 |
| Nastavenia textovej správy               | 128 |
| Nastavenia multimediálnei správy         | 129 |
| Nastavenia e-mailu                       | 130 |
| Spravovanie schránok                     | 130 |
| Nastavenia spojenia                      | 130 |
| Používateľské nastavenia                 | 131 |
| Nastavenia nreberania                    | 131 |
| Nastavenia automatického preberania      | 132 |
| Nastavenia webových servisných správ     | 132 |
| Nastavenia celulárneho vysielania        | 132 |
| Ďalšie nastavenia                        | 133 |
|                                          |     |
| Volanie                                  | 134 |
| Hlasové hovory                           |     |
|                                          |     |

| Možnosti počas hovoru                       | 134 |
|---------------------------------------------|-----|
| Odkazová schránka a schránka videohovorov   | 135 |
| Prijatie a odmietnutie hovoru               | 135 |
| Uskutočnenie konferenčného hovoru           | 136 |
| Rýchla voľba telefónneho čísla              | 136 |
| Čakajúci hovor                              | 137 |
| Hlasová voľba                               | 137 |
| Uskutočnenie videohovoru                    | 138 |
| Možnosti počas videohovoru                  | 139 |
| Prijatie a odmietnutie videohovoru          | 139 |
| Zdieľanie videa                             | 139 |
| Požiadavky                                  | 140 |
| Nastavenia                                  | 140 |
| Zdieľanie živých videozáberov a videoklipov | 141 |
| Prijatie pozvania                           | 142 |
| Internetové hovory                          | 142 |
| Vytvorenie profilu internetového hovoru     | 143 |
| Pripojenie k službe internetových hovorov   | 143 |
| Uskutočnenie internetového hovoru           | 144 |
| Nastavenia služby                           | 144 |
| Denník                                      | 145 |
| Posledné hovory                             | 145 |
| Trvanie hovoru                              | 145 |
| Paketové dáta                               | 146 |
| Prehľad o všetkých komunikačných            |     |
| udalostiach                                 | 146 |
|                                             |     |
| Kontakty (telefónny zoznam)                 | 148 |
| Ukladanie a úprava mien a čísel             | 148 |
| Spravovanie mien a čísel                    | 148 |
| Predvolené čísla a adresy                   | 149 |
| Prideľovanie rôznych druhov vyzváňania      |     |
| kontaktom                                   | 149 |
| Kopírovanie kontaktov                       | 150 |

| Adresár SIM a ďalšie služby karty SIM | 150 |
|---------------------------------------|-----|
| Spravovanie skupín kontaktov          | 150 |
|                                       |     |
| Zložka Pracovňa                       | 152 |
| Quickoffice                           | 152 |
| Quickword                             |     |
| Quicksheet                            | 152 |
| Quickpoint                            |     |
| Quickmanager                          |     |
| Poznamky                              | 153 |
| Adobe PDF Reader                      |     |
| Prevody                               | 154 |
| Spravca komprimacie                   | 154 |
| Snimac claroveno kodu                 | 154 |
| Zložka Aplikácie                      | 156 |
| Kalkulačka                            | 156 |
| Správca aplikácií                     | 156 |
| Inštalácia aplikácií a softvéru       | 157 |
| Odstraňovanie aplikácií a softvéru    | 158 |
| Nastavenia                            | 158 |
| 7ložka Nástroje                       | 160 |
|                                       | 160 |
| Nástroi Veľkokanacitná namäť          | 160 |
| Hlasové novely                        | 161 |
| Synchronizácia                        |     |
| Správca zariadenia                    |     |
|                                       |     |
| Nastavenia                            | 163 |
| Všeobecné nastavenia                  | 163 |
| Nastavenia personalizácie             | 163 |
| Nastavenia doplnkov                   | 164 |
| Bezpečnostné nastavenia               | 165 |

| Telefón a karta SIM165                    |  |
|-------------------------------------------|--|
| Správa certifikátov166                    |  |
| Bezpečnostný modul167                     |  |
| Obnovenie pôvodných nastavení168          |  |
| Nastavenia určenia polohy168              |  |
| Nastavenia telefónu                       |  |
| Nastavenia hovorov168                     |  |
| Presmerovanie hovorov170                  |  |
| Blokovanie hovorov170                     |  |
| Nastavenia siete170                       |  |
| Nastavenia spoienia                       |  |
| Dátové spojenja a miesta prístupu         |  |
| Miesta prístupu                           |  |
| Vytvorenie nového miesta prístupu         |  |
| Miesta prístupu pre paketové dátové       |  |
| spojenje                                  |  |
| Miesta prístupu na internet pre sieť WIAN |  |
| Nastavenja paketových dát                 |  |
| Nastavenia bezdrôtovej siete LAN          |  |
| Nastavenia protokolu SIP                  |  |
| Nastavenia internetových hovorov          |  |
| Konfigurácie 175                          |  |
| Riadenie názvu miesta prístupu 176        |  |
| Nastavenia anlikácie 176                  |  |
|                                           |  |
| Ak niečo nefunguje177                     |  |
| Informácie o batérii181                   |  |
| Nabíjanie a vybíjanie181                  |  |
| Návod na autentizáciu batérií Nokia182    |  |
| Autentizácia hologramu182                 |  |
| Čo ak vaša batéria nie je autentická?     |  |

#### Starostlivosť a údržba.....184

Likvidácia......185 Ďalšie bezpečnostné informácie......186 Prevádzkové prostredie......186 Implantované zdravotnícke prístroje......187 Načúvacie prístroje......187 Vozidlá......187 Potenciálne explozívne prostredia......188 Informácia o certifikácii (SAR)......189

| egister1 | 91 |
|----------|----|
|----------|----|

## Pre vašu bezpečnosť

Prečítajte si tieto jednoduché pravidlá. Ich nedodržanie môže byť nebezpečné alebo protizákonné. Prečítajte si celú používateľskú príručku, kde nájdete ďalšie informácie.

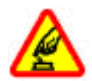

#### ZAPÍNAJTE OBOZRETNE

Nezapínajte prístroj, keď je používanie bezdrôtových telefónov zakázané, alebo keď by mohol spôsobiť rušenie alebo nebezpečenstvo.

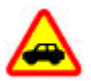

#### BEZPEČNOSŤ CESTNEJ PREMÁVKY JE PRVORADÁ

Rešpektujte všetky miestne predpisy. Ako vodič majte pri šoférovaní vždy voľné ruky, aby ste sa mohli venovať riadeniu vozidla. Pri riadení vozidla musíte mať na zreteli predovšetkým bezpečnosť cestnej premávky.

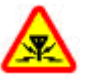

#### RUŠENIE

Všetky bezdrôtové prístroje sú citlivé na rušenie, ktoré môže negatívne ovplyvniť ich prevádzku.

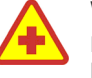

#### VYPNITE V NEMOCNICIACH

Rešpektujte všetky zákazy. Vypnite prístroj v blízkosti zdravotníckych prístrojov.

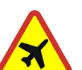

#### **VYPNITE V LIETADLE**

Rešpektujte všetky zákazy. Bezdrôtové prístroje môžu v lietadlách spôsobovať rušenie.

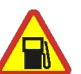

#### VYPNUTIE PRI TANKOVANÍ

Nepoužívajte prístroj na čerpacej stanici. Nepoužívajte ho v blízkosti palív ani chemikálií.

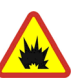

#### **VYPNITE V BLÍZKOSTI ODSTRELOV**

Rešpektujte všetky zákazy. Nepoužívajte prístroj na miestach, kde prebiehajú trhacie práce.

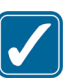

#### POUŽÍVAJTE UVÁŽLIVO

Používajte iba v normálnej polohe podľa inštrukcií v dokumentácii k produktu. Nedotýkajte sa zbytočne okolia antény.

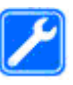

#### ODBORNÝ SERVIS

Tento výrobok smie inštalovať a opravovať iba vyškolený personál.

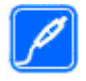

#### DOPLNKY A BATÉRIE

Požívajte iba schválené doplnky a batérie. Neprepájajte nekompatibilné výrobky.

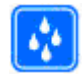

#### ODOLNOSŤ VOČI VODE

Váš prístroj nie je odolný voči vode. Uchovávajte ho v suchu.

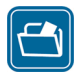

#### ZÁLOŽNÉ KÓPIE

Nezabúdajte si zálohovať alebo písomne zaznamenať všetky dôležité údaje, ktoré máte uložené vo svojom prístroji.

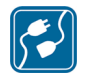

#### PRIPOJENIE K INÝM ZARIADENIAM

Pri pripájaní k akémukoľvek inému zariadeniu si v používateľskej príručke tohto zariadenia prečítajte podrobné bezpečnostné pokyny. Neprepájajte nekompatibilné výrobky.

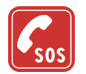

#### TIESŇOVÉ VOLANIA

Presvedčte sa, že na prístroji je zapnutá funkcia telefónu a telefón je funkčný. Stláčajte tlačidlo Koniec, kým sa nevymaže displej a nevrátite sa k pohotovostnému displeju. Navoľte tiesňové číslo a potom stlačte Hovor. Uveďte svoju polohu. Neukončujte hovor, kým k tomu nedostanete povolenie.

### 0 vašom prístroji

Bezdrôtový prístroj opísaný v tejto používateľskej príručke je schválený na použitie v sieťach GSM 900/1800 MHz, GSM 1900 MHz a WCDMA 2100 v Slovenskej republike. Ďalšie informácie o sieťach si vyžiadajte od svojho poskytovateľa služieb.

Pri používaní funkcií tohto prístroja dodržujte všetky zákony a rešpektujte súkromie a zákonné práva iných vrátane autorských práv.

Ochrana autorských práv môže brániť kopírovaniu, úprave, prenosu alebo rozosielaniu niektorých obrázkov, hudby (vrátane zvonení) a iného obsahu.

Váš prístroj podporuje pripojenie na internet a ďalšie druhy pripojení. Podobne ako počítače môže byť váš prístroj vystavený vírusom, škodlivým správam a aplikáciám a inému škodlivému obsahu. Buďte obozretní a otvárajte správy, prijímajte žiadosti o spojenia, načítajte obsah a povoľte inštaláciu iba z dôveryhodných zdrojov. Pre zvýšenie bezpečnosti svojho prístroja zvážte inštaláciu, používanie a pravidelnú aktualizáciu antivírusového softvéru, firewallu a ostaného súvisiaceho softvéru na vašom prístroji alebo na každom pripojenom počítači.

**Výstraha:** Pri používaní všetkých funkcií tohto prístroja okrem budíka musí byť prístroj zapnutý. Nezapínajte prístroj, ak by použitie bezdrôtového

12

prístroja mohlo spôsobiť rušenie alebo nebezpečenstvo.

Kancelárske aplikácie podporujú bežné funkcie aplikácií Microsoft Word, PowerPoint a Excel (Microsoft Office 2000, XP a 2003). Nemožno zobrazovať a upravovať všetky formáty súborov.

Počas intenzívnejšej prevádzky, napríklad počas aktívneho zdieľania videodát alebo vysokorýchlostného dátového pripojenia, sa môže prístroj zahriať. Vo väčšine prípadov je to normálne. Ak máte podozrenie, že prístroj nepracuje správne, zverte ho najbližšiemu autorizovanému servisnému stredisku.

V prístroji môžu byť vopred nainštalované záložky alebo odkazy na webové stránky tretích strán. Pomocou svojho mobilného prístroja sa môžete dostať aj na iné webové stránky tretích strán. Webové stránky tretích strán sú nezávislé od spoločnosti Nokia a spoločnosť Nokia ich nepodporuje ani za ne nepreberá zodpovednosť. Ak sa takéto stránky rozhodnete navštíviť, buďte z hľadiska bezpečnosti a obsahu obozretní.

Snímky v tomto návode sa môžu líšiť od snímok zobrazených na vašom prístroji.

### Služby siete

Ak chcete telefón používať, potrebujete službu poskytovateľa bezdrôtových služieb. Mnohé funkcie si vyžadujú špeciálne funkcie siete. Takéto funkcie nie sú dostupné vo všetkých sieťach; v niektorých sieťach si využívanie služieb siete vyžaduje osobitné dojednanie s poskytovateľom služieb. Váš poskytovateľ služieb vás poučí, ako služby používať, a vysvetlí vám, aké poplatky za ne účtuje. V niektorých sieťach môžu existovať obmedzenia, ktoré ovplyvňujú vaše možnosti využívania služieb siete. Niektoré siete napríklad nemusia podporovať všetky špecifické jazykové znaky a služby.

Váš poskytovateľ služieb mohol požiadať, aby boli niektoré funkcie vo vašom prístroji deaktivované alebo neboli aktivované. V takomto prípade sa tieto funkcie neobjavia v menu vášho prístroja. Váš prístroj môže byť tiež špeciálne nakonfigurovaný, napríklad môžu byť zmenené názvy, poradie a ikony položiek menu. Ďalšie informácie získate od poskytovateľa služieb.

Tento prístroj podporuje protokoly WAP 2.0 (HTTP a SSL), ktoré sú založené na protokoloch TCP/IP. Niektoré funkcie tohto prístroja, napríklad správy MMS, prehliadanie a e-mail, si vyžadujú podporu siete pre tieto technológie.

### Doplnky, batérie a nabíjačky

Pred vybratím batérie prístroj vždy vypnite a odpojte od nabíjačky.

Skontrolujte si číslo modelu každej nabíjačky, ktorú chcete použiť s týmto prístrojom. Pri napájaní zo siete

Pre vašu bezpečnosť

je prístroj určený na používanie s nabíjačkou DC-4, AC-4 alebo AC-5 a pri napájaní pomocou adaptéra CA-44 je prístroj určený na používanie s nabíjačkou AC-1, ACP-8, ACP-9, ACP-12 alebo LCH-12.

Presné číslo modelu nabíjačky sa môže v závislosti od typu zástrčky meniť. Model zástrčky je označený jedným z týchto symbolov: E, EB, X, AR, U, A, C alebo UB.

S týmto prístrojom sa má používať batéria BL-6F.

Výstraha: Používajte iba batérie, nabíjačky a doplnky, schválené spoločnosťou Nokia pre použitie s týmto konkrétnym modelom. Pri použití akýchkoľvek iných typov môžu stratiť platnosť všetky povolenia a záruky a vystavujete sa nebezpečenstvu.

O schválených doplnkoch, ktoré sú v predaji, sa prosím informujte u svojho predajcu. Keď odpájate sieťovú šnúru akéhokoľvek doplnku, uchopte a ťahajte zástrčku, nie šnúru.

# Pripojenie

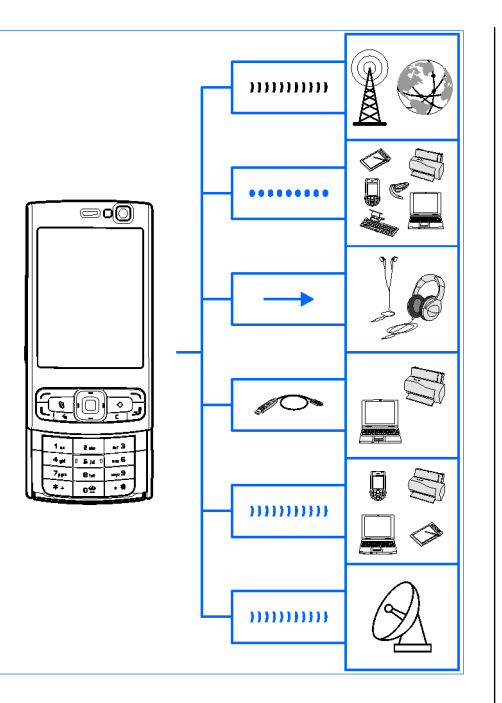

Prístroj Nokia N95 8GB podporuje tieto spôsoby pripojenia:

- siete 2G a 3G,
- Pripojenie Bluetooth na prenos súborov a pripojenie ku kompatibilným doplnkom. <u>Pozrite</u> si "Komunikácia cez Bluetooth" str. 38.
- Konektor Nokia AV (3,5 mm) na pripojenie kompatibilných headsetov a slúchadiel, televízie alebo domácej stereosúpravy. <u>Pozrite si "Režim</u> <u>TV výstup" str. 91.</u>
- Dátový kábel na pripojenie ku kompatibilným prístrojom, ako sú tlačiarne a počítače.<u>Pozrite si</u> <u>"Kábel USB" str. 43.</u>
- Bezdrôtová sieť LAN (WLAN) na pripojenie k internetu a k prístrojom povoľujúcim službu WLAN. <u>Pozrite si "Bezdrôtová sieť</u> <u>LAN" str. 35.</u>
- Infračervené pripojenie na prenos a synchronizáciu dát medzi kompatibilnými zariadeniami. <u>Pozrite si "Infračervené</u> <u>spojenie" str. 42.</u>
- Systém GPS na pripojenie k satelitom GPS na zistenie polohy. <u>Pozrite si "Určenie polohy</u> (GPS)" str. 100.

15

# Užitočné informácie

Číslo modelu: N95-2 Ďalej označovaný ako prístroj Nokia N95 8GB.

### Pomocník 📓

Telefón má pomocníka usporiadaného podľa tém. Ak chcete získať prístup k pomocníkovi pre aktívne okno v otvorenej aplikácii, vyberte položku Voľby > Pomocník.

Keď čítate návod a chcete prejsť z pomocníka do aplikácie, ktorá je otvorená v pozadí, stlačte a podržte tlačidlo 😗 .

Ak chcete otvoriť pomocníka z hlavného menu, vyberte položku Nástroje > Pomôcky > Pomocník. Zvoľte požadovanú aplikáciu a zobrazí sa zoznam tém pomocníka pre túto aplikáciu.

### Na úvod

Informácie o tlačidlách a častiach prístroja, pokyny na nastavenie prístroja a ďalšie základné informácie nájdete v stručnom návode na obsluhu.

#### Podpora a kontaktné informácie spoločnosti Nokia

Navštívte stránky www.nseries.com/support alebo webovú lokalitu miestneho zastúpenia spoločnosti Nokia, kde nájdete najnovšie používateľské príručky, dodatočné informácie, súbory na stiahnutie a služby pre svoj produkt Nokia.

Ak sa potrebujete obrátiť na zákaznícku službu, pozrite si zoznam miestnych kontaktných stredísk Nokia Care na stránkach www.nokia.com/ customerservice.

Ak potrebujete údržbu alebo servis, na stránkach www.nokia.com/repair nájdete najbližšie autorizované centrum Nokia Care.

### Doplnkové aplikácie

Rôzne aplikácie od spoločnosti Nokia a rozličných iných tvorcov softvéru vám umožňujú rozšíriť funkcie prístroja. Tieto aplikácie sú vysvetlené v príručkách, ktoré sú k dispozícii na webových stránkach podpory produktov www.nseries.com/ support alebo na webovei lokalite miestneho zastúpenia spoločnosti Nokia.

### Aktualizácie softvéru

Spoločnosť Nokia môže vytvoriť aktualizácie softvéru, ktoré môžu poskytovať nové rozšírené alebo zdokonalené funkcie. Tieto aktualizácie si môžete vyžiadať z kompatibilného počítača s aplikáciou Nokia Software Updater PC. Ak chcete aktualizovať softvér prístroja, potrebujete aplikáciu Nokia Software Updater a kompatibilný počítač s operačným systémom Microsoft Windows 2000, XP alebo Vista, širokopásmové pripojenie k internetu a kompatibilný dátový kábel na pripojenie prístroja k počítaču.

Ďalšie informácie a aplikáciu Nokia Software Updater nájdete na webových stránkach www.nokia.com/softwareupdate alebo miestnej webovei lokalite spoločnosti Nokia, odkiaľ si môžete aplikáciu aj načítať.

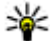

16

Tip: Ak chcete zistiť verziu softvéru vo vašom prístroji, v pohotovostnom režime zadajte kód \*#0000#.

### Nastavenia

Prístroj má zvyčajne nastavenia pre správy MMS, službu GPRS, prehrávanie obsahu online a mobilný internet automaticky nakonfigurované podľa údajov od poskytovateľa služieb siete. Nastavenia od poskytovateľov služieb môžu byť v prístroji už nainštalované alebo ich môžete od poskytovateľov služieb siete dostať, alebo si ich vvžiadať v špeciálnei textovei správe.

Všeobecné nastavenia prístroja môžete zmeniť. napríklad jazyk, pohotovostný režim, nastavenia displeia a blokovania tlačidiel klávesnice. Pozrite si "Všeobecné nastavenia" str. 163.

### Prístupové kódy

Ak niektorý z prístupových kódov zabudnete. obráťte sa na poskytovateľa služieb.

- Kód PIN (Personal identification number osobné identifikačné číslo) — Tento kód chráni kartu SIM pred neoprávneným použitím. Kód PIN (4 – 8 číslic) je zväčša dodávaný spolu s kartou SIM. Ak trikrát po sebe zadáte nesprávny kód PIN, kód sa zablokuje. Na jeho odblokovanie je potrebný kód PUK.
- Kód UPIN Tento kód sa môže dodávať spolu s kartou USIM. Karta USIM je rozšírenou verziou karty SIM a podporujú ju mobilné telefóny určené pre siete UMTS.
- kód PIN2 Tento kód (4 8 číslic) sa dodáva s niektorými kartami SIM a je potrebný na prístup k určitým funkciám prístroja.

- Blokovací kód (známy tiež ako bezpečnostný kód) Tento kód (5 číslic) možno použiť na zablokovanie prístroja, aby nedošlo k jeho neoprávnenému použitiu. Štandardne je blokovací kód nastavený na hodnotu 12345. Ak chcete predísť neoprávnenému použitiu telefónu, blokovací kód zmeňte. Nový kód udržiavajte v tajnosti a na bezpečnom mieste, oddelene od prístroja. Ak kód zabudnete, skúste ho zadať iba raz. Ak zadaný kód nie je správny, obráťte sa na autorizované centrum Nokia Care alebo na poskytovateľa služieb, ktorí vám poskytnú ďalšie informácie.
- Kód PUK (Personal unblocking key Osobný odblokovací kód) a kód PUK2 — Tieto kódy (8 číslic) sú potrebné na zmenu zablokovaného kódu PIN alebo kódu PIN2 – v tomto poradí. Ak tieto kódy nedostanete spolu s kartou SIM, obráťte sa na operátora, ktorého karta SIM sa nachádza v prístroji.
- Kód UPUK Tento kód (8 číslic) je potrebný na zmenu zablokovaného kódu UPIN. Ak ste kód nedostali spolu s kartou USIM, obráťte sa na operátora, ktorého karta USIM sa nachádza v prístroji.

#### Predĺženie napájacieho cyklu batérie

Mnoho funkcií prístroja zvyšuje požiadavky na energiu batérie a znižuje jej výdrž. Ak chcete šetriť energiu batérie, uvedomte si, že:

- Pri používaní funkcií s pripojením Bluetooth a pri spúšťaní takýchto funkcií na pozadí počas používania iných funkcií sa zvyšuje spotreba energie batérie. Ak chcete predĺžiť prevádzkový čas prístroja, pripojenie Bluetooth vypnite vždy, keď ho nepotrebujete.
- Pri používaní funkcií s pripojením k bezdrôtovej sieti LAN (WLAN) a pri spúšťaní takýchto funkcií na pozadí počas používania iných funkcií sa zvyšuje spotreba energie batérie. Bezdrôtová sieť LAN sa v prístroji Nokia vypne, ak sa nepokúsite pripojiť alebo nie ste pripojení k inému miestu prístupu, alebo ak nevyhľadávate dostupné siete. Ak chcete šetriť batériu, môžete nastaviť prístroj tak, aby na pozadí nevyhľadával dostupné siete alebo ich vyhľadával menei často. Bezdrôtová sieť WLAN sa medzi vyhľadávaniami na pozadí vypne. Pozrite si "Bezdrôtová sieť LAN" str. 35. Keď je položka Vyhľadávať siete nastavená na hodnotu Nikdy, ikona dostupnosti siete WLAN sa v pohotovostnom režime nezobrazí. Dostupné siete WLAN však

môžete vyhľadávať manuálne a môžete sa k nim pripojiť obvyklým spôsobom.

- Ak ste v nastaveniach pripojenia nastavili položku Paketové dát. spojenie na možnosť Ak je dostupné a nenachádzate sa v mieste pokrytia paketovou dátovou sieťou (GPRS), prístroj sa opakovane pokúša nadviazať paketové dátové spojenie, čím zvyšuje spotrebu energie batérie. Ak chcete predĺžiť prevádzkový čas prístroja, vyberte položku Paketové dát. spojenie > Podľa potreby.
- Keď prejdete na nové miesta na mape, aplikácia Mapy načíta z mapy nové informácie, čím zvyšuje spotrebu energie batérie. Funkciu automatického načítavania nových máp môžete v prístroji vypnúť. <u>Pozrite si "Mapy" str. 102.</u>
- Ak sa sila signálu celulárnej siete vo vašom okolí veľmi odlišuje, prístroj musí opakovane vyhľadávať dostupné siete. Týmto sa zvyšuje spotreba energie batérie.

Ak je režim siete v nastaveniach siete nastavený na duálny režim, prístroj vyhľadá sieť UMTS. Ak nie je dostupná, prístroj použije dostupnú sieť GSM. Ak chcete použiť iba sieť GSM, stlačte tlačidlo 😲 a vyberte položku Nástroje > Nastavenia > Telefón > Sieť > Režim siete > GSM.

18 • Podsvietenie displeja zvyšuje spotrebu energie batérie. Ak chcete zmeniť časový limit, po ktorom

sa podsvietenie displeja vypne, stlačte tlačidlo a vyberte položku Nástroje > Nastavenia > Všeobecné > Personalizácia > Displej > Časový limit osvetlenia. Ak chcete v nastaveniach displeja upraviť snímač osvetlenia, ktorý monitoruje svetelné podmienky a podľa toho prispôsobuje jas displeja, stlačte tlačidloSnímač osvetlenia.

 Aplikácie bežiace na pozadí zvyšujú požiadavky na spotrebu energie batérie. Ak chcete zatvoriť aplikácie, ktoré nepoužívate, stlačte a podržte tlačidlo ; prejdite na aplikáciu v zozname a stlačte tlačidlo C.

Stlačením tlačidla C nemožno zatvoriť Prehrávač hudby. Ak chcete zatvoriť Prehrávač hudby, prejdite naň v zozname a vyberte položku Voľby > Ukončiť.

### Uvoľnenie pamäte

Mnohé funkcie prístroja využívajú pamäť na ukladanie údajov. Prístroj vás upozorní na nízky stav pamäte v prístroji.

Ak chcete zistiť, aké typy dát máte v prístroji a koľko pamäte rozličné dáta zaberajú, stlačte tlačidlo a vyberte položku Nástroje > Správca súb. > Voľby > Detaily o pamäti. Informácie o množstve voľnej pamäte sa zobrazia v zložke Voľná pamäť.

Užitočné informácie

Ak chcete uvoľniť pamäť, preneste údaje do kompatibilného počítača.

Ak chcete pamäť uvoľniť odstránením údajov, nepotrebné súbory vymažte pomocou aplikácie Správca súborov alebo prejdite do príslušnej aplikácie. Môžete odstrániť:

- správy v zložkách aplikácie Správy a e-mailové správy prevzaté zo schránky.
- uložené webové stránky.
- údaje o kontaktoch.
- záznamy z kalendára.
- aplikácie zobrazené v aplikácii Správca aplikácií, ktoré viac nepotrebujete.
- Inštalačné súbory (.sis alebo .sisx) aplikácií, ktoré ste nainštalovali v prístroji.
- snímky a videoklipy v zložke Galéria. Súbory zálohujte v kompatibilnom počítači prostredníctvom balíka programov Nokia Nseries PC Suite.

Ak vymazávate viac položiek a zobrazí sa niektoré z nasledujúcich upozornení, vymažte položky jednu po druhej, pričom začnete najmenšou položkou.

- Nedostatok pamäte na vykonanie operácie. Vymažte najprv nejaké dáta.
- Pamäť takmer plná. Vymažte nejaké dáta z pamäte telefónu.

# Váš prístroj

### Uvítanie 🛸

Po prvom zapnutí prístroja sa zobrazí uvítacia aplikácia.

Vyberte si z nasledujúcich možností:

 Sprievodca — ak chcete konfigurovať rôzne nastavenia, napríklad e-mailové. Ďalšie informácie o aplikácii Sprievodca nastavením nájdete v používateľských príručkách na stránkach podpory produktov spoločnosti Nokia alebo na webovej lokalite miestneho zastúpenia spoločnosti Nokia.

 Prenos — ak chcete preniesť obsah, napríklad kontakty a položky kalendára, z kompatibilného prístroja Nokia. <u>Pozrite si "Prenos</u> obsahu" str. 20.

V uvítacej aplikácii môže byť tiež k dispozícii ukážka vášho prístroja.

Ak chcete otvoriť uvítaciu aplikáciu neskôr, stlačte tlačidlo 😗 a vyberte položku Nástroje > Pomôcky > Uvítanie. Jednotlivé aplikácie môžete otvoriť aj výberom príslušnej položky z iných menu.

### Prepínanie 🐴

#### Prenos obsahu

Pomocou aplikácie Prepínanie môžete prenášať obsah, napríklad kontakty, medzi dvoma kompatibilnými prístrojmi Nokia cez pripojenie Bluetooth alebo infračervené spojenie.

Typ obsahu, ktorý možno prenášať, závisí od modelu prístroja, z ktorého chcete obsah prenášať. Ak druhý prístroj podporuje synchronizáciu, môžete tiež synchronizovať kontakty medzi iným zariadením a vaším prístrojom. Ak druhý prístroj nie je kompatibilný, váš prístroj vás upozorní.

Ak druhý prístroj nie je možné zapnúť bez karty SIM, môžete ju doň vložiť. Keď zapnete váš prístroj bez karty SIM, automaticky sa aktivuje profil off-line.

#### Prenos obsahu

 Ak chcete prvýkrát prevziať údaje z iného zariadenia, vo svojom prístroji vyberte v uvítacej aplikácii položku Prenos alebo stlačte tlačidlo a vyberte položku Nástroje > Pomôcky > Prenos.

- Vyberte typ spojenia, ktoré chcete použiť na prenos dát. Vybraný spôsob spojenia musia podporovať oba prístroje.
- Ak zvolíte prenos cez Bluetooth: Ak chcete, aby prístroj vyhľadal prístroje s funkciou Bluetooth, vyberte položku **Pokračuj**. Vyberte zariadenie, z ktorého chcete preniesť obsah. Prístroj vás požiada o zadanie kódu. Zadajte kód (1 – 16 číslic) a vyberte položku **OK**. Rovnaký kód zadajte v druhom prístroji a vyberte položku **OK**. Prístroje sú teraz spárované. <u>Pozrite si</u> "Párovanie zariadení" str. 40.

Pri niektorých modeloch prístrojov sa aplikácia Prepínanie odošle do druhého prístroja v správe. Ak chcete nainštalovať aplikáciu Prepínanie v druhom prístroji, otvorte prijatú správu a postupujte podľa pokynov na displeji.

Ak vyberiete infračervené spojenie, prepojte oba prístroje. <u>Pozrite si "Infračervené</u> spojenie" str. 42.

4. V prístroji označte obsah, ktorý chcete preniesť z druhého telefónu.

Keď sa už prenos začal, môžete ho zrušiť a pokračovať neskôr.

Čas prenosu závisí od množstva prenášaných údajov.

Obsah sa prenesie z pamäte druhého prístroja na príslušné miesto vo vašom prístroji.

#### Synchronizovať, preberať a odosielať obsah

Po prvom prenose vyberte z nasledujúcich možností a začnite nový prenos, v závislosti od modelu druhého prístroja:

synchronizovať obsah medzi telefónom a druhým prístrojom, ak druhý prístroj podporuje synchronizáciu. Synchronizácia je obojsmerná. Ak sa z niektorého prístroja vymaže položka, vymaže sa z oboch prístrojov. Pri synchronizácii nemožno vymazané položky obnoviť.

preberať údaje z jedného prístroja do druhého. Pri preberaní sa údaje prenášajú z jedného prístroja do druhého. Prístroj vás môže vyzvať zachovať alebo vymazať pôvodné údaje v druhom prístroji, v závislosti od modelu prístroja.

🗊 odosielať údaje z jedného prístroja do druhého.

Ak **Prenos** nemôže položku preniesť, v závislosti od modelu tohto prístroja môžete pridať položku do priečinka **Zložka Nokia** do umiestnenia **C:\Data \Nokia** alebo **E:\Data\Nokia** a následne ich preniesť odtiaľ. Po výbere priečinka na prenos v zodpovedajúcom priečinku v druhom prístroji sa položky synchronizujú a naopak.

#### Použitie skratiek pri opakovanom prenose

Po prenesení údajov môžete skratky uložiť s prenosovými nastaveniami v hlavnom okne, aby sa prenos mohol neskôr zopakovať.

Ak chcete skratku upraviť, prejdite k nej a vyberte možnosť Voľby > Nastavenia skratky. Môžete napríklad vytvoriť alebo zmeniť názov skratky.

Po každom prenose sa zobrazí denník prenosu. Ak chcete zobraziť denník predchádzajúceho prenosu, prejdite do hlavného okna a vyberte položku Voľby > Zobraziť denník.

#### Zvládanie prenosových konfliktov

Ak bola položka, ktorá má byť prenesená, upravená v oboch prístrojoch, prístroj sa automaticky pokúsi zlúčiť obe zmeny. Ak to nie je možné, vznikne prenosový konflikt. Pre riešenie konfliktov vyberte položku **Overiť po jednom, Prioritu má tento telef.** alebo**Prioritu má iný telefón**. Ďalšie informácie nájdete po výbere položky **Voľby** > **Pomocník**.

### Indikátory displeja

 $oldsymbol{\Psi}$  Prístroj sa používa v sieti GSM (služba siete).

**3G** Prístroj sa používa v sieti UMTS (služba siete).

V zložke **Prijaté** aplikácie Správy máte jednu alebo viac neprečítaných správ.

**O** Vo vzdialenej schránke máte novú e-mailovú správu.

• V zložke Na odoslanie sa nachádzajú správy na odoslanie.

Máte neprijaté hovory.

Tón zvonenia je nastavený na možnosť Tichý, tón upozornenia na správu a e-mailovú správu je vypnutý.

**–O** Tlačidlá prístroja sú zablokované.

**&** Budík je aktívny.

**2** Používa sa druhá telefónna linka (služba siete).

Všetky hovory pre tento prístroj sú presmerované na iné číslo (služba siete). Ak máte dve telefónne linky, číslo predstavuje aktívnu linku.

**A** K prístroju je pripojený kompatibilný headset.

K prístroju je pripojený kompatibilný výstupný televízny kábel.

K prístroju je pripojený kompatibilný textový telefón.

**D** Prebieha dátový hovor (služba siete).

♣ Paketové dátové spojenie cez službu GPRS je aktívne (služba siete). Ikona ♣ označuje, že spojenie je podržané, a ikona ♣ označuje, že spojenie je dostupné. Paketové dátové spojenie je aktívne v časti siete, ktorá podporuje službu EGPRS (služba siete).Ikona cornačuje, že spojenie je podržané, a ikona so označuje, že spojenie je dostupné. Ikony označujú, že služba EGPRS je dostupná v sieti, ale prístroj nevyužíva túto službu na dátový prenos.

Paketové dátové spojenie cez službu UMTS je aktívne (služba siete). Ikona 2 označuje, že spojenie je podržané, a ikona 2 označuje, že spojenie je dostupné.

Služba vysokorýchlostného paketového prístupu má podporu a je aktívna (služba siete). Ikona označuje, že spojenie je podržané, a ikona označuje, že spojenie je dostupné. <u>Pozrite si "Rýchle</u> <u>načítanie" str. 25.</u>

Bastavili ste prístroj na možnosť vyhľadávania bezdrôtových sietí LAN a na možnosť dostupnej bezdrôtovej siete LAN (služba siete). <u>Pozrite si "O</u> <u>sieti WLAN" str. 35.</u>

**6** Spojenie cez bezdrôtovú sieť LAN so šifrovaním je aktívne.

Spojenie cez bezdrôtovú sieť LAN bez šifrovania je aktívne.

Spojenie Bluetooth je zapnuté. <u>Pozrite si</u> <u>"Komunikácia cez Bluetooth" str. 38.</u> (**≱**) Prebieha prenos dát cez spojenie Bluetooth. Keď indikátor bliká, váš prístroj sa pokúša o spojenie s náprotivným zariadením.

↓ Spojenie cez kábel USB je aktívne.

••••**(**Infračervené spojenie je aktívne. Ak indikátor bliká, prístroj sa pokúša nadviazať spojenie s náprotivným zariadením alebo došlo k strate spojenia.

### Regulácia hlasitosti a reproduktora

Ak chcete zvýšiť alebo znížiť úroveň hlasitosti počas hovoru alebo pri počúvaní zvukových súborov, stláčajte tlačidlo hlasitosti.

Vstavaný reproduktor umožňuje hovoriť a počúvať z blízkei

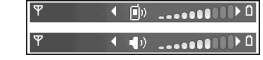

vzdialenosti bez nutnosti držať telefón pri uchu.

**Výstraha:** Keď je zapnutý reproduktor, nedržte prístroj pri uchu, pretože hlasitosť môže byť veľmi vysoká.

Ak chcete počas hovoru používať reproduktor, vyberte položku Voľby > Zapnúť reproduktor.

Ak chcete reproduktor vypnúť, vyberte položku Voľby > Zapnúť handset.

### Blokovanie tlačidiel

Ak chcete tlačidlá zablokovať, stlačte najskôr ľavé a potom pravé výberové tlačidlo.

Ak chcete tlačidlá odblokovať, otvorte posúvací kryt alebo stlačte ľavé a potom pravé výberové tlačidlo.

Nastavenie tlačidiel môžete upraviť tak, aby sa tlačidlá automaticky zablokovali po určitom čase alebo zatvorením posúvacieho krytu. <u>Pozrite si</u> "<u>Bezpečnostné nastavenia" str. 165.</u>

### **Profil offline**

Stlačte tlačidlo 😗 a vyberte položku Nástroje > Profily > Off-line.

Profil offline umožňuje používať prístroj bez pripojenia k bezdrôtovej sieti. Ak chcete aktivovať profil offline, pripojenie k bezdrôtovej sieti sa vypne, o čom informuje aj symbol X v oblasti indikátora intenzity signálu. Zablokujú sa všetky rádiofrekvenčné signály vysielané alebo prijímané prístrojom. Ak sa pokúsite odoslať správu, ostane uložená v zložke Na odoslanie, aby sa mohla odoslať neskôr.

Keď je aktívny profil offline, môžete zariadenie používať bez karty SIM.

Dôležité: V off-line profile nemôžete volať ani prijímať žiadne hovory, a nemôžete používať žiadne funkcie, ktoré si vyžadujú pokrytie celulárnej siete. Môžete ale volať na oficiálne tiesňové číslo, naprogramované vo vašom prístroji. Aby ste mohli volať, musíte najskôr aktivovať funkcie telefónu prechodom do iného profilu. Ak je prístroj zablokovaný, zadajte odblokovací kód.

Ak ste aktivovali profil offline, naďalej môžete používať bezdrôtovú sieť LAN, napríklad na čítanie e-mailov alebo prehliadanie internetových stránok. Pri vytváraní a používaní spojení cez bezdrôtovú sieť LAN nezabudnite dodržiavať všetky platné bezpečnostné predpisy a pravidlá. V režime offline môžete používať aj pripojenie Bluetooth.

Ak chcete nastaviť iný profil ako offline, krátko stlačte vypínač a vyberte iný profil. Prístroj znova aktivuje bezdrôtovú komunikáciu (za predpokladu, že je intenzita signálu dostatočná).

### Menu Multimédiá

Pomocou menu Multimédiá možno prezerať najčastejšie používaný multimediálny obsah. Vybraný obsah sa zobrazí v príslušnej aplikácii.

Ak chcete otvoriť alebo zatvoriť menu Multimédiá, stlačte multimediálne tlačidlo. Zložky si môžete prezerať jeho posúvaním

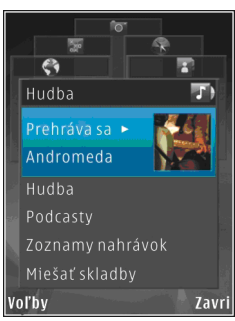

doľava alebo doprava. Položky vyberte stlačením posúvacieho tlačidla. Ak sa chcete z otvorenej aplikácie vrátiť do menu Multimédiá, stlačte multimediálne tlačidlo.

Vyberte si z nasledujúcich možností:

- Hudba Otvorte Prehrávač hudby a okno Prehráva, prezrite si svoje skladby a prehrajte zoznamy alebo načítajte a spravujte podcasty.
- Galéria Pozrite si svoju poslednú fotografiu, spustite prezentáciu fotosnímok alebo si prezrite multimediálne súbory v albumoch.
- Hry Vyskúšajte si hry Nokia Nseries.
- Mapy Pozrite si svoje obľúbené miesto v aplikácii Mapy.

- Web Pozrite si obľúbené webové odkazy v prehliadači.
- Kontakty Pridajte vlastné kontakty, odosielajte správy alebo uskutočnite hlasové volania. Ak chcete do prázdneho políčka v zozname pridať nový kontakt, stlačte posúvacie tlačidlo a vyberte kontakt. Ak chcete odoslať správu, v menu Multimédia vyberte kontakt a položku Poslať text. správu alebo Odoslať multim. správu.
- Videá Pozrite si svoje obľúbené videoklipy uložené v aplikácii Videocentrum.

Ak chcete zmeniť poradie zložiek, vyberte položku Voľby > Usporiadať dlaždice.

### Rýchle načítanie

Služba vysokorýchlostného paketového prístupu (HSDPA, tiež nazývaná 3.5G, označovaná ako **3.5**G) je služba siete v sieťach UMTS a poskytuje vysokú rýchlosť pri načítaní dát. Keď je v prístroji aktivovaná podpora HSDPA a prístroj je pripojený k sieti UMTS, ktorá podporuje službu HSDPA, načítanie dát, napríklad správ, e-mailov a webových stránok, v celulárnej sieti môže byť rýchlejšie. Aktívne pripojenie HSDPA sa zobrazí ako se Pozrite si "Indikátory displeja" str. 22. Podporu HSDPA môžete v nastaveniach prístroja aktivovať alebo deaktivovať. <u>Pozrite si "Nastavenia paketových dát" str. 174.</u>

O dostupnosti a možnostiach aktivácie služieb dátového spojenia sa informujte u poskytovateľa služieb.

Služba HSDPA ovplyvňuje len rýchlosť načítania. Nemá vplyv na odosielanie dát do siete, napríklad správ a e-mailov.

# Webový prehliadač 🌒

Pomocou webového prehliadača si môžete na internete prezerať webové stránky vytvorené v jazvku HTML tak, ako boli pôvodne vytvorené. Môžete prezerať aj webové stránky špeciálne vytvorené pre mobilné zariadenia a použiť rozšíriteľný jazyk XHTML alebo jazyk bezdrôtových komunikácií WMI

Ak chcete prehliadať web, v prístroji musí bvť nakonfigurované miesto prístupu na internet.

### Prehliadanie webu

Stlačte tlačidlo 🔐 a vyberte položku Web.

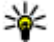

💥 Skratka: Ak chcete spustiť prehliadač, v pohotovostnom režime stlačte a podržte tlačidlo **0**.

Dôležité: Používajte iba služby, ktorým dôverujete a ktoré poskytujú adekvátnu bezpečnosť a ochranu pred škodlivým softvérom.

Dôležité: Inštalujte a používajte iba aplikácie a iný softvér z dôvervhodných zdroiov, napríklad

aplikácie nesúce podpis Symbian alebo ktoré prešli Iava Verified<sup>™</sup> testom.

Ak si chcete prezrieť nejakú webovú stránku, zo zoznamu vyberte príslušnú záložku alebo napíšte adresu do poľa (🙈) a stlačte navigačné tlačidlo.

Niektoré webové stránky môžu obsahovať materiál ako napríklad grafiku a zvuky, ktorých prezeranie si vyžaduje veľký objem pamäte. Ak sa pri načítaní takejto webovej stránky vyčerpá pamäť prístroja, grafika sa na stránke nezobrazí.

Ak chcete, aby sa pri prezeraní webových stránok nezobrazovala grafika a šetrila sa tak pamäť. vyberte položku Voľby > Nastavenia > Stránka > Načítať obsah > Len text.

Ak chcete zadať novú webovú adresu, ktorú chcete navštíviť, vyberte položku Voľby > Ísť na webovú adresu.

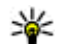

Tip: Ak chcete navštíviť webovú stránku uloženú ako záložku v zozname záložiek, počas prehliadania stlačte tlačidlo 1 a vyberte požadovanú záložku.

Ak chcete načítať najnovší obsah stránky zo servera, vyberte položku Voľby > Voľby navigácie > Načítať.

Ak chcete webovú adresu aktuálnej stránky uložiť ako záložku, vyberte položku Voľby > Uložiť ako záložku.

Ak si chcete použitím vizuálnej histórie pozrieť momentky zo stránok, ktoré ste navštívili počas aktuálneho prehliadania, vyberte položku **Späť** (je k dispozícii, ak je v nastaveniach prehliadača zapnutá možnosť **Zoznam histórie** a aktuálna stránka nie je prvá stránka, ktorú ste navštívili). Ak chcete prejsť na nejakú predchádzajúcu navštívenú stránku, vyberte príslušnú stránku.

Ak chcete počas prehliadania uložiť nejakú stránku, vyberte položku Voľby > Nástroje > Uložiť stránku.

Stránky si môžete ukladať a prehliadať ich neskôr v režime off-line. Stránky možno ukladať aj do zložiek. Ak chcete otvoriť uložené stránky, vyberte položku Voľby > Záložky > Uložené stránky.

Ak chcete otvoriť vedľajší zoznam príkazov alebo akcií pre otvorenú stránku, vyberte položku Voľby > Servisné voľby (ak ich webová stránka podporuje).

Ak chcete povoliť alebo zakázať automatické otváranie viacerých okien, vyberte položku

Voľby > Okno > Zablok. pop-up okná alebo Povoliť pop-up okná.

#### Skratky počas prehliadania

- Stlačením tlačidla **1** otvoríte zoznam záložiek.
- Stlačením tlačidla 2 vyhľadáte na aktuálnej stránke kľúčové slová.
- Stlačením tlačidla 3 sa vrátite na predchádzajúcu stránku.
- Stlačením tlačidla 5 zobrazíte zoznam všetkých otvorených okien.
- Stlačením tlačidla 8 zobrazíte prehľad aktuálnej stránky. Stlačením tlačidla 8 môžete zväčšiť požadovanú časť stránky a pozrieť si ju.
- Stlačením tlačidla 9 môžete zadať novú webovú adresu.
- Stlačením tlačidla 0 prejdete na domovskú stránku (ak je zadaná v nastaveniach).
- Stlačením tlačidla \* a # zväčšíte alebo zmenšíte stránku.
- Tip: Ak sa chcete vrátiť do pohotovostného režimu, ale nechať prehliadač otvorený v pozadí, dvakrát stlačte tlačidlo galebo tlačidlo Koniec. Ak sa chcete vrátiť späť do prehliadača, stlačte a podržte tlačidlo galevotre prehliadač zo zoznamu.

#### Panel s nástrojmi prehliadača

Panel s nástrojmi prehliadača pomáha pri výbere často používaných funkcií prehliadača.

Ak chcete otvoriť panel s nástrojmi, na ľubovoľnom prázdnom mieste na webovej stránke stlačte a podržte navigačné tlačidlo. Ak sa chcete pohybovať po paneli s nástrojmi, stláčajte navigačné tlačidlo doľava alebo doprava. Príslušnú funkciu vyberte stlačením navigačného tlačidla.

Na paneli s nástrojmi vyberte jednu z týchto možností:

- Často používané odkazy ak chcete zobraziť zoznam často navštevovaných webových adries.
- Prehľad stránky ak chcete zobraziť prehľad aktuálnej webovej stránky.
- Nájsť ak chcete na aktuálnej stránke hľadať kľúčové slová.
- Načítať ak chcete obnoviť stránku.
- Vyžiadať webové zdroje (ak je k dispozícii) — ak chcete zobraziť zoznam dostupných webových zdrojov na aktuálnej stránke a aktivovať, resp. predplatiť si niektorý z nich.

### Navigácia na stránkach

Aplikácia Minimapa a prehľad stránky pomáhajú pri navigácii na webových stránkach, ktoré obsahujú veľké množstvo informácií.

Ak je aplikácia Minimapa zapnutá v nastaveniach prehliadača a prezeráte si veľkú webovú stránku, aplikácia Minimapa otvorí a zobrazí prehľad prezeranej webovej stránky.

Ak chcete zapnúť aplikáciu Minimapa, vyberte položku Voľby > Nastavenia > Všeobecné > Minimapa > Zapnutá.

V aplikácii Minimapa sa môžete pohybovať stláčaním navigačného tlačidla doľava, doprava, nahor alebo nadol. Keď nájdete požadované zobrazenie, viac navigačné tlačidlo nestláčajte. Aplikácia Minimapa sa zatvorí, pričom zostane zobrazená vybratá lokalita.

Pri prehliadaní webovej stránky, ktorá obsahuje veľké množstvo informácií, môžete použiť funkciu **Prehľad stránky** zobrazujúcu informácie o obsahu stránky.

Ak chcete zobraziť prehľad aktuálnej stránky, stlačte tlačidlo **8**. Ak chcete na stránke vyhľadať požadované miesto, stláčajte navigačné tlačidlo nahor, nadol, doľava alebo doprava. Stlačením tlačidla **8** môžete zväčšiť požadovanú časť stránky a pozrieť si ju.

### Webové zdroje a blogy

Webové zdroje sú súbory vo formáte xml na webových stránkach, ktoré návštevníci webových blogov a informačné spoločnosti často využívajú na zdieľanie najnovších titulkov správ alebo textov, napríklad aktualít vo forme zdrojov správ. Blogy alebo weblogy sú webové denníky. Väčšina webových zdrojov využíva technológie RSS a Atom. Webové zdroje bežne nájdete na webových stránkach, v blogoch alebo na stránkach encyklopédie Wikipédia.

Aplikácia Web automaticky zistí, či webová stránka obsahuje webové zdroje.

Ak si chcete aktivovať, resp. predplatiť aktuality vo forme zdrojov, vyberte položku Voľby > Vvžiadať.

Ak chcete zobraziť webové zdroje, ktoré ste si vyžiadali, v zozname záložiek vyberte položku Webové zdroie.

Ak chcete aktualizovať webový zdroj, vyberte ho a potom vyberte položku Voľby > Obnoviť.

Ak chcete určiť spôsob aktualizácie webových zdroiov, vyberte položku Voľby > Nastavenia > Webové zdroie.

### Miniaplikácie

Webový prehliadač podporuje miniaplikácie (služba siete). Miniaplikácie sú malé webové aplikácie na načítanie, ktoré do vášho prístroja umožňujú preniesť multimediálne súbory, upútavky správ a ďalšie informácie, napríklad správy o počasí. Nainštalované miniaplikácie sa zobrazujú ako samostatné aplikácie v zložke Aplikácie.

Miniaplikácie môžete načítať z webu alebo prostredníctvom aplikácie Načítaite!.

Predvolené miesto prístupu pre miniaplikácie je rovnaké ako vo webovom prehliadači. Niektoré miniaplikácie môžu automaticky aktualizovať informácie vo vašom prístroji, keď sú aktívne v pozadí.

### Hľadanie obsahu

Ak chcete na aktuálnei webovei stránke hľadať kľúčové slová, telefónne čísla alebo e-mailové adresy, vyberte položku Voľby > Náisť a požadovanú možnosť. Ak chcete prejsť na predchádzajúcu zhodu, stlačte navigačné tlačidlo nahor. Ak chcete prejsť na nasledujúcu zhodu, stlačte navigačné tlačidlo nadol.

W Tip: Ak chcete na aktuálnej stránke hľadať kľúčové slová, stlačte tlačidlo 2.

### Načítanie a nákup položiek

Môžete načítať položky, ako sú tóny zvonenia, obrázky, logá operátora, témy a videoklipy. Tieto položky sa poskytujú bezplatne alebo si ich môžete kúpiť. S načítanými položkami môžete pracovať pomocou príslušnej aplikácie v prístroji. Napríklad načítaná fotografia alebo súbor .mp3 sa uloží do zložky Galéria.

**Dôležité:** Inštalujte a používajte iba aplikácie a iný softvér z dôveryhodných zdrojov, napríklad aplikácie nesúce podpis Symbian alebo ktoré prešli Java Verified<sup>™</sup> testom.

Ak chcete načítať položku, postupujte takto:

- 1. Vyberte príslušný odkaz.
- Vyberte príslušnú možnosť na zakúpenie položky (napríklad možnosť Kúpiť).
- 3. Pozorne si prečítajte všetky poskytnuté informácie.
- Ak chcete v načítaní pokračovať alebo ho zrušiť, vyberte príslušnú možnosť (napríklad Prijať alebo Zrušiť).

Na začiatku načítania sa zobrazí zoznam načítavaných a načítaných položiek z aktuálneho prehliadania. Ak chcete upraviť zoznam, vyberte položku **Voľby > Načítania**. Ak chcete prerušiť načítavanie alebo otvoriť, uložiť, prípadne vymazať načítané súbory, v zozname prejdite na príslušnú položku a vyberte možnosť **Voľby**.

### Záložky

Okno Záložky sa otvorí po otvorení aplikácie Web. Webové adresy môžete vybrať z príslušného zoznamu alebo zo súboru záložiek v zložke **Automat. záložky**. URL adresu webovej stránky, ktorú chcete navštíviť, môžete zadať aj priamo do poľa (🌊).

Qa označuje východiskovú stránku definovanú pre štandardné miesto prístupu.

Pri prezeraní internetu si môžete navštívené adresy URL ukladať ako záložky. K záložkám si môžete uložiť aj adresy prijaté v správach, prípadne odoslať uložené záložky.

Ak chcete počas prezerania internetu otvoriť okno Záložky, stlačte tlačidlo 1 alebo vyberte položku Voľby > Záložky.

Ak chcete upraviť detaily záložky, napríklad jej názov, vyberte položku Voľby > Správca záložiek > Upraviť.

V okne Záložky môžete otvoriť aj ďalšie zložky prehliadača. Aplikácia Web umožňuje ukladať

webové stránky počas prehliadania. V zložke Uložené stránky si môžete pozrieť obsah stránok, ktorý ste uložili v režime offline.

Aplikácia Web umožňuje tiež sledovať webové stránky, ktoré ste počas prehliadania navštívili. Zoznam navštívených webových stránok si môžete pozrieť v zložke **Automat. záložky**.

V aplikácii **Webové zdroje** si môžete pozrieť uložené odkazy na webové zdroje a blogy, ktoré ste si vyžiadali. Webové zdroje sa bežne vyskytujú na hlavných webových stránkach informačných spoločností, vo webových denníkoch a komunitách online, ktoré ponúkajú najnovšie titulky alebo súhrnné články. Webové zdroje využívajú technológie RSS a Atom.

#### Zmazanie pamäte prehliadača

Informácie alebo služby, ku ktorým ste získali prístup, sa ukladajú do vyrovnávacej pamäte prehliadača v prístroji.

Pamäť prehliadača je oblasť pamäte, ktorá slúži na dočasné ukladanie dát. Ak ste pristupovali alebo sa pokúšali získať prístup k dôverným informáciám, kde sa vyžadovalo zadanie hesla, po každom takomto použití pamäť prehliadača zmažte. Do pamäte prehliadača sa ukladajú informácie alebo služby, ku ktorým ste pristupovali.

Ak chcete zmazať pamäť prehliadača, vyberte položku Voľby > Zmazať osobné údaje > Zmazať vyrovn. pamäť.

### Ukončenie spojenia

Ak chcete ukončiť spojenie a zobraziť stránku prehliadača v režime offline, vyberte položku Voľby > Nástroje > Odpojiť. Ak chcete ukončiť spojenie a zavrieť prehliadač, vyberte položku Voľby > Ukončiť.

Ak chcete prehliadač nechať aktívny na pozadí, jedenkrát stlačte tlačidlo Koniec. Ak chcete ukončiť spojenie, stlačte a podržte tlačidlo Koniec.

Ak chcete vymazať informácie, ktoré zhromažďuje sieťový server o vašich návštevách rôznych webových stránok, vyberte položku Voľby > Zmazať osobné údaje > Vymazať cookies.

### Bezpečnosť spojenia

Ak sa počas pripojenia zobrazuje bezpečnostný indikátor , prenos dát medzi prístrojom a internetovou bránou alebo serverom je šifrovaný. Ikona bezpečného spojenia neznamená, že je bezpečný aj prenos dát medzi bránou a serverom obsahu (alebo miestom, kde sa nachádza požadovaný zdroj). Bezpečnosť prenosu dát medzi bránou a serverom obsahu je vecou poskytovateľa služieb.

Bezpečnostné funkcie sa vyžadujú pre niektoré služby, napríklad bankové služby. Na displeji prístroja sa objaví upozornenie, ak identifikácia servera nie je hodnoverná alebo ak v prístroji nemáte správny bezpečnostný certifikát. Ďalšie informácie si vyžiadajte od svojho poskytovateľa služieb.

### Webové nastavenia

Stlačte tlačidlo 😗 a vyberte položku Web.

Vyberte položku Voľby > Nastavenia a jednu z nasledujúcich možností:

#### Všeobecné nastavenia

- Miesto prístupu zmena predvoleného miesta prístupu. Poskytovateľ služieb môže v prístroji nastaviť niektoré, prípadne i všetky miesta prístupu. Takéto nastavenia možno nebudete môcť meniť, vytvárať, upravovať ani odstraňovať.
- Domovská stránka vytvorenie domovskej stránky.
- Minimapa zapnutie alebo vypnutie aplikácie Minimapa. <u>Pozrite si "Navigácia na</u> <u>stránkach" str. 29.</u>

- Zoznam histórie ak chcete počas prehliadania vybrať položku Späť a pozrieť si zoznam stránok, ktoré ste navštívili počas aktuálneho prehliadania, zapnite funkciu Zoznam histórie.
- Ochranné varovanie skrytie alebo zobrazenie bezpečnostných výstrah.
- Skript Java/ECMA povolenie alebo zákaz skriptov.

#### Nastavenia stránky

- Načítať obsah zadajte, či chcete počas prehliadania načítavať snímky alebo iné objekty. Ak vyberiete možnosť Len text (na neskoršie načítanie snímok alebo objektov počas prehliadania), vyberte položku Voľby > Nástroje > Načítať snímky.
- Veľkosť displeja vyberte zobrazenie na celý displej alebo normálne zobrazenie so zoznamom možností.
- Predvolené kódovanie ak sa textové znaky nezobrazujú správne, podľa jazyka aktuálnej stránky môžete zvoliť iné kódovanie.
- Zablok. pop-up okná povolenie alebo zablokovanie automatického otvárania rôznych reklamných okien počas prehliadania.
- Automatické načítanie ak chcete, aby sa webové stránky počas prehliadania automaticky obnovovali, vyberte položku Zapnuté.

• Veľkosť písma — určenie veľkosti písma použitého na webových stránkach.

#### Nastavenia ochrany osobných údajov

- Automatické záložky povolenie alebo zákaz automatického ukladania záložiek. Ak chcete pokračovať v ukladaní adries navštívených webových stránok do zložky Automat. záložky a zároveň skryť túto zložku v zobrazení záložiek, vyberte položku Skryť zložku.
- Uloženie dát formulára ak nechcete, aby sa údaje zadávané v rôznych formulároch na webových stránkach ukladali a opätovne použili pri otvorení príslušnej stránky, vyberte položku Vypnuté.
- **Cookies** povolenie alebo zákaz prijímania alebo odosielania súborov cookie.

#### Nastavenia webového zdroja

- Automatic. aktualizácie zadajte, či chcete webové zdroje aktualizovať automaticky a ako často. Nastavenie aplikácie na automatický príjem webových zdrojov môže viesť k prenosu veľkého množstva dát cez sieť poskytovateľa služieb. Informujte sa u svojho poskytovateľa služieb o poplatkoch za prenos dát.
- Miesto pr. pre autoaktual. vyberte požadované miesto prístupu na aktualizáciu. Nastavenie je k dispozícii, iba ak je zapnutá možnosť Automatic. aktualizácie.

# Spojenia

Prístroj ponúka niekoľko možností pripojenia k internetu alebo k inému kompatibilnému zariadeniu alebo počítaču.

### Bezdrôtová sieť LAN

Váš prístroj podporuje bezdrôtovú lokálnu sieť (WLAN). Podpora sietí WLAN umožňuje pripájať prístroj na internet a nadväzovať spojenia s kompatibilnými zariadeniami, ktoré podporujú sieť WLAN.

#### 0 sieti WLAN

Ak chcete používať sieť WLAN, musí byť v príslušnej oblasti dostupná a prístroj k nej musí byť pripojený.

V niektorých krajinách, napríklad vo Francúzsku, platia obmedzenia na používanie funkcií bezdrôtových sietí LAN. Informujte sa podrobnejšie u miestnych úradov.

Pri používaní funkcií využívajúcich bezdrôtovú sieť LAN alebo funkcií, ktoré možno spustiť na pozadí v čase, keď používate iné funkcie, sa zvyšuje spotreba energie z batérie a skracuje sa dĺžka napájacieho cyklu batérie. Váš prístroj podporuje nasledujúce funkcie siete WLAN:

- norma IEEE 802.11b/g,
- prevádzka na frekvencii 2,4 GHz,
- šifrovacie metódy WEP s kľúčmi do 128 bitov, chránený prístup Wi-Fi (WPA) a metóda 802.1x. Tieto funkcie možno využívať, iba ak ich podporuje sieť.

#### Spojenie so sieťou WLAN

Ak chcete použiť sieť WLAN, musíte pre ňu vytvoriť miesto prístupu na internet (IAP). Miesto prístupu použite pre aplikácie, ktoré vyžadujú pripojenie na internet. <u>Pozrite si "Miesta prístupu na internet pre sieť WLAN" str. 37.</u>

**Dôležité:** Na zvýšenie bezpečnosti vášho pripojenia k bezdrôtovej sieti LAN vždy aktivujte niektorú z dostupných metód šifrovania. Použitím šifrovania znížite riziko neoprávneného prístupu k vašim dátam.

Spojenie so sieťou WLAN sa nadviaže po vytvorení dátového spojenia prostredníctvom miesta prístupu na internet pre sieť WLAN. Po ukončení dátového spojenia sa ukončí aj aktívne spojenie so sieťou WLAN.

Sieť WLAN môžete použiť počas hlasového hovoru alebo aktívneho dátového spojenia. Súčasne sa môžete pripojiť len k jednému prístroju s miestom prístupu pre sieť WLAN, jedno miesto prístupu na internet však môže použiť viacero aplikácií.

Keď je prístroj v profile offline, naďalej môžete používať sieť WLAN (ak je dostupná). Pri vytváraní a používaní spojenia prostredníctvom siete WLAN dodržiavajte všetky platné bezpečnostné predpisy a pravidlá.

**Tip:** Ak chcete zistiť špecifickú adresu

riadenia prístupu k médiu (MAC), ktorá identifikuje prístroj, v pohotovostnom režime zadajte kombináciu **\*#62209526#**.

### Sprievodca WLAN 💿

Sprievodca sieťou WLAN pomáha pri pripojení k sieti WLAN a spravovaní pripojenia k sieti WLAN.

Sprievodca sieťou WLAN zobrazí v aktívnom pohotovostnom režime stav pripojenia k sieti WLAN. Ak si chcete pozrieť dostupné možnosti, prejdite na riadok zobrazujúci stav a vyberte ho.

Ak sa pri vyhľadávaní nájdu siete WLAN, zobrazí sa napríklad správa Našla sa sieť WLAN. Ak chcete vytvoriť miesto prístupu na internet (IAP) a spustiť webový prehliadač, ktorý bude toto miesto prístupu využívať, vyberte požadovaný stav a položku Začať prezerať web.

Ak vyberiete zabezpečenú sieť WLAN, zariadenie požiada o zadanie príslušných kódov. Ak sa chcete pripojiť ku skrytej sieti, musíte zadať správny názov siete (identifikátor servisného súboru SSID). Ak chcete vytvoriť nové miesto prístupu k skrytej sieti WLAN, vyberte položku **Nová sieť WLAN**.

Ak je prístroj pripojený k sieti WLAN, zobrazuje sa názov miesta prístupu. Ak chcete spustiť webový prehliadač s použitím tohto miesta prístupu na internet, vyberte príslušný stav a položku **Pokrač. v prezeraní webu**. Ak chcete ukončiť spojenie so sieťou WLAN, vyberte príslušný stav a položku **Odpojiť WLAN**.

Ak je funkcia vyhľadávania sietí WLAN vypnutá a prístroj nie je pripojený k žiadnej sieti WLAN, zobrazuje sa správa **Vyhľad. WLAN vypnuté.** Ak chcete vyhľadávanie zapnúť a vyhľadať dostupné siete WLAN, vyberte príslušný stav a stlačte navigačné tlačidlo.

Ak chcete spustiť vyhľadávanie dostupných sietí WLAN, vyberte príslušný stav a položku Vyhľadať WLAN. Ak chcete vyhľadávanie sietí WLAN vypnúť, vyberte príslušný stav a položku Vyhľad. WLAN vypnuté.
Ak chcete otvoriť aplikáciu Sprievodcu sieťou WLAN z menu, stlačte tlačidlo 😗 a vyberte položku Nástroje > Spr. WLAN.

# Miesta prístupu na internet pre sieť WLAN

Stlačte tlačidlo 💡 a vyberte položku Nástroje > Spr. WLAN.

Vyberte položku Voľby a jednu z nasledujúcich možností:

- Filtrovať siete WLAN v zozname nájdených sietí vyfiltrujte siete WLAN. Vybraté siete vyfiltruje aplikácia pri ďalšom vyhľadávaní sietí WLAN.
- **Detaily** ak chcete zobraziť podrobnosti siete zobrazenej v zozname. Ak vyberiete aktívne spojenie, zobrazia sa detaily tohto spojenia.
- **Definovať miesto pr.** ak chcete v sieti WLAN vytvoriť miesto prístupu na internet (IAP).
- Upraviť miesto príst. ak chcete upraviť detaily existujúceho miesta prístupu na internet.

Na vytvorenie miest prístupu na internet môžete tiež použiť aplikáciu Správca spojenia. <u>Pozrite si</u> "<u>Aktívne dátové spojenia" str. 37.</u>

#### Prevádzkové režimy

Siete WLAN môžu pracovať v dvoch prevádzkových režimoch – infraštruktúrnom a nezávislom (ad hoc).

Infraštruktúrny prevádzkový režim umožňuje dva typy komunikácie: vzájomné prepojenie bezdrôtových zariadení cez miesto prístupu siete WLAN alebo pripojenie bezdrôtového zariadenia k pevnej sieti LAN cez miesto prístupu siete WLAN.

V nezávislom (ad hoc) prevádzkovom režime si zariadenia môžu vzájomne posielať dáta priamo.

## Správca spojenia Aktívne dátové spojenia

Stlačte tlačidlo 😗 a vyberte položku Nástroje > Pripojenie > Správ.spoj. > Aktív. dát. spoj..

V okne aktívnych dátových spojení sa zobrazia otvorené dátové spojenia:

- D dátové hovory
- ≓ paketové dátové spojenia
- 🔳 Spojenie so sieťou WLAN

Upozornenie: Hovorový čas, ktorý vám bude fakturovať váš poskytovateľ služieb, môže byť odlišný v dôsledku nastavenia funkcií siete, zaokrúhľovania pri fakturácii ap.

Ak chcete spojenie ukončiť, vyberte položku Voľby > Odpojiť. Ak chcete ukončiť všetky otvorené spojenia, vyberte položku Voľby > Odpojiť všetky. Ak si chcete pozrieť údaje o spojení, vyberte položku **Voľby** > **Detaily**. Zobrazené údaje závisia od typu spojenia.

#### Dostupné siete WLAN

Stlačte tlačidlo 😗 a vyberte položku Nástroje > Pripojenie > Správ.spoj. > Dostup. WLAN.

Okno dostupných sietí WLAN zobrazuje zoznam sietí WLAN v dosahu, režim siete (infraštruktúrny alebo ad hoc) a indikátor intenzity signálu. Ikona sa zobrazuje pri sieťach so šifrovaním a ikona sa zobrazuje, ak má prístroj aktívne spojenie so sieťou.

Ak si chcete pozrieť údaje o sieti, vyberte položku Voľby > Detaily.

Ak chcete v sieti vytvoriť miesto prístupu na internet, vyberte položku Voľby > Určiť miesto prístupu.

# Komunikácia cez Bluetooth

#### **Pripojenie Bluetooth**

Bezdrôtová technológia Bluetooth umožňuje bezdrôtové pripojenie k iným kompatibilným zariadeniam. Kompatibilnými zariadeniami môžu byť mobilné telefóny, počítače a doplnky, napríklad headset a súprava do auta. Bezdrôtové pripojenie Bluetooth môžete používať na odosielanie fotosnímok, videoklipov, hudobných a zvukových klipov a poznámok. Môžete sa bezdrôtovo pripojiť ku kompatibilnému počítaču (napríklad na prenos súborov) alebo ku kompatibilnej tlačiarni, ak chcete tlačiť obrázky pomocou aplikácie Tlač snímok.

Keďže zariadenia s bezdrôtovou technológiou Bluetooth komunikujú prostredníctvom rádiových vĺn, zariadenia nemusia byť priamo viditeľné. Obe zariadenia sa od seba musia nachádzať vo vzdialenosti najviac 10 metrov (33 stôp). Prekážky, napríklad steny alebo iné elektronické zariadenia, však môžu spojenie rušiť.

Tento prístroj vyhovuje špecifikácii Bluetooth 2.0 a podporuje nasledujúce profily: Rozšírený profil audiodistribúcie (Advanced Audio Distribution Profile), Profil diaľkového ovládania audio- a videorozhrania (Audio/Video Remote Control Profile), Základný profil prenosu a úprav obrazových dát (Basic Imaging Profile), Profil telefonického pripojenia na sieť (Dial-up Networking Profile), Profil prenosu súborov (File Transfer Profile), Profil handsfree (Hands-free Profile), Profil headset (Headset Profile), Profil zariadenia s užívateľským rozhraním (Human Interface Device Profile), Profil doručovania objektov (Object Push Profile), Profil prístupu na kartu SIM (SIM Access Profile) a Synchronizačný profil (Synchronization Profile). Pre zaručenie bezproblémovej spolupráce s ďalšími zariadeniami, podporujúcimi technológiu Bluetooth, používajte s týmto modelom doplnky schválené spoločnosťou Nokia. O kompatibilite iných zariadení s týmto prístrojom sa informujte u príslušných výrobcov.

V niektorých oblastiach môžu platiť obmedzenia na používanie technológie Bluetooth. Informujte sa u miestnych úradov alebo u poskytovateľa služieb.

Pri používaní funkcií, využívajúcich technológiu Bluetooth, a pri spúšťaní takýchto funkcií na pozadí v čase, keď používate iné funkcie, sa zvyšuje spotreba energie z batérie a znižuje sa výdrž batérie.

Po zablokovaní zariadenia nemôžete používať bezdrôtové pripojenie Bluetooth. <u>Pozrite si</u> <u>"Telefón a karta SIM" str. 165.</u>

#### Nastavenia

Stlačte tlačidlo 💡 a vyberte položku Nástroje > Bluetooth.

Pri prvom otvorení aplikácie budete požiadaní o definíciu názvu zariadenia. Názov možno neskôr zmeniť.

Vyberte si z nasledujúcich možností:

 Bluetooth — ak chcete nadviazať bezdrôtové spojenie s kompatibilným zariadením, musíte najprv nastaviť bezdrôtové pripojenie Bluetooth na možnosť **Zapnutý**. Potom môžete nadviazať spojenie. Ak chcete vypnúť pripojenie Bluetooth, vyberte položku **Vypnutý**.

- Viditeľnosť môjho telef. ak chcete umožniť iným zariadeniam s bezdrôtovou technológiou Bluetooth, aby mohli nájsť prístroj, vyberte položku Vidia ho všetky. Ak chcete nastaviť časový interval, po uplynutí ktorého sa prístroj nebude zobrazovať ostatným zariadeniam, vyberte položku Definovať obdobie. Ak ho chcete pred ďalšími zariadeniami ukryť, vyberte položku Skrytý.
- Meno môjho telefónu upravte názov, ktorý sa zobrazí ostatným zariadeniam s bezdrôtovou technológiou Bluetooth.
- Vzdialený režim SIM ak chcete povoliť inému zariadeniu, napríklad kompatibilnej súprave do auta, použiť kartu SIM vášho prístroja na pripojenie k sieti, vyberte položku Zapnutý. Pozrite si "Režim vzdialenej karty SIM" str. 41.

### Tipy na zabezpečenie

Stlačte tlačidlo 💡 a vyberte položku Nástroje > Bluetooth.

Ak chcete skontrolovať, kto môže vyhľadať váš prístroj a pripojiť sa k nemu, a nepoužívate pripojenie Bluetooth, vyberte položku **Bluetooth** > **Vypnutý** alebo **Viditeľnosť môjho telef.** > **Skrytý**.

40

Nevykonávajte párovanie alebo neakceptujte pokusy o spojenie od neznámych zariadení. To ochráni váš prístroj pred škodlivým obsahom.

#### Odosielanie dát cez pripojenie Bluetooth

Súčasne môže byť aktívnych niekoľko pripojení Bluetooth. Ak máte napríklad k prístroju pripojený kompatibilný headset, môžete súčasne prenášať súbory do iných kompatibilných zariadení.

- Otvorte aplikáciu, v ktorej je uložená položka, ktorú chcete odoslať. Ak napríklad chcete do iného kompatibilného prístroja odoslať obrázok, otvorte zložku Galéria.
- 2. Vyberte položku a možnosť Voľby > Poslať > Cez Bluetooth.

Zobrazia sa zariadenia s bezdrôtovou technológiou Bluetooth, ktoré sú v dosahu. Ikony v prístroji:

🖳 počítač

📋 telefón

- 📢 🕈 audiozariadenie alebo videozariadenie
- iné zariadenie

Vyhľadávanie môžete prerušiť výberom možnosti **Stop**.

3. Vyberte zariadenie, s ktorým sa chcete spojiť.

 Ak si druhé zariadenie vyžaduje pred uskutočnením prenosu dát párovanie, zaznie akustický signál a telefón vás požiada o zadanie prístupového kódu. <u>Pozrite si "Párovanie</u> <u>zariadení" str. 40.</u>

Po nadviazaní spojenia sa zobrazí ikona Posielajú sa dáta.

Tip: Pri vyhľadávaní zariadení môžu niektoré zariadenia ukázať iba jedinečné adresy (adresy zariadení). Ak chcete zistiť jedinečnú adresu svojho prístroja, zadajte v pohotovostnom režime kód \*#2820#.

### Párovanie zariadení

Ak chcete spárovať kompatibilné zariadenia a zobraziť spárované zariadenia v hlavnom okne aplikácie Pripojenie Bluetooth, stlačte navigačné tlačidlo doprava.

Pred párovaním si vytvorte vlastný prístupový kód (1 – 16 číslic) a dohodnite sa s vlastníkom náprotivného zariadenia, aby použil rovnaký kód. Zariadenia, ktoré nemajú užívateľské rozhranie, majú prístupový kód nastavený výrobcom. Tento prístupový kód sa použije iba raz.

 Ak chcete váš prístroj spárovať so zariadením, vyberte položku Voľby > Nové párové zariadenie. Zobrazia sa zariadenia, ktoré sú v dosahu.

- Vyberte zariadenie a zadajte prístupový kód. Ten istý prístupový kód musí byť zadaný aj v druhom zariadení.
- Niektoré audiodoplnky sa po spárovaní k vášmu zariadeniu pripoja automaticky. V opačnom prípade prejdite na doplnok a vyberte položku Voľby > Pripojiť k zvuk. zariad..

# Párové zariadenia sú pri vyhľadávaní zariadení označené symbolom \* \*.

Ak chcete niektoré zariadenie definovať ako autorizované alebo neautorizované, prejdite na toto zariadenie a vyberte jednu z týchto možností:

- Autorizovať spojenia medzi prístrojom a autorizovaným zariadením sa môžu vytvoriť bez vášho vedomia. Nevyžaduje sa žiadne osobitné potvrdenie alebo oprávnenie. Toto nastavenie použite pre svoje vlastné zariadenia, napríklad kompatibilný headset alebo počítač, alebo pre zariadenia, ktoré patria dôveryhodnej osobe. Ikona 🗊 označuje autorizované zariadenie v okne párovaných zariadení.
- Zrušiť autorizáciu žiadosť o spojenie od tohto zariadenia sa musí prijať zakaždým zvlášť.

Ak chcete zrušiť párovanie, prejdite na príslušné zariadenie a vyberte položku Voľby > Vymazať.

Ak chcete zrušiť všetky párovania, vyberte položku Voľby > Vymazať všetky.

## Príjem dát cez Bluetooth spojenie

Keď prichádzajú dáta cez Bluetooth spojenie, zaznie zvukový signál a prístroj sa opýta, či chcete prijať správu. V prípade súhlasu sa zobrazí ikona a položka sa uloží do zložky **Prijaté** v aplikácii Správy. Správy prijaté cez Bluetooth sú označené symbolom \*§.

#### Režim vzdialenej karty SIM

Pred tým, než aktivujete režim vzdialenej karty SIM, je potrebné spárovať zariadenie s vaším prístrojom, pričom párovanie musí byť iniciované z druhého zariadenia. Pri párovaní použite 16-ciferný prístupový kód a nastavte druhé zariadenie ako autorizované.

Ak chcete používať režim vzdialenej karty SIM s kompatibilnou súpravou do auta, aktivujte si technológiu Bluetooth a povoľte používanie režimu vzdialenej karty SIM v prístroji. Aktivujte režim vzdialenej karty SIM z druhého zariadenia.

Keď je prístroj v režime vzdialenej karty SIM, v pohotovostnom režime sa zobrazí text Vzdialený režim SIM. Spojenie so sieťou mobilných telefónov je vypnuté, o čom informuje symbol ➤ na mieste indikátora intenzity signálu, a nemôžete využívať služby SIM karty ani funkcie vyžadujúce pokrytie sieťou mobilných telefónov. Keď je bezdrôtový prístroj v režime vzdialenej karty SIM, môžete volať a prijímať hovory iba prostredníctvom kompatibilného pripojeného doplnku, napríklad automobilovej súpravy. V tomto režime prístroj nebude môcť uskutočniť žiadny hovor s výnimkou volania na tiesňové čísla naprogramované v prístroji. Režim vzdialenej karty SIM musíte vypnúť, aby ste mohli z prístroja uskutočňovať hovory. Ak je prístroj zablokovaný, odblokujte ho zadaním odblokovacieho kódu.

Ak chcete vypnúť režim vzdialenej SIM karty, stlačte vypínač a vyberte položku Skončiť rež. vzdial. SIM.

## Infračervené spojenie 🍍 🖣 🗬

Prostredníctvom infračerveného spojenia možno medzi prístrojom a kompatibilným zariadením prenášať dáta (napríklad vizitky, záznamy z kalendára a mediálne súbory).

Nemierte IČ (infračerveným) lúčom nikomu do očí a nedovoľte, aby rušil prácu iných infračervených zariadení. Tento prístroj je laserový výrobok Triedy 1.

Ak chcete odosielať a prijímať dáta prostredníctvom infračerveného spojenia, postupujte takto:

- Presvedčte sa, že infraporty odosielajúceho a prijímajúceho zariadenia smerujú oproti sebe a medzi nimi sa nenachádzajú žiadne prekážky. Odporúčaná vzdialenosť medzi zariadeniami nepresahuje 1 meter (3 stopy).
- 2. Užívateľ prijímajúceho zariadenia aktivuje infraport.
- Ak chcete aktivovať infraport prístroja na prijímanie dát prostredníctvom infračerveného spojenia, stlačte tlačidlo 
   a vyberte položku Nástroje > Pripojenie > IČ.
- Užívateľ odosielajúceho zariadenia zvolí požadovanú infračervenú funkciu, aby sa začal prenos dát.
- Ak chcete odoslať dáta prostredníctvom infračerveného spojenia, vyhľadajte požadovaný súbor v aplikácii alebo v správcovi súborov a vyberte položku Voľby > Poslať > Cez infračervené.

Ak sa prenos dát nezačne do 1 minúty po aktivácii infraportu, spojenie sa zruší a treba ho znova vytvoriť.

Položky prijaté prostredníctvom infračerveného spojenia sa uložia do zložky **Prijaté** v aplikácii Správy. Nové infračervené správy sú označené symbolom **†**\_•.

## Kábel USB 🔏 🗐

Stlačte tlačidlo 😗 a vyberte položku Nástroje > Pripojenie > USB.

Ak chcete, aby sa prístroj zakaždým pri zapojení kompatibilného dátového kábla spýtal na účel spojenia, vyberte položku Žiadať pri spojení > Áno.

Ak je možnosť **Žiadať pri spojení** vypnutá alebo ak chcete zmeniť režim počas aktívneho spojenia, vyberte položku **Režim USB** a jednu z nasledujúcich možností:

- PC Suite Použijú sa počítačové aplikácie Nokia, napríklad Nokia Nseries PC suite, Nokia Lifeblog a Nokia Software Updater.
- Prenos dát ak chcete presunúť dáta medzi prístrojom a kompatibilným počítačom. Tento režim možno použiť aj na načítanie máp pomocou počítačovej aplikácie Nokia Map Loader.
- Tlač snímok ak chcete tlačiť snímky na kompatibilnej tlačiarni.
- Mediálny prehrávač ak chcete synchronizovať hudbu s aplikáciou Windows Media Player.

## Spojenie s PC

Telefón môžete používať s celým radom aplikácií na komunikáciu s kompatibilným počítačom a dátovú komunikáciu. Pomocou balíka programov Nokia Nseries PC Suite môžete napríklad prenášať snímky z prístroja do kompatibilného počítača a naopak.

Pri synchronizácii počítača a prístroja vždy vytvárajte spojenie z počítača.

## Bezdrôtová klávesnica Nokia

Ak chcete nainštalovať bezdrôtovú klávesnicu Nokia alebo inú kompatibilnú bezdrôtovú klávesnicu podporujúcu profil Bluetooth s užívateľským rozhraním (Human Interface Devices – HID), použite aplikáciu Bezdrôtová klávesnica. Klávesnica vám umožní použitím úplného rozloženia klávesnice QWERTY pohodlne zadávať text pri písaní textových správ, e-mailov a položiek kalendára.

- 1. V prístroji aktivujte bezdrôtové pripojenie Bluetooth.
- 2. Zapnite klávesnicu.
- Stlačte tlačidlo 
  a vyberte položku Nástroje > Pripojenie > Bezdr. kláv..

- Výberom položky Voľby > Nájsť klávesnicu spustite vyhľadávanie zariadení s pripojením Bluetooth.
- 5. Zo zoznamu vyberte klávesnicu a stlačením navigačného tlačidla ju pripojte.
- Ak chcete spárovať klávesnicu so svojím prístrojom, zadajte rovnaký prístupový kód (1 – 9 číslic) v prístroji aj na klávesnici.

Možno budete musieť najskôr stlačiť tlačidlo **Fn**, aby ste mohli zadať číslice prístupového kódu.

7. Ak vás prístroj požiada o zadanie typu rozloženia klávesnice, vyberte ho zo zoznamu v prístroji.

Keď sa zobrazí názov klávesnice, jej stav sa zmení na **Klávesnica pripojená** a zelený indikátor začne pomaly blikať, klávesnica je pripravená na používanie.

Ďalšie informácie o používaní a údržbe klávesnice nájdete v návode pre klávesnicu.

## Modem 🖏

Stlačte tlačidlo 🔮 a vyberte položku Nástroje > Pripojenie > Modem.

Ak chcete prístroj spojiť s kompatibilným počítačom pomocou infračerveného pripojenia a použiť ho ako modem, stlačte navigačné tlačidlo .

Pozrite si "Infračervené spojenie" str. 42.

# Aplikácia Videocentrum 🛒

So službou Videocentrum (služba siete) môžete pomocou paketových dát a siete WLAN bezdrôtovo načítať a prehrať videoklipy z kompatibilných internetových videoslužieb. Môžete tiež prenášať videoklipy z kompatibilného počítača do svojho prístroja a pozrieť si ich v aplikácii Videocentrum.

Aplikácia Videocentrum podporuje rovnaké formáty súborov ako aplikácia RealPlayer. Všetky videoklipy sa na základe predvoleného zadania prehrávajú v režime na šírku.

Vaše zariadenie môže mať preddefinované služby.

Poskytovatelia služieb môžu obsah poskytovať zadarmo alebo si účtovať poplatok. Informácie o cenách získate priamo od služby alebo od poskytovateľa služieb.

# Hľadanie a prezeranie videoklipov

- 1. Stlačte tlačidlo 😗 a vyberte položku Videocentr..
- Ak sa chcete pripojiť k službe, posuňte sa tlačidlom naľavo alebo napravo a vyberte požadovanú videoslužbu.

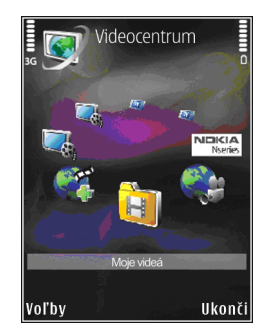

Zariadenie aktualizuje a zobrazí dostupný obsah služby.

- Ak chcete videoklipy zobraziť podľa kategórií (ak sú dostupné), posuňte sa tlačidlom naľavo alebo napravo a prejdete na ostatné karty.
- 4. Ak chcete zobraziť informácie o videoklipe, vyberte možnosť Voľby > Detaily o videu.
- Niektoré videoklipy sa dajú prehrať priamo z webovej lokality, ale niektoré musíte najprv načítať do zariadenia. Ak chcete prevziať videoklip, vyberte položku Voľby > Načítať.

Ak chcete videoklip prehrať z webovej lokality alebo si pozrieť načítaný klip, vyberte možnosť Voľby > Prehrať.

 Na ovládanie prehrávača počas prehrávania klipu použite mediálne tlačidlá. Ak chcete nastaviť hlasitosť, stlačte tlačidlo hlasitosti.

Ak zatvoríte aplikáciu, načítavanie pokračuje na pozadí. Načítané videoklipy sa ukladajú do zložky Videocentr. > Moje videá.

Ak sa chcete pripojiť na internet a prehliadať dostupné služby, ktoré môžete pridať do hlavného okna, vyberte možnosť **Pridanie nových služieb**.

## Internetové video

Internetové video tvoria videoklipy distribuované na internete pomocou informačných kanálov RSS. Nové kanály môžete pridať do zložky **Videoslužby** v nastaveniach.

Svoje kanály môžete prezerať v priečinku Videoslužby v zložke Videocentrum.

Ak chcete pridať alebo odstrániť kanály, vyberte možnosť Voľby > Vyžiadať kanál.

Ak si chcete pozrieť dostupné videoklipy prostredníctvom kanála, prejdite naň a stlačte posúvacie tlačidlo.

Ak chcete zobraziť informácie o videoklipe, vyberte možnosť Voľby > Detaily o videu.

Ak chcete načítať videoklip, prejdite naň a vyberte možnosť Voľby > Načítať.

Ak chcete prehrať načítané video, stlačte posúvacie tlačidlo.

## Prehrávanie načítaných videoklipov

Načítané videoklipy sa uložia do priečinka Videocentr. > Moje videá.

Ak chcete prehrať načítané video, stlačte posúvacie tlačidlo.

Ak chcete prehrať načítané video v domácej sieti, vyberte položku Voľby > Zobraziť v domácej sieti. Najprv sa musí konfigurovať domáca sieť. Pozrite si "O domácej sieti" str. 95.

Na ovládanie prehrávača počas prehrávania klipu použite mediálne tlačidlá. Ak chcete nastaviť hlasitosť, stlačte tlačidlo hlasitosti.

Ak v pamäti zariadenia nie je dostatok voľného miesta, aplikácia pri načítaní nových videoklipov automaticky zmaže niektoré z najstarších videoklipov. Ikona Joznačuje videoklipy, ktoré možno v blízkej budúcnosti vymazať. Ak chcete predísť automatickému vymazaniu videoklipu (), vyberte možnosť Voľby > Zabezpečiť.

### Prenos videozáznamov z počítača

Do aplikácie Videocentrum preneste svoje vlastné videoklipy z kompatibilného zariadenia prostredníctvom kompatibilného dátového kábla USB.

Pri prenose videoklipov z kompatibilného počítača postupujte takto:

- Ak chcete, aby počítač považoval váš prístroj za veľkokapacitné zariadenie (E:\), na ktoré možno prenášať dátové súbory, pripojte ho pomocou kompatibilného dátového kábla USB.
- 2. Ako režim pripojenia USB vyberte položku Prenos dát.
- Vyberte videoklipy, ktoré chcete kopírovať z počítača.
- 4. Preneste videoklipy do zložky **E:\My Videos** vo veľkokapacitnej pamäti prístroja.

Prenesené videá sa zobrazia v priečinku **Moje** videá v zložke Videocentrum. Súbory s videozáznamami, ktoré sú v ostatných priečinkoch prístroja, sa nezobrazia.

## Nastavenia

V hlavnom okne Videocentrum vyberte položku Voľby > Nastavenia a z ponuky nasledujúcich možností:

 Vybrať videoslužbu — vyberte videoslužby, ktoré chcete zobraziť v hlavnom okne aplikácie. Môžete zobraziť aj detaily o videoslužbe.

Niektoré služby vyžadujú meno používateľa a heslo, ktoré získate od poskytovateľa služieb.

- Predvolené miesta príst. vyberte miesta prístupu, ktoré sa majú použiť pre dátové spojenia. Používanie miest prístupu paketových dát na načítanie súborov môže spôsobiť prenos veľkých objemov dát cez sieť poskytovateľa služieb. Informujte sa u svojho poskytovateľa služieb o poplatkoch za prenos dát.
- Rodičovská kontrola aktivujte rodičovské blokovanie pre videoslužby.
- Preferovaná pamäť vyberte, či sa majú načítané videoklipy uložiť do pamäte zariadenia alebo do veľkokapacitnej pamäte. Ak sa zvolená pamäť naplní, zariadenie uloží obsah do druhej pamäte, ak je k dizpozícii. Ak ani v druhej pamäti nie je dostatok voľného miesta, aplikácia automaticky vymaže najstaršie videoklipy.
- Miniatúry vyberte, či sa v zozname videozáznamov budú zobrazovať miniatúry snímok.

# N-Gage

## O aplikácii N-Gage

N-Gage je platforma mobilných hier, ktorá je dostupná pre množstvo kompatibilných mobilných zariadení Nokia. Prostredníctvom aplikácie N-Gage v prístroji získate prístup k hrám, hráčom a obsahu N-Gage. Pomocou počítača môžete na adrese www.n-gage.com načítať hry a získať prístup k niektorým funkciám.

Pomocou aplikácie N-Gage môžete načítavať a kupovať hry a hrať ich sami alebo spolu s priateľmi. Môžete načítavať bezplatné skúšobné verzie hier a vyskúšať si nové hry a kupovať len tie, ktoré sa vám páčia. Aplikácia N-Gage tiež poskytuje možnosť byť v kontakte s ostatnými hráčmi, zaznamenávať a zdieľať svoje výsledky a iné hráčske úspechy.

Ak chcete použiť aplikáciu N-Gage, potrebujete sieť GPRS alebo pripojenie 3G. Môžete tiež použiť sieť WLAN, ak je k dispozícii. Potrebujete tiež pripojenie na prístup k funkciám online, napríklad načítavanie hier, licencie na hry, hry s viacerými hráčmi alebo chat. Ak sa chcete zapojiť do hier online, hier s viacerými hráčmi alebo posielať správy ostatným hráčom, tiež potrebujete pripojenie. Všetky služby N-Gage, pri ktorých je potrebné pripojenie k serverom N-Gage, napríklad načítavanie súborov s hrami, zakúpenie hier, hry online, hry s viacerými hráčmi, vytvorenie mena hráča, chat a odosielanie správ, vyžadujú prenos veľkých objemov dát.

Poskytovateľ služieb zaúčtuje poplatok za prenos dát. Ďalšie informácie o poplatkoch za prenos dát si vyžiadajte od svojho poskytovateľa mobilných služieb.

## Okná aplikácie N-Gage

Aplikácia N-Gage sa skladá z piatich rôznych častí.

Po spustení aplikácie N-Gage sa otvorí hlavná obrazovka. Môžete začať hrať alebo obnoviť naposledy hranú hru, pozrieť si svoje aktuálne body v službe N-Gage, vyhľadať ďalšie hry, prečítať si správy alebo sa spojiť s priateľom v službe N-Gage, ktorý je dostupný a môže hrať.

V zložke Moje hry môžete hrať a spravovať hry, ktoré ste načítali do prístroja. Môžete inštalovať a vymazávať hry, hodnotiť a prezerať hry, ktoré ste hrali, a odporučiť ich priateľom v službe N-Gage. V zložke Môj profil môžete spravovať informácie a detaily v profile a zaznamenávať históriu hier v službe N-Gage.

Vzložke Moji priatelia môžete pozývať ostatných hráčov hier N-Gage do svojho zoznamu priateľov a zisťovať, či sú v režime online a môžu hrať. Môžete tiež odosielať správy priateľom v službe N-Gage.

V zložke Prezentácia hier nájdete informácie o hrách N-Gage vrátane obrázkov z hier a hodnotení hráčov. Môžete tiež načítať skúšobné verzie nových hier a vyskúšať ich, prípadne sa zlepšiť v hraní prostredníctvom doplnkov pre hry, ktoré už máte inštalované v prístroji.

## Začíname

#### Vytvorenie mena hráča

Hry môžete načítavať, kupovať a hrať aj bez mena hráča, ale odporúča sa vytvoriť si ho. Meno hráča umožňuje zapojiť sa do komunity N-Gage, spojiť sa s inými hráčmi a zdieľať hráčske úspechy, odporúčania a recenzie. Meno hráča je potrebné aj na prenesenie detailov profilu a počtu bodov v hrách N-Gage do iného prístroja.

Keď prvýkrát spustíte aplikáciu N-Gage a pripojíte sa k službe N-Gage, zobrazí sa výzva na vytvorenie mena hráča. K sieti sa môžete pripojiť napríklad nastavením svojej dostupnosti pomocou výberu položky Options > Set Availability > Available to Play.

Ak už máte meno hráča v aplikácii N-Gage, vyberte možnosť Mám konto a zadaním mena používateľa a hesla sa zaregistrujte.

Vytvorenie nového mena hráča:

- 1. Vyberte možnosť Registrovať nové konto.
- Zadajte dátum narodenia, požadované meno hráča a heslo. Ak už vybrané meno hráča existuje, aplikácia N-Gage vám ponúkne zoznam podobných mien, ktoré sú k dispozícii.
- Ak chcete zaregistrovať meno hráča, zadajte svoje údaje, prečítajte si a prijmite zmluvné podmienky a vyberte položku Register.

Meno hráča si môžete vytvoriť aj na webovej stránke aplikácie N-Gage www.n-gage.com.

Po vytvorení mena hráča môžete upravovať svoje nastavenia a osobné informácie na karte Súkromné v module Môj profil.

Za vytvorenie mena hráča v prístroji sa môžu účtovať poplatky.

## Začatie hry

Ak chcete začať hru, ktorú ste hrali naposledy, prejdite na hlavnú obrazovku a vyberte položku Start Game. Ak chcete obnoviť prerušenú hru, vyberte položku **Options > Resume Game.** 

#### Sledovanie pokroku

Ak si chcete pozrieť aktuálne body v službe N-Gage, prejdite na hlavnú obrazovku a vyberte položku Track My Progress.

#### Hranie s priateľmi

Ak sa chcete spojiť s hráčmi hier N-Gage z vášho zoznamu priateľov a pozvať ich do hry, vyberte položku **Play With Friends**. Služba N-Gage navrhne priateľa, s ktorým by ste si mohli zahrať, na základe vašej histórie hrania hier a dostupnosti priateľov v službe N-Gage.

Ak chcete vyhľadať iného protihráča, vyberte položku Options > View My Friends.

Ak je váš zoznam priateľov prázdny, táto položka sa nezobrazí. <u>Pozrite si "Spojenie s inými</u> <u>hráčmi" str. 51.</u>

## Hranie a spravovanie hier

Ak chcete hrať a spravovať načítané hry a inštalovať ich v prístroji, vyberte položku **My Games**. Hry sú zoradené podľa dátumu posledného hrania. Prvý je najnovší dátum.

- Kompletné hry Tieto hry ste zakúpili s úplnou licenciou. K dispozícii môže byť niekoľko typov licencií v závislosti od hry a regiónu.
- Skúšobné hry Ide o súbory kompletných hier, ku ktorým máte prístup len na obmedzený čas alebo ktoré majú obmedzený obsah. Ak chcete po uplynutí platnosti skúšobnej verzie odblokovať kompletnú hru a hrať ďalej, musíte si kúpiť licenciu. Tieto hry sú označené ako skúšobné.
- Demoverzie hier Ide o menšie časti hry s veľmi obmedzeným počtom funkcií a úrovní. Tieto hry sú označené ako demoverzie.
- Úplná licencia s uplynutou platnosťou Ide o hry, ktoré ste si zakúpili s obmedzenou licenciou, a jej platnosť práve uplynula. Tieto hry sú označené hodinami a šípkou.
- Nedostupné Ide o kompletné hry, ktoré ste odstránili alebo ste ich načítali, ale nedokončili ste inštaláciu. Tieto hry sa v zozname hier zobrazujú ako nedostupné. Ako nedostupné sa tiež zobrazujú hry inštalované na pamäťovej karte, ktorá je vybratá z prístroja.

Ak ste načítali doplnok hry, ale nenainštalovali ste ho úplne, príslušná grafika hry je tiež nedostupná. Hru nemožno hrať, kým nenainštalujete doplnok.

V zložke Moje hry sa nachádza päť typov hier:

## Úprava detailov profilu

Ak chcete upraviť svoj verejný profil, vyberte položku Voľby > Edit Profile, otvorte kartu Verejné a potom vyberte niektorú z týchto možností:

- Icon – pridajte snímku, ktorá vás bude reprezentovať. Pri zmene ikony sa v aplikácii N-Gage zobrazí zoznam všetkých snímok zo zložky Galéria v prístroji, ktoré možno použiť ako ikonu. Požadovanú snímku vyberte zo zoznamu alebo ju vyhľadajte pomocou vyhľadávacieho nástroja.
- Motto – pridajte krátku osobnú správu. Ak chcete upraviť text, vyberte položku Change.
- Favorite Game(s) – zadajte názvy svojich obľúbených hier.
- Device Model – číslo modelu vášho prístroja. Toto číslo sa definuje automaticky a nemožno ho upraviť.
- Show Location – vyberte, či sa má vo verejnom profile zobraziť vaše mesto a krajina. Svoju lokalitu môžete zmeniť na karte Súkromné.

Po aktualizácii profilu sa prihláste v službe prostredníctvom svojho mena hráča, aby sa zaistila synchronizácia zmien vykonaných v profile so serverom aplikácie N-Gage.

## Spojenie s inými hráčmi

Ak sa chcete spojiť s inými hráčmi aplikácie N-Gage a spravovať svoj zoznam priateľov, prejdite na kartu Moji priatelia. Môžete vyhľadať konkrétneho hráča hier N-Gage, pozvať ho do svojho zoznamu priateľov a vidieť, ktorí z vašich priateľov sú online a môžu hrať hry. Môžete tiež posielať a prijímať súkromné správy a odporúčania k hrám.

# Vyhľadávanie a pridávanie priateľov

Ak chcete pozvať hráča hry N-Gage do zoznamu priateľov, do poľa **Add a Friend** v zozname priateľov zadajte meno príslušného hráča. V prípade potreby pridajte do pozvania správu. Ak chcete pozvanie odoslať, vyberte položku **Send**. Keď hráč pozvanie prijme, zobrazí sa v zozname priateľov.

Ak nemáte v aplikácii N-Gage žiadnych priateľov a chcete sa zoznámiť s ďalšími hráčmi, prejdite do služby N-Gage Arena na lokalite www.n-gage.com a pozrite si chaty a fóra.

# Zobrazenie informácií o priateľovi

Ak si chcete pozrieť informácie o niektorom priateľovi, napríklad jeho aktuálne body v službe N-

Gage alebo naposledy hrané hry, prejdite naň v zozname priateľov. Ak si chcete pozrieť, či sú priatelia v režime online, musíte byť v režime online a prihlásení v službe N-Gage.

Indikátor vedľa mena hráča signalizuje priateľovu dostupnosť.

Súkromné správy priateľom v službe N-Gage môžete posielať, aj keď ste nedostupní alebo v režime offline.

#### Zoradenie zoznamu priateľov

Ak chcete priateľov zoradiť podľa dostupnosti, mien hráčov alebo bodov v aplikácii N-Gage, vyberte položku **Options > Sort Friends By**.

#### Hodnotenie hráča

Ak chcete ohodnotiť hráča, prejdite naň v zozname priateľov a vyberte položku **Options > Rate Player**. Ohodnotiť ho môžete jednou až piatimi hviezdičkami. Vaše hodnotenie ovplyvňuje hráčovo dobré meno v komunite.

#### Odosielanie správ

V zložke Moji priatelia môžete odosielať súkromné správy hráčom z vášho zoznamu priateľov. Ak je priateľ práve prihlásený v službe N-Gage, môže na správu odpovedať a môžete chatovať. Ak si chcete pozrieť nové správy prijaté od priateľa v službe N-Gage, prejdite v zozname priateľov na príslušného priateľa a vyberte položku **Options** > **View Message.** Po zatvorení služby N-Gage sa prečítané správy automaticky vymažú.

Ak si chcete pozrieť odporúčania k hre, vyberte položku **Options > View Recommendation**. Odporúčania k hrám sa automaticky vymažú týždeň po prijatí.

Ak chcete odoslať správu priateľovi v službe N-Gage, prejdite v zozname priateľov na príslušného priateľa a vyberte položku **Options** > **Poslať správu**. Maximálna veľkosť súkromnej správy je 115 znakov. Ak chcete správu odoslať, vyberte položku **Submit**.

Skôr ako budete môcť využívať funkciu odosielania a prijímania správ, musíte mať pripojenie k sieti GPRS, 3G alebo bezdrôtovej sieti LAN. Prenos údajov môže byť spoplatnený. Ďalšie informácie si vyžiadajte od svojho poskytovateľa mobilných služieb.

## Nastavenia služby N-Gage

Ak chcete zmeniť nastavenia služby N-Gage, vyberte položku Options > Edit Profile, otvorte kartu Súkromné a potom vyberte položku Options > N-Gage Settings.

Vyberte si z nasledujúcich možností:

 Player Name — – upravte meno hráča. Meno môžete upraviť len vtedy, keď ešte nie ste prihlásení v službe N-Gage. N-Gage

53

- Personal Settings – zadajte osobné údaje, ktoré sa nezobrazujú vo verejnom profile, a aktivujte, resp. predplaťte si informačný bulletin služby N-Gage. Určite tiež, či chcete prijímať upozornenia od priateľov v službe N-Gage počas hrania hier.
- Connection Settings – vyberte, či chcete povoliť, aby sa aplikácia N-Gage v prípade potreby pripájala k sieti automaticky. Definujte preferované miesto prístupu a limit prenosu údajov, po prekročení ktorého sa zobrazí upozornenie.
- Account Details – vyberte svoje preferencie pri nákupe. Keď kupujete hru, zobrazí sa otázka, či chcete uložiť fakturačné údaje vrátane čísla platobnej karty s cieľom urýchliť ďalšie nákupy.

# Zložka Hudba

## Prehrávač hudby 🎜

Výstraha: Počúvajte hudbu pri rozumnej hlasitosti. Dlhodobé pôsobenie vysokej hlasitosti vám môže poškodiť sluch. Keď je zapnutý reproduktor, nedržte prístroj pri uchu, pretože hlasitosť môže byť veľmi vysoká.

Prehrávač hudby podporuje formáty súborov, ako sú AAC, AAC+, eAAC+, MP3 a WMA. Prehrávač hudby nemusí nutne podporovať všetky funkcie súborov ani všetky varianty daného formátu.

Prehrávač hudby môžete tiež používať na počúvanie častí podcastov. Podcasting je metóda prenášania zvuku alebo obrazu cez internet pomocou technológie RSS alebo Atom, ktoré slúžia na prehrávanie obsahu v mobilných zariadeniach a počítačoch.

Do prístroja môžete preniesť hudbu z iných kompatibilných zariadení. <u>Pozrite si "Prenos hudby</u> <u>do vášho prístroja" str. 57.</u>

#### Prehrávanie skladby alebo časti podcastu

Po aktualizácii výberu skladby alebo podcastu vo vašom prístroji možno budete musieť obnoviť hudobné alebo podcastové knižnice. Ak chcete do knižnice pridať všetky dostupné položky, v hlavnom okne Prehrávača hudby vyberte položku Voľby > Obnoviť.

Ak chcete prehrať skladbu alebo časť podcastu, postupujte takto:

- 1. Stlačte tlačidlo 💡 a vyberte položku Hudba > Preh. hudby.
- 2. Vyberte položku Hudba alebo Podcasty.
- Ak chcete prejsť na skladbu alebo časť podcastu, ktorú si chcete vypočuť, vyberte príslušné kategórie.
- Ak chcete prehrať vybrané súbory, stlačte tlačidlo
   ■ II.

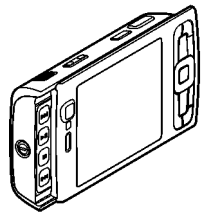

#### Stlačením tlačidla 🕨 📗

prerušíte prehrávanie a opätovným stlačením

tlačidla ▶ ]] prehrávanie znovu spustíte. Ak chcete prehrávanie zastaviť, stlačte tlačidlo ■.

Ak chcete v skladbe prejsť rýchlo dopredu alebo dozadu, stlačte a podržte tlačidlo ►►, resp. tlačidlo ►►.

Ak chcete prejsť na ďalšiu položku, stlačte tlačidlo ►►. Stlačením tlačidla ►◄ sa vrátite na začiatok položky. Ak chcete prejsť na predchádzajúcu

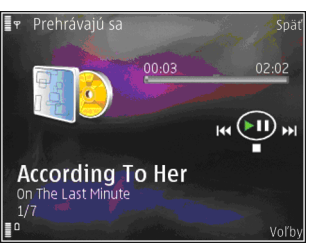

položku, do dvoch sekúnd od začiatku prehrávania skladby alebo podcastu znova stlačte tlačidlo

Ak chcete zapnúť alebo vypnúť funkciu náhodného prehrávania (,雪), vyberte položku Voľby > Náhodný výber.

Ak chcete opakovať prehrávanie aktuálnej položky (++), všetkých položiek (++), alebo ak chcete opakované prehrávanie vypnúť, vyberte možnosť Voľby > Opakovať.

Pri prehrávaní podcastov sa možnosť náhodného výberu a opakovaného prehrávania automaticky vypne.

Ak chcete nastaviť hlasitosť, stlačte tlačidlo hlasitosti.

Ak chcete upraviť zvuk prehrávania hudby, vyberte položku Voľby > Ekvalizér.

Ak chcete upraviť vyváženie, stereofónny akustický obraz alebo zosilniť basy, vyberte položku Voľby > Nastavenie zvuku.

Ak chcete počas prehrávania zobraziť vizualizáciu, vyberte položku Voľby > Ukázať vizualizáciu.

Ak sa chcete vrátiť do pohotovostného režimu a d'alej prehrávať hudbu v pozadí, stlačte tlačidlo Koniec. Ak chcete prepnúť do inej otvorenej aplikácie, stlačte a podržte tlačidlo 😲.

Ak chcete prehrávanie ukončiť, vyberte položku Voľby > Ukončiť.

#### Hudobné menu

Stlačte tlačidlo 😗 a vyberte položku Hudba > Preh. hudby > Hudba.

Hudobné menu zobrazuje dostupnú hudbu. Ak si chcete prezrieť všetky skladby, len vybrané skladby alebo zoznamy skladieb, vyberte požadovanú možnosť v hudobnom menu.

Ak prehrávate hudbu v pozadí prostredníctvom aplikácie Prehrávač hudby a chcete otvoriť okno Prehráva sa, stlačte a podržte multimediálne tlačidlo.

#### Zoznamy skladieb

Stlačte tlačidlo 😗 a vyberte položku Hudba > Preh. hudby > Hudba.

Ak chcete zobraziť a spravovať zoznamy skladieb v menu hudby, vyberte položku Zoznamy nahrávok.

Ak si chcete pozrieť podrobnosti v zozname skladieb, vyberte položku Voľby > Detaily zoznamu nahr..

#### Vytvorenie zoznamu skladieb

- 1. Vyberte položku Voľby > Vytvoriť zoznam.
- 2. Zadajte názov zoznamu skladieb a vyberte položku OK.
- 3. Ak teraz chcete pridať skladby, vyberte položku Áno, alebo ak ich chcete pridať neskôr, vyberte položku Nie.
- 4. Ak ste zvolili možnosť **Áno**, vyberte interpretov, ktorých skladby chcete pridať do zoznamu skladieb. Položky pridáte stlačením posúvacieho tlačidla.

Ak chcete zobraziť zoznam skladieb pod menom interpreta, stlačte posúvacie tlačidlo. Ak chcete zoznam skladieb skryť, stlačte posúvacie tlačidlo.

5. Ak ste výber dokončili, vyberte položku Hotovo. Zoznam skladieb sa uloží do veľkokapacitnej pamäte prístroja.

Ak budete chcieť neskôr pridať do zoznamu ďalšie skladby, počas prezerania zoznamu vyberte položku Voľby > Pridať skladby.

Ak chcete do zoznamu skladieb pridať skladby, albumy, interpretov, žánre a skladateľov z rôznych okien hudobného menu, vyberte položku a možnosť Voľby > Pridať do zoznamu > Uložený zozn. nahr. alebo Nový zoznam nahr..

Ak chcete skladbu odstrániť zo zoznamu skladieb, vyberte položku Voľby > Odstrániť. Týmto skladbu neodstránite z prístroja, ale iba zo zoznamu skladieb.

Ak chcete zmeniť poradie skladieb v zozname skladieb, prejdite na skladbu, ktorú chcete presunúť, a vyberte položku Voľby > Reorganizovať zoznam. Na presunutie skladby na novú pozíciu použite navigačné tlačidlo.

### Podcasty

Stlačte tlačidlo 😗 a vyberte položku Hudba > Preh. hudby > Podcasty.

Menu podcastov zobrazí tie podcasty, ktoré sú dostupné v prístroji.

Časti podcastov majú tri formy: nikdy neprehrané, čiastočne prehrané a celé prehrané. Ak je časť čiastočne prehraná, potom pri nasledujúcom prehrávaní začne prehrávať od poslednej polohy prehrávania. Ak je časť nikdy neprehraná alebo celkom prehraná, začne sa prehrávať od začiatku.

#### Domáca sieť a prehrávač hudby

Obsah uložený v prístroji Nokia si môžete prehrať vzdialene na kompatibilných zariadeniach v domácej sieti. Súbory uložené v prístroji Nokia môžete tiež kopírovať do iných zariadení, ktoré sú pripojené k domácej sieti. Najprv sa musí konfigurovať domáca sieť. <u>Pozrite si "O domácej sieti" str. 95.</u>

# Prehrávanie skladby alebo podcastu na diaľku

- Stlačte tlačidlo 
  a vyberte položku Hudba > Preh. hudby.
- 2. Vyberte položku Hudba alebo Podcasty.
- Ak chcete prejsť na skladbu alebo časť podcastu, ktorú si chcete vypočuť, vyberte príslušné kategórie.
- Vyberte požadovanú skladbu alebo podcast a potom vyberte položku Voľby > Prehrať > Cez domácu sieť.
- 5. Vyberte zariadenie, na ktorom sa má súbor prehrať.

# Bezdrôtové kopírovanie skladieb alebo podcastov

Ak chcete kopírovať alebo preniesť multimediálne súbory zo svojho zariadenia do iného kompatibilného zariadenia v domácej sieti, vyberte súbor a položku Voľby > Presunúť a kopírovať > Kopír. do dom. siete alebo Presun. do dom. siete. V nastaveniach domácej siete nemusí byť zdieľanie obsahu zapnuté. <u>Pozrite si</u> "Nastavenie zdieľania a definovanie obsahu" str. 97.

#### Prenos hudby do vášho prístroja

Hudbu môžete prenášať z kompatibilného počítača alebo iného kompatibilného zariadenia pomocou kompatibilného dátového USB kábla alebo bezdrôtového pripojenia Bluetooth.

Požiadavky počítača na prenos hudby:

- Operačný systém Microsoft Windows XP (alebo novší).
- Kompatibilná verzia aplikácie Windows Media Player. Podrobnejšie informácie o kompatibilite aplikácie Windows Media Player môžete získať na webových stránkach podpory produktov spoločnosti Nokia venovaných vášmu prístroju.
- Softvér Nokia Nseries PC Suite 1.6 alebo novší.

Aplikácia Windows Media Player 10 môže spôsobiť oneskorenie prehrávania súborov chránených technológiou WMDRM potom, čo boli prenesené do prístroja. Navštívte stránky podpory spoločnosti Microsoft, kde nájdete hotfix (opravy) pre aplikáciu Windows Media Player 10 alebo kde si môžete prevziať novšiu kompatibilnú verziu Windows Media Player.

#### Prenos hudby z počítača

Hudbu môžete prenášať tromi spôsobmi:

- Ak chcete na počítači vidieť svoj prístroj ako veľkokapacitné zariadenie, na ktoré možno prenášať dátové súbory, pripojte ho pomocou kompatibilného dátového kábla USB alebo bezdrôtového pripojenia Bluetooth. Ak používate kábel USB, ako režim pripojenia vyberte možnosť Prenos dát.
- Ak chcete synchronizovať hudbu pomocou aplikácie Windows Media Player, pripojte kompatibilný USB kábel a ako režim pripojenia vyberteMediálny prehrávač.
- Ak chcete použiť aplikáciu Nokia Music Manager balíka Nokia Nseries PC Suite, pripojte kábel USB a ako režim pripojenia vyberte možnosť PC Suite.

Ak chcete súbory preniesť do veľkokapacitnej pamäte vášho prístroja, vyberte režimy **Prenos** dát a Mediálny prehrávač. Ak chcete zmeniť predvolený režim pripojenia USB, stlačte tlačidlo 😗 a vyberte položku Nástroje > Pripojenie > USB > Režim USB.

Obidve aplikácie Windows Media Player a Nokia Music Manager v softvérovom balíku Nokia Nseries PC Suite sú optimalizované na prenos hudobných súborov. Informácie o prenose hudby pomocou aplikácie Nokia Music Manager nájdete v pomocníkovi k programu Nokia Nseries PC Suite alebo navštívte stránky podpory spoločnosti Nokia.

#### Prenos pomocou aplikácie Windows Media Player

Funkcie synchronizácie hudby sa môžu v závislosti od jednotlivých verzií aplikácie Windows Media Player líšiť. Ďalšie informácie nájdete v príslušných používateľských príručkách a pomocníkovi aplikácie Windows Media Player.

#### Manuálna synchronizácia

Manuálna synchronizácia umožňuje vybrať skladby a zoznamy skladieb, ktoré chcete presunúť, kopírovať alebo odstrániť.

 Ak sú pripojené viaceré zariadenia, po spojení vášho prístroja s aplikáciou Windows Media Player vyberte svoj prístroj na navigačnom paneli napravo.

- Na ľavom navigačnom paneli si prezrite hudobné súbory na počítači, ktoré chcete synchronizovať.
- 3. Presuňte a nechajte skladby v **Zozname na** synchronizáciu na pravej strane.

Množstvo dostupnej pamäte prístroja sa zobrazí nad **Zoznamom na synchronizáciu**.

- Ak chcete skladby alebo albumy vyradiť zo zoznamu, vyberte položku zo Zoznamu na synchronizáciu a kliknutím pravého tlačidla vyberte položku Odstrániť zo zoznamu.
- 5. Synchronizáciu spustite kliknutím na položku Začať synchroniz.

#### Automatická synchronizácia

- Ak chcete aktivovať automatickú synchronizáciu v prehrávači Windows Media Player, kliknite na kartu Sync, vyberte položku Nokia Handset > Set Up Sync... a vyberte zaškrtávacie políčko Sync this device automatically.
- Vyberte zoznamy skladieb, ktoré chcete synchronizovať automaticky, v paneli Dostupné zoznamy skladieb a kliknite na možnosť Pridať.

Vybrané položky sa prenesú na panel **Playlists to sync**.

 Ak chcete ukončiť nastavenie automatickej synchronizácie, kliknite na možnosť Dokonči. Ak je začiarkavacie políčko **Sync this device automatically** označené a prístroj pripojíte k počítaču, hudobná knižnica v prístroji sa automaticky aktualizuje podľa zoznamov skladieb, ktoré ste vybrali na synchronizáciu v aplikácii Windows Media Player. Ak ste nevybrali žiadny zoznam skladieb, na synchronizáciu sa vyberie celá hudobná knižnica v počítači. Ak prístroji nemá dostatok voľného pamäťového miesta, aplikácia Windows Media Player vyberie automaticky manuálnu synchronizáciu.

Ak chcete zastaviť automatickú synchronizáciu, kliknite na kartu **Sync** a vyberte položku **Stop Sync to 'Nokia Handset'**.

## Hudobný obchod Nokia

V hudobnom obchode Nokia (služba siete) môžete vyhľadávať, prezerať a kupovať hudbu na načítanie do svojho prístroja. Ak si chcete kupovať hudbu, najskôr sa musíte zaregistrovať v príslušnej službe.

Ak si chcete overiť dostupnosť hudobného obchodu Nokia vo vašej krajine, navštívte webovú stránku music.nokia.com.

Ak chcete otvoriť aplikáciu Hudobný obchod Nokia, musíte v prístroji definovať platné miesto prístupu na internet. Ak chcete otvoriť hudobný obchod Nokia, stlačte tlačidlo 😗 a vyberte položku Hudba > Hud. obchod.

Ak chcete v hudobnom menu vyhľadať viac hudby rôznych kategórií, vyberte položku Voľby > Nájsť v Hudob. obchode.

#### Nastavenia pre hudobný obchod Nokia

Dostupnosť a vzhľad služieb hudobného obchodu sa môžu líšiť. Nastavenia môžu byť tiež preddefinované a nemusia sa dať upraviť. Ak nastavenia nie sú preddefinované, prístroj vás môže požiadať o výber prístupového bodu, ktorý použijete po pripojení sa k hudobnému obchodu. Ak chcete vybrať prístupový bod, vyberte položku**Predv. mies. prís.** 

Nastavenia v hudobnom obchode možno budete môcť meniť výberom položky Voľby > Nastavenia.

## Rádio 🗟

Aplikáciu Rádio možno používať ako tradičné FM rádio s automatickým ladením a ukladaním staníc do predvolieb. Ak si naladíte stanice, ktoré podporujú službu Visual Radio, môžete na displeji súčasne sledovať vizuálne informácie súvisiace s rozhlasovým programom. Služba Visual Radio používa paketové dáta (služba siete). Výstraha: Počúvajte hudbu pri rozumnej hlasitosti. Dlhodobé pôsobenie vysokej hlasitosti vám môže poškodiť sluch. Keď je zapnutý reproduktor, nedržte prístroj pri uchu, pretože hlasitosť môže byť veľmi vysoká.

po prvom otvorení aplikácie Rádio sa otvorí sprievodca a pomôže vám uložiť miestne rádiové stanice (služba siete).

Ak nemáte k službe Visual Radio prístup, je možné, že operátori a rozhlasové stanice vo vašom regióne túto službu nepodporujú.

#### Počúvanie rádia

FM rádio potrebuje anténu, nezávislú od antény bezdrôtového prístroja. Aby FM rádio správne fungovalo, musí byť do prístroja zapojený kompatibilný headset alebo doplnok.

Stlačte tlačidlo 😗 a vyberte položku Hudba > Radio.

Kvalita rozhlasového vysielania závisí od pokrytia signálom rozhlasovej stanice v danom regióne.

Počas počúvania rádia môžete normálne volať alebo prijímať hovory. Počas hovoru sa zvuk rádia vypne.

Ak chcete spustiť vyhľadávanie, vyberte položku 💽 alebo 💽. Ak chcete zmeniť frekvenciu

manuálne, vyberte položku Voľby > Manuálne ladenie.

Ak už máte uložené rádiové stanice, prejdite na nasledujúcu alebo predchádzajúcu stanicu a vyberte položku 💌 alebo 📧.

Ak chcete nastaviť hlasitosť, stlačte tlačidlo hlasitosti.

Ak chcete počúvať rádio cez reproduktor, vyberte položku Voľby > Zapnúť reproduktor.

Ak chcete zobraziť stanice dostupné v danej lokalite, vyberte položku Voľby > Adresár staníc (služba siete).

Ak chcete uložiť práve naladenú stanicu do svojho zoznamu staníc, vyberte položku Voľby > Uložiť stanicu. Ak chcete otvoriť zoznam uložených staníc, vyberte položku Voľby > Stanice.

Ak sa chcete vrátiť do pohotovostného režimu a nechať rádio FM hrať na pozadí, vyberte položku Voľby > Prehrať na pozadí.

#### Zobrazenie vizuálneho obsahu

Ak chcete zistiť informácie o dostupnosti služby, cenníku, prípadne si službu aktivovať, resp. predplatiť, obráťte sa na svojho poskytovateľa služieb. Ak chcete zobraziť dostupný vizuálny obsah poskytovaný naladenou stanicou, vyberte položku alebo Voľby > Zapnúť vizuálnu službu. Ak pre danú stanicu nemáte uložený identifikátor vizuálnej služby, zadajte ho alebo vyberte možnosť Vyber, ak chcete identifikátor vyhľadať v adresári staníc (služba siete).

Keď sa vytvorí spojenie s vizuálnou službou, na displeji sa zobrazuje aktuálny obsah vizuálneho vysielania.

#### **Uložené stanice**

Ak chcete otvoriť zoznam uložených staníc, vyberte položku Voľby > Stanice.

Ak chcete počúvať uloženú stanicu, vyberte položku Voľby > Stanica > Počúvať. Ak chcete zobraziť dostupný vizuálny obsah stanice so službou Visual Radio, vyberte položku Voľby > Stanica > Zapnúť vizuálnu službu.

Ak chcete zmeniť podrobnosti o stanici, vyberte položku Voľby > Stanica > Upraviť.

#### Nastavenia

Stlačte tlačidlo 狩 a vyberte položku Hudba > Radio.

Vyberte položku Voľby > Nastavenia a jednu z nasledujúcich možností:

- Tón pri zapnutí vyberte, či sa má pri spustení aplikácie prehrať tón.
- Autoštart služby ak chcete, aby sa služba Visual Radio spúšťala automaticky pri výbere uloženej stanice, ktorá túto službu poskytuje, vyberte položku Áno.
- Miesto prístupu vyberte miesto prístupu, ktoré sa má použiť pre dátové spojenia. Ak chcete používať aplikáciu ako bežné FM rádio, prístupové miesto nepotrebujete.
- Aktuálny región vyberte región, v ktorom sa práve nachádzate. Toto nastavenie sa zobrazí, iba ak ste sa pri spustení aplikácie nenachádzali v oblasti pokrytia sieťou.

## Nokia Podcasting

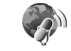

Pomocou aplikácie Nokia Podcasting (služba siete) môžete prostredníctvom svojho prístroja bezdrôtovo vyhľadávať, objednávať si alebo načítavať podcasty alebo prehrávať, spravovať a zdieľať audio- a videopodcasty.

Výstraha: Počúvajte hudbu pri rozumnej hlasitosti. Dlhodobé pôsobenie vysokej hlasitosti vám môže poškodiť sluch. Keď je zapnutý reproduktor, nedržte prístroj pri uchu, pretože hlasitosť môže byť veľmi vysoká.

### Nastavenia

Skôr ako budete používať aplikáciu Nokia Podcasting, upravte nastavenia spojenia a načítania.

Odporúčaným typom pripojenia je sieť WLAN. Ak chcete pred použitím ďalších typov spojenia získať informácie o podmienkach a poplatkoch za dátové služby, obráťte sa na svojho poskytovateľa služieb. Napríklad paušálny program prenosu dát umožňuje za mesačný poplatok prenos veľkého množstva dát.

#### Nastavenia spojenia

Ak chcete upraviť nastavenia spojenia, stlačte tlačidlo 😗 a vyberte položku Hudba > Podcasting > Voľby > Nastavenia > Spojenie. Definujte tieto nastavenia:

- Predv. miesto prístupu vyberte miesto prístupu, ktoré sa použije na pripojenie na internet.
- URL služby hľadania definujte vyhľadávací nástroj podcastov, ktorý sa má používať pri vyhľadávaní.

#### Nastavenia načítania

Ak chcete upraviť nastavenia načítania, stlačte tlačidlo 😗 a vyberte položku Hudba > Podcasting > Voľby > Nastavenia > Načítať. Definujte tieto nastavenia:

- Uložiť do zložky definuite umiestnenie, do ktorého sa majú podcastv ukladať. Ak chcete optimálne využiť ukladací priestor, odporúča sa používať veľkokapacitnú pamäť.
- Interval aktualizácie definuite, ako často sa majú podcasty aktualizovať.
- Ďalší deň aktualizácie definuite dátum nasleduiúcei automatickei aktualizácie.
- Ďalší čas aktualizácie definuite čas nasleduiúcei automatickei aktualizácie.

Automatické aktualizácie sú k dispozícii len vtedy, ak ste vybrali konkrétne predvolené miesto prístupu a je spustená aplikácia Nokia Podcasting. Ak nie je aplikácia Nokia Podcasting spustená, automatické aktualizácie nie sú aktívne.

- Limit načítania (%) definuite veľkosť pamäte, ktorá sa má použiť na načítanie podcastov.
- Ak sa limit prekročí definuite operáciu, ktorá sa má vykonať v prípade prekročenia limitu načítania.

Nastavenie aplikácie na automatický príjem podcastov môže viesť k prenosu veľkého množstva dát cez sieť vášho poskytovateľa služieb. Informuite sa u svojho poskvtovateľa služieb o poplatkoch za prenos dát.

Ak chcete obnoviť predvolené nastavenia, v okne nastavení vyberte položku Voľby > Obnoviť predvolené.

#### Vyhľadávanie

Vyhľadávanie vám pomôže náisť podcasty pomocou kľúčového slova alebo názvu.

Vyhľadávací nástroj používa vyhľadávaciu službu podcastov, ktorú nastavíte v položke Podcasting > Voľby > Nastavenia > Spojenie > URL služby hľadania.

Ak chcete vyhľadať podcasty, stlačte tlačidlo 🔐 , vyberte položku Hudba > Podcasting > Hľadať a zadajte požadované kľúčové slová.

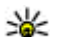

**Tip:** Vyhľadávanie hľadá názvy podcastov a kľúčové slová v popisoch, nie v konkrétnych častiach. Všeobecné témy, ako sú futbal alebo hudba hip-hop, poskytnú lepšie výsledky ako konkrétne mužstvo alebo umelec

Ak si chcete vyžiadať označené kanály a pridať ich do svojich podcastov, vyberte položku Voľby > Vyžiadať. Podcast môžete pridať ai tým, že ho vvberiete.

Ak chcete začať nové vyhľadávanie, vyberte položku Voľby > Nové vyhľadávanie.

Ak chcete otvoriť webovú lokalitu podcastu, vyberte položku Voľby > Otvoriť web. stránku (služba siete).

Ak si chcete pozrieť detailné informácie o podcaste, vyberte položku Voľby > Popis.

Ak chcete odoslať podcast do iného do kompatibilného zariadenia, vyberte položku Voľby > Poslať.

#### Adresáre

Adresáre vám pomôžu vyhľadať nové časti podcastov, ktoré chcete vyžiadať.

Ak chcete otvoriť adresáre, stlačte tlačidlo 😗 a vyberte položku Hudba > Podcasting > Adresáre.

Obsahy adresárov sa menia. Vyberte požadovaný priečinok adresárov na aktualizáciu (služba siete). Keď sa sfarbenie priečinka zmení, opäť stlačte posúvacie tlačidlo a otvorte ho.

Adresáre môžu obsahovať top podcasty, zoradené podľa popularity, alebo tématické priečinky.

Ak chcete otvoriť požadovaný tématický priečinok, stlačte posúvacie tlačidlo. Zobrazí sa zoznam podcastov.

Ak si chcete vyžiadať podcast, vyberte názov a stlačte posúvacie tlačidlo. Po vyžiadaní častí

podcastu si ich v menu podcastu môžete načítať, usporiadať a prehrať.

Ak chcete pridať nový adresár alebo priečinok, vyberte položku Voľby > Nové > Webový adresár alebo Zložka. Vyberte názov, URL adresu súboru s príponou .opml (jazyk procesora) a položku Hotovo.

Ak chcete upraviť vybraný priečinok, webové prepojenie alebo webový adresár, vyberte položku **Voľby > Upraviť**.

Ak chcete importovať súbor s príponou .opml uložený v telefóne, vyberte položku Voľby > Importovať súb. OPML. Vyberte umiestnenie súboru a importujte ho.

Ak chcete odoslať adresárový priečinok pomocou multimediálnej správy alebo pomocou pripojenia Bluetooth, vyberte priečinok a položku Voľby > Poslať.

Keď prijmete správu so súborom s príponou .opml pomocou pripojenia Bluetooth, súbor otvorte a uložte ho v priečinku **Prijaté** v adresároch. Otvorte priečinok, aby ste mohli vyžiadať niektorý z odkazov, ktorý chcete pridať k podcastom.

#### Načítania

Po vyžiadaní podcastu môžete z adresárov, pomocou vyhľadávania alebo zadaním adresy URL spravovať, načítavať a prehrávať časti v zložke **Podcasty**.

Ak si chcete prezrieť podcasty, ktoré ste si vyžiadali, vyberte položku Podcasting > Podcasty.

Ak si chcete prezrieť individuálne názvy častí (časť je určitý multimediálny súbor podcastu), vyberte názov podcastu.

Ak chcete spustiť načítanie, vyberte názov časti. Ak chcete načítať alebo pokračovať v načítaní vybraných alebo označených častí, vyberte položku Voľby > Načítať alebo Pokračovať v načítaní. Naraz môžete načítavať viac častí.

Ak chcete prehrať časť podcastu počas načítavania alebo po čiastočnom načítaní, vyberte podcast a položku Voľby > Prehrať ukážku.

Úpne načítané podcasty možno nájsť v priečinku Podcasty, no nezobrazia sa, kým sa knižnica neaktualizuje.

# Prehrávanie a usporiadanie podcastov

Ak chcete zobraziť dostupné časti vybraného podcastu, vyberte položku Voľby > Otvoriť. Pod každou časťou sa zobrazí formát súboru, veľkosť súboru a čas načítania.

Keď sa podcast celý načíta, celú časť môžete prehrať výberom položky **Podcasty** > **Voľby** > **Prehrať** 

alebo stlačte tlačidlo 😗 a vyberte položku Hudba > Preh. hudby > Podcasty.

Ak chcete vybraný podcast alebo označené podcasty aktualizovať, pre novú časť vyberte položku Voľby > Aktualizovať.

Aktualizáciu zastavte výberom položky Voľby > Zastaviť aktualizáciu.

Ak chcete pridať nový podcast zadaním adresy URL podcastu, vyberte položku Voľby > Nový podcast. Ak nemáte definovaný prístupový bod alebo ak vás počas paketového dátového pripájania požiada prístroj o zadanie mena používateľa a hesla, obráťte sa na svojho poskytovateľa služieb.

Ak chcete upraviť adresu URL vybraného podcastu, vyberte položku Voľby > Upraviť.

Ak chcete vymazať načítaný podcast alebo označené podcasty z prístroja, vyberte položku Voľby > Vymazať.

Ak chcete odoslať vybraný podcast alebo označené podcasty do iného kompatibilného zariadenia ako súbory s príponou .opml, a to ako multimediálnu správu alebo cez pripojenie Bluetooth, vyberte položku Voľby > Poslať.

Ak chcete skupinu vybraných podcastov naraz aktualizovať, vymazať a odoslať, vyberte položku Voľby > Označiť/Neoznačiť, označte požadované podcasty a výberom položkyVoľby vyberiete požadovanú akciu.

Ak chcete otvoriť webovú lokalitu podcastu (služba siete), vyberte položku Voľby > Otvoriť web. stránku.

Niektoré podcasty poskytujú možnosť interakcie s tvorcami pomocou komentárov a hlasovania. Ak sa chcete pripojiť do internetu, aby ste tak mohli urobiť, vyberte položku Voľby > Zobraziť komentáre.

# Zložka Médiá

## RealPlayer 🏈

Pomocou aplikácie RealPlayer si môžete pozrieť videoklipy alebo prehrať mediálne súbory online bez toho, aby ste ich museli uložiť v prístroji.

Aplikácia RealPlayer podporuje súbory s príponami, ako napríklad .3gp, .mp4 alebo .rm. Aplikácia RealPlayer však nemusí podporovať všetky súborové formáty ani všetky varianty uvedených formátov.

Na ovládanie prehrávača v zobrazení na šírku použite pri prehrávaní mediálne tlačidlá.

#### Prehrávanie videoklipov

Stlačte tlačidlo 😗 a vyberte položku Aplikácie > Médiá > RealPlayer.

- Ak chcete prehrať uložený mediálny súbor, vyberte položku Voľby > Otvoriť a jednu z nasledujúcich možností:
  - Posledné klipy ak chcete prehrať jeden z posledných šiestich súborov prehratých v aplikácii RealPlayer.
  - Uložený klip ak chcete prehrať súbor uložený v zložke Galéria.

2. Prejdite na príslušný súbor a stlačením navigačného tlačidla spustite prehrávanie.

Ak chcete nastaviť hlasitosť, stlačte tlačidlá hlasitosti.

#### Streaming - prehrávanie on-line v reálnom čase

Mnohí poskytovatelia služieb vyžadujú, aby ste ako predvolené miesto prístupu použili prístupové miesto k internetu (IAP). Iní poskytovatelia služieb umožňujú použiť prístupové miesto pre WAP.

V aplikácii RealPlayer môžete otvoriť iba adresu URL typu rtsp://. Prehrávač RealPlayer však prehrá http odkaz na súbor s príponou .ram, ktorý sa nachádza v prehliadači.

Ak si chcete prehrávať obsah online v reálnom čase (služba siete), vyberte odkaz na streamingový obsah prehrávateľný online uložený v zložke Galéria, na internetovej stránke alebo prijatý v textovej či multimediálnej správe. Skôr než sa obsah prehrávateľný online začne prehrávať, telefón sa pripojí k vybranej lokalite a začne obsah načítavať. Obsah sa neukladá v telefóne.

### Nastavenia aplikácie RealPlaver

Stlačte tlačidlo 🔐 a vyberte položku Aplikácie > Médiá > RealPlayer.

Nastavenia aplikácie RealPlaver môžete prijať v špeciálnei správe od poskytovateľa služieb. Ďalšie informácie si vyžiadaite od svojho poskytovateľa služieb.

Vyberte položku Voľby > Nastavenia a jednu z nasledujúcich možností:

- Video Vyberte, či sa po prehraní začnú videoklipy automaticky opäť prehrávať.
- **Streaming** ak chcete vybrať, či sa má použiť proxy server, zmeniť štandardné miesto prístupu a nastaviť rozsah portov používaný pri spojení. O správnych nastaveniach sa informujte u svojho poskytovateľa služieb.

## Adobe Flash Player 🕼

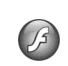

Stlačte tlačidlo 😗 a vyberte položku Aplikácie > Médiá > Flash.

Ak si chcete prezerať, prehrávať a používať súbory flash vytvorené pre mobilné prístroje, použite aplikáciu Adobe Flash Player.

Ak chcete otvoriť súbor flash, prejdite naň a vyberte ho.

# Nokia Lifeblog

Stlačte tlačidlo 🔐 a vyberte položku Aplikácie > Médiá > Lifeblog.

## O aplikácii Nokia Lifeblog

Aplikácia Lifeblog je kombináciou softvéru pre mobilný prístroj a počítač, ktorý uchováva multimediálny denník položiek zhromaždených v prístroji. Aplikácia Lifeblog chronologicky usporadúva fotografie, videoklipy, zvukové súbory, textové správy, multimediálne správy a príspevky webového denníka, takže si ich môžete prezerať, vyhľadávať, zdieľať, zverejňovať a zálohovať. Aplikácie Nokia Lifeblog PC a Nokia Lifeblog mobile umožňujú posielanie alebo vytváranie blogov tak, aby ich mohli vidieť ai ostatní.

Aplikácia Lifeblog mobile automaticky sleduje vaše multimediálne položky. Prostredníctvom aplikácie Lifeblog môžete v prístroji prezerať položky, posielať ich iným alebo ich uverejňovať na webe. Ak chcete prenášať a synchronizovať položky zariadenia s kompatibilným počítačom, pripoite zariadenie ku kompatibilnému počítaču pomocou kompatibilného dátového kábla USB alebo pripojenia Bluetooth.

Aplikácia Lifeblog PC umožňuje jednoduché prehliadanie a vyhľadávanie položiek zhromaždených pomocou vášho prístroja. Jedným kliknutím a pomocou kompatibilného dátového kábla USB alebo pripojenia Bluetooth môžete vaše obľúbené fotografie, videoklipy, textové a multimediálne správy prenášať späť do zariadenia.

Ak chcete informácie uchovať, môžete databázu aplikácie Nokia Lifeblog zálohovať prostredníctvom pevného disku kompatibilného počítača, diskov CD a DVD, vymeniteľnej alebo sieťovej jednotky. Položky môžete uverejniť aj vo webovom denníku.

Ďalšie informácie o blogových službách a ich kompatibilite s aplikáciou Nokia Lifeblog nájdete na stránkach www.nokia.com/lifeblog, alebo stlačením tlačidla **F1** v aplikácii Nokia Lifeblog pre počítač môžete otvoriť Pomocníka pre aplikáciu.

#### Inštalácia v počítači

Skôr ako nainštalujete aplikáciu Nokia Lifeblog v kompatibilnom počítači, musíte mať:

- 1 GHz Intel Pentium alebo ekvivalentný procesor, 128 MB RAM,
- 400 MB voľného miesta na pevnom disku (ak sa musí nainštalovať rozhranie Microsoft DirectX a program Nokia Nseries PC Suite),
- grafické rozlíšenie 1 024 x 768 a farebnú hĺbku 24 bitov,
- 32 MB grafickú kartu,

systém Microsoft Windows 2000 alebo Windows XP.

Inštaláciu aplikácie Nokia Lifeblog v počítači urobte takto:

- 1. Vložte disk CD-ROM alebo DVD-ROM, ktorý ste dostali s prístrojom.
- Nainštalujte balík Nokia Nseries PC Suite (vrátane ovládačov pre prepojovacie káble Nokia pre USB prepojenie).
- 3. Nainštalujte aplikáciu Nokia Lifeblog pre počítače.

Ak nebolo v počítači nainštalované rozhranie Microsoft DirectX 9.0, nainštaluje sa spolu s aplikáciou Nokia Lifeblog pre počítač.

### Pripojenie zariadenia k počítaču

Ak chcete spojiť zariadenie s kompatibilným počítačom pomocou dátového kábla USB, postupujte takto:

- 1. Skontrolujte, či je nainštalovaný program Nokia Nseries PC Suite.
- 2. Pripojte dátový kábel USB k zariadeniu a počítaču.

Režim USB by mal byť nastavený na možnosť**PC** Suite. <u>Pozrite si "Kábel USB" str. 43.</u> Pri prvom pripojení prístroja k počítaču po inštalácii balíka Nokia Nseries PC Suite počítač nainštaluje špecifický ovládač pre prístroj. Môže to chvíľu trvať.

3. Spustite aplikáciu Nokia Lifeblog pre počítač.

Pri prepájaní zariadenia a kompatibilného počítača pomocou bezdrôtovej technológie Bluetooth postupujte takto:

- 1. Skontrolujte, či je v počítači nainštalovaný balík Nokia Nseries PC Suite.
- Skontrolujte, či je zariadenie spárované s počítačom pomocou bezdrôtovej technológie Bluetooth prostredníctvom funkcie Get Connected v balíku Nokia PC Nseries Suite.
- 3. Aktivujte pripojenie Bluetooth v zariadení a v počítači. <u>Pozrite si "Nastavenia" str. 39.</u>

## Kopírovanie položiek

Ak chcete kopírovať nové alebo upravené položky zo zariadenia do počítača alebo vybrané položky z počítača do zariadenia, postupujte takto:

- 1. Pripojte zariadenie k počítaču.
- 2. Spustite aplikáciu Nokia Lifeblog v počítači.
- 3. V aplikácii Nokia Lifeblog PC vyberte možnosť Súbor > Kopírovať z telefónu do telefónu.

Nové položky zo zariadenia sa skopírujú do počítača. Položky na karte **Do telefónu** v počítači sa skopírujú do vášho prístroja.

#### Prehliadanie časovej priamky a obľúbených položiek

Stlačte tlačidlo 😚 a vyberte položku Aplikácie > Médiá > Lifeblog.

Keď v zariadení spustíte aplikáciu Nokia Lifeblog, otvorí sa okno časovej priamky a zobrazia sa vaše multimediálne položky.

Ak chcete otvoriť svoje uložené obľúbené položky, vyberte položku Voľby > Zobraziť Obľúbené.

Po spustení aplikácie Nokia Lifeblog v počítači máte niekoľko možností, ako sa pohybovať v oknách časovej priamky a v obľúbených položkách. Najrýchlejším spôsobom je pohybovať posúvačom dopredu alebo dozadu. Prípadne kliknite na časový panel a vyberte dátum, použite funkciu Ísť na dátum alebo tlačidlá smerových šípok.

### Uverejnenie na webe

Stlačte tlačidlo 😗 a vyberte položku Aplikácie > Médiá > Lifeblog.

Ak chcete zdieľať svoje najlepšie položky aplikácie Nokia Lifeblog, pošlite ich do svojho webového denníka na internete, aby si ich mohli prezrieť ostatní.

Najprv si musíte vytvoriť konto v službe webového denníka, vytvoriť jeden alebo viac webových denníkov používaných ako miesto uverejňovania príspevkov a pridať konto webového denníka do aplikácie Nokia Lifeblog. Odporúčaná služba webového denníka pre aplikáciu Nokia Lifeblog je TypePad zo služby Six Apart na stránke www.typepad.com.

Ak chcete v zariadení uložiť účet webového denníka do aplikácie Nokia Lifeblog, vyberte menu Voľby > Nastavenia > Blog. Ak chcete v počítači upraviť kontá, vyberte položku Súbor > Správca kont blogov....

#### Uverejnenie položiek z prístroja na webe

- 1. V zložke Časový prehľad alebo Obľúbené vyberte položky, ktoré chcete uverejniť na webe.
- 2. Vyberte položku Voľby > Poslať na Web.

Ak používate funkciu prvýkrát, aplikácia Nokia Lifeblog načíta zoznam webového denníka zo servera webového denníka.

Otvorí sa dialógové okno uverejnenia webového denníka.

- Zo zoznamu Poslať do: vyberte webový denník, ktorý chcete použiť. Ak ste si vytvorili nové webové denníky, zoznam webových denníkov aktualizujete výberom položky Voľby > Obn. zoznam blogov.
- 4. Zadajte názov a popis príspevku. V textovom poli môžete napísať dlhší príbeh alebo popis.

5. Keď je všetko pripravené, vyberte položku Voľby > Poslať.

#### Uverejnenie položiek z počítača na webe

- V zložkách časová priamka alebo obľúbené položky vyberte položky (max. 50), ktoré chcete uverejniť na webe.
- Vyberte položku Súbor > Uverejniť na webe....
- 3. Zadajte názov a popis príspevku. V textovom poli môžete napísať dlhší príbeh alebo popis.
- 4. Zo zoznamu **Poslať do:** vyberte webový denník, ktorý chcete použiť.
- 5. Keď je všetko pripravené, kliknite na tlačidlo Odoslať.

#### Importovanie položiek

Okrem obrázkov s príponou .jpg môžete z prístroja do aplikácie Nokia Lifeblog importovať aj obrázky s príponou .jpg, videoklipy s príponami .3gp a .mp4, zvukové súbory s príponou .amr a textové súbory s príponou .txt z iných zdrojov (napríklad z diskov CD alebo DVD alebo z priečinkov na pevnom disku kompatibilného počítača).

Ak chcete importovať snímky a videoklipy z kompatibilného počítača do aplikácie Nokia Lifeblog pre počítače, postupujte takto:

#### V oknách časovej priamky a obľúbených položkách vyberte položku Súbor > Importovať z počítača....

- V zozname vyhľadajte príslušný súbor fotosnímky, videoklipu, zvukového klipu alebo textový súbor, prípadne prejdite do ďalších zložiek a vyhľadajte súbor, ktorý chcete importovať. Ďalšie jednotky alebo zariadenia môžete vyhľadať v zozname Náhľad.
- Vyberte príslušnú zložku, súbor alebo niekoľko súborov. Ich obsah si môžete pozrieť v okne Ukážka.
- Kliknutím na tlačidlo Otvoriť naimportujte priečinok (vrátane podpriečinkov) alebo vybrané súbory.

# Aktivačné kľúče 鷱

Ak si chcete pozrieť aktivačné kľúče digitálnych práv uložené vo vašom prístroji, stlačte tlačidlo 😗 a vyberte položku Aplikácie > Médiá > Akt. kľúče.

#### Správa digitálnych práv

Vlastníci obsahu môžu na ochranu svojho duševného vlastníctva vrátane autorských práv využívať rozličné technológie správy digitálnych práv (DRM – digital rights management). Prístroj používa pre prístup k obsahu, chránenému technológiami DRM, rôzne typy DRM softvéru. Pomocou tohto prístroja získate prístup k obsahu chránenému technológiami WMDRM 10, OMA DRM 1.0 a OMA DRM 2.0. Ak niektorý DRM softvér nechráni obsah, vlastníci obsahu môžu vyžadovať zrušenie schopnosti takéhoto DRM softvéru získavať prístup k novému obsahu, chránenému DRM. Takéto zrušenie prístupu môže zabrániť aj obnoveniu obsahu, chráneného DRM, ktorý sa už nachádza vo vašom prístroji. Zrušenie prístupu pre takýto DRM softvér neovplyvňuje možnosť používania obsahu chráneného inými typmi technológie DRM alebo používania nechráneného obsahu.

Obsah chránený technológiou správy digitálnych práv (DRM) sa dodáva s priradeným aktivačným kľúčom, ktorý definuje vaše práva používať daný obsah.

Ak sa na vašom prístroji nachádza obsah, chránený technológiou OMA DRM, na súčasné zálohovanie aktivačných kľúčov a obsahu je treba použiť zálohovaciu funkciu Nokia PC Suite. Pri iných spôsoboch prenosu sa nemusia preniesť aktivačné kľúče tak, aby sa po sformátovaní pamäti prístroja obnovili zo zálohy spolu s obsahom a umožnili vám pokračovať v používaní obsahu, chráneného technológiou OMA DRM. Aktivačné kľúče budete musieť obnoviť zo zálohy aj v prípade poškodenia súborov vo vašom prístroji.
Ak sa na vašom prístroji nachádza obsah, chránený technológiou WMDRM, prídete pri formátovaní pamäti prístroja o aktivačné kľúče i o obsah. O aktivačné kľúče a obsah prídete aj v prípade poškodenia súborov na vašom prístroji. Strata aktivačných kľúčov alebo obsahu môže obmedziť vaše možnosti opätovného použitia rovnakého obsahu na prístroji. Ďalšie informácie si vyžiadajte od svojho poskytovateľa služieb.

Niektoré aktivačné kľúče môžu byť spojené s konkrétnou kartou SIM a ku chránenému obsahu sa dostanete, len ak je táto karta vložená do zariadenia.

V hlavnom okne aktivačných kľúčov vyberte jednu z týchto možností:

- Platné kľúče zobrazia sa kľúče, ktoré sú pripojené k jednému alebo k viacerým mediálnym súborom, a kľúče, ktoré ešte nevstúpili do platnosti.
- Neplatné kľúče zobrazia sa kľúče, ktoré nie sú platné, pretože čas používania mediálnych súborov už uplynul alebo chránený mediálny súbor v prístroji nie je pripojený k aktivačnému kľúču.
- Nepouž. kľúče zobrazia sa kľúče, ku ktorým nie sú pripojené žiadne mediálne súbory v prístroji.

Ak si chcete zakúpiť ďalší čas používania alebo predĺžiť dobu používania mediálneho súboru,

vyberte neplatný aktivačný kľúč a položku Voľby > Získať nový kľúč. Aktivačné kľúče nemožno aktualizovať, ak je vypnuté prijímanie servisných správ z webu. <u>Pozrite si "Nastavenia webových</u> servisných správ" str. 132.

Ak si chcete pozrieť podrobnejšie informácie, napríklad stav platnosti a možnosť odosielania súboru, prejdite na príslušný aktivačný kľúč a stlačte navigačné tlačidlo.

## Nahrávač 🎤

Stlačte tlačidlo 😗 a vyberte položku Aplikácie > Médiá > Nahrávač.

Pomocou aplikácie Nahrávač môžete nahrávať hlasové memá a telefonické rozhovory.

Ak chcete nahrať telefonickú konverzáciu, počas hlasového hovoru otvorte aplikáciu Nahrávač. Počas nahrávania budú obaja účastníci počuť tón, opakujúci sa v päťsekundových intervaloch.

## **Foto-Video**

Ak chcete aktivovať hlavný fotoaparát, podržte spúšť alebo stlačte tlačidlo 😗 a vyberte položku Aplikácie > Foto-Video.

Hlavný fotoaparát vypnete stlačením tlačidla Ukončiť.

## 0 fotoaparáte

Prístroj Nokia N95 8GB má dva fotoaparáty – fotoaparát s vysokým rozlíšením na zadnej časti prístroja (hlavný fotoaparát v režime zobrazenia na šírku do 5 megapixelov) a fotoaparát s nižším rozlíšením na prednej strane (sekundárny fotoaparát v režime zobrazenia na výšku). Obidva fotoaparáty možno použiť na fotografovanie i nahrávanie videoklipov.

Váš prístroj podporuje snímanie obrazu s rozlíšením 2 592 x 1 944 pixlov. Rozlíšenie obrázkov v týchto materiáloch môže pôsobiť odlišne.

Snímky a videoklipy sa automaticky ukladajú do priečinka**Snímky a videá** v zložke Galéria. Fotoaparáty vytvárajú snímky vo formáte .jpeg. Videoklipy sa zaznamenávajú v súborovom formáte MPEG-4 s príponou .mp4, prípadne v súborovom formáte 3GPP s príponou .3gp (zdieľaná kvalita). Pozrite si "Nastavenia videa" str. 85.

Snímky alebo videoklipy môžete odoslať v multimediálnej správe, ako e-mailovú prílohu alebo pomocou iných typov pripojenia, napríklad pomocou pripojenia Bluetooth alebo bezdrôtovej siete LAN. Môžete ich tiež preniesť do kompatibilného albumu online. <u>Pozrite si</u> "Zdieľanie fotosnímok a videoklipov online" str. 94.

Aby sa veľkosť snímky alebo videoklipu na odoslanie optimalizovala, v nastaveniach fotoaparátu vyberte správnu kvalitu snímky alebo videoklipu. Poskytovateľ služieb vám poskytne informácie o veľkostných obmedzeniach správ MMS a e-mailových správ.

## Snímanie fotosnímok

Ak chcete aktivovať hlavný fotoaparát, podržte spúšť alebo stlačte tlačidlo 😗 a vyberte položku Aplikácie > Foto-Video.

#### Indikátory fotoaparátu pri statických snímkach

Hľadáčik fotoaparátu pri statických snímkach zobrazuje tieto informácie:

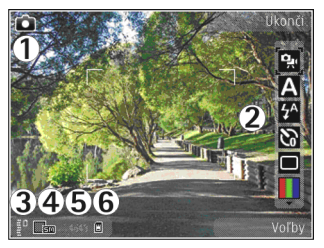

1 — Indikátor režimu snímania

2 — Aktívny panel s nástrojmi – Panel s nástrojmi sa počas snímania nezobrazuje. <u>Pozrite si "Aktívny panel s nástrojmi" str. 75.</u>

3 — Indikátor úrovne nabitia batérie

4 — Indikátor rozlíšenia snímky, ktorý zobrazuje, či je úroveň kvality fotosnímkyTlač 5 M – vysoká, Tlač 3 M – stredná, Tlač 2 M – stredná, E-mail 0,8 M – stred.alebo MMS 0,3 M – nízka. Rozlíšenie digitálne priblíženého záberu je nižšie než rozlíšenie nepriblíženého záberu.

5 — Počítadlo snímok zobrazuje odhadovaný počet snímok, ktoré možno odfotografovať s aktuálnym nastavením kvality fotosnímky a s používanou pamäťou. Počítadlo sa počas snímania nezobrazuje.

6 — Indikátory pamäte prístroja (**II**) a veľkokapacitnej pamäte (**II**I) informujú, kam sa snímky ukladajú.

#### Aktívny panel s nástrojmi

Aktívny panel s nástrojmi poskytuje skratky k rôznym položkám a nastaveniam pred fotografovaním alebo nahrávaním videoklipu a po ňom. Prejdite na položky a vyberte ich stlačením posúvacieho tlačidla. Môžete tiež určiť podmienky zobrazenia aktívneho panela s nástrojmi na displeji.

Po zatvorení aplikácie Foto-Video sa na aktívnom paneli s nástrojmi obnovia predvolené nastavenia.

Ak chcete zobraziť aktívny panel s nástrojmi pred a po fotografovaní alebo nahrávaní videoklipu, vyberte položku Voľby > Zobraziť ikony. Ak chcete aktívny panel s nástrojmi zobraziť, len keď ho potrebujete, vyberte položku Voľby > Skryť ikony. Na displeji sa zobrazujú iba indikátory režimu snímania a úrovne nabitia batérie. Aktívny panel s nástrojmi aktivujete stlačením posúvacieho tlačidla. Panel s nástrojmi sa zobrazí na päť sekúnd.

Pred fotografovaním alebo nahrávaním videoklipu vyberte na aktívnom paneli s nástrojmi z ponuky nasledujúcich možností:

👷 , ak chcete prepínať medzi video- a fotorežimom,

A , ak chcete vybrať scénu,

, ak chcete aktivovať režim blesku (len fotosnímky),

, ak chcete aktivovať samospúšť (len fotosnímky), <u>Pozrite si "Vy na obrázku –</u> <u>samospúšť" str. 79.</u>

, ak chcete aktivovať sekvenčný režim (len fotosnímky), <u>Pozrite si "Snímanie záberov v</u> <u>sekvencii" str. 79.</u>

📕 , ak chcete vybrať farebný efekt,

ak chcete zobraziť alebo skryť mriežku hľadáčika (len fotosnímky),

🔊 , ak chcete nastaviť vyváženie bielej,

, ak chcete nastaviť vyváženie expozície (len fotosnímky),

🗾 , ak chcete nastaviť ostrosť (len fotosnímky),

, ak chcete nastaviť kontrast (len fotosnímky),

🕅 , ak chcete nastaviť svetelnú citlivosť (len fotosnímky).

Ikony sa menia podľa aktuálneho stavu príslušného nastavenia.

Dostupné možnosti sa líšia v závislosti od režimu snímania a aktívneho zobrazenia. <u>Pozrite si "Po</u> <u>odfotografovaní" str. 77. Pozrite si "Po nahraní</u> <u>videoklipu" str. 82.</u> Panel s nástrojmi v zložke Galéria má rôzne možností. <u>Pozrite si "Aktívny panel</u> <u>s nástrojmi" str. 88.</u>

## Fotografovanie

Niekoľko užitočných rád ešte pred fotografovaním:

- Ak chcete nastaviť osvetlenie a farby, použite posúvacie tlačidlo, pomocou ktorého sa môžete posúvať po aktívnom paneli s nástrojmi. <u>Pozrite si "Konfiguračné nastavenia – úprava farby a</u> <u>osvetlenia" str. 84.</u> Uloženie snímky môže trvať dlhšie, ak ste upravovali nastavenia priblíženia, osvetlenia alebo farieb.
- Ak chcete uvoľniť pamäťové miesto pre nové zábery, preneste súbory do kompatibilného počítača napríklad pomocou kompatibilného dátového kábla USB a vymažte súbory zo zariadenia. Na prístroji sa zobrazí informácia, že je pamäť plná, a otázka, či chcete zmeniť používanú pamäť.

Niekoľko užitočných rád pri fotografovaní

- Fotoaparát používajte oboma rukami, aby ste zabránili chveniu.
- Rozlíšenie digitálne priblíženého obrázka je nižšie než rozlíšenie nepriblíženého obrázka.
- Ak počas krátkeho časového úseku nestlačíte žiadne tlačidlo, fotoaparát prejde do režimu

76

šetriaceho batériu. Ak chcete vo fotografovaní pokračovať, stlačte spúšť,

Pri fotografovaní postupuite takto:

- 1. Ak je vo fotoaparáte aktívny režim videa, na aktívnom paneli s nástrojmi vyberte režim snímok.
- Ak chcete zamerať obiekt. dopoly stlačte spúšť (iba hlavný fotoaparát; nie ie dostupné pre režimy na šírku a športové scény). Na displeji sa zobrazí zelený indikátor zaostrenia. Ak nie ie zaostrené, zobrazí sa červený indikátor

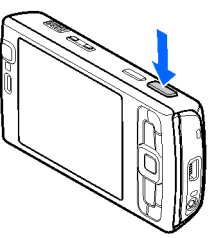

zaostrenia. Uvoľnite spúšť a znova ju dopoly stlačte. Fotografovať však môžete aj bez zaostrenia.

 Ak chcete fotografovať, stlačte spúšť. Nehýbte zariadením, kým sa snímka neuloží.

Pri fotografovaní záber zväčšíte alebo zmenšíte pomocou tlačidla Zoom na prístroji.

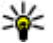

**Tip:** Ak chcete otvoriť aplikáciu Galéria a

zobraziť vytvorené obrázky, stlačte tlačidlo 📧 ) na bočnej strane prístroja.

Ak chcete aktivovať predný fotoaparát, vyberte položku Voľby > Druhé Foto-Video. Fotografiu urobíte stlačením posúvacieho tlačidla. Ak chcete záber zväčšiť alebo zmenšiť, stlačte posúvacie tlačidlo nahor alebo nadol.

Ak chcete fotoaparát nechať aktívny na pozadí a použiť iné aplikácie, stlačte tlačidlo 💱 . Ak sa chcete vrátiť do režimu fotoaparátu, stlačte a podržte tlačidlo snímania.

## Po odfotografovaní

Z aktívneho panela s nástroimi vyberte nasledujúcu položku (dostupné, len ak v nastaveniach fotoaparátu vyberiete možnosť Ukázať zachytenú snímku > Zapnutá):

- Ak si snímku nechcete ponechať, vyberte položku Vymaž (👘).
- Ak chcete poslať snímku v multimediálnej správe, ako e-mailovú prílohu alebo pomocou iných typov pripojenia, napríklad pomocou pripojenia Bluetooth, stlačte tlačidlo Volať alebo vyberte položku Poslať (
  ). Pozrite si "Písanie a odosielanie správ" str. 123. Táto voľba nie je k dispozícii počas prebiehajúceho hovoru.

Snímku tiež môžete odoslať príjemcovi počas aktívneho hovoru. Vyberte položku Poslať volajúcemu (🖂) (dostupné len počas aktívneho hovoru).

- Ak chcete snímky zaradiť do Tlačového koša na neskoršie vytlačenie, vyberte položku Pridať do Tlačového koša ().
- Ak chcete snímku odoslať do kompatibilného albumu online, vyberte položku (\*) (dostupné len vtedy, ak máte vytvorené konto pre kompatibilný album online). <u>Pozrite si "Zdieľanie fotosnímok</u> <u>a videoklipov on-line" str. 94.</u>

Ak chcete snímku po odfotografovaní priblížiť, stlačte tlačidlo **EB** a otvorte snímku v zložke Galéria. Zo zoznamu možností vyberte možnosť priblíženia.

Ak chcete použiť snímku ako tapetu v aktívnom pohotovostnom režime, vyberte položku Voľby > Nastaviť ako tapetu.

Ak chcete nastaviť snímku ako snímku volajúceho kontaktu, vyberte položku Voľby > Ako snímku volajúceho > Prideliť kontaktu.

Ak sa chcete vrátiť do režimu hľadáčika a urobiť novú snímku, stlačte spúšť.

#### Blesk

Blesk možno použiť iba s hlavným fotoaparátom.

Pri používaní blesku dodržiavajte bezpečnú vzdialenosť. Nepoužívajte blesk pri fotografovaní ľudí a zvierat z bezprostrednej blízkosti. Pri fotografovaní blesk nezakrývajte. Fotoaparát prístroja je vybavený LED fotobleskom na fotografovanie pri slabom osvetlení. Pre nastavenia fotoaparátu pri statických snímkach sú k dispozícii tieto režimy blesku: Automatický (??), Red. červ. očí (), Zapnutý (?) a Vypnutá (?).

Ak chcete zmeniť režim blesku, na aktívnom paneli s nástrojmi vyberte požadovaný režim blesku.

## Režimy scén

Režimy scén ponúka iba hlavný fotoaparát.

Režimy scén pomáhajú vybrať správne nastavenie farieb a osvetlenia v danom prostredí. Nastavenia každej scény sú optimalizované, aby vyhovovali konkrétnemu štýlu alebo prostrediu.

V režime fotosnímania je ako predvolená nastavená scéna Automaticky a v režime videoklipov Automatický (obe označené ikonou 🏹).

Ak chcete zmeniť režim scény, na aktívnom paneli s nástrojmi vyberte možnosť **Režimy záberu** a želaný režim.

Ak chcete režim scény prispôsobiť určitému prostrediu, prejdite na položku **Definuje použív.** a vyberte možnosť **Voľby > Zmeniť**. Vo vlastnej scéne môžete meniť rôzne nastavenia osvetlenia a farieb. Ak chcete kopírovať nastavenia iného režimu scény, vyberte položku **Podľa režimu záberu** a požadovanú scénu. Ak chcete uložiť zmeny a vrátiť sa do zoznamu scén, stlačte tlačidlo Späť, Ak chcete aktivovať vlastnú scénu, preidite na možnosť Definuje použív., stlačte posúvacie tlačidlo a vyberte položku Zvoliť.

#### Snímanie záberov v sekvencii

Sekvenčný režim ponúka iba hlavný fotoaparát.

Ak chcete nastaviť snímanie záberov v sekvencii (ak ie k dispozícii dostatok pamäte), na aktívnom paneli s nástroimi vyberte položku Sekvenčný režim.

Ak chcete spustiť snímanie v rýchlei sekvencii. vyberte položku Zhluk a stlačte a podržte spúšť. Prístroi bude snímať zábery, až kým neuvoľníte tlačidlo alebo kým sa neminie dostupná pamäť. Ak spúšť stlačíte krátko, prístroj nasníma šesť záberov v sekvencii.

Ak chcete nasnímať dva alebo viac záberov v určených intervaloch, vyberte požadovaný časový interval. Ak chcete nasnímať zábery, stlačte spúšť. Snímanie záberov zastavíte výberom položky Zruš. Počet nasnímaných záberov závisí od dostupnej pamäte.

Nasnímané zábery sa zobrazia v mriežke na displeji. Ak chcete zobraziť záber, stlačte navigačné tlačidlo. Ak ste použili nastavenie určitého časového intervalu, na displeji sa zobrazí posledná zachytená snímka.

Sekvenčný režim môžete použiť i v kombinácii so samospúšťou.

Ak sa chcete znova otvoriť hľadáčik v režime série snímok, stlačte spúšť.

Ak chcete sekvenčný režim vypnúť, na aktívnom paneli s nástroimi vyberte položku Sekvenčný režim > Iedna snímka.

## Vy na obrázku – samospúšť

Samospúšť je dostupná iba v hlavnom fotoaparáte. Keď potrebujete zdržať expozíciu, aby ste sa mohli sami zaradiť do fotografovanej scény, použite samospúšť.

Ak chcete nastaviť časový úsek pre samospúšť, na aktívnom paneli s nástrojmi vyberte položku Samospúšť > 2 sekundy, 10 sekúnd alebo 20 sekúnd.

Samospúšť aktivujete stlačením tlačidla Aktivuj. Kým je časovač aktívny, prístroj pípa, a tesne pred nasnímaním fotografie obdĺžnik bliká. Po uplynutí nastaveného času fotoaparát urobí fotografiu.

Ak chcete vypnúť samospúšť, na aktívnom paneli s nástroimi vyberte položku Samospúšť > Vypnúť.

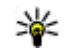

**Tip:** Ak chcete dosiahnuť lepšiu stabilitu prístroja počas fotografovania, na aktívnom paneli s nástroimi vyberte položku Samospúšť > 2 sekundy.

## Tipy na fotografovanie kvalitných fotografií

#### Kvalita fotosnímky

Použite vhodnú kvalitu fotosnímky. Fotoaparát má niekoľko režimov kvality fotosnímky. Ak sa chcete mať istotu, že fotoaparát sníma v najlepšej dostupnej kvalite, použite najvyššie nastavenie. Avšak neprehliadnite, že obrázky v lepšej kvalite si vyžadujú viac pamäťového miesta. Pri multimediálnej správe (MMS) a e-mailových prílohách bude možno potrebné použiť režim najnižšej kvality fotosnímky, optimalizovaný pre odosielanie MMS. Kvalitu môžete definovať v nastaveniach fotoaparátu. <u>Pozrite si "Nastavenia</u> <u>fotoaparátu pri statických snímkach" str. 83.</u>

#### Pozadie

Použite jednoduché pozadie. Pri portrétoch a ostatných obrázkoch s postavami sa snažte nemať objekt pred preplneným, komplexným pozadím, ktoré môže odvádzať pozornosť od objektu. Keď to podmienky dovoľujú, radšej zmeňte polohu fotoaparátu alebo objektu. Aby ste získali jasnejšie portréty, presuňte fotoaparát bližšie k objektu.

#### Hĺbka

Keď fotografujete krajinu a scenérie, záber bude mať pôsobivejšiu hĺbku, ak do neho zahrniete objekt v popredí. Ak je objekt v popredí príliš blízko fotoaparátu, môže byť rozmazaný.

#### Svetelné podmienky

Zmena zdroja, množstva a smeru svetla môže fotografie dramaticky zmeniť. Tu sú niektoré typické svetelné podmienky:

- Zdroj svetla za objektom Neumiestňujte objekt pred silný zdroj svetla. Ak je zdroj svetla za objektom alebo je viditeľný na displeji, výsledný obrázok môže mať slabý kontrast, môže byť príliš tmavý a môže obsahovať nežiaduce svetelné efekty.
- Bočne osvetlený objekt Silné bočné osvetlenie vytvára dramatický efekt, no môže byť príliš ostré a vytvoriť príliš ostrý kontrast.
- Zdroj svetla pred objektom Ostré slnečné svetlo môže spôsobiť, že osoby v zábere privrú oči. Aj kontrast môže byť príliš vysoký.
- Optimálne osvetlenie je v situáciách, kde je dostatok rozptýleného, mäkkého svetla, napríklad počas jasného, čiastočne zamračeného dňa, alebo za slnečného počasia v tieni stromov.

## Nahrávanie videoklipu

Ak chcete aktivovať hlavný fotoaparát, podržte spúšť alebo stlačte tlačidlo 😗 a vyberte položku Aplikácie > Foto-Video.

#### Indikátory nahrávania videoklipov

Hľadáčik zobrazuje nasledujúce informácie:

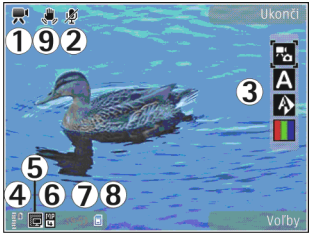

- 1 Indikátor režimu snímania
- 2 Indikátor zapnutej funkcie stlmenia zvuku

3 — Aktívny panel s nástrojmi - Panel s nástrojmi sa počas nahrávania nezobrazuje. <u>Pozrite si "Aktívny panel s nástrojmi" str. 75.</u>

4 — Indikátor úrovne nabitia batérie

5 — Indikátor kvality videoklipu zobrazuje, či je kvalita videozáznamu TV – vysoká kvalita, TV – norm. kvalita, E-mail – vysoká kval., E-mail – norm. kvali. alebo Kvalita zdieľania

6 — Typ súboru videoklipu

7 — Celkový dostupný čas na nahrávanie videoklipu - Počas nahrávania indikátor dĺžky videoklipu zobrazuje aj uplynutý a zostávajúci čas. 8 — Indikátory pamäte prístroja (**E**) a veľkokapacitnej pamäte (**E**) zobrazujú miesto ukladania videoklipov.

9 — Stabilizácia videozáberov je zapnutá (ﷺ). Pozrite si "Nastavenia videa" str. 85.

Ak chcete zobraziť všetky indikátory hľadáčika, vyberte položku Voľby > Zobraziť ikony. Vyberte položku Skryť ikony, ak chcete zobraziť iba indikátory stavu videoklipu, prípadne ak počas nahrávania chcete zobraziť dostupný čas na nahrávanie, panel priblíženia počas priblíženia obrazu a výberové tlačidlá.

### Nahrávanie videoklipov

Niekoľko užitočných rád pre nahrávanie videoklipov:

- Ak chcete nastaviť osvetlenie a farby, posúvajte sa cez aktívny panel s nástrojmi. <u>Pozrite si</u> <u>"Konfiguračné nastavenia – úprava farby a</u> <u>osvetlenia" str. 84. Pozrite si "Režimy</u> <u>scén" str. 78.</u>
- Ak chcete uvoľniť pamäťové miesto pre nové videoklipy, preneste súbory do kompatibilného počítača napríklad pomocou kompatibilného dátového kábla USB a vymažte súbory zo zariadenia. Na prístroji sa zobrazí informácia, že je pamäť plná, a otázka, či chcete zmeniť používanú pamäť.

Pri nahrávaní videoklipov postupujte takto:

- Ak je vo fotoaparáte aktívny režim videosnímania, na aktívnom paneli s nástrojmi vyberte režim videosnímania.
- Nahrávanie spustíte stlačením spúšte. Zobrazí sa červená ikona nahrávania () a zaznie tón, signalizujúci začiatok nahrávania.
- Ak chcete prerušiť nahrávanie v ľubovoľnom čase, stlačte tlačidlo Preruš. Nahrávanie videoklipu sa automaticky zastaví, ak urobíte pauzu a do jednej minúty nestlačíte žiadne tlačidlo. Ak chcete v nahrávaní pokračovať, vyberte položku Pokračuj.

Snímaný objekt môžete priblížiť alebo oddialiť stlačením tlačidla Zoom na prístroji.

 Nahrávanie zastavíte výberom položky Stop. Videoklip sa automaticky uloží do priečinka Snímky a videá v zložke Galéria. Maximálna dĺžka videoklipu závisí od dostupnej pamäte.

Ak chcete aktivovať predný fotoaparát, vyberte položku Voľby > Druhé Foto-Video. Nahrávanie videoklipov spustíte stlačením navigačného tlačidla. Ak chcete záber zväčšiť alebo zmenšiť, stlačte navigačné tlačidlo nahor alebo nadol.

### Po nahraní videoklipu

82 Po nahraní videoklipu vyberte na aktívnom paneli s nástrojmi nasledujúcu možnosť (dostupná iba

vtedy, ak je pre voľbu Ukázať zachytené video v nastaveniach videosnímania zadaná možnosť Zapnutá):

- Ak chcete prehrať videoklipy ihneď po ich nahratí, vyberte položku Prehrať ().
- Ak si videoklipy nechcete ponechať, vyberte položku Vymaž (m).
- Ak chcete poslať videoklip v multimediálnej správe, ako e-mailovú prílohu alebo pomocou iných typov pripojenia, napríklad pomocou pripojenia Bluetooth, stlačte tlačidlo Volať alebo vyberte položku **Poslať** (). <u>Pozrite si "Písanie</u> <u>a odosielanie správ" str. 123. Pozrite si</u> "Odosielanie dát cez pripojenie <u>Bluetooth" str. 40.</u> Táto voľba nie je k dispozícii počas prebiehajúceho hovoru. Videoklipy uložené vo formáte .mp4 možno nebudete môcť posielať v multimediálnych správach.

Videoklip tiež môžete odoslať príjemcovi počas aktívneho hovoru. Vyberte položku **Poslať volajúcemu** (()) (dostupné len počas aktívneho hovoru).

 Ak chcete videoklip preniesť do kompatibilného albumu online, vyberte položku (m) (dostupné len vtedy, ak máte vytvorené konto pre kompatibilný album online). <u>Pozrite si "Zdieľanie fotosnímok</u> <u>a videoklipov on-line" str. 94.</u>  Ak sa chcete vrátiť do režimu hľadáčika a nahrať nový videoklip, stlačte spúšť.

## Nastavenia fotoaparátu

Existujú dva spôsoby nastavenia fotoaparátu: konfiguračné nastavenia a hlavné nastavenia. Po zatvorení aplikácie Foto-Video sa obnovia predvolené nastavenia, ale hlavné nastavenia zostanú nezmenené, kým ich opäť nezmeníte. Konfiguračné nastavenia môžete upraviť pomocou možností na aktívnom paneli s nástrojmi. <u>Pozrite si</u> "Konfiguračné nastavenia – úprava farby a <u>osvetlenia" str. 84.</u> Ak chcete zmeniť hlavné nastavenia, v režime fotosnímania alebo v režime videosnímania vyberte položku **Voľby** > **Nastavenia**.

#### Nastavenia fotoaparátu pri statických snímkach

Ak chcete zmeniť hlavné nastavenia v režime fotosnímania, vyberte položku Voľby > Nastavenia, a z ponuky nasledujúcich možností:

 Kvalita snímky — Tlač 5 M – vysoká (rozlíšenie 2 592 x 1 944), Tlač 3 M – stredná (rozlíšenie 2 048 x 1 536), Tlač 2 M – stredná (rozlíšenie 1600 x 1 200), E-mail 0,8 M – stred. (rozlíšenie1 024 x 768) alebo MMS 0,3 M – nízka (rozlíšenie 640 x 480). Čím vyššiu kvalitu fotosnímok vyberiete, tým viac miesta v pamäti obrázky zaberú. Ak chcete vytlačiť snímku, vyberte položku **Tlač 5 M** – **vysoká, Tlač 3 M** – **stredná** alebo **Tlač 2 M** – **stredná**. Ak ju chcete odoslať cez e-mail, vyberte položku **E-mail 0,8 M** – **stred.**. Ak chcete odoslať snímku ako multimediálnu správu, vyberte položku**MMS 0,3 M** – **nízka**.

Tieto druhy rozlíšenia ponúka iba hlavný fotoaparát.

- Pridať do albumu vyberte, či chcete snímku uložiť do určitého albumu v zložke Galéria. Ak vyberiete možnosť Áno, otvorí sa zoznam dostupných albumov.
- Ukázať zachytenú snímku ak chcete zobraziť snímky po odfotografovaní, vyberte položku Zapnutá. Ak chcete ihneď pokračovať vo fotografovaní, vyberte položku Vypnutá.
- Predvolený názov snímky zadajte predvolený názov nasnímaných snímok.
- Rozšírené dig. priblíženie (len hlavný fotoaparát) — Položka Zapnúť (plynule) umožňuje, aby boli stupne priblíženia medzi digitálnym a rozšíreným digitálnym priblížením plynulé. Položka Zapnúť (prerušovane) umožňuje, aby boli stupne priblíženia digitálnym a rozšíreným digitálnym priblížením prerušované. Položka Vypnutá umožňuje

obmedzené priblíženie so zachovaním rozlíšenia snímky.

- Tón pri zachytení vyberte tón, ktorý má zaznieť pri nasnímaní obrázka.
- Použitá pamäť vyberte, kam chcete snímky uložiť.
- Otočiť snímku vyberte, či chcete, aby sa snímky nasnímané s prístrojom otočeným smerom nahor otočili po otvorení v Galérii.
- Obnoviť nast. Foto-Video ak chcete obnoviť pôvodné nastavenia fotoaparátu, vyberte položku Áno.

#### Konfiguračné nastavenia – úprava farby a osvetlenia

Ak chcete, aby fotoaparát vernejšie reprodukoval farby a osvetlenie, alebo ak chcete do svojich fotosnímok a videoklipov pridať efekty, použite navigačné tlačidlo, pomocou ktorého môžete používať jednotlivé funkcie na aktívnom paneli s nástrojmi. K dispozícii sú tieto možnosti:

- Režim blesku (M) (len fotosnímky) vyberte požadovaný režim blesku.
- Farebný tón () vyberte zo zoznamu farebný efekt.
- Vyváženie bielej (N) vyberte zo zoznamu zodpovedajúce svetelné podmienky. Táto

funkcia umožní fotoaparátu presnejšie reprodukovať farby.

- Kompenzácia expozície () (len fotosnímky) — ak fotografujete tmavý objekt na veľmi svetlom pozadí, napríklad na snehu, nastavte expozíciu na hodnotu +1 alebo +2, aby ste znížili jas pozadia. Ak fotografujete svetlé objekty na tmavom pozadí, nastavte hodnotu na -1 alebo -2.
- Ostrosť () (len fotosnímky) nastavte ostrosť snímky.
- Kontrast () (len fotosnímky) upravte rozdiely medzi najsvetlejšími a najtmavšími časťami fotosnímky.
- Svetelná citlivosť () (len fotosnímky)
   zvýšte svetelnú citlivosť pri slabom osvetlení, aby sa znížilo riziko, že snímky budú príliš tmavé.

Obraz displeja sa mení podľa úprav nastavení a ukazuje, ako zmeny ovplyvnia fotosnímky a videoklipy.

Dostupné nastavenia sa menia podľa zvoleného fotoaparátu.

Nastavenia závisia od toho, ktorý fotoaparát je aktívny: ak zmeníte nastavenia sekundárneho fotoaparátu, nastavenia hlavného fotoaparátu zostanú nezmenené. Nastavenia závisia od režimu snímania. Ak zmeníte nastavenia v režime fotosnímania, nastavenia v režime videosnímania zostanú nezmenené. Prepínanie medzi režimami neresetuje definované konfiguračné nastavenia.

Po zatvorení aplikácie Foto-Video sa obnovia pôvodné nastavenia.

Ak vyberiete novú scénu, nastavenia farieb a osvetlenia nahradí vybraný režim scén. V prípade potreby môžete po výbere režimu scény nastavenia zmeniť.

#### Nastavenia videa

Ak chcete zmeniť hlavné nastavenia, v režime videa vyberte položku Voľby > Nastavenia, a z ponuky nasledujúcich možností vyberte:

 Kvalita videa — nastavte kvalitu videoklipu na hodnotu TV - vysoká kvalita, TV - norm. kvalita, E-mail - vysoká kval., E-mail - norm. kvali. (štandardná kvalita na prehrávanie v telefóne), alebo na hodnotu Kvalita zdieľania. Ak si chcete pozrieť videoklip v kompatibilnom televíznom prijímači alebo počítači, vyberte položku TV - vysoká kvalita alebo TV - norm. kvalita, s rozlíšením VGA (640 x 480) a súborovým formátom .mp4. Videoklipy uložené vo formáte .mp4 možno nebudete môcť posielať v multimediálnych správach. Ak chcete odoslať videoklip ako multimediálnu správu, vyberte položkuKvalita zdieľania s rozlíšením QCIF a súborom vo formáte .3gp.

- Stabilizácia videa ak chcete zabrániť pohybu kamery počas nahrávania, vyberte položku Zapnutá.
- Nahrávanie zvuku ak chcete nahrávať bez zvuku, vyberte položku Stlmiť.
- Pridať do albumu ak chcete nahraný videoklip uložiť do niektorého albumu v aplikácii Galéria. Výberom možnosti Áno sa otvorí zoznam dostupných albumov.
- Ukázať zachytené video vyberte, či sa má po skončení nahrávania zobraziť na displeji prvá snímka nahraného videoklipu. Ak si chcete videoklip pozrieť, na aktívnom paneli s nástrojmi vyberte položku Prehrať (hlavný fotoaparát) alebo položku Voľby > Prehrať (sekundárny fotoaparát).
- Predvolený názov videa zadajte predvolený názov nahraného videoklipu.
- Použitá pamäť vyberte, kam chcete videoklipy uložiť.
- Obnoviť nast. Foto-Video ak chcete obnoviť pôvodné nastavenia fotoaparátu, vyberte položku Áno.

# Galéria 🕞

Ak si chcete ukladať a usporiadať svoje snímky. videoklipy, zvukové klipy a odkazy na obsah prehrávaný online (streaming) alebo ak chcete svoje súbory zdieľať s inými kompatibilnými zariadeniami UPnP cez bezdrôtovú sieť LAN (WLAN). stlačte tlačidlo 🔐 a vyberte položku Galéria.

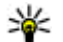

**Tip:** Ak sa nachádzate v inej aplikácii a chcete si v zložke Galéria pozrieť naposledy uložené snímky , stlačte tlačidlo 📧 ) na bočnej strane prístroja. Ak chcete preisť do hlavného okna zložky Snímky a videá, znova stlačte tlačidlo Prehľad.

## Zobrazenie a usporiadanie súborov

Stlačte tlačidlo 🔐 a vyberte položku Galéria. V zložke Galéria vyberte položku Snímky a videá 🔚, Nahrávky 🚳, Zvukové klipy 🥂 Odk. na stream. 🗞, Prezentácie 🐚 alebo položku Všetky súbory 🗟 a stlačením posúvacieho tlačidla ju otvorte.

Iednotlivé zložky môžete otvárať a prezerať si ich obsah, jednotlivé položky môžete označovať. kopírovať a presúvať ich do rôznych zložiek. Môžete tiež vytvárať albumy a označovať, kopírovať a pridávať položky do albumov. Pozrite si "Albumy" str. 89.

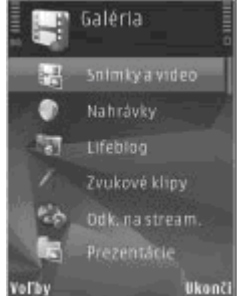

Ak chcete otvoriť súbor.

stlačte posúvacie tlačidlo. Videoklipy, súbory s príponou, ram a odkazy na obsah prehrávaný online sa otvárajú a prehrávajú v aplikácij RealPlaver. a zvukové klipy v aplikácii Prehrávač hudby. Pozrite si "RealPlayer" str. 67. Pozrite si "Prehrávač hudby" str. 54.

## Fotosnímky a videoklipy

# Prezeranie fotosnímok a videoklipov

Ak si chcete prezerať fotosnímky a videoklipy, stlačte tlačidlo 😗 a vyberte položku Galéria > Snímky a videá.

Obrázky a videoklipy odfotografované a nahrané fotoaparátom vášho prístroja sa uložia v priečinku **Snímky a videá**. Obrázky a videoklipy sa môžu tiež odosielať v multimediálnych správach, v prílohách e-mailov, cez bezdrôtové pripojenie Bluetooth alebo infraport. Ak si chcete pozrieť prijatú fotosnímku alebo videoklip v aplikácii Galéria alebo v prehrávači Real Player, musíte položku najskôr uložiť.

Videoklipy uložené v zložke Videocentrum sa nezobrazia v priečinku **Snímky a vide**á v zložke Galéria. <u>Pozrite si "Aplikácia</u> <u>Videocentrum" str. 45.</u> Súbory s obrázkami a videoklipmi v priečinku **Snímky** a videá sú usporiadané v slučke podľa dátumu a času. Zobrazuje sa počet

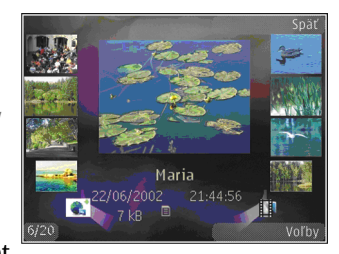

súborov. Jednotlivé súbory si môžete prezerať posúvaním doľava a doprava. Ak si chcete prezerať súbory v skupinách, posúvajte zobrazenie tlačidlom nahor alebo nadol.

Ak chcete otvoriť súbor, stlačte navigačné tlačidlo. Po otvorení môžete fotosnímku priblížiť stlačením tlačidla Zoom na bočnej strane prístroja. Nastavená mierka zobrazenia sa neukladá.

Ak chcete, aby sa zobrazovanie natáčalo automaticky podľa orientácie prístroja, v nastaveniach zadajte natáčanie zobrazovania na výšku, resp. na šírku. <u>Pozrite si "Nastavenia</u> <u>personalizácie" str. 163.</u>

Ak chcete niektorý videoklip alebo fotografiu upraviť, vyberte položku Voľby > Upraviť. <u>Pozrite</u> <u>si "Úprava fotosnímok" str. 90.</u>

Ak chcete tlačiť obrázky na kompatibilnej tlačiarni, vyberte položku Voľby > Tlačiť. <u>Pozrite si "Tlač</u> <u>snímok" str. 93.</u> Snímky môžete taktiež označiť

88

menovkami, uložiť v Tlačovom koši v zložke Galéria a vytlačiť ich neskôr. <u>Pozrite si "Tlačový</u> <u>kôš" str. 89.</u>

# Usporiadanie snímok a videoklipov

Ak chcete snímku alebo videoklip pridať do albumu v zložke Galéria, vyberte položku Voľby > Albumy > Pridať do albumu. <u>Pozrite si</u> "Albumy" str. 89.

Ak chcete snímku označiť menovkou a tlačiť ju neskôr, vyberte príslušnú snímku a na aktívnom paneli s nástrojmi vyberte položku **Pridať do Tlačov. koša**. <u>Pozrite si "Tlačový kôš" str. 89.</u>

Ak chcete obrázok použiť ako snímku na pozadí, vyberte obrázok a položku Voľby > Použiť obrázok > Nastaviť ako tapetu.

Ak chcete snímku alebo videoklip vymazať, vyberte položku Voľby > Vymazať.

Niektoré možnosti môžu byť dostupné aj cez aktívny panel s nástrojmi (dostupné, keď otvoríte snímku alebo videoklip). <u>Pozrite si "Aktívny panel s</u> <u>nástrojmi" str. 88.</u>

### Aktívny panel s nástrojmi

V priečinku **Snímky a videá** môžete aktívny panel s nástrojmi používať ako skratku na výber rôznych

úloh. Aktívny panel s nástrojmi je k dispozícii len po výbere fotosnímky alebo videoklipu.

Na aktívnom paneli s nástrojmi môžete prejsť nahor alebo nadol na rôzne položky a vybrať ich stlačením posúvacieho tlačidla. Dostupné voľby sa môžu líšiť v závislosti od okna, v ktorom sa nachádzate, a tiež od toho, či ste vybrali fotosnímku alebo videoklip.

Po zatvorení aplikácie Foto-Video sa na aktívnom paneli s nástrojmi obnovia predvolené nastavenia.

Ak chcete, aby bol aktívny panel s nástrojmi viditeľný na displeji, vyberte položku Voľby > Zobraziť ikony.

Ak chcete aktívny panel s nástrojmi zobraziť, len keď ho potrebujete, vyberte položku **Voľby** > **Skryť ikony**. Aktívny panel s nástrojmi aktivujete stlačením posúvacieho tlačidla.

Vyberte si z nasledujúcich možností:

prehratie vybratého videoklipu.

🖸 odoslanie vybranej fotosnímky alebo videoklipu.

prenesenie vybranaj fotosnímky alebo videoklipu do kompatibilného albumu online (dostupné len vtedy, ak máte vytvorené konto pre kompatibilný album online). <u>Pozrite si "Zdieľanie</u> <u>fotosnímok a videoklipov on-line" str. 94.</u>

📓 alebo 📑 pridanie alebo odstránenie fotosnímky z Tlačového koša. <u>Pozrite si "Tlačový kôš" str. 89.</u>

tlač zobrazenej fotosnímky.

spustenie prezentácie snímok.

wymazanie vybranej fotosnímky alebo videoklipu.

Dostupné voľby sa môžu líšiť v závislosti od okna, v ktorom sa práve nachádzate.

#### Albumy

Fotosnímky a videoklipy môžete pohodlne spravovať v albumoch. Ak chcete zobraziť zoznam albumov v Galérii, vyberte položku Snímky a videá > Voľby > Albumy > Zobraziť albumy.

Ak chcete vytvoriť nový album, v zozname albumov vyberte položku Voľby > Nový album.

Ak chcete pridať obrázok alebo videoklip do albumu v aplikácii Galéria, prejdite na príslušný obrázok alebo videoklip a vyberte položku Voľby > Albumy > Pridať do albumu. Otvorí sa zoznam albumov. Vyberte album, do ktorého chcete pridať obrázok alebo videoklip. Položka, ktorú ste pridali do albumu, sa stále zobrazuje v priečinku Snímky a videá v zložke Galéria.

Ak chcete tento súbor z albumu odstrániť, otvorte album, prejdite na súbor a stlačte tlačidlo **C**. Súbor sa nevymaže z priečinka **Snímky a videá** v zložke Galéria.

### Tlačový kôš

Snímky môžete označiť menovkami, uložiť ich do Tlačového koša a vytlačiť neskôr na kompatibilnej tlačiarni alebo v kompatibilnom tlačovom kiosku, ak je k dispozícii. <u>Pozrite si "Tlač snímok" str. 93.</u> Snímky s menovkami sú označené symbolom av priečinku **Snímky a videá** a albumoch.

Ak chcete snímku označiť menovkou a tlačiť ju neskôr, vyberte príslušnú snímku a na aktívnom paneli s nástrojmi zvoľte položku **Pridať do Tlačov.** koša.

Ak si chcete pozrieť snímky v Tlačovom koši, vyberte ikonu z priečinkaSnímky a videá (dostupná, len ak ste do Tlačového koša pridali snímky) alebo položku Voľby > Tlačiť > Zobraziť Tlačový kôš.

Ak chcete odstrániť snímku z Tlačového koša, vyberte snímku v priečinku Snímky a videá alebo v albume a potom položku Voľby > Odstrániť z koša.

### Prezentácia

Ak si chcete prezrieť fotosnímky ako prezentáciu, vyberte snímku v aplikácii Galéria a **Spustiť prezentáciu** (()) na aktívnom paneli s nástrojmi. Prezentácia sa spustí od vybratého súboru. Ak si chcete prezrieť len vybrané snímky ako prezentáciu, výberom položky Voľby > Označiť/ Neoznačiť > Označiť snímky označte a výberom položky Voľby > Prezentácia > Štart spustite prezentáciu.

Vyberte si z nasledujúcich možností:

- Preruš prezentácia sa preruší.
- Pokračuj pokračovanie v prezentácii po prerušení.
- Skonči ukončenie prezentácie.

Snímky si môžete prezerať posúvaním sa doprava alebo doľava.

Pred spustením prezentácie upravte nastavenia prezentácie. Vyberte položku Voľby > Prezentácia > Nastavenia a jednu z nasledujúcich možností:

- Hudba pridanie zvuku k prezentácii. Vyberte položku Zapnuté alebo Vypnuté.
- Skladba výber hudobného súboru zo zoznamu.
- **Oneskorenie snímok** úprava rýchlosti prezentácie.
- Priblížiť a panorámovať ak chcete, aby sa jednotlivé snímky v prezentácii plynulo striedali a aby sa snímky v Galérii náhodne približovali a vzdiaľovali.

Ak chcete počas prezentácie znížiť alebo zvýšiť hlasitosť, použite tlačidlo Hlasitosť na bočnej strane prístroja.

## Úprava fotosnímok

## **Editor snímok**

Ak chcete upraviť odfotografované snímky alebo snímky uložené v aplikácii Galéria, vyberte položku Voľby > Upraviť. Otvorí sa editor obrázkov.

Ak chcete otvoriť mriežku, v ktorej môžete vybrať rôzne možnosti úprav označené malými ikonami, vyberte položku **Voľby > Použiť efekt.** Snímku môžete orezať alebo otočiť, nastaviť jas, farbu, kontrast a rozlíšenie snímky alebo pridať efekty, text, klipart alebo rámik.

## Orezanie snímky

Ak chcete orezať snímku, vyberte položku Voľby > Použiť efekt > Výrez a vopred definovaný formát zo zoznamu. Ak chcete orezať snímku manuálne, vyberte položku Ručne.

Ak vyberiete položku **Ručne**, v ľavom hornom rohu sa zobrazí kríž. Navigačným tlačidlom nastavte plochu obrázka, ktorú chcete orezať, a vyberte možnosť **Nastav**. V pravom dolnom rohu sa objaví ďalší kríž. Nastavte orezanie zostávajúcich okrajov obrázka. Ak chcete upraviť prvú vybranú plochu, vyberte položku **Späť**. Priesečník vybratých oblastí je obdĺžnik, ktorý zostane z obrázka po orezaní.

Ak chcete vybrať vopred definovaný formát obrázka, označte ľavý horný roh oblasti, ktorá sa má orezať. Navigačným tlačidlom môžete upraviť veľkosť zvýraznenej oblasti. Stlačením navigačného tlačidla môžete vybranú oblasť zafixovať. Navigačným tlačidlom môžete upraviť polohu zvolenej oblasti na obrázku. Ak chcete vybrať oblasť, ktorá sa má orezať, stlačte navigačné tlačidlo.

#### Redukcia efektu červených očí

Ak chcete zredukovať efekt červených očí na snímke, vyberte položku Voľby > Použiť efekt > Redukcia červen. očí.

Presuňte krížik na oko a stlačte navigačné tlačidlo. Na displeji sa zobrazí slučka. Navigačným tlačidlom upravte veľkosť slučky na veľkosť oka. Ak chcete zredukovať efekt červených očí, stlačte navigačné tlačidlo. Keď ukončíte úpravu snímky, stlačte tlačidlo **Hotovo**.

Ak chcete uložiť zmeny a vrátiť sa do zložky Späť, stlačte tlačidlo Snímky a videá.

### Užitočné skratky

Pri úprave snímok môžete použiť tieto skratky:

- Ak si chcete obrázok pozrieť na celom displeji, stlačte tlačidlo \*. Ak sa chcete vrátiť do normálneho zobrazenia, znova stlačte tlačidlo \*.
- Ak chcete otočiť obrázok v smere alebo proti smeru hodinových ručičiek, stlačte tlačidlo 3 alebo 1.
- Ak chcete obrázok zväčšiť alebo zmenšiť, stlačte tlačidlo **5** alebo **0**.
- Pomocou navigačného tlačidla sa môžete po zväčšenom obrázku pohybovať.

## Úprava videoklipov

Ak chcete upraviť videoklipy v zložke Galéria, prejdite na požadovaný videoklip a vyberte položku Voľby > Upraviť a voľbu úpravy.

Editor videoklipov podporuje formát súborov .3gp a .mp4 a formát zvukových súborov .aac, .amr, .mp3 a .wav. Nemusí bezvýhradne podporovať všetky funkcie formátu súboru ani všetky varianty daného formátu súboru.

## Režim TV výstup

Ak si chcete nahrané videoklipy a obrázky prezrieť prostredníctvom kompatibilného televízneho prijímača, použite videokábel Nokia.

Pred prezeraním fotosnímok a videoklipov na televíznom prijímači budete zrejme musieť konfigurovať nastavenia TV výstupu príslušného TV systému a pomer zobrazenia na televíznej obrazovke. <u>Pozrite si "Nastavenia</u> doplnkov" str. 164.

Postup zobrazenia fotosnímok a videoklipov na kompatibilnom televíznom prijímači:

- Videokábel Nokia zapojte do vstupného konektora pre videosignály v kompatibilnom televíznom prijímači.
- Opačný koniec videokábla Nokia zapojte do AV konektora Nokia na prístroji.
- 3. Možno budete musieť vybrať režim kábla.
- Stlačte tlačidlo 
   , vyberte položku Galéria > Snímky a videá a súbor, ktorý si chcete pozrieť.

Obrázky sa otvárajú v prehliadači obrázkov a videoklipy sa prehrávajú v prehrávači RealPlayer.

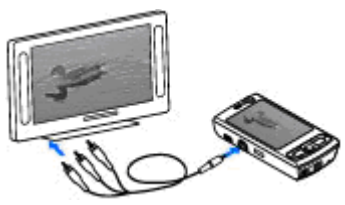

Keď je k prístroju pripojený videokábel Nokia, všetky zvukové súbory vrátane aktívnych hovorov, zvukov stereovideoklipov, tónov tlačidiel a vyzváňania sa prenášajú do televízneho prijímača. Mikrofón prístroja môžete používať ako zvyčajne.

V prípade všetkých aplikácií, okrem priečinka Snímky a videá v aplikáciách Galéria a RealPlayer, zobrazuje obrazovka televízneho prijímača to isté, čo je na displeji prístroja.

Otvorená snímka sa na televíznom prijímači zobrazí na celú obrazovku. Ak si obrázok počas jeho zobrazovania na televíznej obrazovke otvoríte ako miniatúru, funkcia zväčšenia nie je k dispozícii.

Ak otvoríte označený videoklip, aplikácia RealPlayer ho začne prehrávať na displeji prístroja i na televíznej obrazovke. <u>Pozrite si</u> <u>"RealPlayer" str. 67.</u>

Snímky si môžete v televíznom prijímači prezerať ako prezentáciu (Slide Show). Všetky položky v albume alebo označené obrázky sa v televíznom prijímači zobrazia na celú obrazovku a zároveň sa bude prehrávať zvolená hudba. <u>Pozrite si</u> "Prezentácia" str. 89.

Kvalita televízneho obrazu sa môže líšiť v závislosti od rozlíšenia zariadení.

Televízny obraz môžu rušiť bezdrôtové rádiové signály, napríklad prichádzajúce hovory.

## Prezentácie

Funkcia prezentácií vám umožňuje zobrazovať súbory SVG (škálovateľná vektorová grafika), napríklad kresby a mapy. Obrázky SVG si zachovávajú vzhľad aj pri tlači a pri prezeraní na obrazovkách s rozličnou veľkosťou a rozlíšením.

Ak si chcete pozrieť súbory SVG, stlačte tlačidlo a vyberte položku Galéria > Prezentácie. Prejdite na obrázok a vyberte položku Voľby > Prehrať. Ak chcete prerušiť prehrávanie, vyberte položku Voľby > Prerušiť.

Ak chcete obrázok zväčšiť, stlačte tlačidlo **5**. Ak chcete obrázok zmenšiť, stlačte tlačidlo **0**.

Ak chcete otočiť obrázok o 90 stupňov v smere alebo proti smeru hodinových ručičiek, stlačte príslušné tlačidlo 1 alebo 3. Ak chcete otočiť obrázok o 45 stupňov, stlačte tlačidlo 7 alebo 9.

Ak chcete prepínať medzi normálnym zobrazením a zobrazením na celý displej, stlačte tlačidlo \*.

## Tlač snímok

#### Tlač snímok

Ak chcete snímky tlačiť pomocou aplikácie Tlač snímky, vyberte snímku, ktorú chcete vytlačiť, a voľbu tlače v menu Galéria, Fotoaparát, Editor snímok alebo Prehliadač obrázkov.

Ak chcete tlačiť snímky prostredníctvom kompatibilného dátového kábla USB alebo pripojenia Bluetooth, použite aplikáciu Tlač snímok. Snímky možno tlačiť aj prostredníctvom bezdrôtovej siete LAN.

Tlačiť možno len snímky vo formáte .jpeg. Odfotografované snímky sa automaticky ukladajú vo formáte .jpeg.

#### Voľba tlačiarne

Ak chcete snímky tlačiť pomocou aplikácie Tlač snímky, vyberte snímku, ktorú chcete vytlačiť, a voľbu tlače v menu Galéria, Fotoaparát, Editor snímok alebo Prehliadač obrázkov.

Pri prvom použití aplikácie Tlač snímok sa po výbere snímky zobrazí zoznam dostupných kompatibilných tlačiarní. Vyberte zo zoznamu niektorú tlačiareň. Tlačiareň sa nastaví ako predvolená.

Ak chcete tlačiť na tlačiarni kompatibilnej s technológiou PictBridge, pred výberom funkcie tlače pripojte kompatibilný dátový kábel a skontrolujte, či je režim kábla nastavený na možnosť Tlač snímok alebo Žiadať pri spojení. <u>Pozrite si "Kábel USB" str. 43.</u> Tlačiareň sa po výbere funkcie tlače automaticky zobrazí. Ak nie je predvolená tlačiareň dostupná, zobrazí sa zoznam dostupných tlačiarní.

Ak chcete zmeniť predvolenú tlačiareň, vyberte položku Voľby > Nastavenia > Predvolená tlačiareň.

#### Ukážka pred tlačou

Po výbere tlačiarne sa zvolené snímky zobrazia v preddefinovaných tlačových zostavách.

Ak chcete zmeniť formát, stlačaním navigačného tlačidla doľava alebo doprava možno prechádzať dostupnými tlačovými zostavami pre vybranú tlačiareň. Ak sa obrázky nezmestia na jednu stránku, stlačením navigačného tlačidla nahor alebo nadol možno zobraziť ďalšie stránky.

#### Nastavenia tlače

Dostupné voľby sa menia v závislosti od možností tlačiarne, ktorú ste vybrali.

Ak chcete nastaviť predvolenú tlačiareň, vyberte položku Voľby > Predvolená tlačiareň.

Ak chcete zvoliť veľkosť papiera, vyberte položku Veľkosť papiera, veľkosť papiera zo zoznamu a položku OK. Vyberte možnosť Zruš, ak sa chcete vrátiť do predchádzajúceho okna.

## Tlač online

Pomocou aplikácie Tlač online si môžete výtlačky snímok objednať online priamo domov alebo do obchodu, kde si ich neskôr vyzdvihnete. Môžete si tiež objednať rôzne produkty s vybratou snímkou, napríklad hrnčeky alebo podložky pod myš. Dostupnosť produktov závisí od poskytovateľa služieb.

Ak chcete používať aplikáciu Tlač online, musíte mať nainštalovaný minimálne jeden konfiguračný súbor tlačovej služby. Súbory vám môžu poskytnúť poskytovatelia tlačových služieb, ktorí podporujú aplikáciu Tlač online.

Ďalšie informácie o tejto aplikácii nájdete v používateľských príručkách na stránkach podpory produktov spoločnosti Nokia alebo na webovej lokalite miestneho zastúpenia spoločnosti Nokia.

# Zdieľanie fotosnímok a videoklipov on-line

Zdieľať môžete fotosnímky a videoklipy v kompatibilných on-line albumoch, webových denníkoch alebo iných kompatibilných službách zdieľania on-line na webe. Môžete prenášať obsah, ukladať nedokončené správy ako koncepty a pokračovať v písaní neskôr a prezerať obsah

Galéria

albumov. Podporované typy obsahu závisia od poskytovateľa služieb.

Ak chcete použiť aplikáciu Zdieľanie fotosnímok a videoklipov on-line, musíte si aktivovať, resp. predplatiť službu u poskytovateľa služby zdieľania snímok on-line a vytvoriť nové konto. Túto službu si zvyčajne môžete aktivovať, resp. predplatiť na webovej stránke poskytovateľa služieb. Podrobné informácie o aktivovaní, resp. predplatení tejto služby si vyžiadajte od poskytovateľa služieb.

Ak chcete preniesť súbor z aplikácie Galéria do prostredia služby zdieľania on-line, stlačte tlačidlo Prejdite na požadovaný súbor a vyberte položku Voľby > Poslať > Uverejniť na webe alebo vyberte súbor a potom na aktívnom paneli s nástrojmi položku

Ďalšie informácie o aplikácii a kompatibilných poskytovateľoch služieb nájdete na stránkach podpory produktov spoločnosti Nokia alebo na webovej lokalite miestneho zastúpenia spoločnosti Nokia.

## Domáca sieť

#### 0 domácej sieti

Váš prístroj je kompatibilný s architektúrou UPnP (Universal Plug and Play). Pomocou miesta prístupu bezdrôtovej siete LAN (WLAN) alebo smerovača bezdrôtovej siete WLAN si môžete vytvoriť domácu sieť a pripojiť do nej kompatibilné zariadenia UPnP podporujúce sieť WLAN, napríklad tento prístroj, kompatibilný počítač, kompatibilnú tlačiareň, ako aj kompatibilný zvukový systém alebo televízny prijímač, prípadne zvukový systém či televízny prijímač vybavený kompatibilným bezdrôtovým multimediálnym prijímačom.

Na využitie funkcie siete WLAN tohto prístroja v domácej sieti je potrebné mať prevádzkyschopné zapojenie domácej siete WLAN a ostatné cieľové zariadenia domácej siete musia byť vybavené funkciami UPnP a pripojené do rovnakej domácej siete. <u>Pozrite si "Bezdrôtová sieť LAN" str. 35.</u>

Domáca sieť používa bezpečnostné nastavenia pripojenia WLAN. Domácu sieť prevádzkujte v infraštruktúrnej konfigurácii siete WLAN s prístupovým bodom siete WLAN a s aktivovaným šifrovaním.

Multimediálne súbory uložené v zložke Galéria môžete zdielať s ostatnými kompatibilnými UPnP zariadeniami domácej siete. Ak chcete spravovať nastavenia domácej siete, stlačte tlačidlo 😗 a vyberte položku Nástroje > Pripojenie > Dom. méd.. Domácu sieť môžete použiť aj na prehliadanie, prehrávanie, kopírovanie a tlač kompatibilných multimediálnych súborov zo zložky

#### Galéria. <u>Pozrite si "Zobrazenie a zdieľanie</u> <u>multimediálnych súborov" str. 98.</u>

Prístroj sa pripojí k domácej sieti, iba ak prijmete požiadavku na pripojenie z iného zariadenia alebo v zložke Galéria vyberiete možnosť zobrazenia, prehratia, tlače alebo kopírovania mediálnych súborov v tomto prístroji alebo vyhľadávania iných zariadení v zložke Domáca sieť.

#### Dôležité bezpečnostné informácie

Keď konfigurujete svoju domácu sieť WLAN, aktivujte niektorú metódu šifrovania v mieste prístupu a potom na ostatných zariadeniach, ktoré chcete pripojiť k domácej sieti. Pozrite si dokumentáciu k jednotlivým zariadeniam. Všetky prístupové kódy udržiavajte v tajnosti a na bezpečnom mieste oddelene od zariadení.

V sa dajú prístroji môžete zobraziť alebo zmeniť nastavenia miesta prístupu na internet pre sieť WLAN. <u>Pozrite si "Miesta prístupu" str. 172.</u>

Ak na vytvorenie domácej siete s kompatibilným zariadením používate prevádzkový režim ad hoc, aktivujte pri konfigurácii miesta prístupu na internet v menu **Ochranný režim WLAN** niektorú šifrovaciu metódu. <u>Pozrite si "Nastavenia</u> <u>spojenia" str. 171.</u> Tento krok zníži riziko pripojenia nežiaduceho účastníka do ad hoc siete. Váš prístroj vás upozorní na pokus iného zariadenia pripojiť sa k nemu a k domácej sieti. Neakceptujte pokusy o spojenie od neznámych zariadení.

Ak používate WLAN v sieti, ktorá nemá šifrovanie, vypnite zdieľanie súborov v tomto prístroji s inými zariadeniami alebo nezdieľajte žiadne súkromné multimediálne súbory. <u>Pozrite si "Nastavenia pre domácu siet" str. 96.</u>

#### Nastavenia pre domácu sieť

Ak chcete multimediálne súbory v zložke Galéria zdielať s inými kompatibilnými zariadeniami UPnP cez sieť WLAN, musíte najprv vo svojej domácej sieti WLAN vytvoriť a konfigurovať nastavenia pre domácu sieť a potom nakonfigurovať aplikáciu **Dom. méd..** <u>Pozrite si "Miesta prístupu na internet</u> <u>pre sieť WLAN" str. 37. Pozrite si "Nastavenia</u> <u>spojenia" str. 171.</u>

Možnosti súvisiace s aplikáciou Domáca sieť nie sú k dispozícii, kým nenakonfigurujete nastavenia v aplikácii **Dom. méd.** 

Keď prvýkrát spustíte aplikáciu **Dom. méd.**, otvorí sa sprievodca a pomôže vám definovať niektoré nastavenia Domácej siete pre tento prístroj. Ak chcete sprievodcu použiť neskôr, v hlavnom menu **Dom. méd.**, vyberte položku **Voľby** > **Spustiť sprievodcu** a riaďte sa pokynmi na displeji. Ak chcete do domácej siete pripojiť kompatibilný počítač, musíte si v ňom najskôr nainštalovať súvisiaci softvér. Softvér možno získať z disku CD-ROM alebo DVD-ROM, ktorý ste dostali s prístrojom, alebo ho možno načítať z webových stránok podpory produktu spoločnosti Nokia.

#### Nastavenia konfigurácie

Ak chcete konfigurovať nastavenia domácej siete, vyberte položku Nástroje > Pripojenie > Dom. méd. > Nastavenia a z nasledujúcich možností:

- Domáce miesto prístupu ak chcete, aby sa zariadenie vždy pri prihlásení do domácej siete pýtalo na miesto prístupu, vyberte položku Vždy žiadať; ak chcete definovať nové miesto prístupu, ktoré sa použije automaticky pri použití aplikácie Domáca sieť, vyberte položku Vytvoriť nové alebo položku Žiadne. Ak vaša domáca sieť nemá aktivované bezpečnostné nastavenia siete WLAN, zobrazí sa bezpečnostná výstraha. Môžete pokračovať a aktivovať bezpečnostné mechanizmy siete WLAN neskôr, alebo zrušiť definovanie prístupového miesta a najskôr aktivovať bezpečnostné mechanizmy siete WLAN. <u>Pozrite si "Miesta</u> prístupu" str. 172.
- Názov môjho zariadenia uveďte názov svojho prístroja, ktorý sa bude zobrazovať ostatným kompatibilným zariadeniam v domácej sieti.

• Kopírovať — vyberte pamäť, do ktorej chcete uložiť kopírované multimediálne súbory.

#### Nastavenie zdieľania a definovanie obsahu

Vyberte položku Nástroje > Pripojenie > Dom. méd. > Zdieľať obsah a ďalej z nasledujúcich možností:

- Zdieľan. obsahu povoliť alebo zakázať zdieľanie multimediálnych súborov s kompatibilnými zariadeniami. Neaktivujte funkciu zdieľania obsahu skôr, ako budú nakonfigurované všetky ostatné nastavenia. Ak aktivujete možnosť zdieľania obsahu, ostatné kompatibilné zariadenia UPnP v domácej sieti môžu vidieť a kopírovať vaše súbory vybraté na zdieľanie v priečinku Snímky a videá. Ak nechcete, aby mali iné zariadenia prístup k vašim súborom, vypnite funkciu zdieľania obsahu.
- Snímky a video vyberte multimediálne súbory, ktoré chcete zdieľať s inými zariadeniami, alebo si pozrite stav zdieľania fotosnímok a videoklipov. Ak chcete aktualizovať obsah priečinka, vyberte položku Voľby > Obnoviť obsah.
- Hudba vyberte zoznamy skladieb, ktoré chcete zdieľať s inými zariadeniami, alebo si pozrite zdieľaný obsah zoznamu skladieb. Ak

chcete aktualizovať obsah zložky, vyberte položku Voľby > Obnoviť obsah.

#### Zobrazenie a zdieľanie multimediálnych súborov

Ak chcete zdieľať multimediálne súbory uložené v zložke Domáca sieť, aktivujte funkciu zdieľania obsahu. <u>Pozrite si "Nastavenie zdieľania a</u> <u>definovanie obsahu" str. 97.</u> Aj keď je v prístroji funkcia zdieľania obsahu vypnutá, budete si môcť prehliadať a kopírovať multimediálne súbory uložené v iných zariadeniach domácej siete, ak to tieto zariadenia umožnia.

#### Zobrazenie multimediálnych súborov uložených v prístroji

Ak chcete vybrať fotosnímky, videoklipy a zvukové klipy a zobraziť ich v inom zariadení domácej siete, napríklad v kompatibilnom televíznom prijímači, postupujte takto:

- V zložke Galéria vyberte fotosnímku, videoklip alebo zvukový klip a potom vyberte položku Voľby > Aktivovať v domác. sieti.
- Vyberte kompatibilný prístroj, na ktorom sa multimediálny súbor zobrazí, resp. prehrá. Fotosnímky sa zobrazia súčasne vo vybranom zariadení domácej siete a vo vašom prístroji, zatiaľ čo videoklipy a zvukové klipy sa prehrajú iba vo vybranom druhom zariadení.

3. Zdieľanie zastavte výberom položky Voľby > Deaktivovať zobrazenie.

## Zobrazenie multimediálnych súborov uložených v inom zariadení

Ak chcete zobraziť multimediálne súbory, ktoré sú uložené v inom zariadení domácej siete prostredníctvom tohto prístroja (alebo napríklad v kompatibilnom televíznom prijímači), postupujte takto:

- Stlačte tlačidlo () a vyberte položku Nástroje > Pripojenie > Dom. méd. > Prehl. dom. sieť. Váš prístroj začne vyhľadávať ďalšie kompatibilné zariadenia. Na displeji sa začnú objavovať mená zariadení.
- 2. Vyberte si zo zoznamu požadované zariadenie.
- Vyberte si typ multimediálnych súborov z druhého zariadenia, ktoré si chcete prezrieť. Dostupné typy súborov závisia od funkcií druhého zariadenia.

Ak chcete vyhľadávať súbory podľa rozmanitých kritérií, vyberte položku Voľby > Nájsť. Ak chcete vyhľadané súbory zoradiť, vyberte položku Voľby > Zoradiť podľa.

- 4. Vyberte multimediálny súbor alebo zložku, ktoré chcete prezerať.
- 5. Stlačte posúvacie tlačidlo a vyberte položku Prehrať alebo Zobraziť a V zariadení alebo Cez domácu sieť.

6. Zvoľte zariadenie, na ktorom sa má súbor zobraziť

Ak chcete pri prehrávaní videoklipu alebo zvukového klipu upraviť hlasitosť, použite navigačné tlačidlo v smere doľava alebo doprava.

Ak chcete vypnúť zdieľanie multimediálnych súborov, vyberte položku Späť alebo Stop (dostupné pri prehrávaní videoklipov alebo hudby).

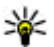

**Tip:** Obrázky uložené v zložke Galéria možno tlačiť cez domácu sieť na kompatibilnej tlačiarni UPnP. Pozrite si "Tlač snímok" str. 93. Zdieľanie obsahu nemusí bvť na tento účel aktivované.

#### Kopírovanie multimediálnych súborov

Ak chcete kopírovať alebo preniesť multimediálne súborv zo svoiho zariadenia do iného kompatibilného zariadenia, ako napríklad do kompatibilného počítača s funkciou UPnP, v zložke Galéria vyberte súbor a položku Voľby > Presunúť a kopírovať > Kopír. do dom. siete alebo Presun, do dom, siete, Zdieľanie obsahu nemusí bvť na tento účel aktivované.

Ak chcete súbory kopírovať alebo preniesť z iného zariadenia do svoiho, zvoľte súbor na inom zariadení a zo zoznamu možností vyberte

požadovanú možnosť pre tlač. Zdieľanie obsahu nemusí byť na tento účel aktivované.

# Určenie polohy (GPS)

## O navigačnom systéme GPS

Systém Global Positioning System (GPS) je celosvetový rádiový navigačný systém, ktorý zahŕňa 24 satelitov a ich pozemné stanice moniturujúce ich činnosť. Váš prístroj má zabudovaný prijímač GPS.

Terminál GPS prijíma rádiové signály nízkej intenzity a meria časový interval, počas ktorého sa signál dostane zo satelitu k prijímaču. Z tohto časového údaja potom prijímač GPS vypočíta svoju polohu s presnosťou na metre.

Súradnice v systéme GPS sú vyjadrené v stupňoch a desatinách stupňov s použitím medzinárodného súradnicového systému WGS-84.

Globálny pozičný systém (Global Positioning System – GPS) prevádzkuje vláda Spojených štátov, ktorá nesie výlučnú zodpovednosť za presnosť a údržbu systému. Presnosť lokalizačných údajov môže byť ovplyvnená úpravami družíc systému GPS, vykonanými vládou Spojených štátov, a môže sa zmeniť úpravou civilnej GPS politiky Ministerstva obrany Spojených štátov a Federálneho rádionavigačného plánu. Presnosť môžu negatívne ovplyvniť aj odchýlky v geometrii satelitov. Dostupnosť a kvalita signálov GPS môžu negatívne ovplyvniť budovy a prirodzené prekážky, ako aj poveternostné podmienky. GPS prijímač možno používať iba vonku, aby bol možný príjem GPS signálov.

GPS sa nemá používať na presné meranie polohy. Pre potreby lokalizácie alebo navigácie by ste sa nikdy nemali bezvýhradne spoliehať na lokalizačné údaje z prijímača GPS a celulárnej rádiotelefónnej siete.

Tento prístroj podporuje aj asistovaný systém GPS (A-GPS).

Asistovaný systém GPS (A-GPS) sa používa na preberanie údajov z iného zariadenia cez paketové dátové spojenie, ktoré pomáha pri určení polohy na báse súradníc, keď prístroj prijíma údaje zo satelitov.

A-GPS je služba siete.

Ak nie sú dostupné nastavenia žiadneho konkrétneho poskytovateľa služby A-GPS, je tento prístroj vopred konfigurovaný na používanie služby A-GPS spoločnosti Nokia. Asistenčné údaje sa preberú zo servera služby A-GPS spoločnosti Nokia, len ak je to potrebné. Aby ste zo služby A-GPS spoločnosti Nokia mohli preberať asistenčné údaje, musíte mať miesto prístupu paketovej siete zadané v prístroji. Ak chcete definovať miesto prístupu pre systém A-GPS, stlačte tlačidlo **P** a vyberte položku Nástroje > Nastavenia > Všeobecné > Určenie polohy > Server určenia polohy > Miesto prístupu. Miesto prístupu bezdrôtovej siete LAN nemožno použiť pre túto službu. Miesto prístupu paketovej siete sa vyžaduje, keď sa GPS v prístroji použije prvýkrát.

Ak chcete aktivovať alebo vypnúť metódy určenia polohy, napríklad Bluetooth GPS, stlačte tlačidlo a vyberte položku Nástroje > Nastavenia > Všeobecné > Určenie polohy > Metódy určenia polohy.

## Prijímač systému GPS

Prijímač GPS je umiestnený v spodnej časti zariadenia Pri používaní prijímača otvorte kryt číselnej klávesnice a zariadenie držte v ruke smerom nahor pod uhlom asi 45 stupňov, s voľným výhľadom na oblohu. Číselnu klávesnicu nezakrývajte rukou. Nadviazanie spojenia GPS môže trvať od niekoľkých sekúnd až po niekoľko minút. Nadviazanie spojenia GPS v aute môže trvať dlhšie.

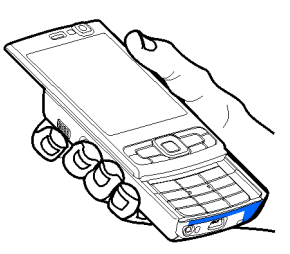

Prijímač GPS je

napájaný z batérie

prístroja. Používanie prijímača GPS môže rýchlejšie vybiť batériu.

## Tipy na vytvorenie spojenia GPS

Ak vaše zariadenie nie je schopné zachytiť signál satelitu, zvážte tieto skutočnosti:

- Ak ste vnútri, lepší signál dosiahnete, ak vyjdete von.
- Ak ste vonku, presuňte sa na otvorenejšie priestranstvo.
- Skontrolujte, či rukou nezakrývate anténu GPS zariadenia. <u>Pozrite si "Prijímač systému</u> <u>GPS" str. 101.</u>
- Zlé poveternostné podmienky môžu ovplyvniť kvalitu signálu.

 Niektoré vozidlá majú tónované (determálne) sklá, ktoré môžu blokovať satelitný signál.

#### Kontrola stavu satelitného signálu

Ak chcete skontrolovať, koľko satelitov prístroj našiel a či prijíma satelitné signály, stlačte tlačidlo a vyberte položku Nástroje > Pripojenie > Dáta GPS > Poloha > Voľby > Stav satelitu. Prípadne v aplikácii Mapy vyberte položku Voľby > Zobrazenie mapy > Info systému GPS.

Ak prístroj našiel satelity, v informačnom okne satelitov sa zobrazí lišta každého z nich. Čím je lišta dlhšia, tým je signál silnejší. Keď prístroj prijal dostatok údajov zo

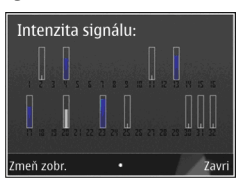

satelitného signálu na výpočet súradníc vašej polohy, lišta sa vyplní čiernou farbou.

Na začiatku musí prístroj prijať informácie o polohe aspoň zo štyroch satelitov, aby mohol vypočítať súradnice vašej polohy. Po uskutočnení úvodného výpočtu možno pokračovať vo výpočte súradníc vašej polohy za pomoci troch satelitov. Výpočet je však vo všeobecnosti presnejší, ak sa nájde viac satelitov.

# Požiadavky na určenie polohy

Môže sa stať, že od služby siete dostanete požiadavku na určenie vašej polohy. Poskytovatelia služieb môžu ponúkať informácie o miestnych témach, napríklad o počasí alebo dopravných podmienkach, ktoré sú založené na polohe prístroja.

Ak dostanete požiadavku na určenie polohy, zobrazí sa správa, že služba vykonáva túto požiadavku. Ak chcete povoliť odoslanie informácií o polohe, vyberte položku **Prijmi**. Ak chcete požiadavku odmietnuť, vyberte položku **Odmietni**.

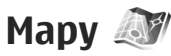

#### O aplikácii Mapy

Stlačte tlačidlo 😗 a vyberte položku Mapy.

Aplikácia Mapy umožňuje zobraziť vašu aktuálnu polohu na mape, prezerať mapy rôznych miest a krajín, vyhľadávať adresy a rôzne miesta záujmu, plánovať cesty z jedného miesta na iné, zobrazovať dopravné informácie, ukladať lokality ako obľúbené miesta a posielať ich kompatibilným prístrojom. Môžete si tiež kúpiť špeciálne služby, ako napríklad sprievodcu mestom a detailné navigačné služby Drive & Walk s hlasovým navádzaním a službu poskytovania dopravných informácií.

Aplikácia Mapy využíva systém GPS. Pozrite si "Určenie polohy (GPS)" str. 100. Spôsoby určovania polohy používané vaším prístrojom môžete definovať v nastaveniach prístroja. Pozrite si "Nastavenia určenia polohv" str. 168. Ak chcete získať čo najpresnejšie informácie o polohe, použite interný prijímač GPS alebo kompatibilný externý prijímač GPS.

Keď aplikáciu Nokia Mapy použijete po prvýkrát. možno budete musieť definovať miesto prístupu pre načítavanie mapových informácií o vašei aktuálnei pozícii. Ak chcete zmeniť predvolené miesto prístupu neskôr, v aplikácii Mapy vyberte položku Voľby > Nástroje > Nastavenja > Internet > Predv. miesto prístupu (zobrazí sa, iba ak ste online).

Keď si prezeráte mapu v aplikácii Mapy, dáta mapy pre danú oblasť sa automaticky načítajú do prístroja cez internet. Nová mapa sa načíta, iba keď prejdete na oblasť, ktorú načítané mapy nepokrývajú.

Prostredníctvom počítačového softvéru Nokia Map Loader môžete do prístroja načítať ďalšie mapy. Pozrite si "Načítanie máp" str. 105.

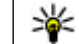

**Tip:** Mapy možno načítať aj prostredníctvom spoienia s bezdrôtovou sieťou LAN.

Načítavanie máp môže zapríčiniť prenos veľkých obiemov dát v sieti poskvtovateľa služieb. Informuite sa u svojho poskvtovateľa služieb o poplatkoch za prenos dát.

Ak chcete, aby aplikácia Mapy vytvorila pripojenie k internetu automaticky pri jej spustení, v aplikácij Mapy vyberte položku Voľby > Nástroje > Nastavenia > Internet > Pripoiiť sa pri spusteni > Ano.

Ak chcete, aby sa zobrazilo upozornenie, keď sa prístroj prihlási k inej ako domácej celulárnej sieti, vyberte položku Voľby > Nástroje > Nastavenia > Internet > Upoz. služby Roaming > Zapnuté (zobrazí sa, iba ak ste online). Podrobnosti a informácie o roamingových poplatkoch získate od poskytovateľa sieťových služieb.

#### Prezeranie máp

Pokrytie jednotlivých krajín mapou sa môže líšiť.

Keď otvoríte aplikáciu Mapy, aplikácia Mapy sa sústredí na polohu, ktorá sa uložila počas posledného vyhľadávania. Ak sa počas posledného vyhľadávania neuložila žiadna poloha, aplikácia Mapy sa sústredí na hlavné mesto krajiny, v ktorej sa nachádzate, na základe informácií, ktoré prístroj prijíma z celulárnej siete. V rovnakom čase aplikácia načíta mapu polohy, ak sa nenačítala počas predchádzajúceho vyhľadávania.

#### Vaša aktuálna poloha

Ak chcete nadviazať spojenie GPS a priblížiť vašu aktuálnu polohu, vyberte položku Voľby > Moja poloha alebo stlačte tlačidlo **0**. Ak sa zapne šetrič energie, zatiaľ čo sa prístroj pokúša nadviazať spojenie GPS, pokus o nadviazanie spojenia sa preruší.

Na displeji sa zobrazí indikátor spojenia GPS Každá lišta predstavuje jeden satelit. Keď sa prístroj pokúša nájsť satelit, lišta je žltá. Keď prístroj zo satelitu prijme dostatočné množstvo údajov na vytvorenie spojenia GPS, lišta zmení farbu na zelenú. Čím je viac zelených líšt, tým silnejšie je spojenie GPS.

Keď je aktívne spojenie GPS, vaša aktuálna poloha je na mape označená symbolom ----.

#### Posúvanie, približovanie a odďaľovanie

Ak sa chcete pohybovať na mape, stláčajte navigačné tlačidlo nahor, nadol, doľava alebo doprava. Mapa je predvolene orientovaná na sever. Strelka kompasu zobrazuje orientáciu mapy a počas navigácie sa otáča podľa toho, ako sa mení orientácia.

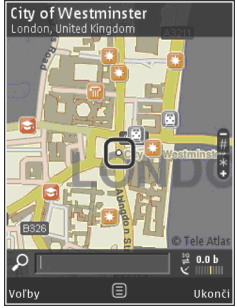

Keď si prezeráte mapu na displeji zariadenia a prejdete na oblasť, ktorú načítané mapy nepokrývajú, automaticky sa načíta nová mapa. Načítané mapy sú poskytované zadarmo, avšak ich načítanie môže vyžadovať prenos veľkých objemov dát prostredníctvom siete poskytovateľa služieb. Ďalšie informácie o poplatkoch za prenos dát si vyžiadajte od svojho poskytovateľa služieb.

Mapy sa automaticky ukladajú do veľkokapacitnej pamäte prístroja.

Ak chcete zobrazenie priblížiť alebo oddialiť, stlačte tlačidlo \* alebo #. Pomocou mierky môžete odhadnúť vzdialenosť medzi dvoma miestami na mape.

#### Nastavenie okna mapy

Ak chcete definovať metrický systém, ktorý sa má používať v aplikácii Mapy, vyberte položku Voľby > Nástroje > Nastavenia > Mapa > Meracie systémy > Metrický alebo Anglický.

Ak chcete definovať, aké typy zaujímavých miest sa majú zobraziť na mape, vyberte položku Voľby > Nástroje > Nastavenia > Mapa > Kategórie a požadované kategórie.

Ak chcete vybrať, či sa majú mapy zobrazovať v dvojrozmernom alebo priestorovom režime, ako snímka zo satelitu alebo ako kombinácia, vyberte položku Voľby > Režim mapy > Mapa, Mapa 3D, Satelit alebo Hybrid. Snímky zo satelitu nemusia byť dostupné pre všetky geografické lokality.

Ak chcete definovať, či má byť mapa zobrazená v dennom alebo nočnom režime, vyberte položku Voľby > Nástroje > Nastavenia > Mapa > Farby > Denný režim alebo Nočný režim.

Ak chcete zmeniť iné nastavenia internetu, navigácie, trasy a všeobecné nastavenia mapy, vyberte položku Voľby > Nástroje > Nastavenia.

#### Načítanie máp

Keď si prezeráte mapu na displeji prístroja v aplikácii Mapy a prejdete na oblasť, ktorú načítané mapy nepokrývajú, automaticky sa načíta nová mapa. Množstvo prenášaných dát si môžete pozrieť na počítadle dát (kB) zobrazenom na displeji. Toto počítadlo ukazuje množstvo prenosu dát cez sieť pri prezeraní máp, vytváraní trás alebo vyhľadávaní lokalít online. Načítavanie máp môže zapríčiniť prenos veľkých objemov dát v sieti poskytovateľa služieb. Informujte sa u svojho poskytovateľa služieb o poplatkoch za prenos dát.

Ak chcete prístroju zabrániť, aby prostredníctvom internetu automaticky načítaval mapy (ak ste napríklad mimo domácej celulárnej siete) alebo ďalšie údaje o mapách vyžadované extra službami, vyberte položku Voľby > Nástroje > Nastavenia > Internet > Pripojiť sa pri spustení > Nie.

Ak chcete zadať, koľko veľkokapacitnej pamäte chcete použiť na uloženie údajov máp alebo hlasového navádzania, vyberte položku Voľby > Nástroje > Nastavenia > Mapa > Maximálne využitie pamäte > Max. využ. veľkok. pam.. Keď je pamäť plná, začnú sa postupne vymazávať najstaršie mapy. Uložené údaje možno vymazať pomocou počítačovej aplikácie Nokia Map Loader.

#### Aplikácia Nokia Map Loader

Aplikácia Nokia Map Loader je počítačový softvér, ktorý môžete použiť na načítanie máp z internetu a ich inštalovanie vo vašom prístroji. Môžete ho použiť aj na načítanie hlasových súborov pre detailnú navigáciu.

Ak chcete použiť aplikáciu Nokia Map Loader, musíte ju najprv nainštalovať do kompatibilného počítača. Počítačový softvér môžete načítať z internetovej stránky www.nokia.com/maps. Riaďte sa zobrazovanými pokynmi.

Skôr ako začnete používať aplikáciu Nokia Map Loader, musíte si aspoň raz prezrieť mapu prostredníctvom aplikácie Nokia Mapy. Aplikácia Nokia Map Loader využíva informácie z histórie na kontrolu verzie dát mapy na načítanie.

Ak chcete po nainštalovaní počítačového softvéru do počítača načítať mapy, postupujte takto:

- Pripojte prístroj k počítaču pomocou kompatibilného dátového kábla USB. Ako režim pripojenia USB vyberte položku Prenos dát.
- V počítači otvorte aplikáciu Nokia Map Loader. Aplikácia Nokia Map Loader skontroluje údaje verzie mapy, ktorá sa má načítať.
- Vyberte mapy alebo súbory hlasového navádzania a načítajte a nainštalujte ich do prístroja.

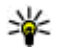

**Tip:** Ak chcete znížiť poplatky za prenos dát, používajte aplikáciu Nokia Map Loader.

#### Vyhľadávanie miesta

Ak chcete vyhľadať oblasť alebo zaujímavé miesto podľa kľúčového slova, v hlavnom okne zadajte do poľa vyhľadávania názov miesta alebo požadované kľúčové slovo a vyberte položku **Hľadať**.

Ak chcete importovať adresu lokality z informácií o kontakte, vyberte položku Voľby > Vybrať z kontaktov.

Ak chcete použiť polohu na mape, napríklad ako východiskový bod pre vyhľadávanie neďalekej lokality, na plánovanie trasy, na zobrazenie detailov cesty alebo spustenie navigácie (extra služby), stlačením navigačného tlačidla vyberte požadovanú možnosť.

Ak chcete vo svojej oblasti prehliadať miesta a atrakcie podľa kategórií, vyberte položku Voľby > Hľadať a príslušnú kategóriu. Ak chcete vyhľadávať podľa adresy, musíte zadať mesto a krajinu. Môžete použiť aj adresu, ktorú ste uložili na kartu kontaktu v zložke Kontakty.

Ak chcete uložiť lokalitu ako obľúbené miesto, v požadovanej lokalite stlačte navigačné tlačidlo, vyberte položku **Pridať k Mojim miest.**, zadajte názov miesta a vyberte položku **OK**. Lokalitu môžete uložiť aj k trase alebo do zbierky. Ak si chcete pozrieť uložené miesta, vyberte položku Voľby > Obľúbené položky > Moje miesta.

Ak chcete poslať uložené miesto kompatibilnému zariadeniu, v okne Miesta stlačte navigačné tlačidlo a vyberte položku **Odoslať**. Ak pošlete miesto v textovej správe, informácie sa skonvertujú na jednoduchý text.

Ak chcete urobiť snímku vašej polohy, vyberte položku Voľby > Nástroje > Uložiť časť mapy. Snímka sa uloží v aplikácii Fotografie. Ak chcete snímku polohy odoslať, otvorte zložku Fotografie, vyberte možnosť odoslania z aktívneho panela s nástrojmi alebo z menu Voľby a vyberte spôsob.

Ak si chcete pozrieť históriu prehliadača, miesta, ktoré ste prezerali na mape, trasy a zbierky, ktoré ste vytvorili, vyberte položku Voľby > Obľúbené položky a požadovanú možnosť.

#### **Plánovanie trasy**

Ak si chcete naplánovať trasu do cieľa, prejdite na požadovaný cieľ, stlačte navigačné tlačidlo a vyberte položku **Pridať do trasy**. Lokalita sa pridá do trasy.

Ak chcete do trasy pridať viac lokalít, vyberte položku Voľby > Pridať bod trasy. Prvá vybraná zastávka je východiskový bod. Ak chcete zmeniť poradie zastávok, stlačte navigačné tlačidlo a vyberte položku Presunúť.

### Extra služby aplikácie Mapy

Môžete si zakúpiť licenciu a načítať do prístroja rozličné druhy sprievodcov pre rôzne mestá, napríklad sprievodcu mestom alebo turistického sprievodcu. Môžete si tiež kúpiť licenciu pre detailnú navigačnú službu pre šoférov aj chodcov s hlasovým navádzaním a dopravné informácie, ktoré možno používať s aplikáciou Mapy. Navigačná licencia je špecifická pre jednotlivé regióny (región vybraný pri zakúpení licencie) a možno ju používať iba vo vybranej oblasti. Načítaní sprievodcovia sa automaticky uložia vo vašom prístroji.

Licenciu, ktorú si kúpite pre sprievodcu alebo navigáciu, môžete preniesť aj na iný prístroj, ale súčasne možno rovnakú licenciu používať len v jednom prístroji.

Dopravné informácie, informácie sprievodcov a zodpovedajúce služby vytvárajú tretie strany nezávislé od spoločnosti Nokia. Tieto informácie môžu byť do určitej miery nepresné alebo neúplné a závisia od dostupnosti. Nikdy sa nespoliehajte výhradne na informácie uvedené vyššie a na zodpovedajúce služby.

#### Navigácia

Ak si chcete kúpiť navigačnú službu pre šoférov aj chodcov s hlasovou navigáciou alebo len pre chodcov, vyberte položku Voľby > Špeciálne služby > 1 Autom a pešo alebo 2 Pešo. Za službu

107

môžete platiť prostredníctvom platobnej karty alebo si čiastku môžete nechať pripísať k telefónnemu účtu (ak poskytovateľ celulárnej siete takúto možnosť podporuje).

#### Navigácia pre šoférov

Ak si chcete kúpiť navigačnú službu pre šoférov aj chodcov, vyberte položku Voľby > Špeciálne služby > 1 Autom a pešo.

Keď použijete navigáciu prvýkrát, v prístroji sa zobrazí výzva, aby ste zadali jazyk hlasového navádzania a načítali súbory hlasového navádzania pre vybraný jazyk. Súbory hlasového navádzania môžete tiež načítať prostredníctvom softvéru Nokia Map Loader. <u>Pozrite si "Načítanie máp" str. 105.</u>

Ak chcete jazyk zmeniť neskôr, v hlavnom okne aplikácie Mapy vyberte položku Voľby > Nástroje > Nastavenia > Navigácia > Hlasový sprievodca, jazyk a načítajte súbory hlasového navádzania pre vybraný jazyk.

#### Navigácia pre chodcov

Ak si chcete kúpiť navigačnú službu pre chodcov, vyberte položku Voľby > Špeciálne služby > 2 Pešo.

Navigácia pre chodcov sa líši od navigácie pre šoférov viacerými spôsobmi: Trasa pre chodcov ignoruje možné obmedzenia navigácie pre autá, napríklad jednosmerné ulice a zákazy odbočenia, a zahŕňa oblasti, ako sú pešie zóny a parky. Takisto uprednostňuje chodníky a menšie cesty a vynecháva hlavné cesty a diaľnice. Dĺžka pešej trasy je obmedzená na maximálne 50 kilometrov (31 míľ) a rýchlosť cestovania na maximálne 30 km/h (18 míľ/h). Ak sa prekročí obmedzenie rýchlosti, navigácia sa zastaví, kým rýchlosť opäť nie je v rámci obmedzenia.

Pri navigácii pre chodcov nie je k dispozícii detailná ani hlasová navigácia. Namiesto toho veľká šípka zobrazuje trasu a malá šípka v spodnej časti obrazovky ukazuje priamo na cieľ. Pri navigácii pre chodcov je k dispozícii len zobrazenie satelitov.

#### Navigácia do požadovaného cieľa

Ak chcete spustiť navigáciu do požadovaného cieľa pomocou systému GPS, vyberte miesto na mape alebo v zozname výsledkov a položku Voľby > Prejsť autom sem alebo Prejsť pešo sem.

Ak chcete počas navigácie prepínať medzi rôznym zobrazeniami, stlačte navigačné tlačidlo doľava alebo doprava.

Ak chcete navigáciu zastaviť, stlačte tlačidlo Stop.

Ak chcete vybrať možnosti navigácie, počas navigácie stlačte tlačidlo **Voľby**. Ak je aktívna navigácia pre šoférov, zobrazuje sa menu s 12 možnosťami.
Každé tlačidlo zodpovedá jednej možnosti v zobrazení. Ak chcete zopakovať hlasový povel, stlačte tlačidlo 2. Ak chcete prepínať medzi denným a nočným režimom, stlačte tlačidlo 3. Ak chcete uložiť aktuálne miesto, stlačte tlačidlo 4 atď.

#### Dopravné informácie

Ak si chcete zakúpiť licenciu pre informačnú službu o aktuálnej dopravnej situácii, vyberte položku Voľby > Špeciálne služby > Dopravné informácie. Služba poskytuje informácie o dopravných udalostiach, ktoré by mohli ovplyvniť vašu cestu. Načítavanie špeciálnych služieb môže zapríčiniť prenos veľkých objemov dát v sieti poskytovateľa služieb. Informujte sa u svojho poskytovateľa služieb o poplatkoch za prenos dát.

Ak si chcete pozrieť dopravné informácie, ktoré by vám mohli spôsobiť meškanie alebo zabrániť v dosiahnutí cieľa, vyberte položku Voľby > Dopravné informácie. Jednotlivé udalosti sa zobrazia na mape v podobe trojuholníkov alebo čiar. Ak sa im chcete vyhnúť, môžete použiť automatickú funkciu presmerovania.

Ďalšie informácie o udalosti a možnostiach presmerovania zobrazíte stlačením navigačného tlačidla.

Ak chcete dopravné informácie aktualizovať, vyberte položku Aktualiz. dopravné infor.. Ak chcete definovať spôsob, akým sa budú dopravné informácie automaticky aktualizovať, vyberte položku Voľby > Nástroje > Nastavenia > Navigácia > Aktualizovať dopravné informácie.

Ak chcete v prípade dopravnej udalosti, ktorá by vám mohla spôsobiť meškanie alebo zabrániť v dosiahnutí cieľa, automaticky vytvoriť alternatívnu trasu, vyberte položku Voľby > Nástroje > Nastavenia > Navigácia > Zmeniť trasu pre dopravu > Automaticky.

#### Sprievodcovia

Ak chcete zakúpiť a načítať do prístroja rôzne druhy sprievodcov pre rôzne miesta, napríklad sprievodcov mestom alebo turistických sprievodcov, vyberte položku Voľby > Špeciálne služby > 0 Sprievodcovia.

Sprievodcovia ponúkajú informácie o atrakciách, reštauráciách, hoteloch a iných zaujímavých miestach. Sprievodcov si musíte pred použitím zakúpiť a načítať.

Ak si chcete načítaného sprievodcu prezerať, v aplikácii Sprievodcovia na karte **Moji spriev.** vyberte sprievodcu a podkategóriu (ak je k dispozícii).

Ak chcete do prístroja načítať nového sprievodcu, v aplikácii Sprievodcovia vyberte požadovaného sprievodcu a položku **Načítaj > Áno**. Zakúpenie sa spustí automaticky. Za sprievodcov môžete platiť

109

prostredníctvom platobnej karty alebo si čiastku môžete nechať pripísať k telefónnemu účtu (ak poskytovateľ celulárnej siete takúto možnosť podporuje).

Ak chcete kúpu potvrdiť, dvakrát vyberte položku OK. Ak chcete potvrdenie o kúpe dostať e-mailom, zadajte vaše meno a e-mailovú adresu a vyberte položku OK.

## Orientačné body 💐

Stlačte tlačidlo 🔮 a vyberte položku Nástroje > Pripojenie > Orien. body.

Pomocou aplikácie Orientačné body možno v prístroji uložiť informácie o polohe konkrétneho miesta. Uložené lokality môžete triediť podľa rôznych kategórií, napríklad práca, a pridať k nim ďalšie informácie, napríklad adresy. Uložené orientačné body môžete použiť v kompatibilných aplikáciách, ako napríklad **Dáta GPS** a **Mapy**.

Súradnice v systéme GPS sú vyjadrené v stupňoch a desatinách stupňov s použitím medzinárodného súradnicového systému WGS-84.

Ak chcete vytvoriť nový orientačný bod, vyberte položku Voľby > Nový orientačný bod. Ak chcete požiadať o určenie vašej aktuálnej polohy, vyberte položku Aktuálna poloha. Ak chcete informácie o polohe zadať manuálne, vyberte položku Zadať manuálne.

Ak chcete upraviť alebo pridať informácie k uloženému orientačnému bodu (napríklad adresu ulice), prejdite na orientačný bod a vyberte položku Voľby > Upraviť. Prejdite na požadované pole a zadajte informáciu.

Ak si chcete pozrieť orientačný bod na mape, vyberte položku Voľby > Zobraziť na mape. Ak chcete vytvoriť trasu k lokalite, vyberte položku Voľby > Navigovať cez mapu.

Orientačné body môžete triediť podľa nastavených kategórií a vytvárať nové kategórie. Ak chcete upraviť alebo vytvoriť novú kategóriu orientačných bodov, v zložke Orientačné body prejdite doprava a vyberte položku Voľby > Upraviť kategórie.

Ak chcete orientačný bod pridať do kategórie, v zložke Orientačné body prejdite na požadovaný orientačný bod a vyberte položku Voľby > Pridať do kategórie. Prejdite na každú kategóriu, do ktorej chcete pridať orientačný bod, a vyberte ju.

Ak chcete do kompatibilného zariadenia odoslať jeden alebo viac orientačných bodov, vyberte položku Voľby > Poslať. Prijaté orientačné body sa uložia do zložky Prijaté v aplikácii Správy.

## Dáta GPS 🛞

Aplikácia Dáta GPS poskytuje navigačné informácie na trase na určené miesto, informácie o vašej aktuálnej polohe a cestovné informácie, napríklad o približnej vzdialenosti do cieľa a približnom trvaní cesty.

Stlačte tlačidlo 💱 a vyberte položku Nástroje > Pripojenie > Dáta GPS.

Súradnice v systéme GPS sú vyjadrené v stupňoch a desatinách stupňov s použitím medzinárodného súradnicového systému WGS-84.

Ak chcete použiť aplikáciu Dáta GPS, prijímač GPS vášho prístroja musí prijať informácie o polohe aspoň zo štyroch satelitov, aby mohol vypočítať súradnice vašej polohy. Po uskutočnení úvodného výpočtu možno pokračovať vo výpočte súradníc vašej polohy za pomoci troch satelitov. Výpočet je však vo všeobecnosti presnejší, ak sa nájde viac satelitov.

#### Navádzanie na trase

Stlačte tlačidlo 😲 a vyberte položku Nástroje > Pripojenie > Dáta GPS > Navigácia.

Navádzanie na trase spustite vonku. Ak ho spustíte vnútri, prijímač GPS nemusí byť schopný zachytiť potrebné informácie zo satelitov.

Navádzanie na trase používa otáčajúci sa kompas na displeji zariadenia. Červená guľôčka ukazuje smer k cieľu a vo vnútri kruhu kompasu je zobrazená približná vzdialenosť k cieľu.

Navádzanie na trase je navrhnuté tak, aby ukazovalo najpriamejšiu a najkratšiu trasu k cieľu meranú vzdušnou čiarou. Akékoľvek prekážky na trase, ako napríklad budovy a prírodné prekážky, sa ignorujú. Výškové rozdiely sa pri výpočte vzdialenosti neberú do úvahy. Navádzanie na trase je aktívne, iba ak sa pohnete.

Ak chcete nastaviť cieľ cesty, vyberte položku **Voľby** > **Nastaviť cieľ** a orientačný bod ako cieľ alebo zadajte súradnice zemepisnej dĺžky a šírky. Ak chcete zmazať cieľ, ktorý ste pre výlet zvolili, vyberte položku **Zastaviť navigáciu**.

## Získanie informácií o polohe

Stlačte tlačidlo 💱 a vyberte položku Nástroje > Pripojenie > Dáta GPS > Poloha.

V okne zobrazujúcom polohu môžete zobraziť informácie o vašej aktuálnej polohe. Zobrazí sa odhad presnosti polohy.

Ak chcete aktuálnu polohu uložiť ako orientačný bod, vyberte položku Voľby > Uložiť polohu. Orientačné body sú uložené lokality s väčším množstvom informácií a možno ich použiť v iných kompatibilných aplikáciách a prenášať medzi kompatibilnými zariadeniami.

#### Počítadlo údajov cesty

Stlačte tlačidlo 😗 a vyberte položku Nástroje > Pripojenie > Dáta GPS > Dĺžka trasy.

Ak chcete zapnúť výpočet údajov cesty, vyberte položku **Voľby** > **Štart** alebo položku **Stop**, ak ho chcete vypnúť. Vypočítané hodnoty zostanú na displeji. Ak chcete zachytiť lepší signál GPS, používajte túto funkciu vonku.

Ak chcete vynulovať vzdialenosť, čas, priemernú a maximálnu rýchlosť sledovanej cesty a začať nový výpočet, vyberte položku **Vynulovať**. Ak chcete vynulovať údaje o prejdených kilometroch a celkový čas, vyberte položku **Reštartovať**.

Počítadlo vzdialenosti má obmedzenú presnosť a môže dochádzať k zaokrúhľovacím chybám. Presnosť okrem toho závisí od dostupnosti a kvality signálov GPS.

# Prispôsobenie prístroja

Svoj prístroj si môžete prispôsobiť zmenou pohotovostného režimu, hlavného menu, tónov, motívov alebo veľkosti písma. Väčšinu možností prispôsobovania, napr. zmenu veľkosti písma, môžete využívať v rámci nastavení prístroja. Pozrite si "Nastavenia personalizácie" str. 163.

## Motívy (témy)

Stlačte tlačidlo 🔐 a vyberte položku Nástroje > Nastavenia > Všeobecné > Personalizácia > Témy.

Môžete meniť vzhľad displeja, napríklad tapetu alebo ikony.

Ak chcete zmeniť motív, ktorý sa používa pre všetky aplikácie v prístroji, vyberte položku Všeobecné.

Ak si chcete motív pred aktiváciou pozrieť, vyberte položku Voľby > Prezrieť. Ak chcete motív aktivovať, vyberte položku Voľby > Nastaviť. Aktívny motív označuje symbol ./.

Témy uložené vo veľkokapacitnej pamäti prístroja sú označené symbolom IE.

Ak chcete zmeniť vzhľad hlavného menu, vyberte položku Vzhľad menu.

Ak chcete načítať ďalšie témy z internetu prostredníctvom prehliadača, v nastaveniach Všeobecné alebo Vzhľad menu vyberte položku Načítať témy (služba siete).

Dôležité: Používajte iba služby, ktorým dôverujete a ktoré poskytujú adekvátnu bezpečnosť a ochranu pred škodlivým softvérom.

Ak chcete upraviť tapetu a šetrič energie aktuálneho motívu, ktorý sa zobrazuje v pohotovostnom režime, vyberte položku Tapeta a zmeňte snímku na pozadí displeja alebo položku Šetrič energie a zmeňte šetrič energie.

## Profily – nastavenie tónov 🐁

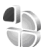

Stlačte tlačidlo 🔐 a vyberte položku Nástroje > Profily.

Môžete nastavovať a prispôsobovať vyzváňanie. tóny hlásenia správ alebo iné tóny pre rôzne udalosti, prostredia alebo skupiny volaiúcich.

Ak chcete zmeniť profil, vyberte požadovaný profil a položku Voľby > Aktivovať. Profil môžete zmeniť aj stlačením vypínača v pohotovostnom režime. Prejdite na profil, ktorý chcete aktivovať, a vyberte možnosť OK.

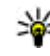

**Tip:** Ak chcete v pohotovostnom režime prepínať medzi normálnym a tichým profilom, stlačte a podržte tlačidlo #.

Ak chcete zmeniť profil, preidite na požadovaný profil a vyberte položku Voľby > Personalizovať. Prejdite na nastavenie, ktoré chcete zmeniť, a stlačením navigačného tlačidla otvorte zoznam možností. Tóny uložené vo veľkokapacitnej pamäti prístroja sú označené symbolom IE.

Výberom položky Načítať zvuk (služba siete) v zozname tónov sa otvorí zoznam záložiek. Môžete vybrať niektorú záložku, pripojiť sa na webovú stránku a načítať z nej viac tónov.

Ak chcete, aby sa prehralo meno volajúceho, keď telefón zazvoní, vyberte položku Voľby > Personalizovať a položku Ohlásiť volaiúceho nastavte na možnosť Zapnuté. Meno volajúceho však musí byť uložené v zložke Kontakty.

Ak chcete vytvoriť nový profil, vyberte položku Voľby > Vytvoriť nový.

# Tóny 3-D <sup>30</sup>

Stlačte tlačidlo 🔐 a vyberte položku Nástroje > Pomôcky > Tóny 3-D.

Pomocou nastavenia Tóny 3-D môžete pre tóny zvonenia aktivovať priestorové zvukové efekty. Nie všetky tóny zvonenia podporujú efekty 3-D.

Ak chcete aktivovať efekty 3-D, vyberte položku Efekty tónov 3-D > Zapnuté. Ak chcete zmeniť tón zvonenia, vyberte položku Tón zvonenia a požadovaný tón zvonenia.

Ak chcete zmeniť efekt 3-D použitý v tóne zvonenia. vyberte položku Dráha zvuku a požadovaný efekt.

Ak chcete upraviť efekt, vyberte niektoré z nasleduiúcich nastavení:

- Rýchlosť dráhy zvuku prejdite doľava alebo doprava a nastavte rýchlosť, akou zvuk mení smer. Toto nastavenie je dostupné len pre niektoré tóny zvonenia.
- Ozvena vyberte typ ozveny.
- **Dopplerov efekt** ak chcete hlasitosť tónu zvonenia nastaviť tak, aby sa zvyšovala, keď ste blízko prístroja, a znižovala, keď sa od prístroja vzdialite, vyberte položku Zapnutý. Keď sa k prístroju priblížite, tón zvonenia znie

Prispôsobenie prístroja

hlasnejšie. Keď sa vzdialite, znie tlmenejšie. Toto nastavenie je dostupné len pre niektoré tóny zvonenia.

Ak si chcete vypočuť tón zvonenia s efektom 3-D, vyberte položku Voľby > Prehrať tón. Ak aktivujete tóny 3-D, ale nevyberiete žiadny efekt 3-D, k príslušnému tónu zvonenia sa pridá stereo.

Ak chcete upraviť hlasitosť tónu zvonenia, vyberte položku Nástroje > Profily > Voľby > Personalizovať > Hlasitosť zvonenia.

## Úprava pohotovostného režimu

Ak chcete zapnúť alebo vypnúť aktívny pohotovostný režim, stlačte tlačidlo 😗 a vyberte položku Nástroje > Nastavenia > Všeobecné > Personalizácia > Pohotovostný režim > Aktívny pohotov. režim. V aktívnom

pohotovostnom režime sa zobrazujú skratky k aplikáciám a udalosti niektorých aplikácií, napríklad kalendára alebo prehrávača.

Ak chcete v aktívnom pohotovostnom režime zmeniť skratky pre výberové tlačidlá alebo predvolené ikony skratiek, vyberte položku

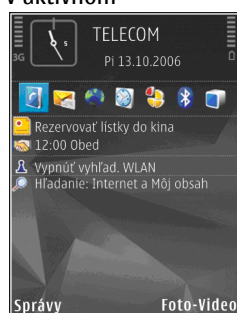

Nástroje > Nastavenia > Všeobecné > Personalizácia > Pohotovostný režim. Niektoré skratky môžu byť fixné a nemožno ich meniť.

Ak chcete zmeniť hodiny v pohotovostnom režime, stlačte tlačidlo 😗 a vyberte položku Aplikácie > Hodiny > Voľby > Nastavenia > Typ hodín.

V pohotovostnom režime tiež môžete zmeniť snímku v pozadí alebo vzhľad šetriča energie. Pozrite si "Motívy (témy)" str. 113.

# Úprava hlavného menu

Ak chcete zmeniť zobrazenie hlavného menu, v hlavnom menu vyberte položku Voľby > Zmeniť vzhľad menu > Ikony alebo Zoznam. Ak chcete zmeniť usporiadanie hlavného menu, v hlavnom menu vyberte položku Voľby > Presunúť, Presunúť do zložky alebo Nová zložka. Zriedka používané aplikácie môžete presunúť do zložiek a častejšie používané aplikácie môžete presunúť do hlavného menu.

Ak chcete v prístroji použiť animované ikony, v hlavnom menu vyberte položku Voľby > Animácia ikon > Zapnutá.

# Plánovač

## Hodiny 📎

#### Budík

Stlačte tlačidlo 😚 a vyberte položku Aplikácie > Hodiny.

Ak chcete nastaviť nový rýchly budík, vyberte položku Voľby > Nové rýchle budenie. Rýchly budík možno nastaviť vopred len na 24 hodín.

Ak chcete zobraziť aktívne a neaktívne budíky, prejdite vpravo na kartu Budík. Ak chcete nastaviť nový budík, vyberte položku Voľby > Nové budenie. Ak je to potrebné, zadajte čas opakovania. Keď je aktívny budík, zobrazuje sa indikátor 😪.

Ak chcete zvonenie budíka vypnúť, vyberte položku Stop. Ak chcete zvonenie budíka na päť minút zastaviť, vyberte položku Spánok.

Ak čas nastavený na budíku nastane, keď je prístroj vypnutý, prístroj sa zapne a začne zvoniť tónom budíka. Ak vyberiete **Stop**, prístroj sa opýta, či ho chcete aktivovať pre hovory. Ak chcete prístroj vypnúť, vyberte položku **Nie**. Ak chcete volať a prijímať hovory, vyberte položku **Áno**. Nezvoľte Áno keď by použitie bezdrôtového telefónu mohlo spôsobiť rušenie alebo nebezpečenstvo.

Ak chcete budík zrušiť, vyberte položku Voľby > Odstrániť budenie.

Ak chcete zmeniť nastavenia času, dátumu a typu hodín, vyberte položku Voľby > Nastavenia.

Ak chcete, aby sieť mobilného telefónu aktualizovala informácie o čase, dátume a časovom pásme v prístroji (služba siete), v nastaveniach vyberte položku Čas operátora siete > Autoaktualizácia.

#### Svetové hodiny

Stlačte tlačidlo 😗 a vyberte položku Aplikácie > Hodiny.

Ak chcete otvoriť okno svetových hodín, prejdite vpravo na kartu Svetové hodiny. V okne Svetové hodiny môžete zistiť čas v rôznych mestách. Ak chcete do zoznamu pridať mestá, vyberte položku **Voľby > Pridať mesto**. Do zoznamu môžete pridať najviac 15 miest.

Ak chcete nastaviť mesto, v ktorom sa nachádzate, prejdite na príslušné mesto a vyberte položku

Voľby > Nast. ako aktuál. mesto. Mesto sa zobrazí v hlavnom okne aplikácie Hodiny a čas v telefóne sa upraví podľa vybraného mesta. Uistite sa, že je čas správny a zodpovedá miestnemu času.

# Kalendár 🛍

#### Vytvorenie záznamu v kalendári

Stlačte tlačidlo 🔐 a vyberte položku Aplikácie > Kalendár

- 1. Ak chcete pridať nový záznam v kalendári. preidite na požadovaný dátum, vyberte položku Voľby > Nový záznam a jednu z týchto možností:
  - Schôdzka ak chcete, aby vám telefón pripomenul stretnutie naplánované na

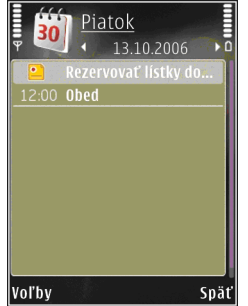

- konkrétny dátum a čas.
- Memo ak si chcete zapísať všeobecný záznam pre daný deň.
- Výročie ak chcete, aby vám telefón pripomenul narodeniny alebo dôležité dátumy (záznamy sa každý rok opakujú).

- Úloha ak chcete, aby vám telefón pripomenul úlohu, ktorú treba splniť do určitého termínu
- Vvplňte údaiové polia. Ak chcete nastaviť upozornenie, vyberte položku Upozornenie > Zapnuté a zadaite čas a dátum upozornenia.

Ak chcete pridať popis záznamu, vyberte položku Voľby > Pridať popis.

- 3. Ak chcete záznam uložiť, vyberte položku Hotovo.
- 💥 Tip: V okne denného, týždenného alebo

mesačného prehľadu stlačte ľubovoľné tlačidlo (1-0). Otvorí sa okno záznamu stretnutia a znaky, ktoré zadáte, sa vložia do požadovaného poľa. V okne úloh sa otvorí formulár pre vytvorenie úlohy.

Keď zvukový signál upozorňuje na záznam v kalendári, môžete ho vypnúť výberom položky Tichý. Text upozornenia zostane na displeji. Ak chcete zvukové upozornenie vvpnúť, vvberte položku Stop. Ak chcete upozornenie prepnúť do spánkového režimu, vyberte položku Spánok.

## Zobrazenia kalendára

Ak chcete zmeniť počiatočný deň týždňa alebo prehľad, ktorý sa zobrazí pri otvorení kalendára, vvberte menu Voľby > Nastavenia.

Plánovač

Ak chcete prejsť na konkrétny dátum, vyberte položku Voľby > Ísť na dátum. Ak chcete prejsť na dnešný dátum, stlačte tlačidlo #.

Ak chcete prepínať medzi zobrazením mesiaca, týždňa, dňa a zobrazením úloh, stlačte tlačidlo \*.

Ak chcete odoslať záznam z kalendára do kompatibilného zariadenia, vyberte položku Voľby > Poslať.

Ak druhé zariadenie nie je kompatibilné s časom UTC (Coordinated Universal Time), časové údaje prijatých položiek kalendára sa nemusia zobraziť správne.

Ak chcete upraviť kalendár, vyberte položku Voľby > Nastavenia > Tón upozorn. kalendára, Predvolený prehľad, Prvý deň týždňa alebo Typ prehľadu týždňa.

#### Spravovanie záznamov v kalendári

Ak chcete súčasne vymazať viacero udalostí, prejdite do okna mesiaca a vyberte položku Voľby > Vymazať záznam > Pred dátumom alebo Všetky záznamy.

Ak chcete označiť niektorú úlohu ako splnenú, prejdite do zobrazenia úloh a vyberte menu Voľby > Úloha splnená. Kalendár môžete synchronizovať s kompatibilným počítačom pomocou balíka programov Nokia Nseries PC Suite. Pri vytváraní záznamu v kalendári definujte, ako sa má vykonať synchronizácia.

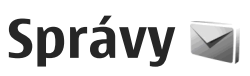

Multimediálne správy môžu prijímať a zobrazovať iba prístroje, vybavené kompatibilnými funkciami. V závislosti od prijímajúceho zariadenia sa môže vzhľad správ líšiť.

## Hlavné okno aplikácie Správy

Stlačte tlačidlo 🔐 a vyberte možnosť Správy (služba siete).

Ak chcete vytvoriť novú správu, vyberte položku Nová správa.

Aplikácia Správy obsahuje tieto zložky:

- Aprijaté sem sa ukladajú prijaté správy okrem e-mailových správ a správ celulárneho vysielania.
- Moje zložky správy môžete usporiadať do zložiek.

**Tip:** Ak nechcete často posielané správy písať zakaždým odznova, použite texty zo zložky Šablóny v menu Moie zložky. Môžete si vytvoriť a uložiť vlastné šablóny.

- Schránka môžete sa pripojiť k vzdialenej schránke a prevziať si nové e-mailové správy alebo si prezerať už prevzaté e-mailové správy offline
- Koncepty sem sa ukladajú koncepty správ, ktoré ste ešte neodoslali.
- Restance sem sa ukladajú posledné správy, ktoré ste odoslali, okrem správ odoslaných cez pripojenie Bluetooth alebo infračervený port. Môžete zmeniť počet správ, ktoré chcete uložiť v teito zložke.
- A odoslanie Správy čakajúce na odoslanie (napríklad keď je prístroj mimo dosahu pokrytia sieťou) sa dočasne uložia v zložke odoslaných správ.
- In Výpisv Môžete požiadať, aby vám sieť posielala výpisy o doručení odoslaných textových a multimediálnych správ (služba siete).

Ak chcete poskytovateľovi služieb zadávať a odosielať servisné príkazy (známe tiež ako príkazy USSD), napríklad príkazy na aktiváciu niektorých služieb siete, vyberte položku Voľby > Servisný príkaz v hlavnom okne aplikácie Správy.

Celulárne vysielanie (služba siete) umožňuje prijímať od poskytovateľa služieb správy týkajúce sa rôznych tém, napríklad počasia alebo dopravnej situácie. Dostupné témy a príslušné čísla tém si vyžiadajte od poskytovateľa služieb. V hlavnom okne aplikácie Správy vyberte položku Voľby > Celulárne vysielanie.

Správy celulárneho vysielania nemožno prijímať v sieťach UMTS. Paketové dátové spojenie môže znemožniť príjem správ celulárneho vysielania.

## Písanie textu

Váš prístroj podporuje tradičné a prediktívne písanie textu. V režime prediktívneho písania môžete ktorékoľvek písmeno napísať jediným stlačením tlačidla. Prediktívne písanie je založené na zabudovanom slovníku, do ktorého možno pridávať nové slová.

Ak pri písaní textu využívate tradičné písanie textu, na displeji sa zobrazuje symbol Ak využívate prediktívne písanie textu, zobrazuje sa symbol

#### Tradičné písanie textu

Opakovane stláčajte číselné tlačidlá (**1** – **9**), kým sa nezobrazí požadovaný znak. Stlačením príslušného číselného tlačidla môžete zadať viac znakov, nielen znaky vytlačené na tlačidle. Ak sa ďalšie písmeno, ktoré chcete zadať, nachádza na rovnakom tlačidle ako predchádzajúce, počkajte, kým sa nezobrazí kurzor (alebo stlačte navigačné tlačidlo doprava), a zadajte požadované písmeno.

Medzeru vložíte stlačením tlačidla **0**. Ak chcete presunúť kurzor na nový riadok, trikrát stlačte tlačidlo **0**.

#### Prediktívne písanie textu

V režime prediktívneho písania textu môžete ktorékoľvek písmeno napísať jediným stlačením tlačidla. Prediktívne písanie je založené na zabudovanom slovníku, do ktorého možno pridávať nové slová.

- Ak chcete aktivovať prediktívne písanie textu pre všetky editory v prístroji, stlačte tlačidlo a vyberte položku Zapnúť prediktívny text.
- Ak chcete napísať požadované slovo, stláčajte tlačidlá 2 – 9. Každé písmeno zadajte jedným stlačením tlačidla. Ak chcete so zapnutým anglickým slovníkom napísať napríklad slovo Nokia, stlačte tlačidlo 6 (N), 6 (o), 5 (k), 4 (i) a 2 (a).

Navrhované slovo sa mení po každom stlačení tlačidla.

 Ak je slovo napísané správne, stlačením navigačného tlačidla doprava ho potvrďte alebo stlačením tlačidla **0** vložte medzeru.

121

Ak slovo nie je správne, opakovaným stláčaním tlačidla \* si postupne prezrite zodpovedajúce slová, ktoré sa našli v slovníku, prípadne stlačte tlačidlo 🗞 a vyberte položku Prediktívny text > Zhody.

Ak sa za slovom zobrazí otáznik (?), slovo sa v slovníku nenachádza. Ak chcete do slovníka pridať slovo, vyberte položku Hláskui, tradičným spôsobom zadaite požadované slovo a vyberte položku OK. Slovo sa pridá do slovníka. Keď sa slovník zaplní, nové slovo nahradí naistaršie pridané slovo.

4. Začnite písať ďalšie slovo.

Ak chcete deaktivovať prediktívne písanie textu pre všetky editory v prístroji, stlačte tlačidlo 🗞 a vyberte položku Prediktívny text > Vypnutý.

#### Tipy na písanie textu

Ak chcete v režime písania písmen vložiť číslicu, stlačte a podržte príslušné číselné tlačidlo.

Ak chcete prepínať medzi režimom písania písmen a číslic, stlačte a podržte tlačidlo #.

Medzi rôznymi režimami môžete prepínať stláčaním tlačidla #.

Znaky môžete vymazávať stláčaním tlačidla C. Ak chcete vymazať všetky znaky, stlačte a podržte tlačidlo C.

Naipoužívaneišie interpunkčné znamienka zobrazíte pomocou tlačidla 1. Ak si chcete prezrieť iednotlivé položky, stlačte tlačidlo 1 a potom opakovane stlačte tlačidlo \*.

Ak chcete otvoriť zoznam špeciálnych znakov, stlačte tlačidlo \*

💥 Tip: Ak chcete zo zoznamu špeciálnych znakov vybrať niekoľko z nich, stlačte tlačidlo 5 po každom zvýraznení znaku.

## Zmena jazyka pri písaní

Pri písaní textu môžete zmeniť používaný jazyk. Ak napríklad píšete text v inei abecede ako latinke a chcete použiť znaky z latinky, napríklad pri písaní emailov alebo webových adries, možno budete chcieť zmeniť jazvk pri písaní.

Ak chcete zmeniť jazyk pri písaní, vyberte položku Voľby > Jazyk pri písaní a požadovaný jazyk, ktorý využíva znaky z latinky.

Po zmene jazyka pri písaní vložíte napríklad opakovaným stláčaním tlačidla 6 špeciálny znak. Po zmene jazyka pri písaní sa zmení poradie znakoy.

#### Úprava textu a zoznamov

Ak chcete skopírovať a prilepiť text, stlačte a podržte tlačidlo 🗞 a súčasným stláčaním navigačného tlačidla doľava alebo doprava text

122

označte. Ak chcete skopírovať text do schránky, držte stlačené tlačidlo 🖄 a vyberte položku Kopíruj. Ak chcete text vložiť do dokumentu, stlačte a podržte tlačidlo 🖄 a vyberte položku Prilep.

Ak chcete označiť položku v zozname, prejdite na ňu a súčasne stlačte tlačidlo 💊 a navigačné tlačidlo.

Ak chcete označiť viac položiek v zozname, stlačte a podržte tlačidlo **A** a súčasne stláčajte navigačné tlačidlo nahor alebo nadol. Ak chcete označovanie ukončiť, nestláčajte viac navigačné tlačidlo a uvoľnite tlačidlo **A**.

## Písanie a odosielanie správ

Stlačte tlačidlo 😗 a vyberte položku Správy.

Pred vytvorením multimediálnej alebo e-mailovej správy musíte mať definované správne nastavenia pripojenia. <u>Pozrite si "Definovanie nastavení e-</u> mailu" str. 126.

Bezdrôtová sieť môže obmedziť veľkosť MMS správ. Ak vložený obrázok prekročí tento limit, môže ho prístroj zmenšiť, aby bolo obrázok možné odoslať v MMS.

Poskytovateľ služieb vám poskytne informácie o veľkostných obmedzeniach e-mailových správ. Ak sa pokúsite odoslať e-mailovú správu, ktorá presahuje veľkostné obmedzenia e-mailového servera, správa sa uloží v zložke **Na odoslanie** a prístroj sa bude pravidelne pokúšať o jej odoslanie. Odoslanie správy si vyžaduje dátové spojenie. Pravidelné pokusy odoslať e-mailovú správu môžu zvýšiť váš telefónny účet. Takúto správu môžete vymazať v zložke **Na odoslanie** alebo ju môžete presunúť do zložky **Koncepty**.

 Ak chcete odoslať textovú správu, vyberte položku Nová správa > Textová správa. Ak chcete odoslať multimediálnu správu (MMS), vyberte položku Multimediálna správa. Ak chcete odoslať zvukovú správu (multimediálnu správu obsahujúcu zvukový klip), vyberte položku Zvuková správa alebo položku Email, ak chcete odoslať e-mailovú správu.

 V poli Komu stlačte navigačné tlačidlo a zo zoznamu kontaktov vyberte adresátov alebo skupiny adresátov, prípadne zadajte telefónne číslo alebo e-mailovú adresu adresáta. Ak chcete vložiť bodkočiarku (;), ktorá sa používa na oddelenie adresátov, stlačte tlačidlo \*. Číslo

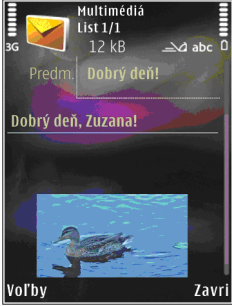

alebo adresu možno tiež skopírovať zo schránky. 123

- 3. Do pol'a Predmet zadaite predmet multimediálnei alebo e-mailovei správy. Ak chcete zmeniť viditeľné polia, vyberte položku Voľby > Polia adries.
- 4. Do poľa správy napíšte text správy. Ak chcete vložiť šablónu, vyberte položku Voľby > Vložiť alebo Vložiť objekt > Šablóna.
- 5. Ak chcete do multimediálnei správy vložiť mediálny objekt, vyberte položku Voľby > Vložiť obiekt > Snímka. Zvukový klip alebo Videoklip.
- 6. Ak chcete fotografovať alebo nahrávať zvuk alebo videoklip do multimediálnej správy, vyberte položku Vložiť nové > Snímka, Zvukový klip alebo Videoklip.

Ak chcete do správy vložiť nový list, vyberte možnosť List

Ak si chcete hotovú multimediálnu správu pozrieť, vyberte položku Voľby > Prezrieť,

- 7. Ak chcete k e-mailovej správe pridať prílohu, vyberte položku Voľby > Vložiť > Snímka, Zvukový klip, Videoklip, Poznámka alebo Iný pre iné typy súboroy. Prílohy e-mailových správ sú označené ikonou ມີ.
- 8. Ak chcete odoslať správu, vyberte položku Voľby > Poslať alebo stlačte tlačidlo Volať.

Distribution de la comparación de la companya de la compactica de la compación de la compactica de la compactica de la compac o odoslaní správy na číslo centra správ. naprogramované vo vašom prístroji. Prístroj vás ale nemôže informovať, či bola správa doručená na zamýšľané miesto určenia. Viac podrobností o službách správ získate od svojho poskytovateľa služieh

Váš prístroj podporuje odosjelanje textových správ. prekračujúcich limit počtu znakov v jedinej správe. Dlhšie správy sa odošlú ako séria dvoch alebo viacerých správ. Za takéto správy môže poskytovateľ služieb účtovať zodpovedajúce poplatky. Znaky obsahujúce akcenty alebo iné značky a znaky niektorých jazykov zaberajú viac miesta, čím sa obmedzuje počet znakov, ktoré možno odoslať v jednej správe.

Videoklipy vo formáte .mp4 alebo presahujúce veľkosť určenú bezdrôtovou sieťou v multimediálnei správe možno nebudete môcť odoslať.

**Tip:** Snímky, videoklipy, zvuk a text môžete skombinovať do prezentácie a tú odoslať v multimediálnei správe. Začnite vytvárať multimediálnu správu a vyberte položku Voľby > Vytvoriť prezentáciu. Voľba sa zobrazí, iba ak je položka Režim tvorby MMS nastavená na možnosť Riadený alebo

Voľný. <u>Pozrite si "Nastavenia multimediálnej</u> správy" str. 129.

# Zložka prijatých správ

#### Prijímanie správ

Stlačte tlačidlo 😗 a vyberte položku Správy > Prijaté.

V zložke **Prijaté** ikona <sup>\*</sup><sub>™</sub> označuje neprečítanú textovú správu, <sup>\*</sup><sub>™</sub> neprečítanú multimediálnu správu, <sup>\*</sup><sub>™</sub> neprečítanú zvukovú správu, <sup>\*</sup><sub>→</sub> údaje prijaté cez infračervený port a <sup>\*</sup>S údaje prijaté cez pripojenie Bluetooth.

Ak prijmete správu, na pohotovostnom displeji sa zobrazí ikona a text **1 nová správa**. Ak chcete správu otvoriť, vyberte možnosť **Ukáž**. Ak chcete otvoriť správu v zložke Prijaté, prejdite na ňu a stlačte navigačné tlačidlo. Ak chcete na prijatú správu odpovedať, vyberte položku **Voľby** > **Odpovedať**.

#### Multimediálne správy

**Dôležité:** Buďte opatrní pri otváraní správ. Objekty multimediálnych správ môžu obsahovať nebezpečný softvér alebo byť iným spôsobom škodlivé pre váš prístroj alebo počítač. Sieť vám môže poslať oznámenie, že v centre multimediálnych správ čaká na prijatie nová multimediálna správa. Ak chcete spustiť paketové dátové spojenie a prevziať správu do prístroja, vyberte položku **Voľby** > **Vybrať**.

Po otvorení multimediálnej správy () sa zobrazí obrázok a správa. Ak je pripojený aj zvukový záznam, zobrazí sa ikona ), alebo ), ak je pripojený videoklip. Ak si zvukový záznam alebo videoklip chcete prehrať, vyberte príslušnú ikonu.

Ak si chcete zobraziť údaje o multimediálnych objektoch vložených do správy, vyberte položku Voľby > Objekty.

Ak sa v správe nachádza multimediálna prezentácia, zobrazí sa ikona 20. Ak chcete prehrať prezentáciu, vyberte príslušnú ikonu.

#### Dáta, nastavenia a servisné správy z webu

Prístroj môže prijímať rôzne druhy správ obsahujúcich dáta, napríklad vizitky, tóny zvonenia, logá operátora, záznamy kalendára alebo hlásenia e-mailov. Môžete tiež prijímať nastavenia od poskytovateľa služieb alebo informačného oddelenia spoločnosti v konfiguračnej správe.

Ak chcete uložiť dáta zo správy, vyberte položku Voľby a príslušnú voľbu. Správy internetových služieb sú upozorneniami (napríklad titulky správ) a môžu obsahovať textové oznámenie alebo odkaz. O dostupnosti a možnostiach aktivácie sa informuite u poskytovateľa služieb.

## Schránka

#### Definovanie nastavení e-mailu

Yip: Ak chcete definovať nastavenia schránky, použite aplikáciu Sprievodca nastavením. Stlačte tlačidlo 🔐 a vyberte položku Nástroje > Pomôcky > Sprievodca.

Ak chcete používať e-mail, musíte mať v prístroji platné miesto prístupu na internet (IAP) a správne zadať nastavenia svoiho e-mailu. Pozrite si "Miesta prístupu" str. 172. Pozrite si "Nastavenia emailu" str. 130.

Musíte mať vlastné e-mailové konto. Postupuite podľa pokynov poskytovateľa internetových služieb a vzdialenei poštovei schránky.

Ak v hlavnom okne aplikácie Správy vyberiete položku Schránka a ešte ste si nevytvorili e-mailové konto, zobrazí sa výzva, aby ste tak urobili. Ak chcete spustiť proces vytvárania e-mailových nastavení pomocou aplikácie Sprievodca schránkou, vyberte položku Štart.

Ak vytvoríte novú schránku, jej názov automaticky nahradí štandardné pomenovanie Schránka v hlavnom okne aplikácie Správy. Môžete definovať až šesť poštových schránok.

## Otvorenie schránky

Stlačte tlačidlo 🔐 , vyberte položku Správy a schránku

Keď otvoríte schránku, zobrazí sa otázka, či sa chcete k schránke pripojiť (Spojiť so schránkou?).

Ak sa chcete pripojiť k schránke a prevziať z nej nové e-mailové správy alebo ich hlavičky, vyberte položku Áno. Keď si prezeráte správy online, paketové dátové spojenie so vzdialenou schránkou ostáva aktívne.

Ak si chcete prezrieť predtým prevzaté správy offline, vyberte položku Nie.

Ak chcete vytvoriť novú e-mailovú správu, v hlavnom okne aplikácie Správy vyberte položku Nová správa > E-mail alebo v schránke položku Voľby > Vytvoriť správu > E-mail. Pozrite si "Písanie a odosielanie správ" str. 123.

## Preberanie e-mailových správ

Stlačte tlačidlo 🔐 , vyberte položku Správy a schránku.

Ak ste v režime offline a chcete sa pripojiť k vzdialenej schránke, vyberte položku Voľby > Spojiť.

**Dôležité:** Buďte opatrní pri otváraní správ. Správy elektronickej pošty môžu obsahovať nebezpečný softvér alebo byť iným spôsobom škodlivé pre váš prístroj alebo počítač.

- Ak je pripojenie k vzdialenej schránke aktívne, vyberte položku Voľby > Vybrať e-mail > Nové, ak chcete prevziať všetky nové správy, položku Zvolené, ak chcete prevziať iba označené správy, alebo položku Všetky, ak chcete prevziať všetky správy zo schránky. Preberanie správ zrušíte stlačením tlačidla Zruš.
- Ak chcete ukončiť spojenie a prezrieť si emailové správy v režime offline, vyberte položku Voľby > Odpojiť.
- Ak chcete otvoriť e-mailovú správu, stlačte navigačné tlačidlo. Keď ste e-mailovú správu neprevzali a prístroj je offline, uvedie otázku, či chcete túto správu prevziať z poštovej schránky.

Ak si chcete pozrieť prílohy e-mailovej správy, otvorte správu a vyberte pole prílohy označené indikátorom (J). Ak je indikátor prílohy neaktívny, príloha sa neprevzala do prístroja. V takomto prípade vyberte položku **Voľby** > **Vybrať**. Ak chcete preberať e-mailové správy automaticky, vyberte položku Voľby > E-mailové nastavenia > Automatický výber. <u>Pozrite si</u> "Nastavenia automatického preberania" str. 132.

Nastavenie prístroja na automatické preberanie emailových správ môže viesť k prenosu veľkého množstva dát cez sieť poskytovateľa služieb. Informujte sa u svojho poskytovateľa služieb o poplatkoch za prenos dát.

#### Vymazanie e-mailových správ

Stlačte tlačidlo 😚 , vyberte položku Správy a schránku.

Ak chcete vymazať obsah e-mailovej správy z prístroja, no chcete správu ponechať vo vzdialenej schránke, vyberte položku Voľby > Vymazať. V okne Vymazať správu z: vyberte položku Len telefón.

Telefón zrkadlí hlavičky e-mailových správ vo vzdialenej schránke. Aj keď vymažete obsah správy, hlavička e-mailu v telefóne zostane. Ak chcete odstrániť aj hlavičku, musíte najskôr vymazať emailovú správu zo vzdialenej schránky a potom prístroj pripojiť k vzdialenej schránke, aby sa stav aktualizoval.

Ak chcete e-mailovú správu vymazať z prístroja i zo vzdialenej schránky, vyberte položku Voľby > Vymazať > Telefón a server.

Ak chcete zrušiť vymazanie e-mailovej správy z prístroja a servera, prejdite na správu označenú na vymazanie pri nasledujúcom spojení 🔏 a vyberte položku Voľby > Obnoviť.

#### Odpojenie od poštovej schránky

Keď je prístroj v režime online a chcete ukončiť dátové spojenie so vzdialenou schránkou, vyberte položku Voľby > Odpojiť.

## Prezeranie správ na karte SIM

Stlačte tlačidlo 😗 a vyberte položku Správy.

Aby ste si mohli prezrieť správy na SIM karte, musíte ich najprv skopírovať do zložky vo svojom prístroji.

- 1. V hlavnom okne aplikácie Správy vyberte položku Voľby > SIM správy.
- Ak chcete označiť správy, vyberte položku Voľby > Označiť/Neoznačiť > Označiť alebo Označiť všetky.
- 3. Vyberte položku Voľby > Kopírovať. Otvorí sa zoznam zložiek.
- Kopírovanie sa začne, keď vyberiete niektorú zložku a možnosť OK. Ak si chcete prezrieť správy, otvorte zložku.

## Nastavenia pre správy

Nastavenia môžu byť v prístroji vopred nakonfigurované alebo ich môžete dostať v správe. Ak chcete nastavenia zadať manuálne, vyplňte všetky polia označené znakom **Musí sa zadať** alebo hviezdičkou.

Poskytovateľ služieb môže v prístroji nastaviť niektoré centrá správ, prípadne i všetky. Takéto nastavenia možno nebudete môcť meniť, vytvárať, upravovať ani odstraňovať.

#### Nastavenia textovej správy

Stlačte tlačidlo 😗 a vyberte položku Správy > Voľby > Nastavenia > Textová správa.

- **Centrá správ** pozrite si zoznam všetkých vytvorených centier textových správ.
- Použité centrum správ vyberte, ktoré centrum správ sa má použiť na doručovanie textových správ.
- Kódovanie znakov ak chcete používať konverziu znakov do iného kódovacieho systému (ak je táto možnosť dostupná), vyberte položku Redukov. podpora.
- Prijať výpis vyberte, či má sieť zasielať potvrdenia o doručení správ (služba siete).

- Platnosť správy nastavte, ako dlho sa má centrum správ pokúšať doručiť vaše správy v prípade, že prvý pokus zlyhá (služba siete). Ak správu nemožno odoslať v rámci trvania platnosti správy, správa sa z centra správ vymaže.
- Správa poslaná ako od poskytovateľa služieb zistíte, či vaše centrum správ môže konvertovať textové správy do iných formátov.
- Prednostné spojenie vyberte, ktoré spojenie sa má použiť.
- To isté centrum odp. vyberte, či sa má odpoveď poslať prostredníctvom toho istého čísla centra textových správ (služba siete).

#### Nastavenia multimediálnej správy

Stlačte tlačidlo 😯 a vyberte položku Správy > Voľby > Nastavenia > Multimediálna správa. Vyberte si z nasledujúcich možností:

- Veľkosť snímky zadajte veľkosť snímky v multimediálnej správe.
- Režim tvorby MMS ak vyberiete položku Riadený, zobrazí sa informácia, že sa pokúšate odoslať správu, ktorú prijímajúci prístroj nemusí podporovať. Ak vyberiete možnosť Obmedzený, prístroj zabráni odoslaniu správ, ktoré nemajú podporu. Ak chcete do správ vložiť

obsah bez akýchkoľvek upozornení, vyberte položku Voľný.

- Použité miesto prístupu vyberte preferované miesto prístupu na pripojenie.
- Výber multimédií vyberte spôsob prijímania správ. Ak chcete v domácej celulárnej sieti prijímať správy automaticky, vyberte položku Aut. v domácej sieti. Mimo domácej celulárnej siete dostanete oznámenie, že v centre multimediálnych správ je správa na prevzatie.

Ak sa nachádzate mimo domácej siete, môže byť odosielanie a prijímanie multimediálnych správ drahšie.

Ak vyberiete možnosť Výber multimédií > Vždy automaticky, prístroj automaticky nadviaže aktívne paketové dátové spojenie a prevezme správy bez ohľadu na to, či sa nachádzate v domácej sieti alebo mimo nej.

- Povoliť anon. správy zadajte, či chcete odmietať správy od anonymných odosielateľov.
- Prijať reklamu zadajte, či chcete prijímať reklamné multimediálne správy.
- Prijať výpis zadajte, či chcete informácie o stave odoslanej správy zobraziť v denníku (služba siete).
- Odoprieť poslať výpis zadajte, či chcete, aby prístroj odmietol posielanie potvrdení o doručení správ.

Platnosť správy — nastavte, ako dlho sa má centrum správ pokúšať doručiť vaše správy v prípade, že prvý pokus zlyhá (služba siete). Ak správu nemožno odoslať v rámci trvania platnosti správy, správa sa z centra správ vymaže.

#### Nastavenia e-mailu

#### Spravovanie schránok

Stlačte tlačidlo 😗 a vyberte položku Správy > Voľby > Nastavenia > E-mail.

Ak chcete vybrať schránku na odosielanie emailových správ, vyberte položku **Použitá** schránka a príslušnú schránku.

Ak chcete z prístroja odstrániť schránku a príslušné správy, vyberte položku **Schránky**, prejdite na požadovanú schránku a stlačte tlačidlo **C**.

Ak chcete vytvoriť novú schránku, v zložke Schránky vyberte položku Voľby > Nová schránka. Názov novej schránky nahradí štandardné pomenovanie Schránka v hlavnom okne aplikácie Správy. Môžete definovať až šesť poštových schránok.

Ak chcete zmeniť nastavenia spojenia, používateľské nastavenia, nastavenia preberania a nastavenia automatického preberania, vyberte položku **Schránky**.

#### Nastavenia spojenia

Stlačte tlačidlo 💱 , vyberte položku Správy > Voľby > Nastavenia > E-mail > Schránky, schránku a položku Nastavenia spojenia.

Ak chcete upraviť nastavenia pre prijaté e-mailové správy, vyberte položku **Prichádzajúci e-mail** a ďalej z týchto možností:

- Meno užívateľa zadajte svoje používateľské meno, ktoré ste dostali od poskytovateľa služieb.
- Heslo zadajte heslo. Ak nevyplníte toto pole, pri pokuse o pripojenie k vzdialenej schránke vás telefón vyzve, aby ste zadali heslo.
- Server prijat. e-mailov zadajte adresu IP alebo názov hostiteľa e-mailového servera, ktorý prijíma vaše e-mailové správy.
- Použité miesto prístupu vyberte miesto prístupu na internet (IAP). <u>Pozrite si "Miesta prístupu" str. 172.</u>
- Názov schránky zadajte názov schránky.
- Typ schránky definuje e-mailový protokol, ktorý odporúča poskytovateľ služieb vzdialenej schránky. Dostupné možnosti sú: POP3 a IMAP4. Toto nastavenie nemožno zmeniť.
- Ochrana (porty) vyberte možnosť zabezpečenia, ktorá sa použije na ochranu spojenia so vzdialenou schránkou.
- Port zadajte port pre spojenie.
- APOP ochranný login (iba pre protokol POP3) — používa sa s protokolom POP3 na

šifrovanie hesiel odosielaných na vzdialený emailový server počas pripájania ku schránke.

Ak chcete upraviť nastavenia pre odoslané emailové správy, vyberte položku Odchádzajúci email a ďalej z týchto možností:

- Moja e-mailová adresa zadajte e-mailovú adresu, ktorú ste dostali od poskytovateľa služieb.
- Server odosl. e-mailov zadajte adresu IP alebo názov hostiteľa e-mailového servera, ktorý odosiela vaše e-mailové správy. Môže sa stať, že budete môcť použiť iba server odchádzajúcej pošty poskytovateľa služieb. Informujte sa podrobnejšie u svojho poskytovateľa služieb.

Nastavenia položiek Meno užívateľa, Heslo, Použité miesto prístupu, Ochrana (porty) a Port sú podobné nastaveniam pre položky v zložke Prichádzajúci e-mail.

#### Používateľské nastavenia

Stlačte tlačidlo 😲 , vyberte položku Správy > Voľby > Nastavenia > E-mail > Schránky, schránku a možnosť Nastavenia užívateľa.

Vyberte si z nasledujúcich možností:

 Moje meno — zadajte svoje meno. Vaše meno sa zobrazí namiesto e-mailovej adresy v prístroji príjemcu, ak príjemcov prístroj túto možnosť podporuje.

- Poslať správu definujte spôsob odosielania e-mailov zo svojho prístroja. Vyberte položku Okamžite, ak chcete, aby sa prístroj pripojil ku schránke, keď vyberiete možnosť Poslať správu. Ak vyberiete položku Pri ďalšom spojení, e-mail sa odošle pri nasledujúcom pripojení k vzdialenej schránke.
- Poslať kópiu sebe vyberte, či chcete ukladať kópie e-mailov do vlastnej schránky.
- Pridať podpis vyberte, či chcete do emailových správ pridávať podpis.
- Hlás. nového e-mailu vyberte, či chcete pri prijatí nového e-mailu dostať upozornenie (tón, hlásenie alebo indikátor e-mailu).

#### Nastavenia preberania

Stlačte tlačidlo 💱 , vyberte položku Správy > Voľby > Nastavenia > E-mail > Schránky, schránku a možnosť Nastavenia výberu.

- E-mail na vybratie ak chcete definovať, ktoré časti e-mailu sa majú prevziať: Len nadpisy, Limit veľkosti (POP3) alebo Správy a prílohy (POP3).
- Počet vybratých ak chcete definovať počet nových e-mailových správ, ktoré sa majú prevziať do schránky.

132

- Cesta zložky IMAP4 (len pre protokol MAP4)
  ak chcete definovať cestu k zložkám, ktoré si chcete predplatiť.
- Vyžiadanie zložiek (len pre protokol MAP4) — ak si chcete predplatiť aj iné zložky vo vzdialenej schránke, ktorých obsah chcete preberať.

#### Nastavenia automatického preberania

Stlačte tlačidlo 💱 , vyberte položku Správy > Voľby > Nastavenia > E-mail > Schránky, schránku a položku Automatický výber.

Vyberte si z nasledujúcich možností:

- Hlásenia e-mailov ak chcete pri prijatí novej e-mailovej správy do vzdialenej schránky automaticky preberať hlavičky správ do prístroja, vyberte položku Autoaktualizovať alebo Len v domácej sieti.
- Výber e-mailov ak chcete v stanovenom čase automaticky preberať hlavičky nových emailových správ zo vzdialenej schránky, vyberte položku Aktívny alebo Len v domácej sieti. Zadajte, kedy a ako často sa majú správy preberať.

Hlásenia e-mailov a Výber e-mailov nemôžu byť aktívne v rovnakom čase.

Nastavenie prístroja na automatické preberanie emailových správ môže viesť k prenosu veľkého množstva dát cez sieť poskytovateľa služieb. Informujte sa u svojho poskytovateľa služieb o poplatkoch za prenos dát.

#### Nastavenia webových servisných správ

Stlačte tlačidlo 😗 a vyberte položku Správy > Voľby > Nastavenia > Servisná správa.

Vyberte, či chcete prijímať správy služieb. Ak chcete, aby prístroj po prijatí servisnej správy automaticky otvoril prehliadač, pripojil sa k sieti a prevzal servisnú správu, vyberte položku Načítať správy > Automaticky.

#### Nastavenia celulárneho vysielania

O dostupných témach a ich číslach sa informujte u poskytovateľa služby.

Stlačte tlačidlo 😚 a vyberte položku Správy > Voľby > Nastavenia > Celulárne vysielanie.

- **Príjem** zadajte, či chcete prijímať správy celulárneho vysielania.
- Jazyk vyberte jazyky, v ktorých sa majú správy prijímať: Všetky, Zvolený alebo Iný.
- Detekcia tém zvoľte, či má prístroj automaticky vyhľadávať čísla nových tém a

ukladať ich do zoznamu tém ako nové témy s číslom, ale bez názvu.

## Ďalšie nastavenia

Stlačte tlačidlo 😗 a vyberte položku Správy > Voľby > Nastavenia > Iné.

- Uložiť odoslané správy zadajte, či chcete ukladať kópie odoslaných textových, multimediálnych alebo e-mailových správ do zložky Poslané.
- Počet uložen. správ zadajte maximálny počet odoslaných správ, ktoré sa môžu uložiť do zložky. Po dosiahnutí limitu sa začnú postupne vymazávať najstaršie správy.
- Použitá pamäť vyberte pamäť, v ktorej chcete uložiť správy.

# Volanie

## Hlasové hovory

1. V pohotovostnom režime zadajte telefónne číslo vrátane medzimestskej predvoľby. Číslice môžete vymazávať stláčaním tlačidla **C**.

Ak voláte do zahraničia, dvoma stlačeniami tlačidla \* vložte znak + (nahrádza prístupový kód do medzinárodnej siete), zadajte kód krajiny, medzimestskú predvoľbu (vynechajte počiatočnú nulu) a telefónne číslo.

- 2. Na číslo zavoláte stlačením tlačidla Volať.
- 3. Stlačením tlačidla Koniec ukončíte hovor (alebo zrušíte pokus o spojenie).

Stlačením tlačidla Koniec vždy ukončíte hovor. Aj vtedy, ak je aktívna iná aplikácia.

Ak chcete volať z adresára Kontakty, stlačte tlačidlo a vyberte položku Kontakty. Prejdite na požadované meno alebo zadajte prvé písmená mena do vyhľadávacieho poľa. Zobrazia sa vyhovujúce kontakty. Hovor uskutočníte stlačením tlačidla Volať. Ak máte pre jeden kontakt uložených niekoľko čísel, vyberte zo zoznamu požadované číslo.

## Možnosti počas hovoru

Ak chcete počas hovoru upraviť hlasitosť, použite tlačidlo hlasitosti na bočnej strane prístroja. Možno použiť aj posúvacie tlačidlo. Ak ste nastavili možnosť **Stlmiť**, najskôr vyberte položku **Ozvuč**.

Ak chcete druhému účastníkovi hovoru poslať v multimediálnej správe snímku alebo videoklip, vyberte položku **Voľby > Poslať MMS** (iba v sieťach UMTS). Pred odoslaním môžete správu upraviť a zmeniť adresáta. Stlačením tlačidla Volať odošlete súbor do kompatibilného zariadenia (služba siete).

Ak chcete podržať aktívny hovor, kým odpoviete na iný prichádzajúci hovor, vyberte položku Voľby > Podržať. Ak chcete prepnúť medzi aktívnym a podržaným hovorom, vyberte položku Voľby > Vymeniť.

Ak chcete poslať reťazec tónu DTMF (napríklad heslo), vyberte položku **Voľby** > **Poslať DTMF**. Zadajte reťazec DTMF alebo ho vyhľadajte v adresári Kontakty. Ak chcete zadať znak čakania (w) alebo pauzy (p), opakovane stláčajte tlačidlo \*. Ak chcete tón odoslať, vyberte položku **OK**. Tóny DTMF môžete pridávať do polí telefónnych čísel alebo tónov DTMF na karte kontaktov

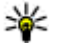

**Tip:** Ak je aktívny iba jeden hovor a chcete ho podržať, stlačte tlačidlo Volať. Hovor aktivujete opätovným stlačením tlačidla Volať.

Ak chcete počas hovoru presmerovať zvuk z telefónu do reproduktora, vyberte položku Voľby > Zapnúť reproduktor. Ak ste pripojili kompatibilný headset s pripojením Bluetooth a chcete presmerovať zvuk do headsetu, vyberte položku Voľby > Zapnúť handsfree. Ak chcete zvuk presmerovať späť do telefónu, vyberte položku Voľby > Zapnúť handset.

Ak chcete ukončiť aktívny hovor a namiesto neho prijať čakajúci hovor, vyberte položku Voľby > Zameniť.

Ak máte niekoľko aktívnych hovorov a chcete ich ukončiť naraz, vyberte položku Voľby > Ukončiť všetkv hovorv.

Mnohé voľby, ktoré môžete využiť počas hlasového hovoru, sú službami siete.

## Odkazová schránka a schránka videohovorov

Ak chcete v pohotovostnom režime volať do odkazovej schránky alebo schránky videohovorov (služby siete, schránka videohovorov je k dispozícii iba v sieti UMTS) 1 a vyberte položku Odkazová schránka alebo Schránka videohovorov

Ak chcete zmeniť telefónne číslo odkazovei schránky alebo schránky videohovorov, stlačte tlačidlo 🔐 , vyberte položku Nástroje > Pomôcky > Schránka, príslušnú schránku a položku Voľby > Zmeniť číslo. Zadaite číslo (od poskytovateľa služieb siete) a vyberte položku OK.

#### Prijatie a odmietnutie hovoru

Hovor priimete stlačením tlačidla Volať alebo otvorením posúvacieho krytu.

Ak chcete vypnúť tón zvonenia prichádzaiúceho hovoru, vyberte položku Tichý.

Ak hovor nechcete prijať, stlačte tlačidlo Koniec. Ak ste v nastaveniach telefónu aktivovali funkciu Presmerovanie > Hovorv > Ak ie obsadené na presmerovanie hovoru, presmerujú sa aj odmietnuté prichádzajúce hovory.

Keď výberom možnosti Tichý stíšite tón zvonenia prichádzajúceho hovoru, môžete poslať textovú správu volajúcemu bez toho, aby ste zrušili hovor, a informovať ho, že nemôžete hovor prijať. Vyberte položku Voľby > Poslať textovú správu. Ak chcete nastaviť túto možnosť a napísať štandardnú textovú správu, vyberte položku Nástroje > Nastavenia > Telefón > Hovor > Odmietnuť SMS-kou.

## Uskutočnenie konferenčného hovoru

- 1. Zavolajte prvému účastníkovi.
- Ak chcete zavolať inému účastníkovi, vyberte položku Voľby > Nový hovor. Prvý hovor sa automaticky podrží.
- Keď sa prihlási nový účastník a chcete do konferenčného hovoru zapojiť prvého účastníka, vyberte položku Voľby > Konferenčný.

Ak chcete pridať ďalšieho účastníka, zopakujte druhý krok a vyberte položku Voľby > Konferenčný > Pridať do konferencie. Telefón podporuje konferenčné hovory najviac medzi šiestimi účastníkmi vrátane vás.

Ak sa chcete súkromne rozprávať s jedným z účastníkov, vyberte položku Voľby > Konferenčný > Súkromne. Vyberte účastníka a možnosť Súkromie. Konferenčný hovor sa na telefóne podrží. Ďalší účastníci môžu v konferenčnom hovore pokračovať. Ak sa po skončení súkromného hovoru chcete znova pripojiť ku konferenčnému hovoru, vyberte položku Voľby > Konferenčný.

Ak chcete niektorého účastníka vyradiť z konverzácie, vyberte položku Voľby > Konferenčný > Vyradiť účastníka, prejdite na meno účastníka a vyberte položku Vyraď.

4. Aktívny konferenčný hovor ukončíte stlačením tlačidla Koniec.

## Rýchla voľba telefónneho čísla

Ak chcete aktivovať funkciu, stlačte tlačidlo 😗 a vyberte položku Nástroje > Nastavenia > Telefón > Hovor > Rýchla voľba.

Ak chcete priradiť telefónne číslo niektorému tlačidlu rýchlej voľby (2 – 9), stlačte tlačidlo 😗 a vyberte položku Nástroje > Pomôcky > Rýchla voľ.. Prejdite na tlačidlo, ktorému chcete priradiť telefónne číslo a vyberte položku Voľby > Prideľ. Tlačidlo 1 je vyhradené pre schránku videohovorov alebo odkazovú schránku a na otvorenie webového prehliadača. Ak chcete uskutočniť hovor v pohotovostnom režime, stlačte príslušné tlačidlo rýchlej voľby a potom tlačidlo Volať.

# Čakajúci hovor

Ak chcete počas prebiehajúceho hovoru prijímať iné hovory, aktivujte službu čakania na hovor v Nastavenia > Telefón > Hovor > Čakajúci hovor (služba siete).

Čakajúci hovor prijmete stlačením tlačidla Volať. Prvý hovor sa podrží.

Ak chcete prepnúť medzi dvoma hovormi, vyberte položku Vymeň. Ak chcete prepojiť prichádzajúci alebo podržaný hovor s aktívnym hovorom a od obidvoch hovorov sa odpojiť, vyberte položku Voľby > Prepojiť. Aktívny hovor ukončíte stlačením tlačidla Koniec. Ak chcete ukončiť obidva hovory, vyberte položku Voľby > Ukončiť všetky hovory.

## Hlasová voľba

Telefón podporuje zdokonalené hlasové povely. Zdokonalené hlasové povely nezávisia od hlasu hovoriaceho, a preto si užívateľ vopred nenahráva hlasové menovky. Telefón vytvorí hlasovú menovku pre jednotlivé položky kontaktov a porovná ich s vysloveným hlasovým pokynom. Rozpoznávanie hlasom v telefóne sa prispôsobuje hlasu hlavného užívateľa, aby bolo možné hlasové povely ľahšie rozpoznať.

Hlasová menovka kontaktu je meno alebo prezývka uložená na karte kontaktu. Ak si chcete vypočuť syntetizované hlasové menovky, otvorte kartu kontaktu a vyberte položku Voľby > Prehrať hlasovú voľbu.

#### Volanie pomocou hlasovej voľby

Upozornenie: Používanie hlasových menoviek môže byť problematické napríklad v hlučnom prostredí alebo v tiesni, preto by ste sa nikdy nemali spoliehať výlučne na voľbu hlasom.

Pri používaní hlasovej voľby sa reproduktor nepoužíva. Keď vyslovujete hlasovú menovku, držte telefón v neveľkej vzdialenosti od tváre.

- Ak chcete aktivovať hlasovú voľbu, v pohotovostnom režime stlačte a podržte pravé výberové tlačidlo. Ak používate kompatibilný headset s tlačidlom headsetu, hlasovú voľbu spustíte stlačením a podržaním tlačidla headsetu.
- Ozve sa krátky zvukový signál a zobrazí sa výzva Teraz hovorte. Zreteľne vyslovte meno alebo prezývku uloženú na karte kontaktu.
- 3. Telefón prehrá syntetizovanú hlasovú menovku rozpoznaného kontaktu vo zvolenom jazyku

137

telefónu a zobrazí príslušné meno a číslo. Po uplynutí 2,5 sekundy prístroj vytočí číslo. Ak nebol rozpoznaný kontakt správny a chcete si pozrieť zoznam ďalších rozpoznaných kontaktov, vyberte položku **Ďalej**. Ak chcete hlasovú voľbu zrušiť, vyberte položku **Skonči**.

Ak je pri jednom mene uložených viacero čísel, telefón vyberie predvolené číslo, ak bolo nastavené. V opačnom prípade telefón vyberie prvé dostupné číslo z karty kontaktu.

## Uskutočnenie videohovoru

Počas videohovoru (služba siete) prebieha pre vás i pre druhého účastníka obojsmerný videoprenos v reálnom čase. Živé videozábery alebo videozáznam zachytený fotoaparátom telefónu sa bude zobrazovať vášmu partnerovi vo videohovore.

Skôr ako môžete uskutočniť videohovor, musíte mať USIM kartu a nachádzať sa v oblasti pokrytej signálom UMTS siete. O dostupnosti a možnostiach aktivácie služby videohovorov sa informujte u poskytovateľa služieb siete.

Videohovor možno uskutočniť iba medzi dvoma účastníkmi. Videohovor môžete viesť s partnerom, ktorý má kompatibilné mobilné zariadenie, alebo s klientom ISDN. Videohovory nemôžu prebiehať v čase, keď prebiehajú iné hlasové, obrazové alebo dátové prenosy.

#### Ikony

Neprijímate videozábery (buď váš partner videozábery nevysiela, alebo ich sieť neprenáša).

Odmietli ste odosielať videozábery z telefónu. Ak chcete namiesto videozáberov poslať fotosnímku, vyberte položku Nástroje > Nastavenia > Telefón > Hovor > Snímka pre videohovor.

Aj keď počas videohovoru odmietnete odosielanie videozáberov, hovor sa spoplatní ako videohovor. Informácie týkajúce sa poplatkov vám poskytne poskytovateľ služieb.

- 1. Ak chcete začať videohovor, v pohotovostnom režime zadajte telefónne číslo a vyberte položku Kontakty a príslušný kontakt.
- Vyberte položku Voľby > Volať > Videohovor.

Pri videohovoroch sa štandardne používa sekundárny fotoaparát na prednej strane prístroja. Nadviazanie spojenia videohovoru si vyžaduje istý čas. Zobrazí sa hlásenie **Čaká sa na videosnímku**. Ak sa spojenie nepodarilo nadviazať (napríklad ak sieť nepodporuje videohovory alebo zariadenie účastníka nie je kompatibilné), telefón uvedie otázku, či si namiesto toho prajete spojiť normálny hovor alebo odoslať textovú, príp. multimediálnu správu. Videohovor je aktívny, keď vidíte dve videosnímky a cez reproduktor počujete zvuk. Príjemca videohovoru môže odmietnuť odosielať videozábery (🏹); v takom prípade uvidíte statický obraz alebo sivé pozadie.

3. Videohovor ukončíte stlačením tlačidla Koniec.

## Možnosti počas videohovoru

Ak chcete nastaviť, či chcete zobraziť videozábery alebo iba počúvať zvuk, vyberte položku Voľby > Zapnúť alebo Vypnúť a požadovanú možnosť.

Ak chcete záber zväčšiť alebo zmenšiť, stlačte navigačné tlačidlo nahor alebo nadol.

Ak chcete presmerovať zvuk do kompatibilného headsetu cez zariadenie s podporou technológie Bluetooth pripojené k prístroju, vyberte položku Voľby > Zapnúť handsfree. Ak chcete zvuk presmerovať späť do reproduktora prístroja, vyberte položku Voľby > Zapnúť handset.

Pomocou tlačidla Hlasitosť na bočnej strane prístroja môžete počas videohovoru upraviť hlasitosť.

Ak chcete na odoslanie videozáberov použiť hlavný fotoaparát, vyberte položku Voľby > Použiť hlavnú kameru. Ak chcete prepnúť na sekundárny fotoaparát, vyberte položku Voľby > Použiť sekund. kameru.

## Prijatie a odmietnutie videohovoru

Keď prichádza videohovor, zobrazí sa ikona 🛵

Videohovor prijmete stlačením tlačidla Volať. Zobrazí sa otázka Povoliť, aby sa videosnímka poslala volajúcemu?. Ak chcete, aby prístroj začal odosielať živú videosnímku, vyberte možnosť Áno.

Ak videohovor neaktivujete, neaktivuje sa ani odosielanie videodát a budete počuť iba zvuk zo strany volajúceho. Namiesto videosnímky sa zobrazí sivá plocha. Ak chcete namiesto sivej plochy zobraziť fotografiu zachytenú fotoaparátom prístroja, vyberte položku Nástroje > Nastavenia > Telefón > Hovor > Snímka pre videohovor.

Videohovor ukončíte stlačením tlačidla Koniec.

## Zdieľanie videa

Ak chcete počas hlasového hovoru zo svojho mobilného telefónu odoslať kompatibilnému zariadeniu živé videozábery alebo videoklipy, použite aplikáciu Zdieľanie videa (služba siete). Pri aktivácii aplikácie Zdieľanie videa sa automaticky aktivuje reproduktor. Ak počas zdieľania videodát nechcete v hovore používať reproduktor, môžete použiť kompatibilný headset.

#### Požiadavky

Zdieľanie videa vyžaduje pripojenie k sieti UMTS. Používanie funkcie Zdieľanie videa závisí od dostupnosti siete UMTS. Ďalšie informácie o dostupnosti služby alebo siete, ako aj o poplatkoch účtovaných za používanie tejto služby získate od poskytovateľa služieb.

Ak chcete používať funkciu Zdieľanie videa, postupujte takto:

- Zabezpečte, aby bol telefón nastavený na spojenie od účastníka k účastníkovi.
- Zabezpečte, aby ste mali aktívne pripojenie k sieti UMTS a boli v oblasti pokrytia sieťou UMTS. Ak začnete zdieľanie na mieste pokrytia sieťou UMTS a dôjde k zmene siete na sieť GSM, zdieľanie sa preruší, ale hovor naďalej prebieha. Funkciu Zdieľanie videa môžete používať, až keď ste v dosahu siete UMTS.
- Uistite sa, že odosielateľ aj príjemca sú registrovaní v sieti UMTS. Ak na zdieľanie videodát pozvete účastníka, ktorého prístroj nie je v dosahu siete UMTS alebo nemá nainštalovanú funkciu Zdieľanie videa, prípadne nemá nastavené spojenie od účastníka k účastníkovi, príjemca sa o odoslaní pozvania

nedozvie. Dostanete chybové hlásenie, že príjemca nemôže prijať pozvanie.

#### Nastavenia

Nastavenie funkcie Zdieľanie videa vyžaduje nastavenie spojenia od účastníka k účastníkovi a siete UMTS.

#### Nastavenia spojenia od účastníka k účastníkovi

Spojenie od účastníka k účastníkovi je tiež známe ako spojenie SIP (protokol vytvorenia spojenia). Nastavenia profilu SIP sa musia v telefóne nakonfigurovať pred prvým použitím aplikácie Zdieľanie videa. Požiadajte poskytovateľa služieb o nastavenia profilu SIP a uložte ich v telefóne. Poskytovateľ služieb môže nastavenia poslať bezdrôtovo alebo vám poskytne zoznam potrebných parametrov.

Ak chcete na kartu kontaktu pridať adresu SIP, postupujte takto:

- Stlačte tlačidlo 😗 a vyberte položku Kontakty.
- 2. Otvorte kartu kontaktu (alebo kontaktu vytvorte novú kartu).
- 3. Vyberte položku Voľby > Pridať detail alebo Zdieľať obraz.

 Zadajte adresu SIP vo formáte sip:meno\_uzivatela@nazov\_domeny (namiesto názvu domény môžete použiť adresu IP).

Ak nepoznáte adresu SIP kontaktu, na zdieľanie videa môžete použiť telefónne číslo príjemcu vrátane predvoľby krajiny (ak túto službu podporuje poskytovateľ služieb siete).

#### Nastavenia spojenia UMTS

Ak chcete nastaviť spojenie UMTS, postupujte takto:

- Uzatvorte s poskytovateľom služby dohodu o používaní siete UMTS.
- Zabezpečte, aby boli nastavenia miesta prístupu UMTS správne nakonfigurované.

# Zdieľanie živých videozáberov a videoklipov

1. Keď je aktívny hlasový hovor, vyberte položku Voľby > Zdieľať video > Živé video.

Ak chcete zdieľať videoklip, vyberte položku Voľby > Zdieľať video > Nahratý klip. Otvorí sa zoznam videoklipov uložených v pamäti prístroja alebo veľkokapacitnej pamäti. Vyberte klip, ktorý chcete zdieľať. Ak chcete zobraziť ukážku klipu, vyberte položku Voľby > Prehraj.  Ak zdieľate živé videozábery, prístroj odošle pozvanie na adresu SIP, ktorú ste pridali na kartu kontaktu príslušného príjemcu.

Ak zdieľate videoklip, vyberte položku Voľby > Pozvať. Pred samotným zdieľaním videoklipu ho musíte konvertovať na vhodný formát. Zobrazí sa otázka Zdieľanie si vyžaduje konverziu klipu. Pokračovať? Vyberte položku OK.

Ak ste kontaktné informácie príjemcu uložili do adresára Kontakty a daný kontakt má niekoľko adries SIP alebo telefónnych čísiel vrátane predvoľby krajiny, vyberte požadovanú adresu alebo číslo. Ak adresa SIP alebo telefónne číslo príjemcu nie je k dispozícii, zadajte adresu SIP alebo telefónne číslo príjemcu vrátane predvoľby krajiny a stlačte tlačidlo **OK**, aby sa odoslalo pozvanie.

- 3. Keď účastník prijme pozvanie, zdieľanie sa automaticky spustí.
- 4. Ak chcete prerušiť zdieľanie, vyberte položku Preruš. Ak chcete zdieľanie obnoviť, vyberte položku Pokračuj. Ak sa chcete vo videoklipe presúvať rýchlo dopredu alebo dozadu, stlačte navigačné tlačidlo nahor alebo nadol. Ak chcete videoklip prehrať znova, stlačte tlačidlo Koniec.
- 5. Ak chcete ukončiť zdieľanie, stlačte tlačidlo **Stop.** Hovor ukončíte stlačením tlačidla Koniec.

141

Zdieľanie videodát sa ukončí, aj keď ukončíte prebiehajúci hlasový hovor.

Ak chcete uložiť živé videozábery, ktoré ste zdieľali, stlačte tlačidlo Ulož. Odpoviete tým na otázku Uložiť zdieľaný videoklip?. Zdieľané videodáta sa uložia v zložke Snímky a videá v aplikácii Galéria.

Ak ste počas zdieľania videoklipu otvorili ďalšie aplikácie, zdieľanie sa preruší. Ak sa chcete vrátiť do režimu zdieľania videodát a pokračovať v zdieľaní v aktívnom pohotovostnom režime, vyberte položku Voľby > Pokračuj.

#### Prijatie pozvania

Ak vám niekto pošle pozvanie na zdieľanie videa, v správe s pozvaním sa zobrazí meno alebo adresa SIP odosielateľa. Pokiaľ nie je nastavený Tichý režim, pri prijatí pozvania sa ozve zvukový signál.

Ak vám niekto pošle pozvanie a ste mimo dosahu pokrytia sieťou UMTS, nebudete vedieť o prijatí pozvania.

Po prijatí pozvania si môžete vybrať z nasledujúcich možností:

- Prijmi aktivácia zdieľania.
- Odmietni odmietnutie pozvania. Odosielateľ dostane správu o vašom odmietnutí pozvania. Zdieľanie môžete odmietnuť a hovor ukončiť aj stlačením tlačidla Koniec.

Ak chcete počas prijímania videodát vypnúť zvuk, vyberte položku Stlm.

Ak chcete zdieľanie videodát ukončiť, stlačte tlačidlo **Stop**. Zdieľanie videodát sa ukončí, aj keď ukončíte prebiehajúci hlasový hovor.

## Internetové hovory

So službou internetových hovorov (služba siete) môžete uskutočňovať a prijímať hovory prostredníctvom internetu. Internetové hovory možno nadviazať medzi počítačmi, mobilnými telefónmi a medzi zariadením VoIP a bežným telefónom. Ak chcete uskutočniť alebo prijať internetový hovor, prístroj musí byť pripojený k službe internetových hovorov.

Ak sa chcete pripojiť k službe internetových hovorov, prístroj musí byť v dosahu pokrytia sieťou, napríklad v mieste prístupu pre sieť WLAN.

Váš prístroj podporuje hlasové hovory cez Internet. Pre tiesňové volania prístroj prednostne využíva celulárnu sieť. Ak sa nepodarí spojiť tiesňový hovor cez celulárnu sieť, prístroj sa pokúsi o spojenie tiesňového hovoru cez poskytovateľa internetovej telefonickej služby. S prihliadnutím k rozvinutej infraštruktúre mobilných sietí by ste mali na tiesňové volania využívať celulárnu sieť, ak to je možné. Ak sa nachádzate v dosahu celulárnej siete, pred tiesňovým volaním skontrolujte, že váš

142

mobilný telefón je zapnutý a pripravený na volanie. Možnosť uskutočnenia tiesňového volania s využitím telefonovania cez internet závisí od dostupnosti siete WLAN a od zavedenia funkcií pre tiesňové volania vaším poskytovateľom služieb telefonovania cez internet. Informujte sa u svojho poskytovateľa služieb telefonovania cez internet o možnostiach tiesňových volaní prostredníctvom internetovej telefónnej služby.

#### Vytvorenie profilu internetového hovoru

Pred uskutočnením internetového hovoru si musíte vytvoriť profil internetového hovoru.

- Stlačte tlačidlo \$\vec{y}\$, vyberte položku Nástroje > Nastavenia > Spojenie > Nastavenia SIP > Voľby > Nový profil SIP a zadajte požadované údaje. Zaistite, aby bola položka Registrácia nastavená na možnosť Vždy zapnutá. O správnych nastaveniach sa informujte u poskytovateľa služby internetových hovorov.
- 2. Vyberte položku Proxy server > Typ prenosu > Automaticky.
- 3. Vyberajte položku **Späť**, až kým sa nevrátite do hlavného okna nastavenia spojenia.
- Vyberte položku Internet. telef. > Voľby > Nový profil. Zadajte názov profilu a vyberte profil SIP, ktorý ste páve vytvorili.

Ak chcete použiť vytvorený profil na automatické pripojenie k službe internetových hovorov, stlačte tlačidlo 😲 a vyberte položku Nástroje > Pripojenie > Netový tel. > Prednostný profil.

Ak sa chcete k službe internetových hovorov pripojiť manuálne, vyberte v nastaveniach SIP pri vytváraní profilu internetového hovoru položku Registrácia > Ak je to nutné a možnosť Typ prenosu > UDP alebo TCP.

# Pripojenie k službe internetových hovorov

Ak chcete uskutočniť alebo prijať internetový hovor, prístroj musí byť pripojený k službe internetových hovorov. Ak ste si vybrali automatické prihlásenie, prístroj sa automaticky prihlási k službe internetových hovorov. Ak sa k službe prihlásite manuálne, zo zoznamu vyberte dostupnú sieť a položku **Zvoľ**.

Po pripojení k službe internetových hovorov sa v pohotovostnom režime zobrazuje ikona 🔗.

Zoznam sietí sa automaticky obnovuje každých 15 sekúnd. Ak chcete zoznam obnoviť manuálne, vyberte položku **Voľby** > **Obnoviť**. Použite túto voľbu, ak sa nezobrazuje miesto prístupu pre sieť WLAN. Ak chcete vybrať službu internetových hovorov pre odchádzajúce hovory, keď je prístroj pripojený k viacerým službám, vyberte položku Voľby > Zmeniť službu.

Ak chcete konfigurovať nové služby, vyberte položku Voľby > Konfigurovať službu. Táto možnosť sa zobrazí iba v prípade výskytu služieb, ktoré sa ešte nekonfigurovali.

Ak chcete uložiť sieť, ku ktorej je prístroj práve pripojený, vyberte položku **Voľby** > **Uložiť sieť**. Uložené siete sa v zozname sietí označia hviezdičkou.

Ak sa chcete k službe internetových hovorov pripojiť prostredníctvom skrytej siete WLAN, vyberte položku Voľby > Použiť skrytú službu.

Ak chcete ukončiť pripojenie k službe internetových hovorov, vyberte položku Voľby > Odpojiť od služby.

#### Uskutočnenie internetového hovoru

Po aktivovaní funkcie internetových hovorov možno uskutočňovať internetové hovory zo všetkých aplikácií, z ktorých možno uskutočniť štandardný hlasový hovor. Napríklad v adresári Kontakty prejdite na požadovaný kontakt a vyberte položku Volať > Voľby > Internetový hovor. Ak chcete uskutočniť internetový hovor v pohotovostnom režime, zadajte telefónne číslo alebo internetovú adresu a stlačte tlačidlo Volať.

Ak chcete uskutočniť internetový hovor na adresu, ktorá sa nezačína číslicou, stlačte ľubovoľné číselné tlačidlo, keď je prístroj v pohotovostnom režime, potom na pár sekúnd podržte tlačidlo #, kým sa nezmaže obsah displeja, a prepnite prístroj z číselného režimu späť do režimu písania písmen. Zadajte adresu a stlačte tlačidlo Volať.

Ak chcete uskutočniť internetový hovor z adresára Kontakty, stlačte tlačidlo 😯 , vyberte položku Kontakty, prejdite na požadovaný kontakt a vyberte možnosť Voľby > Internetový hovor.

Ak chcete uskutočniť internetový hovor z denníka, stlačte tlačidlo 😯, vyberte položku Nástroje > Denník a typ denníka, prejdite na požadovaný kontakt a vyberte možnosť Voľby > Internetový hovor.

#### Nastavenia služby

Stlačte tlačidlo 😯 , vyberte položku Nástroje > Pripojenie > Netový tel. > Voľby > Nastavenia a vyberte predvolené nastavenia alebo nastavenia špecifické pre túto službu.

Ak chcete pre všetky odchádzajúce hovory nastaviť ako predvolený typ internetové hovory, vyberte položku Predvolený typ hovoru > Internetový
hovor. Počas pripojenia prístroja k službe internetových hovorov sa všetky hovory uskutočnia ako internetové hovory.

Ak sa chcete k službe internetových hovorov pripojiť automaticky, vyberte položku **Typ loginu** > **Automatický**. Ak pre siete WLAN použijete typ automatického prihlásenia, prístroj bude pravidelne vyhľadávať siete WLAN, čím sa zvýšia požiadavky na energiu batérie a výdrž batérie sa zníži.

Ak sa chcete k službe internetových hovorov pripojiť manuálne, vyberte položku Typ loginu > Manuálny.

Ak si chcete pozrieť siete, ktoré ste uložili pre službu internetových hovorov, a siete, ktoré táto služba vyhľadala, vyberte položku **Uložené siete**.

Ak chcete definovať nastavenia špecifické pre službu, vyberte položku **Upraviť nastavenia služby**. Táto voľba je dostupná, iba ak je v prístroji nainštalovaný doplnok softvéru príslušnej služby.

### Denník 📌

V denníku sú uložené informácie o komunikačnej histórii prístroja. Telefón registruje neprijaté a prijaté hovory, iba ak tieto funkcie podporuje sieť, ak je telefón zapnutý a nachádza sa v dosahu siete.

### Posledné hovory

Stlačte tlačidlo 😗 a vyberte položku Nástroje > Denník.

Ak si chcete pozrieť telefónne čísla neprijatých a prijatých hovorov alebo volané čísla, vyberte položku **Posled. hovory.** Telefón registruje neprijaté a prijaté hovory, iba ak tieto funkcie podporuje sieť, ak je telefón zapnutý a nachádza sa v dosahu siete.

Ak chcete zmazať všetky zoznamy posledných hovorov, v hlavnom okne posledných hovorov vyberte položku Voľby > Zmazať posledné. Ak chcete zmazať jeden z registrov hovorov, otvorte príslušný register a vyberte položku Voľby > Zmazať zoznam. Ak chcete zmazať iba jednu udalosť, otvorte register, prejdite na príslušnú udalosť a stlačte tlačidlo **C**.

### Trvanie hovoru

Stlačte tlačidlo 💡 a vyberte položku Nástroje > Denník.

Ak chcete sledovať približné trvanie prichádzajúcich a odchádzajúcich hovorov, vyberte položku **Trvanie** hovoru.

Upozornenie: Hovorový čas, ktorý vám bude fakturovať váš poskytovateľ služieb, môže byť

odlišný v dôsledku nastavenia funkcií siete. zaokrúhľovania pri fakturácii ap.

Ak chcete vynulovať počítadlá dĺžky hovorov. vyberte položku Voľby > Vynulovať merače. Pre túto operáciu potrebujete blokovací kód.

### Paketové dáta

Stlačte tlačidlo 🔐 a vyberte položku Nástroje > Denník

Ak chcete zistiť obiem dát odoslaných a prijatých počas paketových dátových spojení, vyberte položku Paketové dáta. Poplatky za paketové dátové spojenia vám môžu byť účtované napríklad podľa množstva odoslaných a prijatých dát.

### Prehľad o všetkých komunikačných udalostiach

Stlačte tlačidlo 😗 a vyberte položku Nástroje > Denník > Posled. hovory.

V aplikácii Denník sa nachádzajú tieto ikony:

- Prichádzaiúce
- Odchádzajúce

Zmeškané komunikačné udalosti

Ak chcete získať prehľad o všetkých hlasových hovoroch, textových správach alebo dátach a pripojeniach k sieti WLAN zaregistrovaných v

prístroji, stlačte navigačné tlačidlo doprava a otvorte všeobecný denník. Čiastkové udalosti, ako sú textové správy, odoslané vo viacerých častiach a paketové dátové spojenia, sa zaznamenávajú ako iedna komunikačná udalosť. Spojenia so schránkou, centrom multimediálnych správ alebo webovými stránkami sa zobrazujú ako paketové dátové spoienia.

Ak chcete ku kontaktom pridať neznáme telefónne číslo z denníka, vyberte položku Voľby > Uložiť do Kontaktov.

Ak chcete filtrovať údaje v denníku, vyberte položku Voľby > Filter a príslušný filter.

Ak chcete natrvalo vymazať obsah denníka, register posledných hovorov a výpisy o doručení správ, vyberte položku Voľby > Zmazať denník. Operáciu potvrď te výberom položky Áno. Ak chcete z niektorého denníka posledných hovorov vymazať iednu udalosť, stlačte tlačidlo C.

Ak chcete nastaviť trvanie denníka, vyberte položku Voľby > Nastavenia > Trvanie denníka. Ak vyberiete možnosť Žiadny denník, nenávratne sa vymaže celý obsah denníka, register posledných hovorov a výpisy o doručení správ.

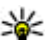

**Tip:** V okne detailov môžete skopírovať telefónne číslo do schránky a vložiť ho napríklad do textovej správy. Vyberte položku Voľby > Kopírovať číslo.

Ak chcete z počítadla paketových dát zistiť údaje o množstve prenášaných dát a o trvaní určitého spojenia paketových dát, prejdite na prichádzajúcu alebo odchádzajúcu udalosť označenú ikonou Paket a vyberte položku Voľby > Zobraziť detaily.

# Kontakty (telefónny zoznam) 🛯

V adresári Kontakty môžete ukladať a aktualizovať informácie o kontaktoch, ako sú napríklad telefónne čísla, adresy alebo e-mailové adresy kontaktov. Na kartu kontaktu môžete pridať osobný druh vyzváňania alebo miniatúrny obrázok. Môžete tiež vytvoriť skupiny kontaktov, čo vám umožní odosielať textové správy alebo e-mail viacerým príjemcom naraz.

### Ukladanie a úprava mien a čísel

- Stlačte tlačidlo 😗 a vyberte položku Kontakty > Voľby > Nový kontakt.
- 2. Vyplňte polia podľa svojho výberu a vyberte položku Ukončené.

Ak chcete upraviť kartu kontaktu, prejdite na kartu kontaktu, ktorú chcete upraviť, a vyberte položku **Voľby > Upraviť**. Požadovaný kontakt tiež môžete vyhľadať zadaním prvých písmen jeho mena do vyhľadávacieho poľa. Zobrazí sa zoznam kontaktov začínajúcich na zadané písmená. Tip: Karty kontaktov môžete dopĺňať a upravovať aj pomocou aplikácie Nokia Contacts Editor, ktorá je súčasťou balíka Nokia Nseries PC Suite.

Ak chcete ku karte kontaktu pridať miniatúru, otvorte kartu kontaktu a vyberte položku Voľby > Upraviť > Voľby > Pridať miniatúru. Tento obrázok sa zobrazí, keď príslušný kontakt zavolá.

## Spravovanie mien a čísel

Ak chcete niektorý kontakt pridať ku skupine, vyberte položku Voľby > Pridať do skupiny (zobrazí sa, iba ak ste vytvorili skupinu).

Ak chcete zistiť, do ktorej skupiny kontakt patrí, vyberte kontakt a položku Voľby > Patrí do skupín.

Ak chcete vymazať kartu kontaktu, vyberte požadovanú kartu a stlačte tlačidlo **C**.

Ak chcete súčasne vymazať viacero kariet kontaktov, stlačte tlačidlo **%**, stlačením navigačného tlačidla nadol označte kontakty a stlačením tlačidla **C** ich vymažte. Ak chcete odoslať kontaktné údaje, vyberte kartu, ktorú chcete odoslať, položku Voľby > Poslať a požadovanú voľbu.

Ak si chcete vypočuť hlasovú menovku priradenú ku kontaktu, vyberte kartu kontaktu a položku Voľby > Prehrať hlasovú voľbu.

### Predvolené čísla a adresy

#### Stlačte tlačidlo 😗 a vyberte položku Kontakty.

Na karte kontaktu môžete definovať predvolené čísla a adresy. Takto môžete kontaktu ľahko zavolať na určité číslo alebo mu poslať správu na určitú adresu, aj keď má viac čísel a adries. Predvolené číslo sa tiež používa pri hlasovej voľbe.

- 1. V zozname kontaktov vyberte požadovaný kontakt.
- 2. Vyberte položku Voľby > Predvolené.
- 3. Vyberte predvoľbu, ktorej chcete priradiť číslo alebo adresu, a vyberte položku **Prideľ**.
- 4. Vyberte číslo a adresu, ktoré chcete nastaviť ako predvolené.

Predvolené číslo a adresa sú na karte kontaktu podčiarknuté.

### Prideľovanie rôznych druhov vyzváňania kontaktom

Stlačte tlačidlo 😚 a vyberte položku Kontakty. Ak chcete pre kontakt alebo skupinu kontaktov nastaviť vyzváňanie, urobte nasledujúce kroky:

- Ak chcete otvoriť kartu kontaktu alebo chcete prejsť do zoznamu skupín, stlačte navigačné tlačidlo a vyberte požadovanú skupinu kontaktov.
- 2. Vyberte položku Voľby > Tón zvonenia. Otvorí sa zoznam rôznych druhov vyzváňania.
- Vyberte si druh vyzváňania, ktorý chcete použiť pre príslušný kontakt alebo členov vybranej skupiny.

Keď vám kontakt alebo člen skupiny zavolá, prístroj bude zvoniť vybraným druhom vyzváňania (ak sa spolu s volaním vyšle telefónne číslo volajúceho a váš prístroj ho spozná).

Ak chcete nastavenie vyzváňania zrušiť, zo zoznamu rôznych druhov vyzváňania vyberte položku **Predvolený tón**.

### Kopírovanie kontaktov

Ak chcete kopírovať mená a čísla kontaktov z karty SIM do pamäte prístroja, stlačte tlačidlo 😯 , vyberte položku Kontakty > Voľby > SIM kontakty > SIM adresár, mená, ktoré chcete skopírovať, a možnosť Voľby > Kopírov. do Kontaktov.

Ak chcete kopírovať kontakty na kartu SIM, v adresári Kontakty vyberte mená, ktoré chcete skopírovať, a položku Voľby > Kopírovať na SIM alebo Voľby > Kopírovať > Do adresára SIM. Kopírovať možno len polia karty kontaktu podporované kartou SIM.

### Adresár SIM a ďalšie služby karty SIM

O dostupnosti a možnostiach používania služieb SIM karty sa informujte u dodávateľa svojej SIM karty. Môže ním byť poskytovateľ služieb alebo iný dodávateľ.

Ak si chcete pozrieť mená a čísla uložené na karte SIM, vyberte položku Voľby > SIM kontakty > SIM adresár. V adresári SIM môžete pridať, upraviť alebo kopírovať čísla kontaktov a telefonovať.

Ak si chcete pozrieť čísla v pevnom zozname, vyberte položku Voľby > SIM kontakty >

Kontakty pevn. zozn.. Toto nastavenie sa zobrazí, iba ak ho podporuje karta SIM.

Ak chcete obmedziť hovory z prístroja na vybrané telefónne čísla, vyberte položku Voľby > Zapnúť pevný zoznam. Na aktiváciu a deaktiváciu pevného zoznamu alebo úpravy kontaktov pevného zoznamu je potrebný kód PIN2. Ak tento kód nemáte, obráťte sa na poskytovateľa služieb. Ak chcete do pevného zoznamu pridať nové čísla, vyberte položku Voľby > Nový SIM kontakt. Tieto funkcie vyžadujú kód PIN2.

Pri používaní pevného zoznamu nemožno uskutočniť paketové dátové spojenia s výnimkou odosielania textových správ cez paketové dátové spojenie. V tomto prípade musí byť telefónne číslo centra správ a telefónne číslo adresáta zaradené do pevného zoznamu.

Aj keď je aktivovaný pevný zoznam, možno volať na oficiálne tiesňové číslo naprogramované v prístroji.

### Spravovanie skupín kontaktov

#### Vytváranie skupín kontaktov

- 1. V adresári Kontakty stlačte navigačné tlačidlo doprava a otvorte zoznam skupín.
- 2. Vyberte položku Voľby > Nová skupina.

- 3. Napíšte názov skupiny alebo použite predvolený názov a vyberte položku OK.
- 4. Vyberte skupinu a položku Voľby > Pridať členov.
- Prejdite na kontakt a stlačením navigačného tlačidla ho označte. Ak chcete do skupiny zaradiť viac členov naraz, označte takto všetky kontakty, ktoré chcete priradiť ku skupine.
- 6. Ak chcete kontakty priradiť ku skupine, vyberte položku **OK**.

Ak chcete skupinu premenovať, vyberte položku Voľby > Premenovať, zadajte nový názov a vyberte možnosť OK.

#### Odstraňovanie členov zo skupiny

- 1. V zozname skupín vyberte skupinu, ktorú chcete upraviť.
- Prejdite na kontakt a vyberte položku Voľby > Vymazať zo skupiny.
- 3. Ak chcete kontakty odstrániť zo skupiny, vyberte položku **Áno**.

# Zložka Pracovňa

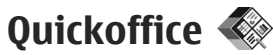

S balíkom programov Quickoffice si môžete prezerať dokumenty formátov .doc, .xls, .ppt a .txt. Nepodporujú sa všetky formáty súborov a funkcie. Operačný systém Apple Macintosh sa nepodporuje.

Ak chcete použiť aplikácie Quickoffice, stlačte tlačidlo 😯 a vyberte položku Aplikácie > Kancelária > Quickoffice. Otvorí sa zoznam súborov vo formáte .doc, .xls, .ppt a .txt.

Ak chcete otvoriť aplikáciu Quickword, Quicksheet, Quickpoint alebo Quickmanager, pomocou navigačného tlačidla prejdite na príslušné karty.

Ak sa pri používaní aplikácie Quickword, Quicksheet, Quickpoint alebo Quickmanager vyskytnú problémy, navštívte lokalitu www.quickoffice.com, kde nájdete ďalšie informácie. O pomoc môžete požiadať aj prostredníctvom e-mailu na adrese supportS60@quickoffice.com.

### Quickword

Pomocou aplikácie Quickword si môžete v prístroji prezerať pôvodné dokumenty programu Microsoft Word.

Aplikácia Quickword podporuje prezeranie dokumentov vytvorených v programe Microsoft Word 97, 2000, XP a 2003 uložených vo formáte .doc alebo .txt. Niektoré varianty alebo funkcie uvedených formátov nemajú podporu.

Ak chcete aplikáciu Quickword inovovať na verziu podporujúcu upravovanie, keď je otvorený súbor, vyberte položku Voľby > Inovovať na režim úprav. Inovácia je spoplatnená.

### Quicksheet

Pomocou aplikácie Quicksheet si môžete v prístroji prezerať pôvodné súbory programu Microsoft Excel.

Aplikácia Quicksheet podporuje prezeranie dokumentov vytvorených v programe Microsoft Excel 97, 2000, XP alebo 2003 uložených vo formáte .xls. Niektoré varianty alebo funkcie uvedených formátov nemajú podporu. Ak chcete aplikáciu Ouicksheet inovovať na verziu podporujúcu upravovanie, keď je otvorený súbor. vvberte položku Voľby > Prepn. na režim úpray. Inovácia je spoplatnená.

### **Ouickpoint**

Pomocou aplikácie Quickpoint si môžete v prístroji prezerať pôvodné prezentácie programu Microsoft PowerPoint.

Aplikácia Ouickpoint podporuje zobrazovanje prezentácií vytvorených a uložených vo formáte .ppt v programe Microsoft PowerPoint 2000, XP alebo 2003. Niektoré varianty alebo funkcie uvedených formátov nemajú podporu.

Ak chcete aplikáciu Ouickpoint inovovať na verziu podporujúcu upravovanie, keď je otvorený súbor, vyberte položku Voľby > Inovovať na režim úpray. Inovácia je spoplatnená.

### **Ouickmanager**

Pomocou aplikácie Ouickmanager môžete načítať softvér vrátane aktualizácií, inovácií a iných užitočných aplikácií. Za načítané položky môžete zaplatiť kreditnou kartou alebo si čiastku môžete nechať pripísať k telefónnemu účtu.

## Poznámky

Stlačte tlačidlo 🔐 a vyberte položku Aplikácie > Kancelária > Poznámky.

Ak chcete napísať poznámku, začnite zadávať text. Editor poznámok sa automaticky otvorí.

Ak chcete otvoriť poznámku, prejdite na ňu a stlačte navigačné tlačidlo.

Ak chcete odoslať poznámku iným kompatibilným zariadeniam, vyberte položku Voľby > Poslať.

Ak chcete poznámku vymazať, stlačte tlačidlo C.

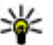

**Tip:** Ak chcete vymazať viacero poznámok, vyberte položku Voľby > Označiť/ Neoznačiť, príslušné poznámky a stlačte tlačidlo C.

Ak chcete synchronizovať alebo definovať nastavenia synchronizácie pre poznámku, vyberte položku Voľby > Svnchronizácia. Ak chcete začať synchronizáciu, vyberte položku Začať alebo položku Nastavenia, ak chcete definovať nastavenia synchronizácie pre poznámku.

# Adobe PDF Reader 🐔

Stlačte tlačidlo 🔐 a vyberte položku Aplikácie > Kancelária > Adobe PDF.

S programom PDF Reader môžete čítať dokumenty formátu PDF na displeji svojho prístroja, vyhľadávať text v dokumentoch, meniť nastavenia, napr. úroveň priblíženia alebo oddialenia a okná stránok, a odosielať súbory formátu PDF v e-mailovej správe.

# Prevody 🗊

Stlačte tlačidlo 😚 a vyberte položku Aplikácie > Kancelária > Prevody.

Prostredníctvom aplikácie Prevody môžete uskutočňovať prevody jednotiek.

Presnosť výpočtov v aplikácii je obmedzená a môže dochádzať k chybám zaokrúhľovania.

- 1. V poli Typ vyberte meraciu sústavu, ktorú chcete použiť.
- 2. V prvom poli Jednotka vyberte jednotku, z ktorej chcete prevádzať.
- 3. V ďalšom poli Jednotka vyberte jednotku, na ktorú chcete hodnotu previesť.
- Do prvého poľa Množstvo zadajte hodnotu, ktorú chcete previesť. V druhom poli Množstvo sa automaticky vykoná prevod a zobrazí sa prevedená hodnota.

#### Nastavenie referenčnej meny a výmenných kurzov

Vyberte položku **Typ** > **Mena** > **Voľby** > **Kurzy meny**. Ak chcete vykonávať menové prevody, musíte si zvoliť referenčnú menu a zadať výmenné kurzy. Kurz referenčnej meny je vždy 1.

**Upozornenie:** Keď zmeníte základnú menu, musíte zadať nové výmenné kurzy, pretože všetky kurzy, ktoré ste nastavili predtým, sa vymažú.

# Správca komprimácie ⊊

Stlačte tlačidlo 😗 a vyberte položku Aplikácie > Kancelária > Zip.

Pomocou aplikácie Správca komprimácie môžete vytvárať nové archívne súbory na ukladanie komprimovaných súborov vo formáte .zip, pridávať do archívu jeden alebo viac komprimovaných súborov alebo adresárov, nastavovať, mazať alebo meniť heslá chránených archívov a upravovať nastavenia, napríklad úroveň kompresie a kódovanie názvov súborov.

# Snímač čiarového kódu 🏻

Stlačte tlačidlo 😗 a vyberte položku Aplikácie > Kancelária > Čiarový kód. Pomocou aplikácie Snímač čiarového kódu môžete dekódovať rôzne typy kódov (napríklad kódy v časopisoch). Kódy môžu obsahovať rôzne údaje, napríklad adresy URL, e-mailové adresy či telefónne čísla.

- 1. Ak chcete oskenovať kód, vyberte položku Zoskenovať kód.
- Nastavte kód tak, aby jeho veľkosť zodpovedala veľkosti displeja.

Aplikácia sa pokúsi oskenovať a dekódovať kód a dekódované informácie sa zobrazia na displeji.

Pri prezeraní dekódovanej informácie sú rôzne prepojenia, adresy URL, telefónne čísla a emailové adresy označené ikonami v hornej časti displeja v rovnakom poradí, v akom sú uvedené v dekódovanej informácii.

 Ak chcete uložiť oskenované údaje, vyberte položku Voľby > Ulož.

Dáta sú uložené vo formáte .bcr v zložke Uložené dáta.

Ak chcete vybrať pamäť, v ktorej sú uložené informácie, vyberte položku Voľby > Nastavenia > Použitá pamäť.

 Ak chcete použiť dekódované informácie, vyberte položku Voľby a požadovanú činnosť.

Keď aplikáciu Snímač čiarových kódov nemožno aktivovať alebo ak minútu nestlačíte žiadne

tlačidlo, prístroj prejde do pohotovostného režimu, aby sa šetrila batéria.

# Zložka Aplikácie

## Kalkulačka 🗒

Stlačte tlačidlo 😗 a vyberte položku Aplikácie > Kalkulačka.

**Upozornenie:** Táto kalkulačka má obmedzenú presnosť a je skonštruovaná pre jednoduché operácie.

Ak chcete uskutočniť výpočet, zadajte prvé číslo výpočtu. Z prehľadu funkcií vyberte funkciu, napríklad sčítanie alebo odčítanie. Zadajte druhé číslo výpočtu a vyberte položku **=**.

Kalkulačka vykonáva operácie v takom poradí, v akom ich zadávate. Výsledok výpočtu ostane zobrazený na poli editora a možno ho použiť ako prvé číslo nového výpočtu.

Ak chcete uložiť výsledky výpočtu, vyberte položku Voľby > Pamäť > Uložiť. Uložený výsledok nahradí ten výsledok, ktorý ste v pamäti uložili predtým.

Ak chcete výsledky výpočtu prevziať z pamäte a použiť ich v novom výpočte, vyberte položku Voľby > Pamäť > Vyvolať.

Ak si chcete pozrieť naposledy uložený výsledok, vyberte položku Voľby > Posledný výsledok. Ukončením aplikácie Kalkulačka alebo vypnutím prístroja sa pamäť nevymaže. Prístroj si zapamätá naposledy uložený výsledok do ďalšieho otvorenia aplikácie Kalkulačka.

# Správca aplikácií 顎

Prostredníctvom aplikácie Správca aplikácií možno zobraziť softvérové balíky nainštalované v prístroji. Môžete si prezrieť detaily o nainštalovaných aplikáciách, odstrániť aplikácie a definovať nastavenia inštalácie.

Stlačte tlačidlo 😗 a vyberte položku Aplikácie > Správca apl.

V prístroji môžete nainštalovať dva typy aplikácií a softvéru:

- Aplikácie J2ME založené na technológii Java s príponami .jad alebo .jar
- Ďalšie aplikácie a softvér s príponami .sis alebo .sisx vhodné pre operačný systém Symbian.

Inštalujte iba softvér určený výslovne pre prístroj: Nokia N95 8GB. Poskytovatelia softvéru často odkazujú na oficiálne číslo modelu tohto produktu: N95-2.

### Inštalácia aplikácií a softvéru

Inštalačné súbory možno do prístroja preniesť z kompatibilného počítača, načítať ich z internetu počas prehliadania alebo ich môžete prijať v multimediálnej správe ako prílohu e-mailu alebo prostredníctvom iných spôsobom pripojenia, napríklad cez pripojenie Bluetooth. Na inštaláciu aplikácií do prístroja môžete použiť aplikáciu Nokia Application Installer z balíka Nokia PC Nseries Suite.

Ikona a označuje aplikáciu .sis alebo .sisx, ikona označuje aplikáciu Java, ikona i značí, že aplikácia nie je úplne nainštalovaná, a ikona

Dôležité: Inštalujte a používajte iba aplikácie a iný softvér z dôveryhodných zdrojov, napríklad aplikácie nesúce podpis Symbian alebo ktoré prešli Java Verified<sup>™</sup> testom.

Kým začnete inštalovať:

 Ak si chcete pozrieť typ aplikácie, číslo verzie a údaje o dodávateľovi alebo výrobcovi aplikácie, vyberte položku Voľby > Zobraziť detaily.
Ak chcete zobraziť údaje o bezpečnostnom certifikáte aplikácie, v zložke Detaily: prejdite na položku Certifikáty a vyberte možnosť Zobraziť

#### detaily. <u>Pozrite si "Správa</u> certifikátov" str. 166.

 Ak inštalujete súbor, ktorý obsahuje aktualizáciu alebo opravu existujúcej aplikácie, pôvodnú aplikáciu môžete obnoviť, iba ak máte pôvodný inštalačný súbor alebo úplnú záložnú kópiu odstráneného softvérového balíka. Ak chcete obnoviť pôvodnú aplikáciu, odinštalujte aplikáciu a nainštalujte ju znova z pôvodného inštalačného súboru alebo záložnej kópie.

Na inštaláciu aplikácií Java je potrebný súbor .jar. Ak chýba, prístroj môže vyžiadať jeho prevzatie. Ak pre aplikáciu nie je definované žiadne miesto prístupu, prístroj požiada, aby ste nejaké vybrali. Pri preberaní súboru .jar sa na prístup k serveru môže vyžadovať zadanie mena používateľa a hesla. Tieto údaje dostanete od dodávateľa alebo výrobcu aplikácie.

Pri inštalácii aplikácie alebo softvéru postupujte takto:

- Ak chcete vyhľadať inštalačný súbor, stlačte tlačidlo g a vyberte položku Aplikácie > Správca apl.. Taktiež môžete prehľadať pamäť prístroja v aplikácii Správca súborov alebo otvoriť správu v zložke Správy > Prijaté, ktorá obsahuje inštalačný súbor.
- 2. V aplikácii Správca aplikácie vyberte položku Voľby > Inštalovať. V iných aplikáciách

prejdite na inštalačný súbor, vyberte ho a spustite inštaláciu.

Počas inštalácie prístroj zobrazuje informácie o postupe inštalácie. Ak inštalujete aplikáciu bez digitálneho podpisu alebo certifikátu, prístroj zobrazí varovanie. Pokračujte v inštalácii, iba ak ste si istí pôvodom a obsahom aplikácie.

Ak chcete spustiť nainštalovanú aplikáciu, vyhľadajte ju v menu a stlačením tlačidla ju vyberte. Ak aplikácia nemá definovanú predvolenú zložku, nainštaluje sa do zložky **Aplikácie** v hlavnom menu.

Ak chcete vidieť, aké softvérové balíky ste nainštalovali alebo odstránili a kedy ste tak urobili, vyberte položku Voľby > Zobraziť denník.

Dôležité: Váš prístroj dokáže podporovať iba jednu antivírovú aplikáciu. Ak si nainštalujete viac než jednu aplikáciu s antivírovými funkciami, môže dôjsť k zhoršeniu výkonu a obsluhy alebo prístroj môže úplne prestať pracovať.

Po inštalácii aplikácií do veľkokapacitnej pamäte ostanú inštalačné súbory (.sis alebo . sisx) v pamäti prístroja. Tieto súbory zaberajú veľký objem pamäti a znemožnia vám ukladanie ďalších súborov. Ak si chcete udržať dostatočný objem voľnej pamäte, zálohujte si inštalačné súbory pomocou aplikácie Nokia Nseries PC Suite do kompatibilného počítača a potom pomocou správcu súborov vymažte inštalačné súbory z pamäte prístroja. Ak je súbor .sis prílohou správy, vymažte správu zo zložky prijatých správ.

Pozrite si "Správca súborov" str. 160.

# Odstraňovanie aplikácií a softvéru

Stlačte tlačidlo 😗 a vyberte položku Aplikácie > Správca apl.

Prejdite na softvérový balík a vyberte položku Voľby > Odstrániť. Operáciu potvrďte výberom položky Áno.

Keď softvér odstránite, budete ho môcť znova nainštalovať, iba ak máte pôvodný softvérový balík alebo úplnú záložnú kópiu odstráneného softvérového balíka. Ak odstránite softvérový balík, je možné, že nebudete môcť otvárať dokumenty vytvorené pomocou tohto softvéru.

Ak je niektorý iný softvérový balík závislý od balíka, ktorý ste odstránili, tento balík môže prestať fungovať. Zistite si podrobnosti v dokumentácii k príslušnému softvérovému balíku.

### Nastavenia

Stlačte tlačidlo 😗 a vyberte položku Aplikácie > Správca apl.

Vyberte položku Voľby > Nastavenia a jednu z týchto možností:

- Inštalácia softvéru Vyberte, či softvér Symbian možno nainštalovať bez overeného digitálneho podpisu.
- Overiť certif. on-line Vyberte, či sa pred inštaláciou aplikácie majú overiť certifikáty online.
- Predvol. webová adresa Nastavte predvolenú adresu na kontrolu certifikátov online.

Niektoré aplikácie Java môžu na načítanie ďalších dát alebo komponentov vyžadovať odoslanie správy alebo nadviazanie spojenia prostredníctvom špecifického miesta prístupu. Ak chcete zmeniť nastavenia požadovanej aplikácie, v hlavnom okne zložky Správca aplikácií prejdite na aplikáciu a vyberte položku Voľby > Otvoriť.

# Zložka Nástroje

### Správca súborov 🖏

Stlačte tlačidlo 😚 a vyberte položku Nástroje > Správca súb.

Ak chcete prezerať súbory a zložky uložené v pamäti prístroja alebo vo veľkokapacitnej pamäti, použite aplikáciu Správca súborov. Po spustení aplikácie Správca súborov sa otvorí sa okno pamäte prístroja (). Ak chcete otvoriť okno veľkokapacitnej pamäte ()), stlačte navigačné tlačidlo doprava.

Ak si chcete pozrieť, aké typy dát sú v prístroji a koľko pamäte rozličné dáta zaberajú, vyberte položku Voľby > Detaily o pamäti. Informácie o množstve voľnej pamäte sa zobrazia v zložke Voľná pamäť.

Ak chcete vyhľadať súbor, vyberte položku Voľby > Nájsť a pamäť, v ktorej chcete hľadať. Zadajte vyhľadávací reťazec zodpovedajúci názvu súboru.

Ak chcete označiť viacero súborov, stlačte a podržte tlačidlo 🗞 a súčasne stlačte stred navigačného tlačidla alebo stlačte navigačné tlačidlo nahor alebo nadol. Ak chcete presunúť alebo kopírovať súbory do zložky, vyberte položku Voľby > Presunúť do zložky alebo Kopírovať do zložky.

### Nástroj Veľkokapacitná pamäť 🔍

Váš prístroj má internú pamäť s veľkou kapacitou 8 GB pre ukladanie rôznych typov súborov.

Ak chcete sledovať množstvo použitého a voľného pamäťového miesta veľkokapacitnej pamäte prístroja, stlačte tlačidlo **3** a vyberte položku Nástroje > Pomôcky > Pamäť. Ak chcete zistiť, koľko pamäte rozličné aplikácie a dáta zaberajú, vyberte položku Voľby > Detaily o pamäti.

Ak chcete zmeniť názov veľkokapacitnej pamäte, vyberte položku Voľby > Názov veľkokap. pam..

Ak chcete informácie z pamäte prístroja zálohovať do veľkokapacitnej pamäte, vyberte položku Voľby > Zálohovať pamäť telef..

Ak chcete obnoviť informácie z veľkokapacitnej pamäte do pamäte prístroja, vyberte položku Voľby > Obnoviť z veľkok. pam.

#### Formátovanie veľkokapacitnej pamäte

Pri formátovaní veľkokapacitnej pamäte sa všetky dáta uložené v pamäti nenávratne stratia. Údaje,

ktoré chcete zachovať, zálohujte pred formátovaním veľkokapacitnej pamäte. Pomocou softvérového balíka Nokia Nseries PC Suite môžete údaje zálohovať na kompatibilný počítač. Technológie Správy digitálnych práv (DRM – Digital Rights Management) môžu brániť obnoveniu niektorých zálohovaných súborov. Ďalšie informácie o technológiách DRM, ktoré sa používajú pre váš obsah, získate od svojho poskytovateľa služieb. Pozrite si "Aktivačné kľúče" str. 72.

Ak chcete formátovať veľkokapacitnú pamäť, vyberte položku Voľby > Formát. veľkok. pamäť?. Operáciu potvrďte výberom položky Áno.

Formátovanie nezaručuje, že všetky dôverné údaje uložené v prístroji sa z veľkokapacitnej pamäte nenávratne odstránia. Štandardné formátovanie len označí formátovanú oblasť a vymaže adresy, pomocou ktorých sa súbory opäť vyhľadávajú. Obnovenie formátovaných a dokonca aj prepísaných údajov ešte možno urobiť pomocou špeciálnych nástrojov a softvéru.

### Hlasové povely 🛞

Stlačte tlačidlo 😗 a vyberte položku Nástroje > Pomôcky > Hlas. povely.

Zariadenie môžete ovládať pomocou zdokonalených hlasových povelov. <u>Pozrite si</u> <u>"Hlasová voľba" str. 137.</u> Ak chcete aktivovať zdokonalené hlasové povely na spúšťanie aplikácií a profilov, musíte otvoriť aplikáciu Hlasové povely a zložku **Profily**. Prístroj vytvorí hlasové menovky pre jednotlivé aplikácie a profily. Ak chcete použiť niektorý zo zdokonalených hlasových povelov, v pohotovostnom režime stlačte a podržte pravé výberové tlačidlo a vyslovte hlasový povel. Hlasový povel je názov aplikácie alebo profilu zobrazený v zozname.

Ak chcete do zoznamu pridať ďalšie aplikácie, v hlavnom okne aplikácie Hlasové povely vyberte položku Voľby > Nová aplikácia. Ak chcete na spúšťanie aplikácie vytvoriť iný hlasový povel, vyberte položku Voľby > Zmeniť povel a zadajte nový hlasový povel ako text. Nepoužívajte veľmi krátke mená, skrátené slová ani skratky.

Ak si chcete vypočuť syntetizovanú hlasovú menovku, vyberte položku Voľby > Prehrať.

Ak chcete zmeniť nastavenia hlasových povelov, vyberte položku Voľby > Nastavenia. Ak chcete vypnúť syntetizátor, ktorý prehráva rozpoznané hlasové menovky a príkazy v nastavenom jazyku prístroja, vyberte položku Syntetizátor > Vypnutý. Ak chcete funkciu prístroja rozpoznávania konkrétneho hlasu resetovať, napríklad pri zmene hlavného používateľa prístroja, vyberte položku Odstrániť úpravy hlasu.

## Synchronizácia 🕡

Stlačte tlačidlo 💡 a vyberte položku Nástroje > Synchron..

Aplikácia Synchronizácia umožňuje synchronizovať poznámky, záznamy v kalendári, textové správy a kontakty s rozličnými kompatibilnými aplikáciami v kompatibilnom počítači alebo na internete.

Nastavenia synchronizácie môžete dostať v špeciálnej správe.

V hlavnom okne aplikácie Synchronizácia uvidíte jednotlivé synchronizačné profily. Synchronizačný profil obsahuje nastavenia potrebné na synchronizáciu dát v prístroji so vzdialenou databázou na serveri alebo v kompatibilnom zariadení.

Ak chcete synchronizovať dáta, vyberte položku Voľby > Synchronizovať. Ak chcete synchronizáciu zrušiť skôr, než skončí, vyberte položku Zruš.

## Správca zariadenia 🛝

Stlačte tlačidlo 💱 a vyberte položku Nástroje > Pomôcky > Správ. zar..

Ak sa chcete pripojiť k serveru a prijať konfiguračné nastavenia pre prístroj, vytvoriť nové serverové profily alebo zobraziť a spravovať existujúce serverové profily, použite aplikáciu Správca zariadenia.

Od svojho poskytovateľa služieb alebo informačného oddelenia spoločnosti môžete získať profily serverov a rozličné konfiguračné nastavenia. Tieto konfiguračné nastavenia môžu zahŕňať pripojenie a iné nastavenia používané rozličnými aplikáciami v zariadení.

Prejdite na profil servera, vyberte položku Voľby a jednu z týchto možností:

- Začať konfiguráciu ak sa chcete pripojiť k serveru a prijať konfiguračné nastavenia pre prístroj.
- Nový profil servera ak chcete vytvoriť profil servera.

Ak chcete profil servera vymazať, prejdite naň a stlačte tlačidlo **C**.

# Nastavenia 🔌

Niektoré nastavenia vykonané poskytovateľom služieb nie je možné meniť.

## Všeobecné nastavenia 🔌

V zložke nastavení Všeobecné môžete meniť všeobecné nastavenia prístroja alebo obnoviť pôvodné nastavenia.

Nastavenia času a dátumu môžete tiež meniť v aplikácii Hodiny. <u>Pozrite si "Hodiny" str. 117.</u>

### Nastavenia personalizácie

Stlačte tlačidlo 😗 a vyberte položku Nástroje > Nastavenia > Všeobecné > Personalizácia.

Môžete meniť nastavenia týkajúce sa displeja, pohotovostného režimu a všeobecných funkcií prístroja.

Výberom položky **Témy** môžete meniť vzhľad displeja. <u>Pozrite si "Motívy (témy)" str. 113.</u>

Výberom položky **Hlasové povely** otvoríte nastavenia aplikácie Hlasové povely. <u>Pozrite si</u> <u>"Hlasové povely" str. 161.</u> Výber položky **Tóny** umožňuje meniť tóny pre kalendár, hodiny a aktívny profil.

#### Displej

- Snímač osvetlenia ak chcete upraviť nastavenia snímača osvetlenia, ktorý monitoruje svetelné podmienky, a podľa toho prispôsobuje jas displeja, stlačte navigačné tlačidlo doľava alebo doprava. Pri slabšom osvetlení môže snímač osvetlenia spôsobiť blikanie displeja.
- Veľkosť písma prispôsobte veľkosť textu a ikon na displeji.
- Časový limit šetriča nastavte čas, po uplynutí ktorého sa aktivuje šetrič energie.
- Uvítanie alebo logo uvítanie alebo logo sa krátko zobrazí po každom zapnutí prístroja. Ak chcete použiť predvolenú snímku, vyberte položku Predvolené. Ak chcete napísať uvítací text, vyberte položku Text. Ak chcete vybrať snímku zo zložky Galéria, vyberte položku Snímka.
- Časový limit osvetlenia vyberte čas, po uplynutí ktorého sa vypne podsvietenie displeja.
- Otočiť displej tu sa zadáva nastavenie pre automatické natáčanie zobrazovania. Vo väčšine

163

aplikácii sa natáčanie zobrazovania automaticky prepína medzi režimom na výšku a režimom na šírku v súlade s orientáciou prístroja. Ak chcete dosiahnuť funkčnosť automatického natáčanie zobrazovania, držte prístroj smerom nahor. Automatické natáčanie zobrazovania nefunguje, ak v niektorej aplikácii zmeníte režim orientácie manuálne. Po ukončení aplikácie sa automatické natáčanie zobrazovania znovu aktivuje.

#### Pohotovostný režim

- Aktívny pohotov. režim použite skratky k aplikáciám v pohotovostnom režime.
- Skratky priraďte skratku vybraným výberovým tlačidlám v pohotovostnom režime.

ak je aktívny pohotovostný režim vypnutý, môžete priradiť skratky aj rôznym smerom navigačného tlačidla.

- Aplikácie aktív. režimu Ak je aktívny pohotovostný režim zapnutý, môžete vybrať skratky aplikácií, ktoré sa majú zobraziť v aktívnom pohotovostnom režime.
- Logo operátora toto nastavenie je k dispozícii, iba ak ste dostali a uložili si logo operátora. Ak nechcete, aby sa logo zobrazovalo, vyberte položku Vypnuté.

#### Jazyk

Zmena nastavení jazyka telefónu alebo jazyka písaného textu ovplyvní všetky aplikácie v prístroji. Zmeny zostanú platné, až kým ich znovu neupravíte.

- Jazyk telefónu zmena jazyka textu na displeji prístroja. Táto zmena ovplyvní tiež formát dátumu a času a oddeľovače používané napríklad vo výpočtoch. Výberom možnosti Automatický sa jazyk vyberie automaticky podľa informácií na karte SIM. Po zmene jazyka, v ktorom sa zobrazujú texty na displeji, sa telefón reštartuje.
- Jazyk pri písaní zmena jazyka písaného textu. Táto zmena ovplyvní znaky dostupné pri písaní textu a v slovníku používanom pri prediktívnom písaní textu.
- Prediktívny text prediktívne písanie textu môžete nastaviť pre všetky editory v prístroji. Slovník na prediktívne písanie nie je k dispozícii pre všetky jazyky.

### Nastavenia doplnkov

Stlačte tlačidlo 💱 a vyberte položku Nástroje > Nastavenia > Všeobecné > Doplnky.

Konektory niektorých doplnkov označujú, aký typ doplnku je k prístroju pripojený. <u>Pozrite si</u> "<u>Indikátory displeja" str. 22.</u>

Dostupné nastavenia závisia od typu doplnku. Vyberte doplnok a jednu z týchto možností:

- Predvolený profil nastavte profil, ktorý chcete aktivovať pri každom zapojení konkrétneho doplnku do prístroja.
- Automatická odpoveď nastavte, či chcete, aby prístroj prijímal prichádzajúce hovory automaticky po piatich sekundách. Ak je typ zvonenia nastavený na možnosť Pípne raz alebo Tiché, funkcia automatického prijímania volaní nie je k dispozícii.
- Svetlo nastavte, či má osvetlenie zostať po skončení časového limitu zapnuté alebo sa má vypnúť. Toto nastavenie nie je dostupné pre všetky doplnky.

#### Nastavenia televízneho výstupu

Ak chcete zmeniť nastavenia televízneho pripojenia, vyberte položku **TV výstup** a jednu z týchto možností:

- Predvolený profil nastavte profil, ktorý sa má aktivovať pri každom zapojení videokábla Nokia do prístroja.
- Veľkosť TV obrazovky vyberte príslušný televízny formát: Normálna alebo Širokouhlá pre širokouhlé obrazovky.
- TV systém vyberte systém analógového videosignálu kompatibilný s televíznym prijímačom.
- Filter blikania ak chcete zlepšiť kvalitu obrazu uvádzaného na obrazovke televízneho prijímača, vyberte položku Zapnutý. Filter

nemusí znížiť blikanie obrazu na všetkých televíznych obrazovkách.

## Bezpečnostné nastavenia

#### Telefón a karta SIM

Stlačte tlačidlo 😗 a vyberte položku Nástroje > Nastavenia > Všeobecné > Ochrana > Telefón a SIM karta.

- Ochrana PIN kódom ak je táto možnosť aktívna, pri každom zapnutí prístroja sa zobrazí výzva na zadanie kódu. Niektoré karty SIM nedovoľujú vypnúť ochranu kódom PIN.
- PIN kód, PIN2 kód a Blokovací kód — umožňujú zmeniť blokovací kód, kód PIN a kód PIN2. Tieto kódy môžu obsahovať iba číslice od 0 do 9.

Ak zabudnete kód PIN alebo PIN 2, obráťte sa na poskytovateľa služieb. Ak zabudnete blokovací kód, obráťte sa autorizované centrum Nokia Care alebo na poskytovateľa služieb.<u>Pozrite si</u> "Prístupové kódy" str. 16.

Vyhýbajte sa používaniu prístupových kódov podobných tiesňovým číslam, aby nedopatrením nedochádzalo k volaniam na tiesňové číslo.

 Interval autoblok. kláves. — vyberte, či sa majú tlačidlá zablokovať, ak je prístroj určitý čas v nečinnosti. Autoblokovací cyklus tel. — ak chcete zabrániť neoprávnenému použitiu, môžete nastaviť čas, po uplynutí ktorého prístroj automaticky zablokuje tlačidlá. Prístroj možno znova používať až po zadaní správneho blokovacieho kódu. Ak chcete vypnúť funkciu automatického blokovania, vyberte položku Žiadny.

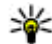

**Tip:** Ak chcete prístroj zablokovať

- manuálne, stlačte vypínač. Otvorí sa zoznam príkazov. Vyberte položku Zablokovať telefón
- Blok. tlačid. pri zatv. krytu nastavte, či sa majú tlačidlá zablokovať po zasunutí posúvacieho krvtu.

**Tip:** Ak chcete klávesnicu zablokovať alebo odblokovať manuálne a posúvací kryt je zatvorený, stlačte ľavé a potom pravé výberové tlačidlo.

- Blokovať pri zmene SIM môžete nastaviť, aby prístroj po vložení neznámej karty SIM vyžiadal blokovací kód. Prístroj uchováva zoznam kariet SIM, ktoré rozpoznáva ako karty maiiteľa.
- Uzavretá skupina užív. môžete určiť skupinu ľudí, ktorým môžete volať a ktorí môžu volať vám (služba siete).
- Potvrdiť SIM služby môžete nastaviť, aby telefón zobrazoval potvrdzujúce správy pri využívaní služieb karty SIM (služba siete).

#### Správa certifikátov

Stlačte tlačidlo 🗿 a vyberte položku Nástroje > Nastavenia > Všeobecné > Ochrana > Správa certifikátov.

Digitálne certifikáty nezaručujú bezpečnosť. používajú sa na overenie pôvodu softvéru.

V hlavnom okne správcu certifikátov môžete vidieť zoznam autorizačných certifikátov uložených v prístroji. Stlačením navigačného tlačidla doprava zobrazíte zoznam osobných certifikátov, ak je k dispozícii.

Digitálne certifikáty by sa mali používať v rámci spojení s internetovými bankami alebo inými službami a vzdialenými servermi, počas ktorých dochádza k prenosu dôverných údajov. Mali by sa používať ai vtedy, ak chcete znížiť riziko napadnutia vírusmi alebo iným nebezpečným softvérom a overiť si pravosť softvéru, ktorý preberáte a inštaluiete.

Dôležité: Aj keď používanie certifikátov podstatne znižuje riziká pri vzdialených pripojeniach a inštalácii softvéru, výhody zvýšenej bezpečnosti sa prejavia iba pri ich správnom používaní. Existencia certifikátu sama o sebe neposkytuje žiadnu ochranu; zvýšenie bezpečnosti dosiahnete iba ak správca certifikátov obsahuje správne, autentické alebo dôvervhodné certifikáty. Certifikáty majú obmedzenú dobu platnosti. Ak sa

zobrazí upozornenie "Doba platnosti certifikátu uplynula" alebo "Certifikát ešte nie je platný", hoci certifikát by mal byť platný, skontrolujte, či máte na svojom prístroji nastavený správny dátum a čas.

Pred akoukoľvek zmenou nastavení certifikátu musíte mať istotu, že skutočne dôverujete vlastníkovi certifikátu a že certifikát uvedenému vlastníkovi skutočne patrí.

#### Zobrazenie detailov certifikátu – overenie pravosti

Jedinou zárukou toho, že sa skutočne pripájate k správnemu serveru, je overenie digitálneho podpisu a doby platnosti certifikátu servera.

Na displeji prístroja sa objaví upozornenie, ak identifikácia servera nie je hodnoverná alebo ak v prístroji nemáte správny bezpečnostný certifikát.

Ak chcete overiť detaily certifikátu, prejdite na príslušný certifikát a vyberte položku Voľby > Detaily certifikátu. Keď otvoríte zobrazenie detailov certifikátu, skontroluje sa platnosť certifikátu a môže sa objaviť jedno z nasledujúcich upozornení:

- Certifikát nie je dôveryhodný nevybrali ste nijaké aplikácie, ktoré majú používať certifikát.
- Certifikát stratil platnosť čas platnosti vybraného certifikátu sa skončil.
- Certifikát ešte neplatí čas platnosti vybraného certifikátu sa ešte nezačal.

 Certifikát poškodený — certifikát nemožno používať. Obráťte sa na vydavateľa certifikátu.

#### Zmena nastavení dôveryhodnosti

Pred akoukoľvek zmenou nastavení certifikátu musíte mať istotu, že skutočne dôverujete vlastníkovi certifikátu a že certifikát uvedenému vlastníkovi skutočne patrí.

Prejdite na autorizačný certifikát a vyberte položku Voľby > Nastavenia dôvery. V závislosti od certifikátu sa zobrazí zoznam aplikácií, ktoré môžu využívať vybraný certifikát. Napríklad:

- Inštalácia Symbian: Áno certifikát overuje pôvod nových aplikácií operačného systému Symbian.
- Internet: Áno certifikát overuje pôvod serverov.
- Inštalácia aplikácií: Áno certifikát môže overovať pôvod nových aplikácií Java™.

Ak chcete zmeniť nastavenie, vyberte položku Voľby > Upraviť nastav. dôvery.

#### Bezpečnostný modul

Stlačte tlačidlo 💱 a vyberte položku Nástroje > Nastavenia > Všeobecné > Ochrana > Ochranný modul.

Ak chcete zobraziť alebo upraviť bezpečnostný modul (ak je nainštalovaný), prejdite naň a stlačte navigačné tlačidlo.

Ak chcete zobraziť podrobné informácie o bezpečnostnom module, prejdite naň a vyberte položku Voľby > Ochranné detaily.

### Obnovenie pôvodných nastavení

Stlačte tlačidlo 💱 a vyberte položku Nástroje > Nastavenia > Všeobecné > Pôvodné nastav..

Niektoré nastavenia možno zmeniť na pôvodné hodnoty. Potrebujete však blokovací kód.

Po obnovení pôvodných nastavení môže zapnutie prístroja trvať dlhší čas. Dokumenty a súbory zostanú po obnove nastavení nezmenené.

### Nastavenia určenia polohy

Stlačte tlačidlo 💱 a vyberte položku Nástroje > Nastavenia > Všeobecné > Určenie polohy.

#### Metódy určovania polohy

- Integrované GPS použite prijímač GPS integrovaný v prístroji.
- Asistované GPS použite asistovaný systém GPS (A-GPS).
- Bluetooth GPS použite kompatibilný externý prijímač GPS s podporou technológie Bluetooth.
- **Poskytované sieťou** využite informácie z celulárnej siete (služba siete).

#### Server určenia polohy

Ak chcete definovať miesto prístupu a server určenia polohy pre systém A-GPS, vyberte položku Server určenia polohy. Server určenia polohy môže nastaviť poskytovateľ služieb. Tieto nastavenia možno nebudete môcť meniť.

## Nastavenia telefónu 🔌 🌮

V zložke Nastavenia telefónu môžete upravovať nastavenia týkajúce sa telefonických hovorov a siete.

### Nastavenia hovorov

Stlačte tlačidlo 😗 a vyberte položku Nástroje > Nastavenia > Telefón > Hovor.

- Poslať moje číslo môžete nastaviť, aby sa vaše telefónne číslo zobrazilo (Áno) alebo bolo skryté (Nie) pre účastníka, ktorému voláte. Túto možnosť môže nastaviť aj poskytovateľ služieb pri jej vyžiadaní (Nastavené sieťou) (služba siete).
- Čakajúci hovor ak máte aktivovanú službu signalizácie čakajúheco volania (služba siete), sieť vás upozorní na nový prichádzajúci hovor aj v čase, keď prebieha iný hovor. Funkciu môžete zapnúť (Aktivovať) alebo vypnúť (Zrušiť),

prípadne skontrolovať, či je aktívna (**Overiť** stav).

- Internetový hovor čaká ak chcete, aby vás prístroj upozornil na nový prichádzajúci internetový hovor aj v čase, keď prebieha iný hovor, vyberte položku Aktívne.
- Hlásenie intern. hovoru ak chcete, aby vás prístroj upozorňoval na prichádzajúce internetové hovory, vyberte položku Zapnuté. Ak vyberiete položku Vypnuté, prístroj vás na hovory neupozorní, ale zobrazí upozornenie na neprijaté hovory.
- Predvolený typ hovoru ak chcete pri uskutočňovaní hovorov nastaviť ako predvolený typ internetové hovory, vyberte položku Internetový hovor. Ak služba internetových hovorov nie je k dispozícii, uskutoční sa štandardný hlasový hovor.
- Odmietnuť SMS-kou ak chcete volajúcemu poslať textovú správu s informáciou, prečo ste hovor nemohli prijať, vyberte položku Áno.
- Text správy napíšte text, ktorý sa odošle v textovej správe pri odmietnutí hovoru.
- Snímka pre videohovor ak počas videohovoru neodosielate videozábery, môžete vybrať obrázok, ktorý sa zobrazí namiesto videozáberov.
- Autoopakovanie voľby ak vyberiete položku Zapnuté, prístroj po neúspešnom pokuse o spojenie vykoná desať ďalších pokusov.

Ak chcete zastaviť automatickú voľbu, stlačte tlačidlo Koniec.

- Ukázať dĺžku hovoru túto možnosť aktivujte, ak chcete, aby sa počas hovoru zobrazovala dĺžka hovoru.
- Rýchla voľ. ak vyberiete položku Zapnutá, na čísla priradené číselným tlačidlám (2 až 9) budete môcť volať stlačením a podržaním príslušného tlačidla. <u>Pozrite si "Rýchla voľba</u> telefónneho čísla" str. 136.
- Príjem ľubov. tlačidlom ak chcete prichádzajúci hovor prijať krátkym stlačením ľubovoľného tlačidla s výnimkou ľavého a pravého výberového tlačidla, vypínača a tlačidla Koniec, vyberte položku Zapnutý.
- Používaná linka toto nastavenie sa zobrazuje (služba siete), iba ak karta SIM podporuje dve účastnícke čísla, teda dve telefónne linky. Vyberte, ktorú telefónnu linku chcete používať na volanie a odosielanie textových správ. Hovory môžete prijímať na oboch linkách nezávisle od zvolenej linky. Ak vyberiete položku Linka 2, ale túto službu siete nemáte aktivovanú, resp. predplatenú, nebudete môcť volať. Ak vyberiete linku 2, na displeji v pohotovostnom režime sa zobrazí indikátor 2.

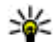

**Tip:** Medzi telefónnymi linkami môžete v pohotovostnom režime prepínať stlačením a podržaním tlačidla **#**.

170

**Zmena linky** — ak nechcete, aby sa volila linka (služba siete), vyberte položku **Neaktívna**, ak ju karta SIM podporuje. Na zmenu tohto nastavenia potrebujete kód PIN2.

### Presmerovanie hovorov

Stlačte tlačidlo 💡 a vyberte položku Nástroje > Nastavenia > Telefón > Presmerovanie.

Funkcia Presmerovanie hovorov umožňuje presmerovať prichádzajúce hovory do schránky alebo na iné telefónne číslo. Podrobnejšie informácie si vyžiadajte od svojho odkazovej poskytovateľa služieb.

Vyberte, ktoré hovory sa majú presmerovať, a požadované voľby presmerovania. Funkciu môžete zapnúť (Aktivovať) alebo vypnúť (Zrušiť), prípadne skontrolovať, či je aktívna (Overiť stav).

Súčasne môže byť aktivovaných niekoľko možností presmerovania. Keď sú presmerované všetky hovory, v pohotovostnom režime je zobrazená ikona \_\_\_\_\_\_.

### **Blokovanie hovorov**

Stlačte tlačidlo 💱 a vyberte položku Nástroje > Nastavenia > Telefón > Blokovanie.

Funkcia Blokovanie hovorov (služba siete) umožňuje obmedziť odchádzajúce i prichádzajúce hovory. Ak chcete zmeniť nastavenia služby, potrebujete od poskytovateľa služieb blokovacie heslo.

#### Blokovanie hlasových hovorov

Vyberte požadovanú možnosť blokovania a zapnite ju (Aktivovať) alebo vypnite (Zrušiť), prípadne skontrolujte, či je aktívna (Overiť stav). Funkcia Blokovanie hovorov sa týka všetkých hovorov vrátane dátových prenosov.

#### Blokovanie internetových hovorov

Ak chcete povoliť alebo zakázať anonymné internetové hovory, zapnite alebo vypnite funkciu Blokovanie anonymných hovorov.

### Nastavenia siete

Stlačte tlačidlo 💱 a vyberte položku Nástroje > Nastavenia > Telefón > Sieť.

Prístroj dokáže automaticky prepínať medzi sieťami GSM a UMTS. V pohotovostnom režime je sieť GSM označená ikonou  $\Psi$ . Sieť UMTS označuje ikona **3G**.

 Režim siete — vyberte, ktorá sieť sa má použiť. Ak vyberiete položku Duálny režim, prístroj vyberie sieť GSM alebo UMTS automaticky podľa parametrov siete a roamingových dohôd medzi poskytovateľmi bezdrôtových služieb. Podrobnosti a informácie o roamingových

171

poplatkoch získate od poskytovateľa sieťových služieb. Táto možnosť sa zobrazí, iba ak ju podporuje poskytovateľ bezdrôtových služieb.

 Voľba operátora — ak chcete, aby prístroj vyhľadal a vybral jednu z dostupných sietí, vyberte položku Automatická. Ak chcete sieť vybrať manuálne zo zoznamu, vyberte položku Manuálna. Ak sa spojenie s manuálne vybranou sieťou stratí, zaznie tón chyby a prístroj požiada, aby ste znova vybrali niektorú sieť. Vybraná sieť musí mať dohodu o roamingu s vašou domácou celulárnou sieťou.

Roamingová dohoda je dohoda medzi dvomi alebo viacerými poskytovateľmi služieb, ktorá umožňuje účastníkom jedného poskytovateľa služieb využívať služby ostatných poskytovateľov.

 Info o sieti — ak chcete, aby prístroj oznamoval, keď sa používa v celulárnej sieti využívajúcej mikrocelulárnu technológiu (MCN), a ak chcete aktivovať prijímanie celulárnych informácií, vyberte položku Zapnuté.

### Nastavenia spojenia 🔌

V zložke Nastavenia spojenia môžete upravovať miesta prístupu a ďalšie nastavenia spojenia.

V aplikácii pripojenia Bluetooth môžete tiež upraviť nastavenia pripojenia Bluetooth. <u>Pozrite si</u> "Nastavenia" str. 39.

V aplikácii pripojenia USB môžete tiež upraviť nastavenia dátových káblových spojení. <u>Pozrite si</u> "Kábel USB" str. 43.

### Dátové spojenia a miesta prístupu

Váš prístroj podporuje paketové dátové spojenia (služba siete), napríklad GPRS v sieti GSM. Keď svoj prístroj používate v sieťach GSM a UMTS, môžete mať súčasne aktívnych viac dátových spojení a prístupové miesta sa môžu o dátové spojenia deliť. V sieti UMTS zostávajú dátové spojenia aktívne aj počas hlasových hovorov.

Môžete používať aj dátové spojenia cez sieť WLAN. V bezdrôtovej sieti LAN možno naraz aktivovať iba jedno spojenie, ale to isté miesto prístupu môžu využívať viaceré aplikácie.

Na vytvorenie dátového spojenia sa vyžaduje miesto prístupu. Môžete definovať rozličné miesta prístupu, napríklad:

- miesto prístupu pre správy MMS na odosielanie a príjem multimediálnych správ.
- miesto prístupu na internet (IAP) na odosielanie a príjem elektronickej pošty a pripojenie na internet.

Informujte sa u poskytovateľa služieb, aké miesto prístupu je potrebné pre službu, ktorú chcete využívať. O dostupnosti a možnostiach aktivácie služieb paketového dátového spojenia sa informujte u poskytovateľa služieb.

### Miesta prístupu

#### Vytvorenie nového miesta prístupu

Stlačte tlačidlo 😗 a vyberte položku Nástroje > Nastavenia > Spojenie > Miesta prístupu.

Nastavenia miesta prístupu môžete prijať v správe od poskytovateľa služby. Poskytovateľ služieb môže v prístroji nastaviť niektoré, prípadne i všetky miesta prístupu. Takéto nastavenia možno nebudete môcť meniť, vytvárať, upravovať ani odstraňovať.

- S označuje chránené miesto prístupu.
- 🗮 označuje miesto prístupu paketovej siete.
- 🔳 označuje miesto prístupu siete WLAN.
- \*

172

- **Tip:** Miesta prístupu na internet môžete v
- bezdrôtovej sieti LAN vytvárať pomocou Sprievodcu sieťou WLAN.

Ak chcete vytvoriť nové miesto prístupu, vyberte položku Voľby > Nové miesto prístupu.

Ak chcete upraviť nastavenia miesta prístupu, vyberte položku **Voľby** > **Upraviť**. Postupujte podľa pokynov poskytovateľa služieb.

- Názov spojenia zadajte popisný názov pripojenia.
- Nosič dát vyberte typ dátového spojenia.

V závislosti od dátového spojenia, ktoré nastavíte, budú ďalej k dispozícii iba niektoré polia nastavenia. Vyplňte všetky polia označené textom **Musí sa zadať** alebo červenou hviezdičkou. Ďalšie polia môžete nechať prázdne, ak vám poskytovateľ služieb nedal iné pokyny.

Dátové spojenie môžete používať, iba ak poskytovateľ služieb túto funkciu podporuje a aktivoval ju na vašej karte SIM (ak je aktivácia potrebná).

# Miesta prístupu pre paketové dátové spojenie

Stlačte tlačidlo 😗 a vyberte položku Nástroje > Nastavenia > Spojenie > Miesta prístupu > Voľby > Upraviť alebo Nové miesto prístupu.

#### Postupujte podľa pokynov poskytovateľa služieb.

- Názov miesta prístupu názov miesta prístupu získate od poskytovateľa služieb.
- Meno užívateľa na vytvorenie dátového spojenia môže byť potrebné meno používateľa. Zvyčajne ho dostanete od poskytovateľa služieb.
- Vyžadovať heslo ak pri každom pripájaní na server musíte zadávať heslo, prípadne ak svoje

heslo nechcete uložiť v prístroji, vyberte položku Áno.

- Heslo heslo môže byť potrebné pri vytváraní dátového spojenia. Zvyčajne ho dostanete od poskytovateľa siete.
- Autentifikácia ak chcete vždy odosielať svoje heslo šifrované, vyberte položku Ochranná. Ak chcete odosielať svoje heslo šifrované vtedy, keď je to možné, vyberte položku Normálna.
- Domovská stránka podľa toho, aké miesto prístupu nastavujete, zadajte buď webovú adresu, alebo adresu centra multimediálnych správ.

Výberom položky Voľby > Rozšírené nastavenia môžete zmeniť tieto nastavenia:

- **Typ siete** vyberte typ internetového protokolu na prenos dát z a do prístroja. Ostatné nastavenia závisia od zvoleného typu siete.
- IP adresa telefónu (len pre IPV4) zadajte adresu IP svojho prístroja.
- Adresa DNS zadajte adresy IP primárneho a sekundárneho servera DNS, ak ich vyžaduje poskytovateľ služieb. Adresy získate u poskytovateľa služieb.
- Adresa proxy servera zadajte adresu proxy servera.
- Číslo proxy portu zadajte číslo portu proxy servera.

#### Miesta prístupu na internet pre sieť WLAN

Stlačte tlačidlo 😗 a vyberte položku Nástroje > Nastavenia > Spojenie > Miesta prístupu > Voľby > Upraviť alebo Nové miesto prístupu.

Postupujte podľa pokynov poskytovateľa služieb siete WLAN.

- Názov siete WLAN vyberte položku Zadať manuálne alebo Vyhľadať siete. Ak použijete existujúcu sieť, režimy Režim siete WLAN a Ochranný režim WLAN určujú nastavenia miesta prístupu v príslušnom zariadení.
- Stav siete určuje, či sa zobrazuje názov siete.
- Režim siete WLAN ak chcete vytvoriť sieť ad hoc a umožniť zariadeniam vymieňať si dáta priamo medzi sebou (miesto prístupu siete WLAN nie je potrebné), vyberte položku Ad-hoc. V sieti ad hoc musia všetky zariadenia používať rovnaký Názov siete WLAN.
- Ochranný režim WLAN vyberte spôsob šifrovania: WEP, 802.1x (nie je určené pre siete ad hoc) alebo WPA/WPA2. Ak vyberiete položku Otvorená sieť, šifrovanie sa nepoužije. Funkcie WEP, 802.1x a WPA možno použiť, iba ak ich podporuje sieť.

Ak chcete zadať nastavenia pre vybraný ochranný režim, vyberte položku **Ochranné nastav. WLAN. Bezpečnostné nastavenia kľúča WEP** 

174

 Použitý kľúč WEP — vyberte číslo kľúča WEP. Môžete vytvoriť až štyri kľúče WEP. Rovnaké nastavenia sa musia zadať v zariadení s miestom prístupu siete WLAN.

- Typ autentifikácie ak chcete zvoliť typ overenia miesta prístupu siete WLAN medzi prístrojom a zariadením, vyberte položku Otvorená alebo Zdieľaná.
- Nastavenia kľúča WEP zadajte možnosti Kódovanie WEP (dĺžka kľúča), Formát kľúča WEP (ASCII alebo Hexadecimálny) a Kľúč WEP (dáta kľúča WEP vo vybratom formáte).

#### Bezpečnostné nastavenia metód 802.1x a WPA/WPA2

- WPA/WPA2 vyberte prostriedok overenia: ak chcete použiť zásuvný modul rozšíriteľného autentifikačného protokolu (EAP), vyberte položkuEAP. Ak chcete použiť heslo, vyberte položku Predv. zdieľaný kľúč. Vyplňte príslušné nastavenia:
  - Nastav. modulov EAP zadajte nastavenia podľa pokynov poskytovateľa služieb.
  - Predv. zdieľaný kľúč zadajte heslo. Rovnaké heslo sa musí zadať v zariadení s miestom prístupu siete WLAN.
- Len režim WPA2 V tomto režime môžu spojenie nadväzovať len zariadenia s aktivovanou funkciou WPA2.

### Rozšírené nastavenia siete WLAN

Vyberte položku Voľby > Rozšírené nastavenia a jednu z týchto možností:

- Nastavenia IPv4 zadajte adresu IP svojho prístroja, adresu IP podsiete, predvolenú bránu a adresy IP primárneho a sekundárneho servera DNS. Adresy vám poskytne poskytovateľ internetových služieb.
- Nastavenia IPv6 definujte typ adresy servera DNS.
- Ad-hoc kanál (len pre sieť Ad-hoc) ak chcete zadať číslo kanála (1 – 11) manuálne, vyberte položku Definuje užívateľ.
- Adresa proxy servera zadajte adresu servera proxy.
- Číslo proxy portu zadajte číslo proxy portu.

### Nastavenia paketových dát

Stlačte tlačidlo 😗 a vyberte položku Nástroje > Nastavenia > Spojenie > Paketové dáta.

Nastavenia paketových dátových spojení ovplyvňujú všetky miesta prístupu pre paketové dátové spojenia.

 Paketové dát. spojenie — ak vyberiete položku Ak je dostupné a ste v sieti podporujúcej paketové dáta, prístroj sa zaregistruje v paketovej dátovej sieti. Pri tomto nastavení sa rýchlejšie vytvorí aktívne paketové dátové spojenie (napríklad na odosielanie a príjem elektronickej pošty). Ak sa nachádzate v mieste nepokrytom paketovou dátovou sieťou, prístroj sa bude priebežne snažiť vytvoriť paketové dátové spojenie. Ak vyberiete položku **Podľa potreby**, prístroj použije paketové dátové spojenie, iba keď spustíte aplikáciu alebo činnosť, ktorá takéto spojenie vyžaduje.

- Miesto prístupu názov miesta prístupu je potrebný, keď chcete prístroj využiť ako paketový dátový modem pre kompatibilný počítač.
- Vysokorýchl. pak. prístup umožňuje povoliť alebo zakázať použitie služby HSDPA (služba siete) v sieti UMTS.

### Nastavenia bezdrôtovej siete LAN

Stlačte tlačidlo 😗 a vyberte položku Nástroje > Nastavenia > Spojenie > Wireless LAN.

- Ukázať dostupnosť WLAN ak chcete vybrať, či sa má v pohotovostnom režime zobrazovať
  v prípade, že je dostupná bezdrôtová sieť LAN.
- Vyhľadávať siete ak nastavíte položku Ukázať dostupnosť WLAN na možnosť Áno, vyberte, ako často má prístroj hľadať bezdrôtové siete LAN a aktualizovať indikátor.

Ak chcete zobraziť rozšírené nastavenia, vyberte položku Voľby > Rozšírené nastavenia. Nastavenia bezdrôtovej siete LAN neodporúčame meniť.

### Nastavenia protokolu SIP

Stlačte tlačidlo 😗 a vyberte položku Nástroje > Nastavenia > Spojenie > Nastavenia SIP.

Nastavenia protokolu SIP (Session Initiation Protocol – Protokol inicializácie spojenia) sú potrebné pre určité služby siete, ktoré využívajú protokol SIP. Nastavenia môžete získať v špeciálnej textovej správe od poskytovateľa služieb. Profily týchto nastavení môžete zobrazovať, vymazávať alebo vytvárať v nastaveniach protokolu SIP.

### Nastavenia internetových hovorov

Stlačte tlačidlo 😗 a vyberte položku Nástroje > Nastavenia > Spojenie > Internet. telef..

Ak chcete vytvoriť nový profil internetového hovoru, vyberte položku Voľby > Nový profil.

Ak chcete upraviť existujúci profil, vyberte položku Voľby > Upraviť.

### Konfigurácie

Stlačte tlačidlo **3** a vyberte položku Nástroje > Nastavenia > Spojenie > Konfigurácie. Nastavenia dôveryhodného servera môžete získať od poskytovateľa služieb v konfiguračnei správe. Môžete ich uložiť, zobraziť alebo vymazať v konfiguračných nastaveniach.

### Riadenie názvu miesta prístupu

Stlačte tlačidlo 😗 a vyberte položku Nástroje > Nastavenia > Spojenie > Riadenie APN.

So službou riadenia názvu miesta prístupu môžete obmedziť paketové dátové spojenia a umožniť prístroju používať len konkrétne miesta prístupu pre paketové dátové spojenie.

Toto nastavenie je prístupné, len ak vaša karta SIM podporuje službu kontroly miesta prístupu.

Ak chcete službu zapnúť alebo vypnúť alebo zmeniť povolené miesta prístupu, vyberte položku **Voľby** a príslušnú možnosť. Na zmenu týchto možností potrebujete kód PIN2. Kód získate od poskytovateľa služieb.

### Nastavenia aplikácie 🔎

Ak chcete upraviť nastavenia niektorých aplikácií v prístroji, stlačte tlačidlo 😗 a vyberte položku Nástroje > Nastavenia > Aplikácie.

Ak chcete upraviť nastavenia, v jednotlivých aplikáciách tiež môžete vybrať položku Voľby > Nastavenia.

# Ak niečo nefunguje

Ak si chcete pozrieť časté otázky o vašom prístroji, navštívte stránky podpory na webovej adresewww.nseries.com/support .

#### OTÁZKA: Aký je môj blokovací kód, kód PIN a kód PUK?

ODPOVEĎ: Predvolený blokovací kód je **12345.** Ak zabudnete alebo stratíte blokovací kód, obráťte sa autorizované centrum Nokia Care alebo na poskytovateľa služieb. Ak zabudnete alebo stratíte kód PIN alebo kód PUK, alebo ak ste niektorý z nich nedostali, obráťte sa na poskytovateľa sieťových služieb. Informácie o heslách si vyžiadajte od poskytovateľa miesta prístupu, napríklad komerčného poskytovateľa internetových služieb (ISP) alebo poskytovateľa sieťových služieb.

# OTÁZKA: Ako mám ukončiť aplikáciu, ktorá prestala reagovať?

ODPOVEĎ: Stlačte a podržte tlačidlo 😯 . Ak chcete aplikáciu zatvoriť, presuňte sa k nej a stlačte tlačidlo C. Stlačením tlačidla C nemožno zatvoriť Prehrávač hudby. Ak chcete zatvoriť Prehrávač hudby, vyberte aplikáciu zo zoznamu a zvoľte možnosť Voľby > Ukončiť.

#### OTÁZKA: Prečo sú fotografie rozmazané?

ODPOVEĎ: Skontrolujte, či sú ochranné sklá objektívu čisté.

#### OTÁZKA: Prečo sa na displeji vždy po zapnutí prístroja objavia chýbajúce, bezfarebné alebo svietiace bodky?

ODPOVEĎ: Ide o charakteristickú vlastnosť tohto typu displeja. Niektoré displeje môžu obsahovať pixle alebo body, ktoré zostávajú stále svetlé alebo tmavé. Ide o normálny jav a nie o chybu displeja.

#### OTÁZKA: Prečo môj prístroj nedokáže nadviazať spojenie GPS?

ODPOVEĎ: V tejto používateľskej príručke nájdete viac informácií o GPS, prijímači GPS, satelitných signáloch a polohe. <u>Pozrite si "Určenie polohy</u> (GPS)" str. 100.

# OTÁZKA: Prečo nemôžem nájsť priateľovo zariadenie počas pripojenia Bluetooth?

ODPOVEĎ: Skontrolujte, či sú obidve zariadenia kompatibilné, majú aktívne bezdrôtové pripojenie Bluetooth a nie sú v skrytom režime. Skontrolujte tiež, či vzdialenosť medzi oboma zariadeniami nepresahuje 10 metrov (33 stôp) a či sa medzi nimi nenachádzajú steny alebo iné prekážky.

#### OTÁZKA: Prečo nemôžem ukončiť pripojenie Bluetooth?

ODPOVEĎ: Ak je k vášmu telefónu pripojené iné zariadenie, môžete buď ukončiť spojenie na druhom zariadení, alebo deaktivovať pripojenie Bluetooth. Stlačte tlačidlo 🍞 a vyberte položku Nástroje > Bluetooth > Bluetooth > Vypnutý.

#### OTÁZKA: Prečo iné zariadenie nevidí súbory uložené v mojom zariadení v domácej sieti?

ODPOVEĎ: Skontrolujte, či ste nakonfigurovali nastavenia domácej siete, či je zapnutá funkcia zdieľania obsahu a či je zariadenie kompatibilné s technológiou UPnP.

# OTÁZKA: Čo môžem urobiť, ak pripojenie mojej domácej siete prestane fungovať?

ODPOVEĎ: Vypnite a znova zapnite pripojenie bezdrôtovej siete LAN (WLAN) z kompatibilného počítača a prístroja. Ak to nepomôže, reštartujte svoj kompatibilný počítač a prístroj. Ak pripojenie stále nefunguje, znova nakonfigurujte nastavenia siete WLAN v kompatibilnom počítači aj v prístroji. <u>Pozrite si "Bezdrôtová sieť LAN" str. 35. Pozrite si</u> "Nastavenia spojenia" str. 171.

# OTÁZKA: Prečo nevidím kompatibilný počítač vo svojom zariadení v domácej sieti?

ODPOVEĎ: Ak v kompatibilnom počítači používate bránu firewall, skontrolujte, či aplikácii Home Media Server umožňuje používať externé pripojenie (aplikáciu Home Media Server môžete pridať do zoznamu aplikácií, pre ktoré platí výnimka brány firewall). V nastaveniach brány firewall skontrolujte, či povoľuje prenos dát na tieto porty: 1900, 49152, 49153 a 49154. Niektoré zariadenia miesta prístupu k sieti WLAN majú zabudovanú bránu firewall. V takých prípadoch skontrolujte, či brána firewall v zariadení miesta prístupu neblokuje prenos dát na tieto porty: 1900, 49152, 49153 a 49154. Skontrolujte, či sú nastavenia siete WLAN v prístroji aj v kompatibilnom počítači rovnaké.

#### OTÁZKA: Prečo nevidím miesto prístupu bezdrôtovej siete LAN (WLAN), hoci viem, že som v jej dosahu?

ODPOVEĎ: Je možné, že miesto prístupu siete WLAN používa skrytý identifikátor siete (SSID). Do sietí, ktoré používajú skrytý SSID, sa môžete pripájať, iba ak poznáte správne SSID a v prístroji Nokia máte pre túto sieť WLAN vytvorené prístupové miesto na internet.

#### OTÁZKA: Ako v prístroji Nokia vypnem bezdrôtovú sieť LAN (WLAN)?

ODPOVEĎ: Sieť WLAN sa v prístroji Nokia vypne, ak sa nepokúsite pripojiť alebo nie ste pripojení k inému miestu prístupu, alebo ak nevyhľadávate dostupné siete. Ak chcete šetriť batériu, môžete nastaviť, aby prístroj Nokia nevyhľadával alebo menej často vyhľadával dostupné siete na pozadí. Bezdrôtová sieť WLAN sa medzi vyhľadávaniami na pozadí vypne.

Ak chcete zmeniť nastavenia vyhľadávania na pozadí:

- Stlačte tlačidlo 😗 a vyberte položku Nástroje > Nastavenia > Spojenie > Wireless LAN.
- Ak chcete zvýšiť časový interval vyhľadávania na pozadí, upravte čas na Vyhľadávať siete. Ak chcete zastaviť vyhľadávanie na pozadí, vyberte položku Ukázať dostupnosť WLAN > Nikdy.
- 3. Uložte nastavenia stlačením tlačidla Späť.

Keď je položka Vyhľadávať siete nastavená na hodnotu Nikdy, ikona dostupnosti siete WLAN sa v pohotovostnom režime nezobrazí. Dostupné siete WLAN však môžete vyhľadávať manuálne a pripojiť sa k nim obvyklým spôsobom.

# OTÁZKA: Ako si môžem uložiť dáta, kým ich vymažem?

ODPOVEĎ: Ak chcete údaje uložiť, na vytvorenie kópie na zálohovanie na kompatibilnom počítači použite aplikáciu Nokia Nseries PC Suite, potom odošlite snímky na svoju e-mailovú adresu a uložte ich vo svojom počítači, alebo údaje odošlite na kompatibilný prístroj pomocou pripojenia Bluetooth.

# OTÁZKA: Prečo nemôžem vybrať kontakt pre správu?

ODPOVEĎ: Na karte kontaktu sa nenachádza telefónne číslo ani adresa ani emailová adresa. Stlačte tlačidlo 😯 , vyberte položkuKontakty a upravte kartu kontaktov.

#### OTÁZKA: Ako môžem ukončiť dátové spojenie, keď ho telefón znova a znova vytvára?

ODPOVEĎ: Prístroj sa možno pokúša prevziať multimediálnu správu z centra multimediálnych správ. Ak chcete prístroju zabrániť vo vytváraní dátového spojenia, stlačte tlačidlo 😗 a vyberte položku Správy > Voľby > Nastavenia > Multimediálna správa > Výber multimédií, položku Manuálne, ak chcete, aby centrum multimediálnych správ ukladalo správy na neskoršie prebratie alebo položku Vypnutý, ak chcete ignorovať všetky prichádzajúce multimediálne správy. Ak vyberiete možnosť Manuálne, dostanete upozornenie, keď je v centre multimediálnych správ nová multimediálna správa, ktorú si môžete prevziať. Ak vyberiete možnosť Vypnutý, telefón nevytvorí so sieťou žiadne spojenie v súvislosti s multimediálnymi správami. Ak chcete nastaviť prístroj tak, aby použil paketové dátové spojenie, iba keď spustíte aplikáciu alebo činnosť, ktorá takéto spojenie vyžaduje, stlačte tlačidlo 🎲 a vyberte položku Nástroje > Nastavenia > Spojenie > Paketové dáta > Paketové dát. spojenie > Podľa potreby. Ak sa problém nevyriešil, prístroj vypnite a opäť ho zapnite.

# OTÁZKA: Prečo mám problémy pri prepojení prístroja s počítačom?

ODPOVEĎ: Skontrolujte, či máte najnovšiu verziu aplikácie Nokia Nseries PC Suite a či táto je nainštalovaná a funguje vo vašom kompatibilnom počítači. Ďalšie informácie o používaní aplikácií balíka Nokia Nseries PC Suite nájdete v pomocníkovi k balíku Nokia Nseries PC Suite alebo navštívte stránky podpory spoločnosti Nokia.

#### OTÁZKA: Môžem svoj prístroj použiť ako faxmodem pre kompatibilný počítač?

ODPOVEĎ: Tento prístroj nemôžete použiť ako faxmodem. Pomocou služby presmerovania (služba

siete) však môžete presmerovať prichádzajúce faxové prenosy na iné telefónne číslo.
# Informácie o batérii

# Nabíjanie a vybíjanie

Váš prístroj je napájaný nabíjateľnou batériou. Batériu môžete nabiť a vybiť niekoľkostokrát, ale nakoniec sa opotrebuje. Keď sa hovorový čas a čas pohotovosti podstatne skrátia oproti normálnym hodnotám, batériu vymeňte. Používajte iba batérie schválené spoločnosťou Nokia a batériu nabíjajte iba nabíjačkami, schválenými spoločnosťou Nokia a určenými pre tento prístroj.

Keď prvý raz používate náhradnú batériu alebo ste batériu dlho nepoužívali, bude možno potrebné zapojiť nabíjačku a potom ju odpojiť a znova zapojiť, aby sa začalo nabíjanie.

Keď nabíjačku nepoužívate, odpojte ju od siete a od prístroja. Nenechávajte plne nabitú batériu zapojenú do nabíjačky, pretože prebíjanie môže skrátiť jej životnosť. Ak úplne nabitú batériu nepoužívate, časom náboj stratí.

Ak je batéria úplne vybitá, môže trvať niekoľko minút, kým sa na displeji objaví indikátor nabíjania a kým budete môcť začať telefonovať.

Používajte batériu iba pre účely, pre ktoré je určená. Nikdy nepoužívajte poškodenú nabíjačku alebo batériu. Neskratujte batériu. K náhodnému skratu môže dôjsť, keď kovový predmet - napríklad minca, sponka alebo pero - spôsobí priame prepojenie kladnej (+) a zápornej (-) svorky batérie. (Svorky majú tvar kovových prúžkov na batérii.) Môže k tomu dôjsť napríklad keď nosíte náhradnú batériu vo vrecku alebo kabelke. Pri skratovaní svoriek môže dôjsť k poškodeniu batérie alebo predmetu, ktorý skrat spôsobil.

Kapacita a životnosť batérie sa zníži, ak ju ponecháte na horúcich alebo chladných miestach, napríklad v uzavretom aute v lete alebo v zime. Snažte sa batériu vždy udržiavať v teplote medzi 15 °C a 25 °C (59 °F a 77 °F). Prístroj s horúcou alebo studenou batériou môže dočasne prestať pracovať, a to aj v prípade, že je batéria úplne nabitá. Výkonnosť batérií je zvlášť obmedzená pri teplotách hlboko pod bodom mrazu.

Nevhadzujte nepotrebné batérie do ohňa - mohli by explodovať. Batéria môže vybuchnúť aj pri poškodení. Použité batérie likvidujte v súlade s miestnymi právnymi predpismi. Prosíme, recyklujte ich všade, kde to je možné. Neodhadzujte ich do komunálneho odpadu. Články ani batérie nerozoberajte a nerozbíjajte. Ak z batérie uniká tekutina, zabráňte kontaktu tejto tekutiny s pokožkou a očami. V prípade zasiahnutia okamžite opláchnite zasiahnutú pokožku alebo oči vodou alebo vyhľadajte lekársku pomoc.

# Návod na autentizáciu batérií Nokia

V záujme vlastnej bezpečnosti vždy používajte originálne batérie Nokia. Aby ste zaistili, že dostanete originálnu batériu Nokia, kúpte si ju od autorizovaného predajcu produktov Nokia, overte, či sa na obale nachádza logo originálneho doplnku Nokia, a skontrolujte holografický štítok nasledujúcim postupom:

Ani úspešné splnenie všetkých krokov nie je stopercentnou zárukou autenticity batérie. Ak máte akýkoľvek dôvod domnievať sa, že vaša batéria nie je autentická originálna batéria Nokia, viac ju nepoužite a odneste ju do najbližšieho autorizovaného servisného strediska Nokia alebo k autorizovanému predajcovi produktov Nokia; tam požiadajte o radu. Autorizované servisné stredisko Nokia alebo autorizovaný predajca preskúma autenticitu batérie. Ak autenticitu nemožno potvrdiť, vráťte batériu tam, kde ste ju kúpili.

## Autentizácia hologramu

 Pri pohľade na holografický štítok by ste mali z jedného uhla vidieť symbol spojených rúk Nokia a pri pohľade z iného uhla logo Nokia Original Enhancements.

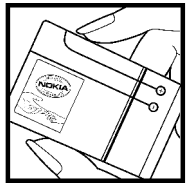

 Pri nakláňaní hologramu doľava, doprava, dolu a hore by ste mali postupne na jednotlivých stranách vidieť 1, 2, 3 a 4 bodky.

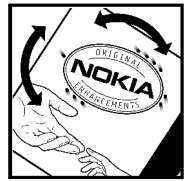

### Čo ak vaša batéria nie je autentická?

Ak nemôžete potvrdiť, že vaša batéria Nokia s hologramom na štítku je autentická batéria od spoločnosti Nokia, nepoužívajte ju. Odneste ju do najbližšieho autorizovaného servisného strediska Nokia alebo k predajcovi a požiadajte o pomoc. Použitie batérie, ktorá nie je schválená výrobcom, môže byť nebezpečné a môže spôsobiť zhoršenie parametrov a poškodenie vášho prístroja a jeho doplnkov. Pri takomto použití môžu navyše stratiť platnosť všetky povolenia a záruky, vzťahujúce sa na prístroj.

Viac sa o originálnych batériách Nokia dozviete na stránkach www.nokia.com/battery.

# Starostlivosť a údržba

Váš prístroj je výrobok so špičkovou konštrukciou a vyhotovením a je treba, aby ste s ním zaobchádzali starostlivo. Nasledujúce odporúčania vám pomôžu dodržať podmienky záruky.

- Uchovávajte prístroj v suchu. Zrážky, vlhkosť a najrôznejšie tekutiny a kondenzáty obsahujú minerály, ktoré spôsobujú koróziu elektronických obvodov. Keď sa váš prístroj zamokrí, vyberte batériu a nechajte prístroj úplne vysušiť; až potom doň znova vložte batériu.
- Nepoužívajte a neuchovávajte prístroj v prašnom a špinavom prostredí. Môže dôjsť k poškodeniu jeho pohyblivých súčastí a elektroniky.
- Neuchovávajte prístroj v horúcom prostredí. Vplyvom vysokej teploty môže dôjsť ku skráteniu životnosti elektronických zariadení, poškodeniu batérií a deformácii či roztaveniu niektorých plastov.
- Neuchovávajte prístroj v chladnom prostredí. Keď sa prístroj zohreje na svoju normálnu teplotu, môže sa v jeho vnútri vytvoriť vlhkosť a poškodiť dosky s elektronickými obvodmi.

- Nepokúšajte sa prístroj otvoriť inak než je uvedené v tomto návode.
- Nenechajte prístroj spadnúť, neudierajte a netraste ním. Hrubým zaobchádzaním môžete poškodiť vnútorné dosky s obvodmi a jemnú mechaniku.
- Na čistenie prístroja nepoužívajte agresívne chemikálie, čističe obsahujúce rozpúšťadlá a silné saponáty.
- Prístroj nefarbite. Farba môže zaniesť pohyblivé časti prístroja a znemožniť jeho správne fungovanie.
- Na čistenie šošoviek, napríklad objektívu fotoaparátu, snímača priblíženia a snímača osvetlenia, používajte mäkkú, čistú a suchú tkaninu.
- Používajte iba dodávanú alebo schválenú náhradnú anténu. Neschválené antény, úpravy alebo doplnky môžu prístroj poškodiť a môžu byť v rozpore s právnymi predpismi, upravujúcimi prevádzku rádiofrekvenčných zariadení.
- Nabíjačky nepoužívajte vonku.
- Vždy si zálohujte dáta, ktoré si chcete uchovať, napríklad kontakty a záznamy v kalendári.

 Ak chcete prístroj z času na čas resetovať, aby ste zvýšili jeho výkon, vypnite prístroj a vyberte z neho batériu.

Tieto odporúčania sa vzťahujú v rovnakej miere na váš prístroj, batériu, nabíjačku a všetky doplnky. Ak ktorékoľvek z týchto zariadení nepracuje správne, zverte ho najbližšiemu autorizovanému servisnému stredisku.

## Likvidácia

 Preškrtnutá odpadová nádoba s kolieskami, literatúra alebo balenie vás upozorní, že v Európskej únii je potrebné všetky elektrické a elektronické výrobky, batérie a akumulátory po skončení ich životnosti odniesť na osobitnú skládku. Nevyhadzujte tieto výrobky do netriedeného komunálneho odpadu.

Výrobky odovzdajte na osobitnú skládku odpadov, aby sa zabránilo znečisteniu životného prostredia alebo poškodeniu zdravia ľudí nepovolenými skládkami odpadov a aby sa podporilo opakované využívanie materiálnych zdrojov. Informácie o skládkach odpadu sú dostupné u predajcu výrobku, u miestnych úradov zodpovedných za likvidáciu odpadu, u štátneho dohľadu pre kontrolu výroby alebo u miestneho zástupcu spoločnosti Nokia. Ďalšie informácie nájdete v Eko-deklarácii produktu a v národných sekciách na stránkach www.nokia.com.

# Ďalšie bezpečnostné informácie

# Malé deti

Váš prístroj a jeho doplnky môžu obsahovať drobné súčiastky. Uchovávajte ich mimo dosahu malých detí.

# Prevádzkové prostredie

Tento prístroj vyhovuje smerniciam pre expozíciu rádiofrekvenčnému žiareniu pri používaní buď v normálnej polohe pri uchu alebo vo vzdialenosti najmenej 1,5 centimetra (5/8 palca) od tela. Keď nosíte telefón upevnený na tele pomocou ochranného puzdra, závesu na opasok alebo držiaka, tieto nesmú obsahovať kovy a musia medzi prístrojom a vaším telom zabezpečiť uvedenú minimálnu vzdialenosť.

Pre prenos dátových súborov a správ potrebuje tento prístroj kvalitné spojenie so sieťou. V niektorých prípadoch možno prenos dátových súborov alebo správ odložiť, kým takéto spojenie nebude k dispozícii. Dbajte na dodržanie vyššie uvedených pokynov o vzdialenosti od tela, kým prenos neskončí. Niektoré súčasti prístroja sú magnetické. Prístroj môže priťahovať kovové materiály. Neklaďte kreditné karty alebo iné magnetické pamäťové médiá do blízkosti prístroja, pretože môže dôjsť k vymazaniu údajov, ktoré sú na nich uložené.

# Zdravotnícke prístroje

Používanie akýchkoľvek rádiofrekvenčných vysielacích zariadení, vrátane bezdrôtových telefónov, môže rušiť funkcie nedostatočne chránených zdravotníckych prístrojov. Ak chcete zistiť, či je prístroj adekvátne chránený pred externou rádiofrekvenčnou energiou, alebo ak máte iné otázky, informujte sa u lekára alebo výrobcu prístroja. Vypnite prístroj v zdravotníckom zariadení, ak vás k tomu vyzývajú nariadenia, vyvesené v priestoroch zariadenia. Nemocnice a zdravotnícke zariadenia môžu využívať zariadenia, ktoré by mohli byť citlivé na vonkajšie rádiofrekvenčné zdroje.

# Implantované zdravotnícke prístroje

Výrobcovia zdravotníckych prístrojov odporúčajú dodržiavať medzi bezdrôtovým prístrojom a implantovaným zdravotníckym prístrojom, ako napríklad kardiostimulátorom alebo implantovaným defibrilátorom, minimálnu vzdialenosť 15,3 cm (6 palcov), aby sa zabránilo prípadnému rušeniu činnosti zdravotníckeho prístroja. Osoby s takýmito prístrojmi by mali:

- Vždy udržiavať zapnutý bezdrôtový prístroj vo vzdialenosti najmenej 15,3 cm (6 palcov) od zdravotníckeho prístroja.
- Nenosiť bezdrôtový prístroj v náprsnom vrecku.
- Držať bezdrôtový prístroj pri uchu na opačnej strane, než je zdravotnícky prístroj, aby sa minimalizovalo riziko rušenia.
- Ak existuje akékoľvek podozrenie na rušenie, bezdrôtový prístroj okamžite vypnite.
- Prečítajte si a dodržiavajte pokyny výrobcu implantovaného zdravotníckeho prístroja.

Ak máte nejaké otázky týkajúce sa používania bezdrôtového prístroja s implantovaným zdravotníckym prístrojom, obráťte sa na poskytovateľa zdravotnej starostlivosti.

## Načúvacie prístroje

Medzi niektorými digitálnymi bezdrôtovými zariadeniami a určitými typmi načúvacích prístrojov môže dochádzať k rušeniu. Ak dôjde k rušeniu, obráťte sa na svojho poskytovateľa služieb.

# Vozidlá

Rádiofrekvenčné signály môžu rušiť nesprávne inštalované alebo nedostatočne tienené elektronické systémy v motorových vozidlách, napríklad elektronické systémy vstrekovania paliva, elektronické systémy, brániace prešmykovaniu (zablokovaniu) kolies pri brzdení, elektronické systémy riadenia rýchlosti jazdy, airbagové systémy. Podrobnejšie informácie si vyžiadajte od zastúpenia alebo od výrobcu buď vášho vozidla alebo zariadenia, ktorým ste vozidlo vybavili.

Servis prístroja a jeho inštaláciu do vozidla smie vykonávať iba kvalifikovaný personál. Chybná inštalácia alebo servis môžu byť nebezpečné a môžu spôsobiť neplatnosť všetkých záruk, vzťahujúcich sa na prístroj. Pravidelne kontrolujte, či je všetko príslušenstvo bezdrôtového prístroja vo vašom vozidle správne upevnené a funkčné. Neuchovávajte a neprevážajte horľavé kvapaliny, plyny alebo výbušné materiály v rovnakom priestore ako prístroj, jeho súčasti alebo doplnky. Ak máte vozidlo vybavené airbagom, myslite na to,

že airbagy sa rozpínajú s veľkou silou. Neumiestňujte žiadne predmety, vrátane inštalovaných alebo prenosných bezdrôtových zariadení, do oblasti pred airbagom alebo do oblastí, kam sa airbag rozpína. Ak je bezdrôtové zariadenie vo vozidle inštalované nesprávne a airbag sa nafúkne, môže dôjsť k vážnym zraneniam.

Používanie vášho prístroja počas letu v lietadle je zakázané. Pred nástupom do lietadla prístroj vypnite. Používanie bezdrôtových teleprístrojov v lietadle môže ohroziť prevádzku lietadla, rušiť sieť bezdrôtových telefónov a môže byť v rozpore so zákonom.

# Potenciálne explozívne prostredia

Vypnite svoj prístroj, keď sa nachádzate v prostredí s potenciálne výbušnou atmosférou, a rešpektujte všetky značky a pokyny. Medzi prostredia s potenciálne výbušnou atmosférou patria priestory, kde sa bežne odporúča vypnúť motor vozidla. Iskry v takýchto priestoroch môžu spôsobiť explóziu alebo požiar s následnými zraneniami, možno i smrteľnými. Vypínajte prístroj na čerpacích staniciach, napríklad pri benzínových pumpách v servisných strediskách. Rešpektujte obmedzenia na používanie rádiových zariadení v priestoroch skladovania a distribúcie palív, v chemických prevádzkach a na miestach, kde prebiehajú trhacie práce. Miesta s potenciálne explozívnou atmosférou sú spravidla, ale nie vždy, jasne označené. Patria medzi ne podpalubia lodí, zariadenia na prepravu a skladovanie chemikálií a miesta, na ktorých vzduch obsahuje chemické látky alebo častice ako zrniečka, prach alebo kovový prášok. U výrobcov vozidiel, ktoré jazdia na skvapalnené uhľovodíky (napríklad propán alebo bután) musíte zistiť, či je bezpečné tento prístroj používať v ich bezprostrednej blízkosti.

# Tiesňové volania

Dôležité: Bezdrôtové telefóny, vrátane tohto prístroja, používajú pre svoju prevádzku rádiofrekvenčné signály, bezdrôtové siete, pozemné siete a funkcie, programované užívateľmi. Preto nemožno zaručiť spojenie za každých okolností. Nikdy sa nespoliehajte na akékoľvek bezdrôtové zariadenie ako na jediný prostriedok pre životne dôležitú komunikáciu, napríklad pre privolanie lekárskej pomoci.

Tiesňové volanie uskutočníte takto:

 Ak je prístroj vypnutý, zapnite ho. Skontrolujte, či je intenzita signálu dostatočná.

Niektoré siete môžu vyžadovať, aby bola v prístroji správne vložená platná SIM karta.

- Stláčajte tlačidlo Koniec, kým sa nevymaže displej a prístroj nie je pripravený na volanie.
- Navoľte oficiálne tiesňové číslo, platné v oblasti, kde sa nachádzate. Tiesňové čísla sa v rôznych oblastiach líšia.
- 4. Stlačte tlačidlo Hovor.

Ak máte aktivované niektoré funkcie, budete ich možno musieť vypnúť, aby ste mohli uskutočniť tiesňové volanie. Ak je prístroj v off-line alebo letovom profile, budete musieť zmeniť profil, aby sa aktivovali funkcie telefónu a mohli ste uskutočniť tiesňové volanie. Vyhľadajte si podrobnejšie informácie v tomto návode alebo sa informujte u poskytovateľa služieb.

Pri tiesňovom volaní čo najpresnejšie podajte všetky potrebné informácie. Váš bezdrôtový prístroj môže byť jediným komunikačným prostriedkom na mieste nehody. Neukončujte hovor, kým k tomu nedostanete povolenie.

## Informácia o certifikácii (SAR)

# Tento mobilný prístroj vyhovuje smerniciam pre expozíciu rádiovými vlnami.

Váš mobilný prístroj je rádiový vysielač a prijímač. Je skonštruovaný tak, aby neprekračoval limity na expozíciu rádiovými vlnami, odporúčané medzinárodnými smernicami. Tieto smernice boli vypracované nezávislou vedeckou organizáciou ICNIRP a zahŕňajú bezpečnostné rezervy pre zabezpečenie ochrany všetkých osôb nezávisle od veku a zdravotného stavu.

Expozičné smernice pre mobilné prístroje používajú meraciu jednotku, ktorá je známa ako špecifický absorbovaný výkon alebo SAR (Specific Absorption Rate). Limit SAR, stanovený v smerniciach ICNIRP, je 2,0 wattu na kilogram (W/kg) a je priemernou hodnotou na 10 gramov tkaniva. Merania SAR sa vykonávajú v štandardných prevádzkových polohách a s prístrojom, vysielajúcim na najvyššej certifikovanej výkonovej úrovni vo všetkých skúmaných frekvenčných pásmach. Skutočná hodnota SAR prístroja, ktorý je v prevádzke, môže byť nižšia ako maximálna hodnota, pretože prístroj je konštruovaný tak, aby používal najnižší výkon, postačujúci pre komunikáciu so sieťou. Veľkosť tohto výkonu ovplyvňujú mnohé faktory, napríklad vzdialenosť od základňovei stanice siete. Naivvššia hodnota SAR v zmysle smerníc ICNIRP pri používaní prístroia pri uchu je 0,60 W/kg.

Pri použití príslušenstva prístroja a doplnkov sa hodnoty SAR môžu zmeniť. Hodnoty SAR sa môžu odlišovať v závislosti od metodiky ich uvádzania a stanovovania v jednotlivých krajinách a od frekvenčného pásma siete. Ďalšie informácie o SAR nájdete medzi informáciami o produkte na stránkach www.nokia.com.

# Register

# Register

#### A

adresár Pozrite si *kontaktv* ak niečo nefunguje 177 aktivačné kľúče 72 aktívny panel s nástroimi v galérii 88 vo fotoaparáte 75 aktívny pohotovostný režim 115.164 aktuality vo forme zdroiov 30 aktualizácia softvéru 16 albumy, mediá 89 aplikácia Pomocník 15 aplikácie 156 aplikácie Symbian 156 aplikácie určené na zobrazovanie dokumentov 152 automatická aktualizácia času/dátumu 117

#### B

batéria nastavenia šetriča energie 163 šetrenie energie 17 bezdrôtová klávesnica 43 bezdrôtová sieť LAN (WLAN) 35 bezpečnosť certifikátv 166 webový prehliadač 32 WFP 173 WPA 174 bezpečnostný kód 16 bezpečnostný modul 167 blogy 30,68 blokovací kód 16 blokovanie klávesnica 165 blokovanie tlačidiel 24, 165 budík 117

#### С

certifikáty 166

#### Č

čakajúci hovor 137 čas a dátum 117 časový limit podsvietenia 163 čiarové kódy 154 číslice zadávanie textu 122

#### D

dátové spojenia Infračervené spojenie 42 kábel 43 modem 44 prepojenie s počítačom 43 správca zariadenia 162 synchronizácia 162 dátum a čas 117 dĺžka hovorov 145 domáca sieť 95

#### E

e-mailové správy 126 Excel, Microsoft 152 Register

F faxovanie 44 Flash Plaver 68 FM rádio 60 fotoaparát blesk 78 farba 84 kvalita fotosnímky 83 kvalita videoklipu 85 nastavenia 83 osvetlenie 84 režim snímania 76 režim videa 81 samospúšť 79 scény 78 sekvenčný režim 79 fotografie Pozrite si *fotoaparát* funkcia opakovanej voľbv 169

#### G

galéria 86 grafy, tabuľky 152

#### Η

hlasová komunikácia cez IP 144 hlasová komunikácia cez IP (VOIP) 142

hlasové aplikácie 161 hlasové hovorv Pozrite si *hovorv* hlasové povely 137, 161 hlavné menu 115 hodiny 115, 117 hovorv 134 denník pre 146 internetové hovorv 144 konferenčný hovor 136 možnosti počas 134 nahrávanie 73 nastavenia 168 prijatie 135 trvanie 145 zrušenie 135 hry 48

IAP (miesta prístupu na internet) 37 indikátory a ikony 22 informácie o polohe 100 informácie o určení polohy 100 inštalácia aplikácií 157 internetové hovory 142, 144 nastavenia 175 pripojenie 143 profily 143, 175 volanie 144 internetové pripojenie 27 Pozrite si aj *prehliadač* interpunkcia, zadávanie textu 122 IR (infračervené) spojenie 42

#### J

jas, displej 163 Java skripty/aplikácie 156

#### Κ

káblové spoienie 43 káblové spoienie USB 43 kalendár 118 kalkulačka 156 karta SIM kontaktv 150 správy 128 klávesnica 24, 165 kódovanie znakov 122 kód PIN 16 kód PIN2 16 Kód UPIN 16 Kód UPUK 16 kódy PUK 16 konferenčné hovorv 136 konfigurácia Pozrite si *nastavenia* 

konfigurácia televízie 165 kontaktné informácie 15 Kontaktné informácie spoločnosti Nokia 15 kontaktv hlasové menovky 149 kopírovanie 150 posielanie 149 predvolené údaie 149 skupiny 150 snímkv 148 synchronizácia 162 ukladanie 148 upravovanie 148 vymazanie 148 vvzváňania 149 kopírovanie textu do schránky 122

#### L

logo operátora 164

#### Μ

#### Mapy 102 médiá

Flash Player 68 nahrávač hlasu 73 prehrávač hudby 54 prehrávanie online 67 rádio 60

RealPlaver 67 mena prevodv 154 menu Multimédiá 25 miesta prístupu 37, 172 miniaplikácie 30 Minimapa 29 MMS (služba multimediálnych správ) 123, 125 moie čísla 148 motívy (témy) 113 možnosti menu pre hovorv 134 možnosť ukončenia všetkých hovorov 137 multimediálne správy 123, 125

#### Ν

načítané súbory 31 nahrávač hlasu 73 nahrávanie hovory 73 zvuky 73 nahrávanie videoklipov 81 nastavenia aplikácia Videocentrum 47 aplikácie 176 blokovanie hovorov 170 certifikáty 166 displei 163 domáca sieť 96 doplnkv 164 fotoaparát 83 hovorv 168 internetový hovor 175 iazvk 164 konfigurácia 175 miesta prístupu 172 miesta prístupu na internet pre sieť WLAN 173 miesta prístupu pre paketové dátové spojenie 172 paketové dáta 174 personalizácia 163 pohotovostný režim 164 presmerovanie hovorov 170 pripoienie Bluetooth 39 RealPlayer 68 riadenie názvu miesta prístupu 176 sieť 170 SIP 175 skratky 164 televízny výstup 165 určenie polohv 168 webový prehliadač 33 WLAN 174, 175 zdieľanie videa 140

193

Register

nastavenia bezdrôtovej siete IAN 175 nastavenia časového pásma 117 nastavenia displeia 163 nastavenia doplnkov 164 nastavenia dôvervhodnosti 167 nastavenia jazvka 164 nastavenia obrazovkv 163 nastavenia osvetlenia 163 nastavenia proxy servera 173 nastavenia siete 170 nastavenia týždňa, kalendár 118 nastavenia určenia polohv 168 nastavenia veľkosti písma 163 navigačné nástroje 100 N-Gage 48 nastavenia 52 Nokia Lifeblog 68

#### 0

odblokovanie tlačidiel 24, 165 odmietanie hovorov 135 odoslaná, správa 120 ochrana autorských práv 72 okná aplikácie N-Gage 48 orientačné body 110 osobné certifikáty 166

Ρ

paketové dátové spoienie nastavenia 174 nastavenia miesta prístupu 172 počítadlá 146 pamäť webová vyrovnávacia pamäť 32 zmazanie 18 panel s nástroimi 75, 88 PDF Reader 153 personalizácia 113, 163 PictBridge 93 podpis, digitálny 167 podpora 15 podpora aplikácie Iava I2ME 156 pohotovostný režim 115, 164 poštová schránka hlasová 135 videoklip 135 pôvodné nastavenia, obnova 168

PowerPoint, Microsoft 153 poznámkv 153 poznámky k memu 118, 153 poznámky k narodeninám 118 poznámky k stretnutiu 118 poznámky k výročiu 118 prehľad stránky 29 prehliadač bezpečnosť 32 miniaplikácie 30 načítané súborv 31 nastavenia 33 prehliadanie stránok 27, 29 vyrovnávacia pamäť 32 záložkv 31 prehrávač hudby 54 prehrávanie médií online 67 prenášanie hudby 57 prenos dát 20 prevodv mena 154 prezentácia 89 prezentácie, multimédiá 93, 125, 153 priblíženie 77,82 prijatá, správa 125 prijímanie hovorov 135 prílohy 125, 127

#### pripojenie Bluetooth

adresa zariadenia 40 bezdrôtová klávesnica 43 bezpečnosť 39 nastavenia 39 odosielanie dát 40 párovanie zariadení 40 prijímanie dát 41 viditeľnosť prístroja 39 zapnutie/vypnutie 39 **príslušenstvo** Pozrite si *doplnky* 

prístupové kódy 16 profily

obmedzenia profilu offline 24 profil internetového hovoru 143, 175

#### Q

Quickmanager 153 Quickpoint 153 Quicksheet 152 Quickword 152

#### R

rádio 60 RealPlayer 67 regulácia hlasitosti 23 reproduktor 23 reproduktor telefónu 23 režim offline 24 režim prediktívneho písania textu 121 režim tv výstup 91 režim vzdialenej SIM karty 41 režimy snímania, fotoaparát 78 roaming 170 rušenie hovorov 135 rýchla voľba 136

#### S

samospúšť, fotoaparát 79 scény, fotosnímka a videoklip 78 servisné príkazy 120 servisné správy 125 schránka e-mail 126 schránka, kopírovanie 122 SIP 175 skladby 54 skratky 164 Služba HSDPA (vysokorýchlostný paketový prístup) 25 služby zákazníkom 15 SMS (služba krátkych textových správ) 123 snímkv tlač 93, 94 upravovanie 90 zdieľanie on-line 94 softvérové aplikácie 156 spoienie s počítačom 43 Pozrite si ai dátové snoienia správca aplikácií 156 správca komprimácie 154 správca spoienia 37 správca zariadenia 162 spravovanie digitálnych práv (DRM) 72 správy e-mail 126 hlasová 135 ikona 125 multimediálne 125 nastavenia 128 zložky pre 120 správy celulárneho vvsielania 121 sprievodca nastavením 20 stránky podpory produktov 15 stretnutia, nastavenie 118 svetové hodinv 117

synchronizácia dát 162 Systém GPS (Global Positioning System) 100

šablóny, správa 124 šetrič energie 163 špeciálne znaky, zadávanie textu 122

#### T

Š

tapeta 113 telefónnv zoznam Pozrite si *kontaktv* textové správy nastavenia 128 odpovedanie 125 posielanie 123 prijímanie a čítanie 125 správy karty SIM 128 tlač snímkv 93 tlačový kôš 89 tóny nastavenia 163 nastavenia zvonenia 113. 114 tóny zvonenia 114

U

ukončenie hovorov 135 UPnP (architektúra Universal Plug and Play) 95 upozornenie, záznam v kalendári 118 uvítanie 20, 163

#### V

videohovory 138, 139 možnosti počas 139 videoklipy zdieľané 139 Visual Radio 60 VoIP 144 volané čísla 145 všeobecné informácie 15 vypnutie zvuku 135 vyrovnávacia pamäť 32 vyzváňanie 113 vzdialená schránka 126

#### W

webové denníky 30,68 webové pripojenie 27 WEP 173 Word, Microsoft 152 WPA 174

#### Ζ

zabezpečenie karty SIM 165 zadávanie textu 121 záložky 31 zdieľané video 139 zdroje, aktuality 30 zložka odoslaných správ 120 zobrazenie menu v mriežke 115 zobrazenie menu v zozname 115 zvukové správy 123